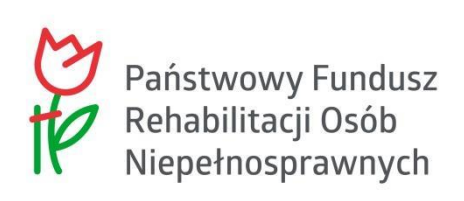

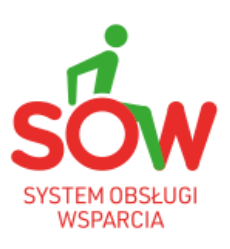

## PUW Podręcznik Użytkownika Wewnętrznego CIDON

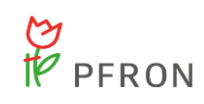

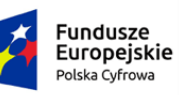

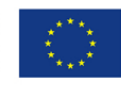

### 1. Historia zmian dokumentu

| Wersja        | Data       | Opis wprowadzonych zmian                                                                                                    | Autor zmian          | Wersja    |
|---------------|------------|----------------------------------------------------------------------------------------------------|----------------------|-----------|
| aokumentu     | wersji     |                                                                                                    |                      | systemu   |
| 01.25.006_1.0 | 11.08.2022 | Utworzenie dokumentu.                                                                                                    | Anna Machura-Borczyk | 01.25.006 |
| 01.25.012_1.0 | 08.09.2022 | Brak zmian merytorycznych.<br>Podniesienie wersji dokumentu<br>wynika z przekazania kolejnej<br>wersji kompletu podręczników. | Anna Machura-Borczyk | 01.25.012 |
| 01.26.001_1.0 | 29.09.2022 | Brak zmian merytorycznych.<br>Podniesienie wersji dokumentu<br>wynika z przekazania kolejnej<br>wersji kompletu podręczników. | Anna Machura-Borczyk | 01.26.001 |
| 01.26.001_1.1 | 3.10.2022  | Brak zmian merytorycznych.<br>Podniesienie wersji dokumentu<br>wynika z przekazania kolejnej<br>wersji kompletu podręczników. | Anna Machura-Borczyk | 01.26.001 |
| 01.26.001_1.2 | 4.10.2022  | Brak zmian merytorycznych.<br>Podniesienie wersji dokumentu<br>wynika z przekazania kolejnej<br>wersji kompletu podręczników. | Anna Machura-Borczyk | 01.26.001 |
| 01.26.001_1.3 | 6.10.2022  | Brak zmian merytorycznych.<br>Podniesienie wersji dokumentu<br>wynika z przekazania kolejnej<br>wersji kompletu podręczników. | Anna Machura-Borczyk | 01.26.001 |
| 01.26.006_1.0 | 27.10.2022 | Brak zmian merytorycznych.<br>Podniesienie wersji dokumentu<br>wynika z przekazania kolejnej<br>wersji kompletu podręczników. | Anna Machura-Borczyk | 01.26.006 |
| 01.26.009_1.0 | 14.11.2022 | Brak zmian merytorycznych.<br>Podniesienie wersji dokumentu<br>wynika z przekazania kolejnej<br>wersji kompletu podręczników. | Anna Machura-Borczyk | 01.26.009 |
| 01.27.001_1.0 | 30.11.2022 | Brak zmian merytorycznych.<br>Podniesienie wersji dokumentu<br>wynika z przekazania kolejnej<br>wersji kompletu podręczników. | Anna Machura-Borczyk | 01.27.001 |
| 01.27.001_1.1 | 6.12.2022  | Brak zmian merytorycznych.<br>Podniesienie wersji dokumentu<br>wynika z przekazania kolejnej<br>wersji kompletu podręczników. | Anna Machura-Borczyk | 01.27.001 |

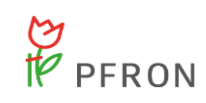

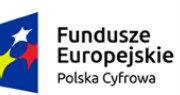

Rzeczpospolita Polska Unia Europejska Europejskie Fundusze Strukturalne i Inwestycyjne

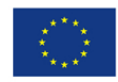

| 01.27.001_1.2 | 8.12.2022  | Brak zmian merytorycznych.    | Anna Machura-Borczyk | 01.27.001 |
|---------------|------------|-------------------------------|----------------------|-----------|
|               |            | Podniesieniu wersji dokumentu |                      |           |
|               |            | wynika z przekazania kolejnej |                      |           |
|               |            | wersji kompletu podręczników. |                      |           |
| 01.27.001_1.3 | 11.12.2022 | Brak zmian merytorycznych.    | Anna Machura-Borczyk | 01.27.001 |
|               |            | Podniesienie wersji dokumentu |                      |           |
|               |            | wynika z przekazania kolejnej |                      |           |
|               |            | wersji kompletu podręczników. |                      |           |
| 01.27.002_1.0 | 15.12.2022 | Brak zmian merytorycznych.    | Anna Machura-Borczyk | 01.27.002 |
|               |            | Podniesienie wersji dokumentu |                      |           |
|               |            | wynika z przekazania kolejnej |                      |           |
|               |            | wersji kompletu podręczników. |                      |           |
| 01.27.003_1.0 | 20.12.2022 | Aktualizacja rozdziału: 7.1.3 | Anna Machura-Borczyk | 01.27.003 |
|               |            | Aktualizacja rysunku: 26      |                      |           |
| 01.27.004_1.0 | 22.12.2022 | Brak zmian merytorycznych.    | Anna Machura-Borczyk | 01.27.004 |
|               |            | Podniesienie wersji dokumentu |                      |           |
|               |            | wynika z przekazania kolejnej |                      |           |
|               |            | wersji kompletu podręczników. |                      |           |
| 01.27.005_1.0 | 29.12.2022 | Brak zmian merytorycznych.    | Anna Machura-Borczyk | 01.27.005 |
|               |            | Podniesienie wersji dokumentu |                      |           |
|               |            | wynika z przekazania kolejnej |                      |           |
|               |            | wersji kompletu podręczników. |                      |           |
| 01.27.005_1.1 | 9.01.2023  | Brak zmian merytorycznych.    | Anna Machura-Borczyk | 01.27.005 |
|               |            | Podniesienie wersji dokumentu |                      |           |
|               |            | wynika z przekazania kolejnej |                      |           |
|               |            | wersji kompletu podręczników. |                      |           |
| 01.27.009_1.0 | 10.01.2023 | Brak zmian merytorycznych.    | Anna Machura-Borczyk | 01.27.009 |
|               |            | Podniesienie wersji dokumentu |                      |           |
|               |            | wynika z przekazania kolejnej |                      |           |
|               |            | wersji kompletu podręczników. |                      |           |
| 01.27.010_1.0 | 13.01.2023 | Brak zmian merytorycznych.    | Anna Machura-Borczyk | 01.27.010 |
|               |            | Podniesienie wersji dokumentu |                      |           |
|               |            | wynika z przekazania kolejnej |                      |           |
|               |            | wersji kompletu podręczników. |                      |           |
| 01.27.011_1.0 | 17.01.2023 | Brak zmian merytorycznych.    | Anna Machura-Borczyk | 01.27.011 |
|               |            | Podniesienie wersji dokumentu |                      |           |
|               |            | wynika z przekazania kolejnej |                      |           |
|               |            | wersji kompletu podręczników. |                      |           |
| 01.27.013_1.0 | 23.01.2023 | Brak zmian merytorycznych.    | Anna Machura-Borczyk | 01.27.013 |
|               |            | Podniesienie wersji dokumentu |                      |           |
|               |            | wynika z przekazania kolejnej |                      |           |
|               |            | wersji kompletu podręczników. |                      |           |
| 01.28.001_1.0 | 01.02.2023 | Brak zmian merytorycznych.    | Anna Machura-Borczyk | 01.28.001 |
|               |            | Podniesienie wersji dokumentu | -                    |           |
|               |            | wynika z przekazania kolejnej |                      |           |
|               |            | wersji kompletu podręczników. |                      |           |
| 01.28.001_1.1 | 16.02.2023 | Brak zmian merytorycznych.    | Anna Machura-Borczyk | 01.28.001 |
|               |            | Podniesienie wersji dokumentu | -                    |           |

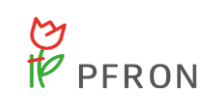

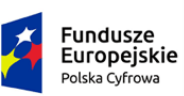

Unia Europejska Europejskie Fundusze Strukturalne i Inwestycyjne

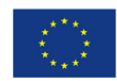

|               |            | wynika z przekazania kolejnej   |                                        |           |
|---------------|------------|---------------------------------|----------------------------------------|-----------|
|               |            | wersji kompletu podręczników.   |                                        |           |
| 01.29.003 1.0 | 27.02.2023 | Dodanie rozdziału:9             | Anna Machura-Borczvk                   | 01.29.003 |
| _             |            | Aktualizacja rozdziału: 6.      | ,                                      |           |
|               |            | Dodanie rysunków: 40-100        |                                        |           |
|               |            | Aktualizacja rysunków: 7, 8.    |                                        |           |
| 01.29.005_1.0 | 03.03.2023 | Brak zmian merytorycznych.      | Anna Machura-Borczyk                   | 01.29.005 |
|               |            | Podniesienie wersji dokumentu   |                                        |           |
|               |            | wynika z przekazania kolejnej   |                                        |           |
|               |            | wersji kompletu podręczników.   |                                        |           |
| 01.30.001 1.0 | 16.03.2023 | Brak zmian merytorycznych.      | Anna Machura-Borczyk                   | 01.30.001 |
| _             |            | Podniesienie wersji dokumentu   |                                        |           |
|               |            | wynika z przekazania kolejnej   |                                        |           |
|               |            | wersji kompletu podręczników.   |                                        |           |
| 01.30.002 1.0 | 21.03.2023 | Brak zmian merytorycznych.      | Anna Machura-Borczyk                   | 01.30.002 |
| _             |            | Podniesienie wersji dokumentu   | ,                                      |           |
|               |            | wynika z przekazania kolejnej   |                                        |           |
|               |            | wersji kompletu podręczników.   |                                        |           |
| 01.30.027 1.0 | 13.06.2023 | Brak zmian merytorycznych.      | Anna Machura-Borczyk                   | 01.30.027 |
| _             |            | Podniesienie wersji dokumentu   | ,                                      |           |
|               |            | wynika z przekazania kolejnej   |                                        |           |
|               |            | wersji kompletu podręczników.   |                                        |           |
| 01.31.001 1.0 | 21.08.2023 | Dodanie rozdziału: 7, 7.1, 7.2, | Anna Machura-Borczyk                   | 01.31.001 |
|               |            | 7.3, 7.3.1, 7.4, 7.5, 7.6, 7.7, | · · · · · · · · · · · · · · · · · · ·  |           |
|               |            | 10.5.5,                         |                                        |           |
|               |            | Aktualizacja rozdziału: 4.1.1,  |                                        |           |
|               |            | 4.1.2, 5, 9.5.2,                |                                        |           |
|               |            | Aktualizacja rysunków: 1,2, 11, |                                        |           |
|               |            | 49, 50, 53, 54, 55, 56, 57, 62, |                                        |           |
|               |            | 67, 68, 77, 78.                 |                                        |           |
| 01.31.001 1.1 | 23.08.2023 | Brak zmian merytorycznych.      | Anna Machura-Borczvk                   | 01.31.001 |
|               |            | Podniesienie wersji dokumentu   | ······································ |           |
|               |            | wynika z przekazania kolejnej   |                                        |           |
|               |            | wersji kompletu podręczników.   |                                        |           |

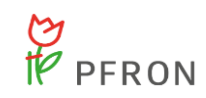

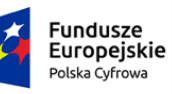

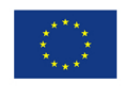

## 2. Spis treści

| 1. |       | Hist      | oria zmian dokumentu                                                         | 2        |
|----|-------|-----------|------------------------------------------------------------------------------|----------|
| 2. |       | Spis      | treści                                                                       | 5        |
| 3. |       | Spis      | s rysunków                                                                   | 7        |
| 4. |       | CID       | ON                                                                           | 11       |
| 4. | 1     | Odd       | ziały                                                                        | 12       |
|    | 4.1.  | 1         | Pracownik Oddziału                                                           | 12       |
|    | 4.1.2 | 2         | Reha-Manager                                                                 | 13       |
|    | 4.1.3 | 3         | Pracownik OWiT                                                               | 13       |
| 5. |       | Wia       | domości i powiadomienia                                                      | 14       |
| 6. |       | Anki      | iety                                                                         | 16       |
| 6. | 1     | Wyp       | pełnienie ankiety z poziomu kartoteki Beneficjenta                           | 16       |
|    | 6.1.  | 1         | Podgląd ankiety                                                              | 19       |
|    | 6.1.2 | 2         | Edycja ankiety                                                               | 19       |
|    | 6.1.3 | 3         | Wycofanie ankiety po wysłaniu                                                | 19       |
|    | 6.1.4 | 1         | Obsługa ankiet w Oddziale/OWiT                                               | 20       |
|    | 6.1.  | 5         | Statusy ankiety                                                              | 23       |
|    | 6.1.0 | 6         | Cel rehabilitacyjny                                                          | 25       |
|    | 6.1.3 | 7         | Analiza ankiety – Dodawanie czynności                                        | 27       |
|    | 6.1.8 | 3         | Analiza ankiety – Historia zmian                                             |          |
|    | 6.1.9 | 9         | Analiza ankiety – Wiadomości                                                 |          |
| 7. |       | Obs<br>32 | ługa "Wniosku o wypożyczenie technologii wspomagającej osobie z niepełnospra | wnością" |
| 7. | 1     | Dan       | e podstawowe                                                                 |          |
| 7. | 2     | Czy       | nności                                                                       |          |
| 7. | 3     | Pisn      | na                                                                           | 42       |
|    | 7.3.  | 1         | Zmienne pisma                                                                | 44       |
| 7. | 4     | Umo       | owa                                                                          | 45       |
| 7. | 5     | Dan       | e historyczne                                                                | 46       |
| 7. | 6     | Hist      | oria zmian                                                                   | 46       |
| 7. | 7     | Wia       | domości                                                                      | 47       |
| 8. |       | Zgło      | szenia                                                                       | 47       |
| 8. | 1     | Wid       | ok listy zgłoszeń                                                            | 47       |
|    | 7.1.  | 1 Prz     | ypisanie zgłoszenia do użytkownika                                           | 52       |
|    | 7.1.2 | 2 Prz     | ekierowanie zgłoszenia do innego Oddziału                                    | 52       |
|    | 7.1.3 | 3 No      | we zgłoszenie                                                                | 52       |
| 9. |       | Adit      | um                                                                           | 55       |
| 9. | 1     | Pod       | gląd listy wniosków zaimportowanych do bazy Aditum                           | 55       |

# PFRON

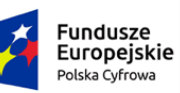

Unia Europejska Europejskie Fundusze Strukturalne i Inwestycyjne

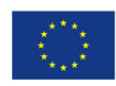

| 9.2   | Pod | lgląd szczegółów wybranego wniosku                                           | 57  |
|-------|-----|------------------------------------------------------------------------------|-----|
| 9.2.  | 1   | Podgląd szczegółów wybranego wniosku z listy wniosków                        | 57  |
| 9.2.  | 2   | Podgląd szczegółów wybranego wniosku z logu importu danych                   | 58  |
| 9.3   | Prz | eglądanie logów importu                                                      | 59  |
| 9.4   | Imp | ort danych do Aditum                                                         | 60  |
| 9.4.  | 1   | Import danych do Aditum przez Administratora Realizatora (moduł Realizatora) | 60  |
| 9.4.  | 2   | Pobieranie szablonu CSV                                                      | 62  |
| 9.4.  | 3   | Przeglądanie logów bezpieczeństwa                                            | 63  |
| 9.4.  | 4   | Usuwanie danych                                                              | 64  |
| 10.   | Obs | sługa wniosków "Mobilność osób z niepełnosprawnością"                        | 67  |
| 10.1  | Odd | dział SAM – Wybór jednostki i roli                                           | 67  |
| 10.2  | Upr | awnienia dla poszczególnych ról                                              | 68  |
| 10.3  | Zmi | ana roli                                                                     | 70  |
| 10.4  | Wid | lok strony głównej                                                           | 72  |
| 10.4  | 4.1 | Menu boczne                                                                  | 72  |
| 10.4  | 4.2 | Obsługa wniosków                                                             | 74  |
| 10.4  | 4.3 | Rejestr wniosków                                                             | 75  |
| 10.4  | 4.4 | Limity w podziale na zadania SAM                                             | 77  |
| 10.5  | Pro | cedowanie wniosków                                                           | 78  |
| 10.5  | 5.1 | Wnioski złożone przez Wnioskodawców                                          | 78  |
| 10.8  | 5.2 | Weryfikacja formalna                                                         | 80  |
| 10.8  | 5.3 | Ocena merytoryczna                                                           | 82  |
| 10.5  | 5.4 | Wnioski do zatwierdzenia                                                     | 85  |
| 10.5  | 5.5 | Lista rankingowa                                                             | 87  |
| 10.6  | Obs | sługa pism do wniosków                                                       | 89  |
| 10.6  | 5.1 | Utworzenie pisma                                                             | 89  |
| 10.6  | 5.2 | Zatwierdzenie pisma                                                          | 92  |
| 10.7  | Obs | sługa umowy do wniosku                                                       | 95  |
| 10.7  | 7.1 | Utworzenie umowy                                                             | 95  |
| 10.7  | 7.2 | Podpisanie umowy                                                             | 97  |
| 10.7  | 7.3 | Rozwiązanie umowy                                                            | 99  |
| 10.7  | 7.4 | Rozliczenie umowy                                                            | 100 |
| 10.7  | 7.5 | Zarchiwizowanie umowy                                                        | 100 |
| 10.8  | Ane | eks do umowy                                                                 | 101 |
| 10.8  | 3.1 | Utworzenie aneksu                                                            | 101 |
| 10.8  | 3.2 | Podpisanie aneksu                                                            | 105 |
| 10.9  | Kor | ekta decyzji                                                                 | 107 |
| 10.10 | Rej | estry – Szablony dokumentów                                                  | 109 |

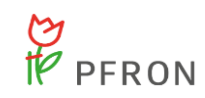

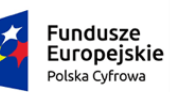

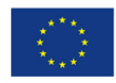

| 10.11 | Rejestr | zwrotów                                 | 111 |
|-------|---------|-----------------------------------------|-----|
| 10.1  | 1.1     | Dodanie nowego zwrotu do limitu         | 111 |
| 10.1  | 1.2     | Przeglądanie pozycji zwrotów do limitów | 113 |
| 10.1  | 1.3     | Zmiana daty zatwierdzenia zwrotu        | 113 |

## 3. Spis rysunków

| Rysunek 1 Widok - strona główna Pracownik oddziału 12               |
|---------------------------------------------------------------------|
| Rysunek 2 Widok - strona główna Reha-Manager 13                     |
| Rysunek 3 Widok - Strona główna Pracownik OWiT 14                   |
| Rysunek 4 Widok - Lista wnioskodawców 15                            |
| Rysunek 5 Widok - Nowa wiadomość – ankieta 15                       |
| Rysunek 6 Widok - Wysłane wiadomości 16                             |
| Rysunek 7 Widok - Nowa ankieta - kartoteka Beneficjenta 17          |
| Rysunek 8 Widok - Wyszukanie Beneficjenta 17                        |
| Rysunek 9 Widok - Wybór roli do wypełnienia ankiety 18              |
| Rysunek 10 Widok ankiety 18                                         |
| Rysunek 11 Widok - Zamknięte ankiety 20                             |
| Rysunek 12 Widok - Dekretacja ankiety - Wybór osoby analizującej 21 |
| Rysunek 13 Widok - Przekierowanie do innego oddziału 22             |
| Rysunek 14 Widok - Wybór Oddziału PFRON                             |
| Rysunek 15 Analiza ankiety - dane podstawowe cz.1 23                |
| Rysunek 16 Analiza ankiety - dane podstawowe cz.2                   |
| Rysunek 17 Widok - wybór statusu ankiety                            |
| Rysunek 18 Widok - Analiza ankiety                                  |
| Rysunek 19 Analiza ankiety - zakładka czynności 28                  |
| Rysunek 20 Wybór typu czynności 28                                  |
| Rysunek 21 Szczegółowe dane czynności 29                            |
| Rysunek 22 Historia zmian ankiety                                   |
| Rysunek 23 Analiza ankiety – wiadomości 31                          |
| Rysunek 24 Nowa wiadomość - Ankieta                                 |

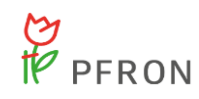

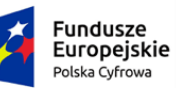

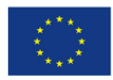

| Rysunek 25 Wybór oddziału PFRON - przekierowanie zgłoszenia do innego oddziału                                                       | . 52 |
|----------------------------------------------------------------------------------------------------|------|
| Rysunek 26 Zgłoszenie - formularz zgłoszenia                                                                                         | . 54 |
| Rysunek 27 Menu nawigacyjne – sekcja Aditum                                                                                          | . 56 |
| Rysunek 28 Zaimportowane wnioski – przykładowa lista                                                                                 | . 57 |
| Rysunek 29 Logi importów – przykładowa lista                                                                                         | . 58 |
| Rysunek 30 Szczegóły wybranego wniosku – przykład                                                                                    | . 59 |
| Rysunek 31 Import danych do bazy Aditum – Administrator Realizatora                                                                  | . 60 |
| Rysunek 32 Wybór sposobu importu danych                                                                                              | . 61 |
| Rysunek 33 Wybór wniosków z pliku do importu                                                                                         | . 61 |
| Rysunek 34 Potwierdzenie operacji importu danych                                                                                     | . 62 |
| Rysunek 35 Log importu – przykładowa lista                                                                                           | . 62 |
| Rysunek 36 Okno zapisu szablonu pliku aditum.csv                                                                                     | . 63 |
| Rysunek 37 Formularz usuwania danych z bazy Aditum                                                                                   | . 65 |
| Rysunek 38 Komunikat potwierdzenia usunięcia wniosku z listy                                                                         | . 66 |
| Rysunek 39 Komunikat potwierdzenia usunięcia wniosków związanych z wybranym importem                                                 | . 67 |
| Rysunek 40 Lista jednostek                                                                                                    | . 68 |
| Rysunek 41 Wybór roli, z której chce korzystać Użytkownik                                                                            | . 68 |
| Rysunek 42 Widok strony głównej - Pracownik Oddziału SAM Podstawowy                                                                  | . 71 |
| Rysunek 43 Wybór roli Użytkownika                                                                                                    | . 71 |
| Rysunek 44 Widok strony głównej - Realizator Oddziału SAM Podstawowy                                                                 | . 72 |
| Rysunek 45 Kafelki na stronie głównej zalogowanego Użytkownika                                                                       | . 74 |
| Rysunek 46 Widok listy "Wniosków złożonych przez Wnioskodawców" – widok dla Użytkownika w roli<br>Pracownik Oddziału SAM Rozszerzony | . 75 |
| Rysunek 47 Widok listy wniosków ze strony głównej                                                                                    | . 76 |
| Rysunek 48 Tabela limitów na zadania SAM                                                                                             | . 77 |
| Rysunek 49 Widok listy "Wniosków złożonych przez Wnioskodawców" – Pracownik Oddziału SAM<br>Rozszerzony                              | . 78 |
| Rysunek 50 Widok listy "Wniosków złożonych przez Wnioskodawców"                                                                      | . 79 |
| Rysunek 51 Dekretacja wniosku - wybór osoby oceniającej                                                                              | . 79 |
| Rysunek 52 Wybór osoby oceniającej - potwierdzenie wyboru                                                                            | . 79 |
| Rysunek 53 Weryfikacja formalna - lista wniosków                                                                                     | . 80 |
| Rysunek 54 Weryfikacja formalna - Zakładka "Dane podstawowe"                                                                         | . 81 |
| Rysunek 55 Sekcja "Ocena formalna" wniosku                                                                                           | . 81 |
| Rysunek 56 Sekcja "Ocena formalna" wniosku                                                                                           | . 82 |
| Rysunek 57 Widok listy wniosków w "Weryfikacji merytorycznej"                                                                        | . 83 |
| Rysunek 58 Zakładka "Dane podstawowe" w weryfikacji merytorycznej                                                                    | . 83 |
| Rysunek 59 "Przedmiot wniosku" w ocenie merytorycznej wniosku                                                                        | . 84 |

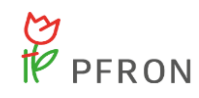

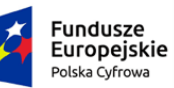

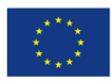

| Rysunek 60 Komunikat miękkiej walidacji podczas oceny merytorycznej wniosku        | 84  |
|------------------------------------------------------------------------------------|-----|
| Rysunek 61 Sekcja "Ocena merytoryczna" wniosku                                     | 85  |
| Rysunek 62 Lista "Wniosków do zatwierdzenia"                                       | 86  |
| Rysunek 63 Komunikat z potwierdzeniem operacji                                     | 86  |
| Rysunek 64 Rejestr wniosków ze strony głównej                                      | 90  |
| Rysunek 65 Zakładki dotyczące wniosku, widoczne w podglądzie wniosku               | 90  |
| Rysunek 66 Widok zakładki "Pisma do wniosku"                                       | 90  |
| Rysunek 67 Nowe pismo do wniosku                                                   | 91  |
| Rysunek 68 Tworzenie nowego pisma do wniosku - wybór szablonu pisma                | 91  |
| Rysunek 69 Wybór wniosku, do którego ma być utworzone pismo                        | 92  |
| Rysunek 70 Widok listy pism do weryfikacji                                         | 93  |
| Rysunek 71 Lista pism do weryfikacji - skorzystanie z opcji "Zaznacz widoczne"     | 93  |
| Rysunek 72 Widok pism do zatwierdzenia                                             |     |
| Rysunek 73 Komunikat potwierdzenia operacji zatwierdzenia pism                     |     |
| Rysunek 74 Rejestr wniosków ze strony głównej                                      | 95  |
| Rysunek 75 Widok dostępnych zakładek w podglądzie wniosku                          | 95  |
| Rysunek 76 Widok umów do wniosku                                                   |     |
| Rysunek 77 Tworzenie nowej umowy                                                   |     |
| Rysunek 78 Lista umów do podpisania                                                |     |
| Rysunek 79 Lista umów w podpisie wnioskodawcy                                      |     |
| Rysunek 80 Oznaczenie umowy jako ręcznie podpisanej przez wnioskodawcę             |     |
| Rysunek 81 Umowy do wniosku                                                        | 100 |
| Rysunek 82 Komunikat potwierdzenia rozliczenia umowy                               | 100 |
| Rysunek 83 Lista umów rozliczonych                                                 | 101 |
| Rysunek 84 Lista umów podpisanych przez wnioskodawcę                               | 102 |
| Rysunek 85 Widok zakładki "Aneksy"                                                 | 102 |
| Rysunek 86 Tworzenie nowego aneksu                                                 | 105 |
| Rysunek 87 Lista dodanych aneksów do umowy                                         | 106 |
| Rysunek 88 Oznaczenie aneksu jako ręcznie podpisanego przez wnioskodawcę           | 107 |
| Rysunek 89 Komunikat z potwierdzeniem ustawienia aneksu jako podpisanego ręcznie   | 107 |
| Rysunek 90 Widok listy wniosków na stronie głównej                                 | 108 |
| Rysunek 91 Komunikat z potwierdzeniem przesłania korekty do zatwierdzenia          | 108 |
| Rysunek 92 Komunikat z potwierdzeniem zatwierdzenia korekty decyzji                | 109 |
| Rysunek 93 Komunikat potwierdzenia zamiaru cofnięcia zatwierdzenia korekty decyzji | 109 |
| Rysunek 94 Lista centralnych szablonów                                             | 110 |
| Rysunek 95 Dodawanie nowego szablonu                                               | 110 |
| Rysunek 96 Dodawanie nowego szablonu                                               | 111 |

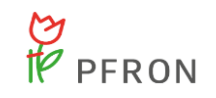

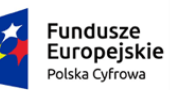

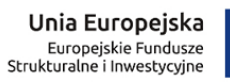

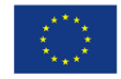

| Rysunek 97 Lista wniosków zatwierdzonych, do których można zarejestrować zwrot | 112 |
|--------------------------------------------------------------------------------|-----|
| Rysunek 98 Edycja zwrotu                                                       | 112 |
| Rysunek 99 Widok zwrotów do limitów                                            | 113 |
| Rysunek 100 Zatwierdzenie zwrotu                                               | 114 |

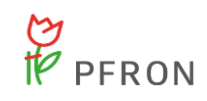

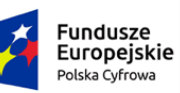

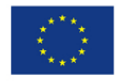

### 4. CIDON

W rozdziale opisane zostały Oddziały PFRON, ankiety oraz obsługa ankiet. Wypełnienie ankiety ma na celu przyspieszenie oraz usprawnienie uzyskania potrzebnych informacji dla Beneficjenta, a także sformułowania porady dla Beneficjenta. Wypełniona ankieta dostarcza informacje Oddziałom PFRON, jakiej porady udzielić Beneficjentowi.

Poniżej została przedstawiona tabela prezentująca wykaz funkcjonalności wraz z przypisaniem roli posiadającej wymagane uprawnienia do realizacji wskazanej funkcjonalności:

| Zadania                                                                                                    | Pracownik<br>Oddziału | Pracownik<br>OWiT | Reha-<br>Manager |
|----------------------------------------------------------------------------------------------------|-----------------------|-------------------|------------------|
| Wyświetlanie listy ankiet w trakcie obsługi                                                                                                    | Tak                   | Tak               | Tak              |
| Tworzenie nowej wiadomości dotyczącej<br>ankiety                                                                                                    | Tak                   | Tak               | Tak              |
| Wyświetlenie listy odebranych wiadomości<br>dotyczących ankiet                                                                                                    | Tak                   | Tak               | Tak              |
| Wyświetlenie listy wysłanych wiadomości<br>dotyczących ankiet                                                                                                    | Tak                   | Tak               | Tak              |
| Wyświetlenie powiadomień                                                                                                    | Tak                   | Tak               | Tak              |
| Wyświetlenie listy ankiet w<br>trakcie/zamkniętych                                                                                                    | Tak                   | Tak               | Tak              |
| Dodanie nowej ankiety                                                                                                    | Tak                   | Tak               | Tak              |
| Obsługa ankiet: Przeglądanie, edycja,<br>przypisanie do użytkownika, wydruk,<br>przekierowanie do innego oddziału,<br>wprowadzenie informacji o zrealizowaniu celu<br>rehabilitacyjnego, dodanie czynności | Tak                   | Tak               | Tak              |
| Edycja swojego konta                                                                                                    | Tak                   | Tak               | Tak              |
| Generowanie raportów                                                                                                    | Tak                   | Tak               |                  |
| Wyświetlenie listy raportów                                                                                                    | Tak                   | Tak               |                  |
| Dodanie konta użytkownika – osoby składającej ankietę                                                                                                    | Tak                   | Tak               | Tak              |
| Podgląd danych osoby składającej ankietę                                                                                                    | Tak                   | Tak               | Tak              |

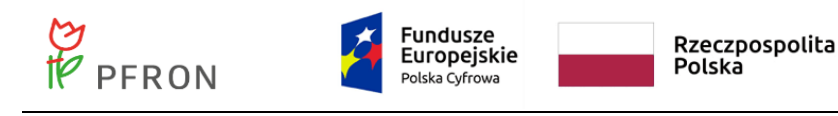

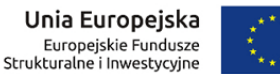

|   |  | ** |  |
|---|--|----|--|
| • |  | ÷. |  |

| Zmiana kontekstu pracy – praca w kartotece osoby składającej ankietę | Tak | Tak | Tak |
|----------------------------------------------------------------------|-----|-----|-----|
| Wybór oddziału – kontekst pracy użytkownika                          | Tak | Tak | Tak |

#### 4.1 Oddziały

W rozdziale opisane zostały Oddziały PFRON oraz obsługa ankiet. System umożliwia zarejestrowanie nowych jednostek będących odpowiednikami 16-tu Oddziałów PFRON (województw) przez Administratora Systemu. Do każdego oddziału możliwe jest przypisanie użytkowników o rolach: Pracownik Oddziału, Reha-Menager oraz Pracownik OWiT. Użytkownik może być przypisany do dowolnej liczby Oddziałów. Ankiety składane są przez Beneficjentów, Użytkowników niezalogowanych oraz przez Użytkowników jednostek w kartotece Beneficjenta.

#### 4.1.1 Pracownik Oddziału

Pracownik Oddziału posiada dostęp do wszystkich ankiet przypisanych do danego województwa. Użytkownik może być przypisany do dowolnej liczby oddziałów, natomiast na stronie głównej widoczne są tylko ankiety przekazane do aktualnie wybranej jednostki. W celu wyświetlenia ankiet przekazanych do innej jednostki należy wcześniej zmienić jednostkę. Na stronie głównej zalogowanego Pracownika Oddziału widoczna jest sekcja Ankiety w trakcie obsługi. Możliwe jest zarządzanie, edytowanie i podgląd wyświetlonych ankiet. Dostępne zakładki dla Użytkownika: Strona główna, Wiadomości, Ankiety, Wypożyczalnia, Raporty oraz Edycja konta.

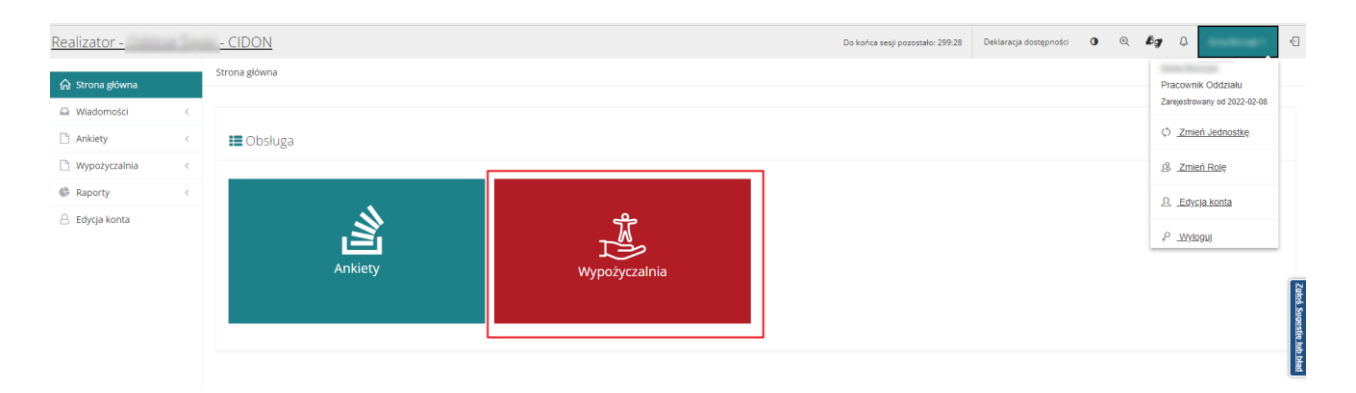

Rysunek 1 Widok - strona główna Pracownik Oddziału

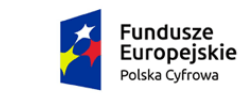

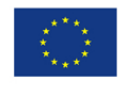

#### 4.1.2 Reha-Manager

PFRON

Reha-Manager posiada dostęp do ankiet z danego województwa, które są lub były przypisane do niego. Użytkownik może być przypisany do dowolnej liczby oddziałów, natomiast na stronie głównej widoczne są tylko ankiety przekazane do aktualnie wybranej jednostki. W celu wyświetlenia ankiet przekazanych do innej jednostki należy wcześniej zmienić jednostkę. Na stronie głównej zalogowanego Reha-Manager'a widoczna jest sekcja Ankiety w trakcie obsługi. Możliwe jest zarządzanie, edytowanie i podgląd wyświetlonych ankiet. Dostępne zakładki dla Użytkownika: Strona główna, Wiadomości, Ankiety, Wypożyczalnia oraz Edycja konta.

| Realizator -                                         | - CIDON       | Do końca sesji pozostało: 299:46 | Deklaracja dostępności | <b>0</b> Q | <i>kg</i> 4 (1)                              |
|------------------------------------------------------|---------------|----------------------------------|------------------------|------------|----------------------------------------------|
| G Strona główna □ Wiadomości <                       | Strona główna |                                  |                        |            | Reha-Manager<br>Zarejestrowany od 2022-02-08 |
| Ankiety ~                                            | 📰 Obsługa     |                                  |                        |            | Zmień Pole                                   |
| <ul> <li>Zamknięte</li> <li>Nowa ankieta</li> </ul>  | \$            |                                  |                        |            | 요. <u>Edysja konta</u>                       |
| <ul><li>Zgłoszenia</li><li>Nowe zgłoszenie</li></ul> | <u>i</u>      |                                  |                        |            | ₽ _Wyloguj                                   |
| 🛆 Edycja konta                                       | Ankiety       |                                  |                        |            | Zakoć Superalije lub                         |
|                                                      |               |                                  |                        |            | blad                                         |

Rysunek 2 Widok - strona główna Reha-Manager

#### 4.1.3 Pracownik OWiT

Pracownik OWiT posiada dostęp do ankiet z danego województwa, które są lub były przypisane do niego. Użytkownik może być przypisany do dowolnej liczby oddziałów, natomiast na stronie głównej widoczne są tylko ankiety przekazane do aktualnie wybranej jednostki. W celu wyświetlenia ankiet przekazanych do innej jednostki należy wcześniej zmienić jednostkę. Na stronie głównej zalogowanego Pracownika OWiT widoczna jest sekcja Ankiety w trakcie obsługi. Możliwe jest zarządzanie, edytowanie i

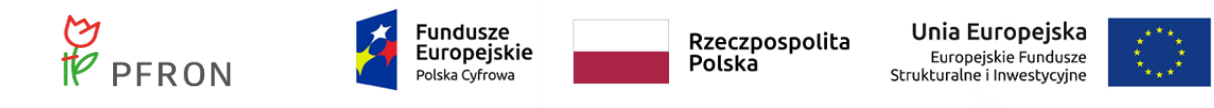

podgląd wyświetlonych ankiet. Dostępne zakładki dla Użytkownika: Strona główna, Wiadomości, Ankiety, Wypożyczalnia oraz Edycja konta.

| Realizator -    | a la | - CIDON       |               | Do końca sesji pozostało: 299:56 | Deklaracja dostępności | 0 0 | bg .              | 0                       | Ð                    |
|-----------------|------|---------------|---------------|----------------------------------|------------------------|-----|-------------------|-------------------------|----------------------|
| 🖌 Strona główna |      | Strona główna |               |                                  |                        |     | Prac              | ownik OWIT              |                      |
| Wiadomości      | <    |               |               |                                  |                        |     | Zarej             | estrowany od 2022-02-08 |                      |
| C Ankiety       | <    | 📰 Obsługa     |               |                                  |                        |     | Ø _               | Zmień Jednostkę         |                      |
| Wypożyczalnia   | <    |               |               |                                  |                        |     | 8.                | Zmień Rolę              |                      |
| Raporty         | <    |               |               |                                  |                        |     | ۹.                | Edycja konta            |                      |
| Edycja konta    |      | Ankiety       | Wypożyczalnia |                                  |                        |     | <i>₽</i> <u>-</u> | Δγίασμ                  | Zak                  |
|                 |      |               |               |                                  |                        |     |                   |                         | oś Sugestię lub blad |

Rysunek 3 Widok - Strona główna Pracownik OWiT

### 5. Wiadomości i powiadomienia

Powiadomienia "dzwoneczek" wyświetlane są u Użytkowników: Pracownik Oddziału oraz Pracownik OWiT w następujących przypadkach:

- a) Przy zmianie statusu ankiety na: Przekazana lub Zakończona
- b) Przy nowej wiadomości systemowej
- c) Przy nowej wiadomości systemowej
- d) Dodanie załącznika do wniosku "Wniosek o wypożyczenie technologii wspomagającej osobie z niepełnosprawnością" (użytkownik przypisany do sprawy)
- e) Usunięcie załącznika z wniosku "Wniosek o wypożyczenie technologii wspomagającej osobie z niepełnosprawnością" (użytkownik przypisany do sprawy)
- f) Wycofanie wniosku (użytkownik przypisany do sprawy)
- g) Przekazanie wniosku do Oddziału (użytkownik z rolą Pracownik Oddziału)
- h) Przypisanie użytkownika do wniosku (powiadomienie wysyłane tylko gdy przypisany i przypisujący to różni użytkownicy)

Wiadomości mailowe wyświetlane są u Użytkowników: Pracownik Oddziału oraz Pracownik OWiT w następujących przypadkach:

- a) Wpłynięcie nowej ankiety mail na dedykowane skrzynki
- b) Dekretacja ankiety do pracownika
- c) Wpłynięcie nowego zgłoszenia
- d) Dekretacja zgłoszenia do pracownika

Do Beneficjenta wysyłana jest wiadomość mailowa lub SMS w następujących przypadkach:

a) Zawiadomienie o przesłaniu zgłoszenia do innego oddziału

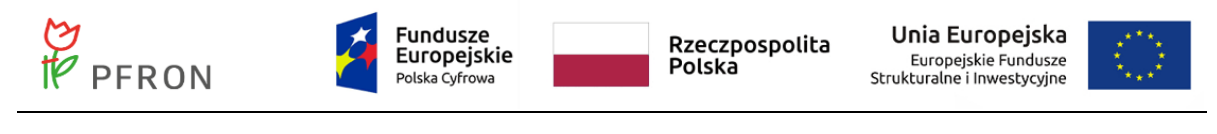

b) Potwierdzenie wysłania zgłoszenie

Aby wysłać nową wiadomość, należy:

 Z bocznego menu wybrać zakładkę <sup>Q Wiadomości</sup>, a następnie
 Nowa wiadomość ankiety . Wyświetlona zostanie lista wnioskodawców.

| 🛔 Lista wnioskoda                                  | wców                                 |                             |                           |                          |         |          |                     |                   |
|----------------------------------------------------|--------------------------------------|-----------------------------|---------------------------|--------------------------|---------|----------|---------------------|-------------------|
| <b>W celu wyszukania Wni</b><br>Filtrowanie danych | oskodawcy - wprowadź w<br>1 w tabeli | "Filtruj po": nr PESEL oraz | przynajmniej jedno z dost | ępnych pól (pełne dane). |         |          |                     | ¥ Wyczyść filtry  |
| Filtruj po<br>Nazwisko                             | Filtruj po<br>Imię                   | Filtruj po<br>Adres e-mail  | Filtruj po<br>Telefon     | Filtruj po<br>PESEL      |         |          |                     | Zaloš Suges       |
| Nazwisko                                           | â†<br>Imie                           | ę <sup>11</sup>             | dres e-mail               | ţţ                       | Telefon | UT PESEL | ↓î<br>Akcja         | tie lub blad      |
|                                                    |                                      |                             |                           | Brak wyników             |         |          |                     |                   |
| Rekordów 0                                         | Wyświetlani                          | ie rekordów 20 🜩            |                           |                          |         |          | <u>← Poprzednia</u> | <u>Nastepna →</u> |

Rysunek 4 Widok - Lista wnioskodawców

Uzupełnić pola filtrujące, aby znaleźć szukanego Wnioskodawcę. A następnie kliknąć

Wyświetlone zostanie menu wysłania nowej wiadomości - ankiety.

| 🖂 Nowa wiadomość - ankieta               |        |                               |                     |
|------------------------------------------|--------|-------------------------------|---------------------|
| i Pola oznaczone symbolem * są wymagane. |        |                               |                     |
| Wybierz ankietę*:<br>Wybierz             |        |                               | ÷                   |
| Nadawca:<br>Pracownik Owit               | Email: | Telefon:<br>Musi mieć 9 cyfr. | र वणा भारतकार इत्वर |
| Temat wiadomości*:                       |        |                               | la                  |
|                                          |        |                               |                     |
| Treść wiadomości*:                       |        |                               |                     |
|                                          |        |                               | 4                   |
|                                          |        |                               |                     |
|                                          |        | A mult                        | lui Murélii         |

Rysunek 5 Widok - Nowa wiadomość - ankieta

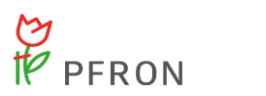

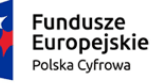

Wyślij Uzupełnić wymagane pola, a następnie kliknąć 3.

Wyświetli się komunikat

Wiadomość została wysłana system przekieruje do zakładki "wysłane", a wiadomość zostanie wyświetlona w liście wysłanych wiadomości.

| A Wysłane wiado                                       | mości                          |                   |                     |                                        |                |               |                       |                   |                        |
|-------------------------------------------------------|--------------------------------|-------------------|---------------------|----------------------------------------|----------------|---------------|-----------------------|-------------------|------------------------|
| Filtrowanie danyc<br>Filtruj po<br>Data<br>rrrr-mm-dd | h w tabeli<br>Filtruj po<br>Od | Filtruj po<br>Do  | Filtruj po<br>Temat | Filtruj po<br>Typ wiadomośc<br>dowolne | i<br>¢         |               |                       | X Wyczyść filtry  | Zgłoś Sugestię lub bła |
| Data                                                  | tt<br>b0                       | Lî<br>Do          | 11                  | Temat                                  | Typ wiadomości | Lî<br>Dotyczy |                       | Akcja             | •                      |
|                                                       |                                |                   |                     |                                        |                |               |                       | ۲                 |                        |
| Rekordy 1 do 1 z 1                                    | Wyświetlar                     | nie rekordów 20 🜩 |                     |                                        |                |               | <u>← Poprzednia</u> 1 | <u>Następna →</u> |                        |

Rysunek 6 Widok - Wysłane wiadomości

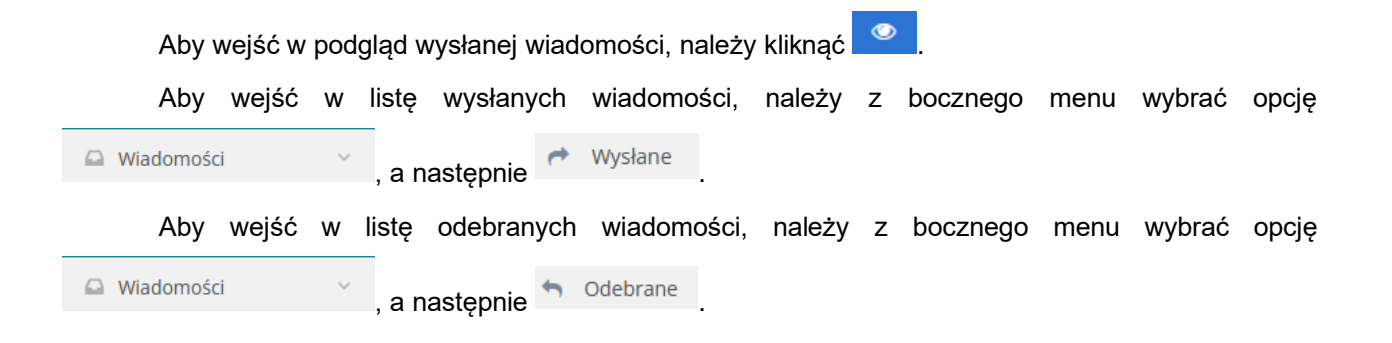

#### 6. Ankiety

W rozdziale opisana została funkcjonalność umożliwiająca zarejestrowanie nowej ankiety, jej wypełnienie, sortowanie i filtrowanie wyświetlonych ankiet, edytowanie i przeglądanie istniejących ankiet, usuwanie wysłanych ankiet, wysłanie ankiety do Oddziału (bez podpisu) oraz wycofanie ankiety. A także obsługa ankiet przez Oddział.

#### 6.1 Wypełnienie ankiety z poziomu kartoteki Beneficjenta

Wypełnienie ankiety z poziomu kartoteki Beneficjenta jest możliwe przez Użytkowników: Pracownik Oddziału, Reha-Manager oraz Pracownik OWiT. Aby wypełnić taką ankietę należy:

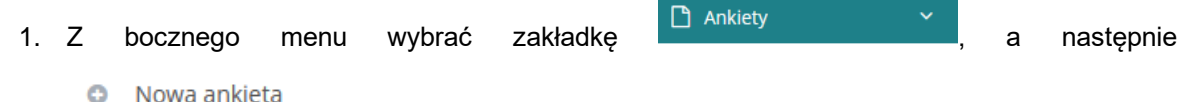

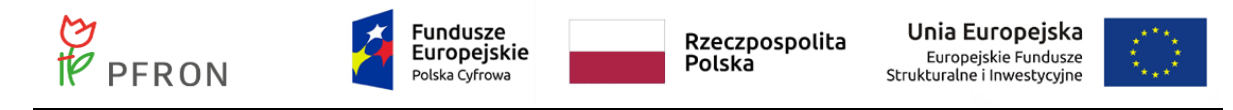

Zostanie wyświetlona strona "Nowa ankieta - kartoteka Beneficjenta".

| <ul> <li>Nowa ankieta</li> </ul>                               | 'Nowa ankieta - kartoteka Beneficjenta                                                                                                    |                            |                           |                     |                   |             |                           |                |
|----------------------------------------------------------------|----------------------------------------------------------------------------------------------------|----------------------------|---------------------------|---------------------|-------------------|-------------|---------------------------|----------------|
| Dodaj nowego Benefi<br>W celu wyszukania V<br>Filtrowanie dany | Dodij novega Benefsgena<br>zelu vyszukania Wnioskodawcy - wprowadź w "Filtruj po": nr PESEL oraz przynajmniej jedno z dostępnych pól (pelne dane).<br>Ir owanie danych w tabeli Vicowanie danych w tabeli Vico |                            |                           |                     |                   |             |                           |                |
| Filtruj po<br>Nazwisko                                         | Filtruj po<br>Imię                                                                                                    | Filtruj po<br>Adres e-mail | Filtruj po<br>Nr telefonu | Filtruj po<br>PESEL |                   |             |                           | Zgłoś Sugestie |
| Nazwisko                                                       |                                                                                                    | ↓†<br>Imię                 | ↓↑<br>Adres e-mail        |                     | 11<br>Nr telefonu | 11<br>PESEL | ↓†<br>Akcja               | lub bled       |
|                                                                |                                                                                                    |                            |                           | Brak                | wyników           |             |                           |                |
| Rekordów 0                                                     |                                                                                                    | Wyświetlanie rekordów 20   | \$                        |                     |                   |             | <u>← Poprzednia</u> Nastę | <u>ępna →</u>  |

Rysunek 7 Widok - Nowa ankieta - kartoteka Beneficjenta

2. Jeśli Użytkownik jest zarejestrowany w systemie SOW, należy znaleźć go za pomocą filtrów:

| Nowa ankieta                            | - kartoteka                    | Beneficjenta                     |                                  |                                                |                                 |                          |                              |                   |
|-----------------------------------------|--------------------------------|----------------------------------|----------------------------------|------------------------------------------------|---------------------------------|--------------------------|------------------------------|-------------------|
| Dodaj nowego Benefi                     | icjenta                        |                                  |                                  |                                                |                                 |                          |                              |                   |
| W celu wyszukania V<br>Filtrowanie dany | Vnioskodawcy -<br>/ch w tabeli | wprowadź w "Filtruj po": nr PESE | L oraz przynajmniej jedno z dost | tępnych pól (pełne dane).                      |                                 |                          |                              | ¥ Wyczyść filtry  |
| Filtruj po<br>Nazwisko                  | Filtruj po<br>Imię             | Filtruj po<br>Adres e-mail       | Filtruj po<br>Nr telefonu        | Filtruj po<br>PESEL                            |                                 |                          |                              | Zgłoś             |
|                                         |                                |                                  |                                  | 92 (Database)                                  |                                 |                          |                              | Sugestie          |
| Nazwisko                                |                                | ↓†<br>Imię                       | ↓↑<br>Adres e-mail               | ↓↑<br>Nr telefonu                              |                                 | PESEL                    | ↓†<br>Akcja                  | bid               |
| 101112                                  |                                |                                  | 211-101-011-0010                 | a 10.1148                                      |                                 |                          | •                            |                   |
| Rekordy 1 do 1 z 1                      |                                | Wyświetlanie rekordów 20         | \$                               |                                                |                                 |                          | <u>← Poprzednia</u> <u>1</u> | <u>Następna →</u> |
| A                                       | A naste                        | ępnie wybrać                     | Ry<br>przycisk 🗪                 | vsunek 8 Widok - Wys<br>. Natomiast jeśli Ber  | szukanie Ben<br>neficjent nie j | eficjenta<br>est zarejes | strowany w                   | v systemie        |
| SOW, n                                  | ależy                          | kliknąć przy                     | vcisk                            | aj nowego Beneficjenta                         | , a następn                     | ie wypełr                | nić wymag                    | jane pola         |
| odpowied                                | dnimi v                        | wartościami i                    | ut<br>kliknąć                    | twórz konto Wnioskodawcy                       | . System                        | przekieruje              | e do zakład                  | dki "Nowa         |
| ankieta -                               | - karto                        | teka Wniosko                     | odawcy"" oraz                    | z wyświetlony zostani                          | ie komunikat                    | Zapisano p               | oomyślnie                    | Następnie         |
| wyszukad                                | ć nowo                         | o utworzoneg                     | o Wnioskoda                      | wcę i kliknąć 🔁.                               |                                 |                          |                              |                   |
| 3                                       | 3. Wy<br>role                  | /brać datę prz<br>e, w której mo | zekazania anł<br>ożna wypełnić   | kiety i kliknąć <sup>Dodaj</sup><br>ć ankietę. | . Zostaną w                     | vyświetlone              | e możliwe o                  | do wyboru         |

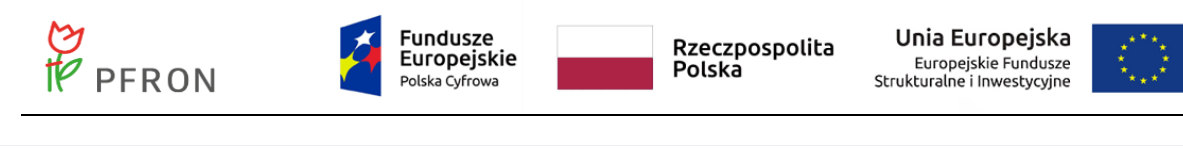

| Wybierz rolę, w której chcesz wypełnić ankietę           Osoba z niepełnosprawnością           - zorientowana | Osoba z niepełnosprawnością<br>- niezorientowana | Pracodawca   |
|----------------------------------------------------------------------------------------------------|--------------------------------------------------|--------------|
| Opiekun osoby z niepełnosprawnością                                                                           | Opiekun osoby z niepełnosprawnością              | <b>F</b>     |
| - zorientowany                                                                                                | - niezorientowany                                | Inny podmiot |

Rysunek 9 Widok - Wybór roli do wypełnienia ankiety

4. Wybrać rolę, w której chce się wypełnić ankietę. Zostanie wyświetlona ankieta gotowa do wypełnienia.

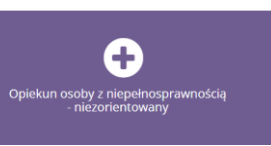

W tym celu wybrać ikonę np.

| NAWIGACJA                                           | i Pola oznaczone symbolem * są wymagane.                                                                                                    |  |  |  |  |  |  |  |
|-----------------------------------------------------|----------------------------------------------------------------------------------------------------|--|--|--|--|--|--|--|
| ☆ Strona główna                                     |                                                                                                    |  |  |  |  |  |  |  |
| 👹 Dane wypełniającego 🛛 👻                           | 📓 Rola w jakiej występuje osoba wypełniająca ankietę                                                                                                    |  |  |  |  |  |  |  |
| <ul> <li>Dane wypełniającego</li> </ul>             |                                                                                                    |  |  |  |  |  |  |  |
| <ul> <li>Dane osoby<br/>niepełnosprawnej</li> </ul> | Prosimy o wypełnienie ankiety, co przyspieszy i usprawni uzyskanie potrzebnych Ci informacji. Wypełnienie ankiety nie potrwa długo, a pomoże najlepiej dla Clebie sformułować poradę. Jeżeli nie jesteś w stanie udzielić odpowiedzi na pytania zawarte w ankiecie to skontaktuj się z Oddziałem PFRON telefonicznie lub mailowo. 🖲 |  |  |  |  |  |  |  |
| 曫 Obszar zainteresowań 🧹                            | Rola:                                                                                                    |  |  |  |  |  |  |  |
| 矕 Dodatkowe pytania 🕓                               | OzN (rozrientowana co do tematu/orzedmiotu poradv) OzN (niezorientowana co do tematu/orzedmiotu poradv)                                                                                                    |  |  |  |  |  |  |  |
| Pozostałe informacje <                              | Opiekun OzN (zorientowany co do tematu/przedmiotu porady)  Opiekun OzN (niezorientowany co do tematu/przedmiotu porady)  Pracodawca Inny podmiot                                                                                                    |  |  |  |  |  |  |  |
|                                                     | Jestem*:                                                                                                    |  |  |  |  |  |  |  |
|                                                     | opiekunem prawnym innym niż rodzic                                                                                                    |  |  |  |  |  |  |  |
|                                                     |                                                                                                    |  |  |  |  |  |  |  |
|                                                     | Dane kontaktowe                                                                                                    |  |  |  |  |  |  |  |
|                                                     | Imie*: Nazwisko*: Nr telefonu kontaktowego: Adres e-mail:                                                                                                    |  |  |  |  |  |  |  |
|                                                     |                                                                                                    |  |  |  |  |  |  |  |
|                                                     | Musi miel 9 cyle. Musi był formatu ne przykadu jandkowalnici pr                                                                                                    |  |  |  |  |  |  |  |
|                                                     | Województwo (Oddział PFRON, do którego<br>kierowana jest ankieta)*:                                                                                                    |  |  |  |  |  |  |  |
|                                                     | wyberz o                                                                                                    |  |  |  |  |  |  |  |
|                                                     |                                                                                                    |  |  |  |  |  |  |  |
|                                                     |                                                                                                    |  |  |  |  |  |  |  |
|                                                     | Pobierz wzór PDF Drukuj ankietę PDF Arukuj                                                                                                    |  |  |  |  |  |  |  |
|                                                     | Sprawdž i zapisz Zapisz Następna Wydłij do Instytucji 👘                                                                                                    |  |  |  |  |  |  |  |

Rysunek 10 Widok ankiety

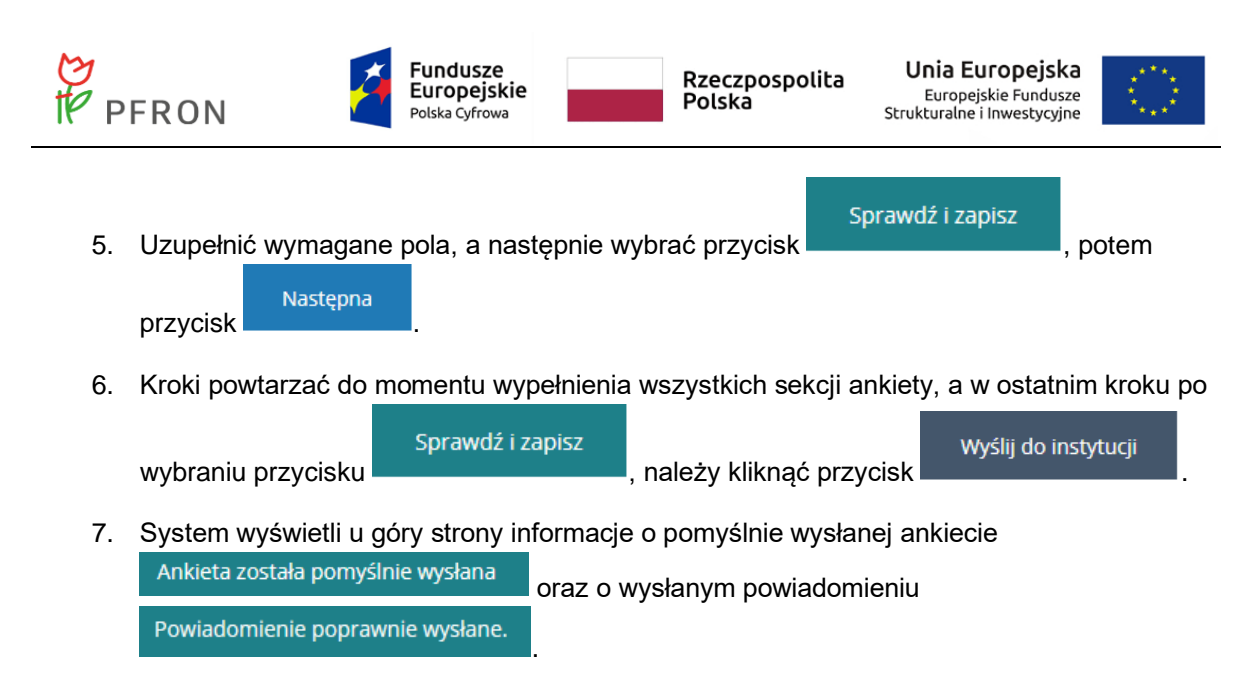

#### 6.1.1 Podgląd ankiety

W rozdziale została opisana funkcjonalność podglądu ankiety. W celu dostępu do podglądu ankiety,

należy kliknąć w bocznym menu Arona główna, a następnie przy wybranej ankiecie kliknąć Zostanie wyświetlona ankieta w trybie podglądu.

#### 6.1.2 Edycja ankiety

W rozdziale została opisana funkcjonalność edycji ankiety. W celu dostępu do edycji ankiety, należy kliknąć w bocznym menu for strona główna, a następnie przy wybranej ankiecie kliknąć Zostanie wyświetlona ankieta w trybie edycji.

#### 6.1.3 Wycofanie ankiety po wysłaniu

W rozdziale została opisana funkcjonalność wycofania i usunięcia ankiety po jej wysłaniu. W celu usunięcia ankiety, która nie została wysłana, należy powtórzyć kroki z rozdziału 6.1, następnie:

- 1. Kliknąć w bocznym menu w 🙃 Strona główna .
- Przy wybranej ankiecie, przy której widnieje status
   PRZEKAZANA kliknąć przycisk . Ankieta zostanie wyświetlona w zakładce
   Zamknięte ze statusem WYCOFANA.

|                                                                     | PFRON                                                                                     | Fundusz<br>Europejs<br>Polska Cyfror                         | e<br>skie<br>wa                                                 | Rzeczpospolita<br>Polska                                    | Unia Europej<br>Europejskie Fund<br>Strukturalne i Inwestyd | ska<br>lusze<br>cyjne                                |
|---------------------------------------------------------------------|-------------------------------------------------------------------------------------------|--------------------------------------------------------------|-----------------------------------------------------------------|-------------------------------------------------------------|-------------------------------------------------------------|------------------------------------------------------|
| <ul> <li>G Strona główna</li> <li>Wiadomości &lt;</li> </ul>        | Strona główna – Ankiety zamknięte – Ankiety zami                                          | mięce                                                        |                                                                 |                                                             |                                                             |                                                      |
| 🗅 Ankiety 👻                                                         | Ankiety zamknięte                                                                         |                                                              |                                                                 |                                                             |                                                             |                                                      |
| W trakcie obskugi Zamknięte Nowa ankieta Zgłoszenia Nowe zgłoszenie | Filtry zaawansowane<br>Data przesłania od:<br>mm-mm-dd<br>fermet mm-mm-dd                 | Data przesłania do:<br>rm-mm-dd<br>Format rm-mm-dd           | Data ostatniej modyfikacji od:<br>rrrr-mm-dd<br>Fernat mr-mm-dd | Data ostatniej modyfikacji do:<br>rm-mm-dd<br>Famat m-mm-dd | Nazwisko i imię OzN:                                        | Data urodzenia OzN:<br>rrrr-mm-dd<br>Format m-rom-dd |
| 🗋 Wypożyczalnia 🤇                                                   | Pesel OzN:                                                                                | Nazwa podmiotu:                                              | NIP:                                                            |                                                             |                                                             |                                                      |
| <ul> <li>Raporty &lt;</li> <li>Edycja konta</li> </ul>              | Filtrowanie danych w tabeli<br>Filtruj po<br>Numer identyfikacyjny ankiety<br>Wypatniając | ry Filtrnijpo Filtrnijpo<br>Rola Status<br>dovolne • dovolne | Fitroj po Fit<br>Propisana do Cry<br>e d                        | ruj po<br>zrealizowany cel<br>ovojine B                     |                                                             | at Ryspectro                                         |
|                                                                     | Data przesłania Numer identyfikacyjny                                                     | ankiety Wypełniający Rola                                    |                                                                 | 11 II II<br>Status Przypisana do                            | Data ostatniej modyfikacji Czy zrealizowany o               | it<br>cel Akcja                                      |
|                                                                     | 2022-04-27 2022/04/27/ANKIETA/0                                                           | 0006 Osoba z ni                                              | epełnosprawnością - zorientowana                                | ZAMINIĘTA                                                   | 2022-04-27 Tak                                              | • / + 🔺 🖉                                            |
|                                                                     | 2022-04-27 2022/04/27/ANKIETA/0                                                           | 0007 Osoba z n                                               | epełnosprawnością - niezorientowana                             | WYEDFANA                                                    | . Ne                                                        | •                                                    |
|                                                                     | 2021-11-26 2021/11/26/ANKIETA/0                                                           | 0004 Oplekun o                                               | soby z niepełnosprawnością - zorientowany                       | ZAMENIĘTA                                                   | 2021-11-29 Tak                                              | • / + 🔺 🖉                                            |
|                                                                     | 2021-11-26 2021/11/26/ANKIETA/0<br>Rekordy 1 do 4 z 4                                     | 0004 Opłekun o<br>Wyświetlanie rekondów 20 ©                 | soby z niepełnosprawnością - zorientowany                       | ZAMIONIĘTA.                                                 | 2021-11-26 Nie                                              | Poorzednia     Nasteona                              |

Rysunek 11 Widok - Zamknięte ankiety

#### 6.1.4 Obsługa ankiet w Oddziale/OWiT

W rozdziale została opisana funkcjonalność obsługi ankiet przekazanych do Oddziału. Po wypełnieniu ankiety przez Wnioskodawcę lub w jego imieniu ankieta zmienia status na PRZEKAZANA oraz wyświetla się na liście "Ankiety w trakcie obsługi" w Oddziale, do którego została przekazana. Jest widoczna tylko dla Użytkownika – Pracownik Oddziału danego Oddziału.

Dostępne akcje dla ankiety o statusie PRZEKAZANA

- a) Przypisz do Użytkownika 主
- b) Drukuj ankietę 📩
- c) Przekieruj do innego Oddziału 🔽
- d) Wycofanie ankiety

W celu obsługi ankiety, należy ją przypisać do Użytkownika Oddziału: Pracownika Oddziału, Reha-Manager'a lub Pracownika OWiT. Aby przypisać ankietę do Użytkownika, należy:

1. Przy wybranej ankiecie kliknąć przycisk <a>

 Zostanie wyświetlona lista Użytkowników, do których można przypisać ankietę.

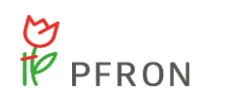

PFRON.

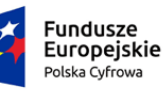

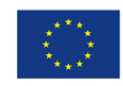

| 🔒 Dekretacja an                       | Dekretacja ankiety - Wybór osoby analizującej |                                            |                                                  |                           |  |  |  |  |
|---------------------------------------|-----------------------------------------------|--------------------------------------------|--------------------------------------------------|---------------------------|--|--|--|--|
| Filtrowanie dan<br>Filtruj po<br>Imię | ych w tabeli<br>Filtruj po<br>Nazwisko        | Filtruj po Filtruj po<br>Adres e-mail Rola |                                                  | X Wyczyść filny           |  |  |  |  |
| Imię                                  | lî<br>Nazwisko                                | lî<br>Adres e-mail                         | ⊥†<br>Rola                                       | ↓↑<br>Akcja               |  |  |  |  |
|                                       |                                               |                                            | Pracownik Oddziału, Pracownik OWiT, Reha-Manager | •                         |  |  |  |  |
|                                       |                                               |                                            | Pracownik Oddziału, Pracownik OWiT, Reha-Manager | ÷                         |  |  |  |  |
|                                       |                                               |                                            | Pracownik Oddziału, Pracownik OWiT, Reha-Manager | <b>+</b>                  |  |  |  |  |
|                                       |                                               |                                            | Pracownik Oddziału                               | <b>÷</b>                  |  |  |  |  |
|                                       |                                               |                                            | Pracownik Oddziału                               | <b>÷</b>                  |  |  |  |  |
| 1                                     |                                               |                                            | Pracownik Oddziału                               | <b>÷</b>                  |  |  |  |  |
|                                       |                                               |                                            | Reha-Manager                                     | ÷                         |  |  |  |  |
| 10000                                 |                                               |                                            | Pracownik OWiT                                   | <b>÷</b>                  |  |  |  |  |
| Rekordy 1 do 8 z 8                    | Wyśw                                          | wietlanie rekordów 20 🗘                    |                                                  | ← Poprzednia 1 Następna → |  |  |  |  |

Rysunek 12 Widok - Dekretacja ankiety - Wybór osoby analizującej

Przy wybranym Użytkowniku kliknąć . Ankieta zmieni status na Użytkownik otrzyma wiadomość e-mail informującą o tym.

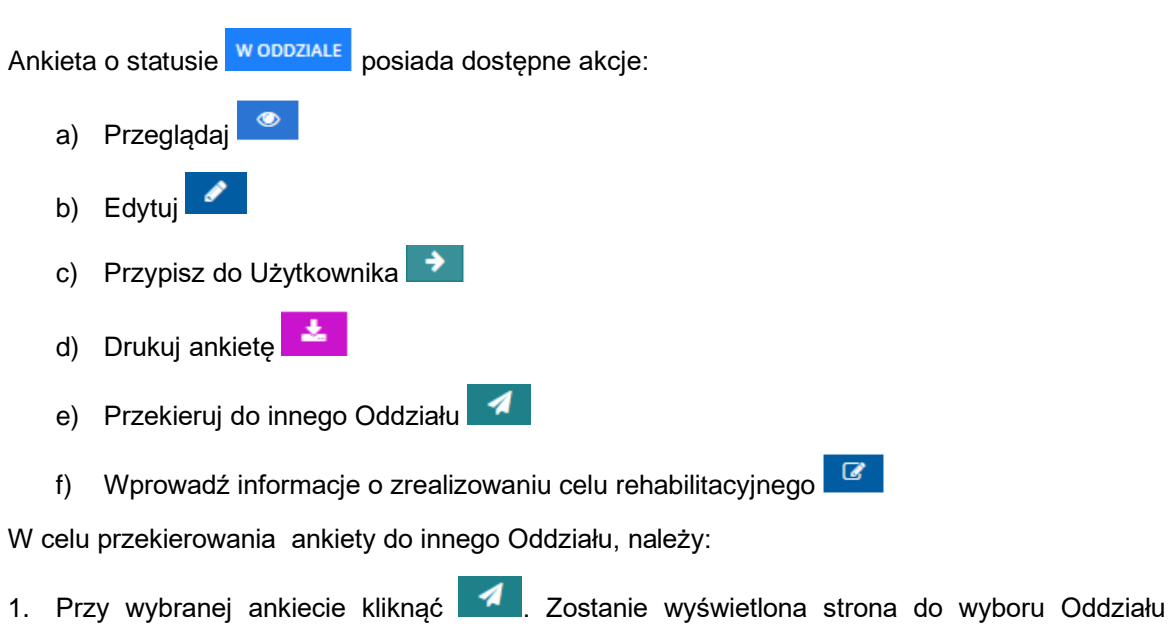

| PF | RON                              | ×         | Fundusze<br>Europejskie<br>Polska Cyfrowa | Rzeczpospolita<br>Polska | Unia Europejska<br>Europejskie Fundusze<br>Strukturalne i Inwestycyjne | $\langle 0 \rangle$ |
|----|----------------------------------|-----------|-------------------------------------------|--------------------------|------------------------------------------------------------------------|---------------------|
|    | Przekieruj do innego oc          | ldziału   |                                           |                          |                                                                        |                     |
|    | i Pola oznaczone symbolem * są w | /ymagane. |                                           |                          |                                                                        |                     |
|    | Wybierz Oddział PFRON*:          |           |                                           |                          |                                                                        |                     |
|    | Wybierz                          |           |                                           | \$                       |                                                                        |                     |
|    |                                  |           |                                           |                          |                                                                        |                     |

Po wskazaniu Oddziału PFRON i potwierdzeniu zamiaru, ankieta będzie dostępna jedynie w nowym Oddziałe. Czy potwierdzasz zamiar przekazania ankiety do innego Oddziału?

#### Rysunek 13 Widok - Przekierowanie do innego oddziału

#### 2. Z rozwijanej listy wybrać Oddział PFRON.

| Przekieruj do innego oddziału            |                                                                       |         |
|------------------------------------------|-----------------------------------------------------------------------|---------|
| i Pola oznaczone symbolem * są wymagane. |                                                                       |         |
| Wybierz Oddział PFRON*:                  |                                                                       |         |
| Wybierz ¢                                |                                                                       | Z       |
| Wybierz                                  |                                                                       | aloś Su |
| Oddział Dolnośląski                      | iale. Czy potwierdzasz zamiar przekazania ankiety do innego Oddziału? | Idesti  |
| Oddział Lubelski                         |                                                                       | E I     |
| Oddział Lubuski                          |                                                                       | blad    |
| Oddział Łódzki                           | And the Description                                                   |         |
| Oddział Małopolski                       | Anuluj Potwieroz                                                      |         |
| Oddział Mazowiecki                       |                                                                       |         |
| Oddział Opolski                          |                                                                       |         |
| Oddział Podkarpacki                      |                                                                       |         |
| Oddział Podlaski                         |                                                                       |         |
| Oddział Pomorski                         |                                                                       |         |
| Oddział Śląski                           |                                                                       |         |
| Oddział Świętokrzyski                    |                                                                       |         |
| Oddział Warmińsko-Mazurski               |                                                                       |         |
| Oddział Zachodniopomorski                | ]                                                                     |         |

#### Rysunek 14 Widok - Wybór Oddziału PFRON

3. Kliknąć przycisk Potwierdź . Ankieta zostaje przeniesiona do wybranego Oddziału.

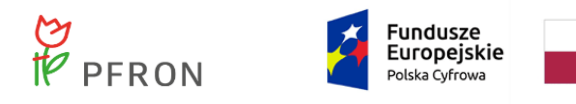

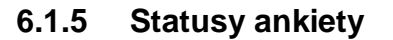

W rozdziale została opisana funkcjonalność zmiany statusu ankiety. W tym celu, należy:

- 1. Wybrać z menu bocznego 6 Strona główna
- 2. Przy wybranej ankiecie kliknąć 🔼 Zostanie wyświetlona Analiza ankiety.

| Analiza ankiety                                                       |                        |                                        |
|-----------------------------------------------------------------------|------------------------|----------------------------------------|
| Pola oznaczone symbolem * są wymagane.                                |                        |                                        |
| Dane podstawowe Czynności Historia zmian Wiadomości                   |                        |                                        |
| Dane ankiety                                                          |                        |                                        |
| ldentyfikator:                                                        | Data przekazania:      | Przydzielona do:                       |
|                                                                       |                        | Annual Control of                      |
| 围 Pokaż ankiere                                                       | Format: rrrr-mm-do     |                                        |
|                                                                       |                        |                                        |
| 🗋 Dane kontaktowe                                                     |                        |                                        |
| Imie: Nazwisk                                                         | o: Nr telefonu kontaki | towego: Adres e-mail:                  |
|                                                                       |                        | international and a state of the state |
|                                                                       | Musi mieć 9 cyfr.      |                                        |
|                                                                       |                        |                                        |
| 🗋 Dane osoby niepełnosprawnej                                         |                        |                                        |
|                                                                       |                        | Czy pełnoletni:                        |
| Imię: Nazwisko:                                                       | Rok urodzenia:         | Miejsce zamieszkania:                  |
|                                                                       | Format: rrrr           |                                        |
| Szczegółowe dane                                                      |                        |                                        |
|                                                                       |                        |                                        |
| 🗋 Realizacja celu rehabilitacyjnego                                   |                        |                                        |
| Realizacja celu rehabilitacyjnego:                                    |                        |                                        |
| ukończenie szkolenia/warsztatu                                        |                        |                                        |
| ukończenie studiów podyplomowych                                      |                        |                                        |
| zakup sprzętu elektronicznego                                         |                        |                                        |
| zakup innego innowacyjnego urządzenia<br>ułatwiającego funkcjonowanie |                        |                                        |
| podjęcie zatrudnienia                                                 | Data:                  |                                        |
| inny                                                                  | Format: rrrr-mm-dd     |                                        |
| Uzasadnienie:                                                         |                        |                                        |
|                                                                       |                        | Mi                                     |
|                                                                       |                        |                                        |
|                                                                       |                        |                                        |

Rysunek 15 Analiza ankiety - dane podstawowe cz.1

| PFRON                 | Fundusze<br>Europejskie<br>Polska Cyfrowa | Rzeczpospolita<br>Polska Unia Europejska<br>Europejskie Fundusze<br>Strukturalne i Inwestycyjne |
|-----------------------|-------------------------------------------|-------------------------------------------------------------------------------------------------|
| Status ankiety        |                                           |                                                                                                 |
| Status:<br>W Oddziałe | Pracownik analizujący:<br>Pracownik Owit  | Data:<br>2021-12-07<br>Format: rrr-mm-dd                                                        |
| Uzasadnienie*:        |                                           |                                                                                                 |
|                       |                                           |                                                                                                 |
|                       |                                           | Anuluj → Zmień osobę prowadzącą & Zapisz                                                        |

Rysunek 16 Analiza ankiety - dane podstawowe cz.2

3. W sekcji "Status ankiety" rozwinąć pole "Status" i wybrać status, a następnie uzupełnić pole "Uzasadnienie".

| Status*:        |   |
|-----------------|---|
| W Oddziale      | 4 |
| Wybierz         |   |
| W Oddziale      |   |
| W OWIT          |   |
| U Reha-managera |   |
| Do poprawy      |   |
| Zamknięta       |   |

Rysunek 17 Widok - wybór statusu ankiety

4. Kliknąć przycisk

Status ankiety zostaje zmieniony

| Możliwe zmiany statusu ankiety |                   |  |  |  |  |  |
|--------------------------------|-------------------|--|--|--|--|--|
| Status pierwotny               | Status po zmianie |  |  |  |  |  |
| Przekazana                     | Wycofana          |  |  |  |  |  |
| Przekazana                     | W Oddziale        |  |  |  |  |  |
| W Oddziale                     | Do Poprawy        |  |  |  |  |  |
| W Oddziale                     | U Reha-Managera   |  |  |  |  |  |
| W Oddziale                     | W OWiT            |  |  |  |  |  |
| W Oddziale                     | Zamknięta         |  |  |  |  |  |

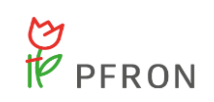

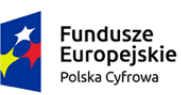

Unia Europejska Europejskie Fundusze Strukturalne i Inwestycyjne

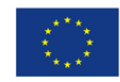

| W OWiT          | W Oddziale      |
|-----------------|-----------------|
| W OWiT          | U Reha-Managera |
| W OWiT          | Zamknięta       |
| W OWiT          | Do Poprawy      |
| U Reha-Managera | W Oddziale      |
| U Reha-Managera | W OWiT          |
| U Reha-Managera | Zamknięta       |
| U Reha-Managera | Do Poprawy      |
| Do Poprawy      | W Oddziale      |
| Do Poprawy      | U Reha-Managera |
| Do Poprawy      | W OWiT          |
| Do Poprawy      | Zamknięta       |

Gdy ankieta posiada status ZAMKNIĘTA możliwe jest edytowanie danych takich jak:

- a) Uzupełnianie listy czynności
- b) Wprowadzenie informacji na temat realizacji celu rehabilitacyjnego
- c) Przypisanie nowego pracownika

Natomiast, nie jest możliwa zmiana statusu ankiety, gdy ta posiada status

#### 6.1.6 Cel rehabilitacyjny

W rozdziale została opisana funkcjonalność zarejestrowania celu rehabilitacyjnego w ankiecie. Możliwe cele rehabilitacyjne do realizacji:

- Ukończenie szkolenia/warsztatu •
- Ukończenie studiów podyplomowych •
- Zakup sprzętu elektronicznego ٠
- Zakup innego innowacyjnego urządzenia ułatwiającego funkcjonowanie •
- Podjęcie zatrudnienia •
- Inny

W celu dodania nowego celu rehabilitacyjnego, należy:

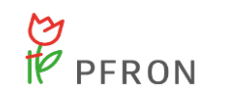

Unia Europejska Europejskie Fundusze Strukturalne i Inwestycyjne

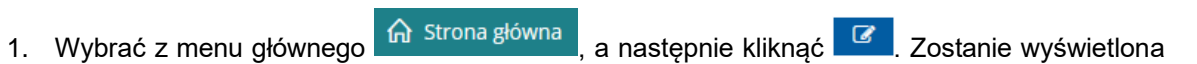

| Analiza ankiety                                                    |                    |                           |             |                                                                                                    |
|--------------------------------------------------------------------|--------------------|---------------------------|-------------|----------------------------------------------------------------------------------------------------|
| Pola oznaczone symbolem * są wymagane.                             |                    |                           |             |                                                                                                    |
| Dane podstawowe Czynności Historia zmian Wiadomoś                  | 1                  |                           |             |                                                                                                    |
| Dane ankiety                                                       |                    |                           |             |                                                                                                    |
| Identyfikator:                                                     | Data przekazania:  | Przydz                    | zielona do: |                                                                                                    |
|                                                                    | Format: rrrr-mm-dd |                           |             |                                                                                                    |
| 🔲 Pokaž ankletę                                                    |                    |                           |             |                                                                                                    |
|                                                                    |                    |                           |             |                                                                                                    |
| 🗋 Dane kontaktowe                                                  |                    |                           |             |                                                                                                    |
| lmię: Nazwi                                                        | ko:                | Nr telefonu kontaktowego: | Adres e-mai | l:                                                                                                    |
|                                                                    |                    | Musi mieć 9 cyfr.         |             |                                                                                                    |
|                                                                    |                    |                           |             |                                                                                                    |
| -                                                                  |                    |                           |             |                                                                                                    |
| Dane osoby niepełnosprawnej                                        |                    |                           |             |                                                                                                    |
| Imie: Nazwisko:                                                    | Rok urodzer        | Czy pe                    | łnoletni:   | Miejsce zamieszkania:                                                                                                    |
|                                                                    |                    | ОТа                       | ik 💿 Nie    | inere in the second second sec |
|                                                                    | Format: rrrr       |                           |             |                                                                                                    |
| E 5zczegołowe dane                                                 |                    |                           |             |                                                                                                    |
| 🗋 Realizacja celu rehabilitacyjnego                                |                    |                           |             |                                                                                                    |
| Realizacia celu rehabilitacvinego:                                 |                    |                           |             |                                                                                                    |
| ukończenie szkolenia/warsztatu                                     |                    |                           |             |                                                                                                    |
| ukończenie studiów podyplomowych                                   |                    |                           |             |                                                                                                    |
| zakup sprzętu elektronicznego                                      |                    |                           |             |                                                                                                    |
| zakup innego innowacyjnego urządzenia ułatwiającego funkcjonowanie |                    |                           |             |                                                                                                    |
| podjęcie zatrudnienia                                              | Data:              |                           |             |                                                                                                    |
| inny                                                               | Format: rrrr-mm-dd |                           |             |                                                                                                    |
| Uzasadnienie:                                                      |                    |                           |             |                                                                                                    |
|                                                                    |                    |                           |             |                                                                                                    |
|                                                                    |                    |                           |             |                                                                                                    |

Rysunek 18 Widok - Analiza ankiety

2. W sekcji "Realizacja celu rehabilitacyjnego" zaznaczyć przynajmniej jedną z widocznych opcji oraz uzupełnić pola Data oraz Uzasadnienie.

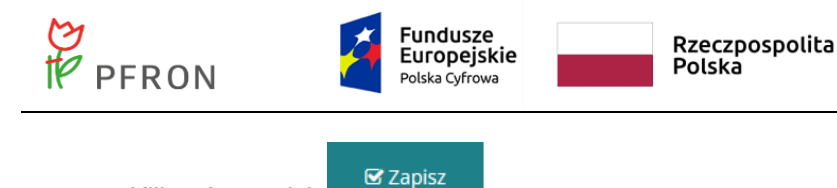

#### 6.1.7 Analiza ankiety – Dodawanie czynności

W rozdziale została opisana funkcjonalność dodawania czynności w analizie ankiety. Czynności możliwe do dodania:

Unia Europejska Europejskie Fundusze

Strukturalne i Inwestycyjne

• Udzielenie porady

3. Kliknąć przycisk

- Usługa zewnętrzna na rzecz OzN
- Kontakt z instytucją wspierającą
- Sporządzenie planu aktywizacyjnego
- Skierowanie do OWiT
- Pozyskanie opinii eksperta
- Działanie w celu stworzenia sieci współpracy międzyinstytucjonalnej
- Instruktaż (do 1 h) na miejscu w zakresie obsługi wybranego sprzętu / urządzenia / oprogramowania (technologii asystujących)
- Szkolenie stacjonarne (powyżej 1h) na miejscu w zakresie obsługi wybranego sprzętu / urządzenia / oprogramowania (technologii asystujących)
- Skierowanie na szkolenie zewnętrzne w zakresie obsługi sprzętu / urządzenia / oprogramowania (technologii asystujących)
- Ukończenie szkolenia zewnętrznego w zakresie obsługi sprzętu / urządzenia / oprogramowania (technologii asystujących)
- Testowanie sprzętów/urządzeń/oprogramowania na miejscu
- Wypożyczenie sprzętów/urządzeń/oprogramowania do testowania w warunkach domowych (do 7 dni) przez OzN
- Zwrot kosztów dojazdu OzN lub opiekuna OzN do OWiT
- Inna

Aby dodać czynność, należy:

Wybrać z menu bocznego zakładkę Strona główna . A następnie przy wybranej ankiecie kliknać Zostanie wyświetlona Analiza ankiety.

<u>Czynności</u>

2. Przejść do zakładki

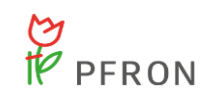

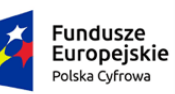

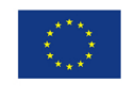

| czone symt         | oolem * są wymagane.                                                                                                    |                                                                                                    |                                              |                                                                                                    |                                                                                                    |                                |                                                                                                    |                            |                         |                  |                  |                            |       |
|--------------------|----------------------------------------------------------------------------------------------------|----------------------------------------------------------------------------------------------------|----------------------------------------------|----------------------------------------------------------------------------------------------------|----------------------------------------------------------------------------------------------------|--------------------------------|----------------------------------------------------------------------------------------------------|----------------------------|-------------------------|------------------|------------------|----------------------------|-------|
| <u>dstawowe</u>    | Czynności Historia                                                                                                    | zmian <u>Wiadomo</u>                                                                                                    | ści                                          |                                                                                                    |                                                                                                    |                                |                                                                                                    |                            |                         |                  |                  |                            |       |
|                    |                                                                                                    |                                                                                                    |                                              |                                                                                                    |                                                                                                    |                                |                                                                                                    |                            |                         |                  |                  |                            |       |
| sta czynno         | sci                                                                                                    |                                                                                                    |                                              |                                                                                                    |                                                                                                    |                                |                                                                                                    |                            |                         |                  |                  |                            |       |
| odaj nową czynno   | ość                                                                                                    |                                                                                                    |                                              |                                                                                                    |                                                                                                    |                                |                                                                                                    |                            |                         |                  |                  |                            |       |
| trowanie dai       | nych w tabeli                                                                                                    |                                                                                                    |                                              |                                                                                                    |                                                                                                    |                                |                                                                                                    |                            |                         |                  | X Wyczyść filtry | oi0∑                       |       |
| ruj po<br>a        | Filtruj po<br>Typ                                                                                                    | Filtruj p<br>Rodzai                                                                                                    | 0                                            | Filtruj po<br>Status                                                                                                    | Filtruj po<br>Pracownik                                                                                                    |                                |                                                                                                    |                            |                         |                  |                  | <u>š Suge</u> s            |       |
| r-mm-dd            | dowolne                                                                                                    | ¢ dowol                                                                                                    | ne 🗢                                         | dowolne                                                                                                    | \$                                                                                                    |                                |                                                                                                    |                            |                         |                  |                  | <u>tię lub b</u>           |       |
|                    | t                                                                                                    | lt 1                                                                                                    |                                              | ļ†                                                                                                    | ļ†                                                                                                    | ľ                              |                                                                                                    | .↓†                        |                         |                  |                  | lad                        |       |
| ita                | Godzina                                                                                                    | Тур                                                                                                    |                                              | Rodzaj                                                                                                    | Status                                                                                                    |                                | Pracownik                                                                                           | Ak                         | cja                     |                  |                  |                            |       |
|                    |                                                                                                    | Pozyskanie o                                                                                                    | oinii eksperta                               |                                                                                                    | Planowana                                                                                                    |                                |                                                                                                    | 4                          | • •                     |                  |                  |                            |       |
|                    |                                                                                                    | Pozyskanie o                                                                                                    | oinii eksperta                               |                                                                                                    | Zrealizowana                                                                                                    |                                |                                                                                                    | 4                          | •                       |                  |                  |                            |       |
|                    |                                                                                                    | Usługa zewne<br>OzN                                                                                                    | trzna na rzecz                               |                                                                                                    |                                                                                                    |                                |                                                                                                    |                            | · • 📋                   |                  |                  |                            |       |
| (ekordy 1 do 3 z 3 | Wyśv                                                                                                    | ietlanie rekordów 20                                                                                                    | ÷                                            |                                                                                                    |                                                                                                    |                                |                                                                                                    |                            | ← Poprz                 | ednia 1          | Nastepna →       |                            |       |
|                    |                                                                                                    |                                                                                                    |                                              |                                                                                                    |                                                                                                    |                                |                                                                                                    |                            |                         |                  |                  |                            |       |
| 3.                 | Kliknąć prz                                                                                                    | zycisk                                                                                                    | F<br>Dodaj i                                 | Rysunek ?<br>nową czynn                                                                                                    | 19 Analiza<br><sup>lość</sup> . Zost                                                                                                    | ankiety -<br>anie wys          | - zakładka o<br>świetlona fu                                                                        | czynnc<br>inkcja           | ści<br>wyboru           | ı typu           | czynn            | <sup>mknij</sup><br>IOŚCİ, |       |
| 3.                 | Kliknąć prz<br>wybrać jec<br>"Szczegółc                                                                                                    | zycisk<br>Iną z opo<br>owe dane                                                                                                  | F<br>Dodaj (<br>ji, a na<br>czynr            | Rysunek ´<br>nową czynn<br>astępnie ł<br>ności"                                                                                                    | 19 Analiza<br><sup>lość</sup> . Zost<br>kliknąć przy                                                                                                    | ankiety -<br>anie wys<br>vcisk | - zakładka o<br>świetlona fu<br><sup>Itwórz</sup> . Zos                                             | czynnc<br>inkcja<br>stanie | ści<br>wyboru<br>wyświe | ı typu<br>etlona | czynn            | ności,<br>a                |       |
| 3.                 | Kliknąć prz<br>wybrać jec<br>"Szczegóło                                                                                                    | zycisk<br>Iną z opc<br>owe dane                                                                                                  | F<br>Dodaj i<br>iji, a na<br>e czynr         | Rysunek ~<br>nową czynn<br>astępnie ł<br>ności"                                                                                                    | 19 Analiza<br><sup>lość</sup> . Zost<br>kliknąć przy                                                                                                    | ankiety -<br>anie wys<br>vcisk | • zakładka o<br>świetlona fu                                                                        | czynnc<br>inkcja<br>stanie | ści<br>wyboru<br>wyświe | u typu<br>etlona | czynn<br>strona  | iości,<br>a                |       |
| 3.                 | Kliknąć prz<br>wybrać jec<br>"Szczegóło                                                                                                    | zycisk<br>Iną z opc<br>owe dane                                                                                                  | F<br>Dodaj i<br>iji, a na<br>e czynr         | Rysunek *<br>nową czynn<br>astępnie ł<br>ności"                                                                                                    | 19 Analiza<br><sup>rość</sup> . Zost<br>kliknąć przy                                                                                                    | ankiety -<br>anie wys<br>vcisk | - zakładka o<br>świetlona fu                                                                        | czynnc<br>inkcja<br>stanie | ści<br>wyboru<br>wyświe | ı typu<br>etlona | czynn<br>strona  | ności,                     |       |
| 3.                 | Kliknąć prz<br>wybrać jec<br>"Szczegóła                                                                                                    | zycisk<br>Iną z opc<br>owe dane                                                                                                  | F<br>Dodaj<br>iji, a na<br>e czynr           | Rysunek 7<br>nową czynn<br>astępnie ł<br>ności"                                                                                                    | 19 Analiza<br><sup>Iość</sup> Zost<br>kliknąć przy                                                                                                    | ankiety -<br>anie wys<br>vcisk | - zakładka o<br>świetlona fu<br><sup>Itwórz</sup> . Zos                                             | czynnc<br>inkcja<br>stanie | ści<br>wyboru<br>wyświe | u typu<br>etlona | czynn<br>strona  | ności,                     |       |
| 3.                 | Kliknąć prz<br>wybrać jec<br>"Szczegóła                                                                                                    | zycisk<br>Iną z opc<br>owe dane<br>zynności<br>nbolem * są wymag                                                                 | F<br>Dodaj i<br>iji, a na<br>e czynr         | Rysunek 7<br>nową czynn<br>astępnie ł<br>ności"                                                                                                    | 19 Analiza<br><sup>Iość</sup> . Zost<br>kliknąć przy                                                                                                    | ankiety -<br>anie wys<br>/cisk | • zakładka o<br>świetlona fu                                                                        | czynnc<br>inkcja<br>stanie | ści<br>wyboru<br>wyświe | u typu<br>etlona | czynn<br>strona  | iości,                     |       |
| 3.                 | Kliknąć prz<br>wybrać jec<br>"Szczegóła<br>Pola oznaczone sy<br>Typ*:                                                                                                    | zycisk<br>Iną z opc<br>pwe dane<br>zynności<br>nbolem * są wymag                                                                 | F<br>Dodaj i<br>iji, a na<br>e czynr<br>me.  | Rysunek 7<br>nową czynn<br>astępnie ł<br>ności"                                                                                                    | 19 Analiza<br><sup>ność</sup> . Zost<br>kliknąć przy                                                                                                    | ankiety -<br>anie wys<br>vcisk | • zakładka o<br>świetlona fu                                                                        | czynnc<br>inkcja<br>stanie | ści<br>wyboru<br>wyświe | u typu<br>etlona | czynn<br>strona  | ności,                     |       |
| 3.                 | Kliknąć prz<br>wybrać jec<br>"Szczegóła<br>Pola oznaczone sy<br>Typ*:<br>wybierz                                                                                                    | zycisk<br>Iną z opc<br>pwe dane<br>zynności<br>nbolem * są wymag                                                                 | F<br>Dodaj :<br>iji, a na<br>e czynr         | Rysunek 7<br>nową czynn<br>astępnie ł<br>ności"                                                                                                    | 19 Analiza<br><sup>rość</sup> Zost<br>kliknąć przy                                                                                                    | ankiety -<br>anie wys<br>/cisk | - zakładka o<br>świetlona fu<br>Itwórz                                                              | czynnc<br>inkcja<br>stanie | ści<br>wyboru<br>wyświe | ı typu<br>etlona | czynn<br>strona  | ności,                     |       |
| 3.                 | Kliknąć prz<br>wybrać jec<br>"Szczegóła<br>Wybór typu<br>iPola oznaczone sy<br>Typ*:<br>Wybierz<br>Wybierz                                                                                                    | zycisk<br>Iną z opc<br>owe dane<br>czynności<br>mbolem * są wymag                                                                | F<br>Dodaj<br>iji, a na<br>e czynr           | Rysunek 7<br>nową czynn<br>astępnie ł<br>ności"                                                                                                    | 19 Analiza<br><sup>ość</sup> Zost<br>kliknąć przy                                                                                                    | ankiety -<br>anie wys<br>/cisk | - zakładka o<br>świetlona fu<br>Itwórz                                                              | czynnc<br>inkcja<br>stanie | ści<br>wyboru<br>wyświe | ı typu           | czynn<br>strona  | ności,                     |       |
| 3.                 | Kliknąć prz<br>wybrać jec<br>"Szczegóła<br>i Pola oznaczone sy<br>Typ*:<br>Wybierz<br>Wybierz<br>Wybierz                                                                                                    | zycisk<br>Iną z opc<br>owe dane<br>czynności<br>nbolem * są wymag                                                                | F<br>Dodaj<br>iji, a na<br>e czynr           | Rysunek ź                                                                                                    | 19 Analiza<br><sup>lość</sup> Zost<br>kliknąć przy                                                                                                    | ankiety -<br>anie wys<br>vcisk | - zakładka o<br>świetlona fu<br>Itwórz                                                              | czynnc<br>inkcja<br>stanie | ści<br>wyboru<br>wyświe | ı typu           | czynn<br>strona  | ności,                     |       |
| 3.                 | Kliknąć prz<br>wybrać jec<br>"Szczegóła<br>Wybór typu<br>i Pola oznaczone sy<br>Typ*:<br>Wybierz<br>Wybierz<br>Wybierz<br>Wybierz<br>Usuba zewnętrzna<br>kontakt z instytucja                                                                                                    | zycisk                                                                                                    | F<br>Dodaj<br>iji, a na<br>e czynr           | Rysunek ź                                                                                                    | 19 Analiza<br><sup>ość</sup> Zost<br>kliknąć przy                                                                                                    | ankiety -<br>anie wys<br>vcisk | - zakładka o<br>świetlona fu                                                                        | czynnc<br>inkcja<br>stanie | ści<br>wyboru<br>wyświe | ı typu           | czynn<br>strona  | ności,                     |       |
| 3.                 | Kliknąć prz<br>wybrać jec<br>"Szczegóła<br>* Wybór typu 4<br>* Pola oznaczone sy<br>Typ*:<br>Wybierz<br>Wybierz<br>Wybierz<br>Wybierz<br>Wybierz<br>Wybierz<br>Wybierz<br>Wybierz<br>Sporządzenie planu<br>Skierowanie do OW                                                                                                    | zycisk<br>Iną z opc<br>owe dane<br>zynności<br>nbolem * są wymag<br>na rzecz OzN<br>wspierającą<br>atkywiazcyjnego<br>T          | F<br>Dodaj<br>iji, a na<br>e czynr           | Rysunek 4<br>nową czynn<br>astępnie ł<br>ności"                                                                                                    | 19 Analiza<br><sup>ość</sup> Zost<br>kliknąć przy                                                                                                    | ankiety -<br>anie wys<br>vcisk | - zakładka o<br>świetlona fu<br>Itwórz . Zos                                                        | czynnc<br>inkcja<br>stanie | ści<br>wyboru<br>wyświe | ı typu           | czynn<br>strona  | ności,<br>a                | uluj  |
| 3.                 | Kliknąć prz<br>wybrać jec<br>"Szczegóła<br>Pola oznaczone sy<br>Typ*:<br>Wybierz<br>Wybierz<br>Wybierz<br>Wybierz<br>Udzelenie porady<br>Usługa zewnetrzna i<br>Kontakt z instytucją<br>sporządzenie planu<br>Skierowanie do OW<br>Pozyskanie opinii e                                                                                                    | zycisk<br>Iną z opc<br>owe dane<br>zynności<br>mbolem * są wymag<br>a rzecz OzN<br>wspierającą<br>aktywizacyjnego<br>T<br>sperta | F<br>Dodaj i<br>iji, a na<br>e czynr         | Rysunek 4<br>nową czynn<br>astępnie ł<br>ności"                                                                                                    | 19 Analiza<br><sup>lość</sup> Zost<br>kliknąć przy                                                                                                    | ankiety -<br>anie wys<br>/cisk | - zakładka o<br>świetlona fu<br>Itwórz                                                              | czynnc<br>inkcja<br>stanie | ści<br>wyboru<br>wyświe | ı typu           | czynn<br>strona  | ności,<br>a                | Juluj |
| 3.                 | Kliknąć prz<br>wybrać jec<br>"Szczegóła<br>Pola oznaczone sy<br>Typ*:<br>Wybierz<br>Wybierz<br>Wybierz<br>Wybierz<br>Udzłenie porady<br>Usługa zewnetrzna i<br>Kontakt z instytucją<br>sporządzenie planu<br>Skierowanie do OW<br>Pozyskanie opinie e<br>Działanie w celu stw                                                                                                    | zycisk                                                                                                    | F<br>Dodaj (<br>iji, a na<br>e czynr<br>ane. | Rysunek -<br>nową czynn<br>astępnie ł<br>ności"                                                                                                    | 19 Analiza<br>ość<br>. Zost<br>kliknąć przy                                                                                                    | ankiety -<br>anie wys<br>vcisk | - zakładka o<br>świetlona fu<br>Itwórz                                                              | czynnc<br>inkcja<br>stanie | ści<br>wyboru<br>wyświe | u typu<br>etlona | czynn<br>strona  | ności,<br>a                | uluj  |
| 3.                 | Kliknąć prz<br>wybrać jec<br>"Szczegóła<br>Pola oznaczone sy<br>Typ*:<br>Wybierz<br>Wybierz<br>Wybierz<br>Wybierz<br>Wybierz<br>Wybierz<br>Udgaenie porady<br>Udgaenie porady<br>Udgaenie porady<br>Działanie w celu sta<br>Instruktaż (do 1 h)<br>Sztolenie stacjonar                                                                                                    | zycisk                                                                                                    | F<br>Dodaj i<br>iji, a na<br>e czynr<br>ane. | Rysunek ~                                                                                                    | 19 Analiza<br><sup>lość</sup> . Zost<br>kliknąć przy                                                                                                    | ankiety -<br>anie wys<br>vcisk | • zakładka o<br>świetlona fu<br>Itwórz . Zos                                                        | czynnc<br>inkcja<br>stanie | ści<br>wyboru<br>wyświe | u typu<br>etlona | czynn<br>strona  | ności,<br>a                | lul   |
| 3.                 | Kliknąć prz<br>wybrać jec<br>"Szczegóła<br>Pola oznaczone sy<br>Typ*:<br>Wybierz<br>Wybierz<br>Wybierz<br>Wybierz<br>Wybierz<br>Wybierz<br>Wybierz<br>Udzielenie porady<br>Udzielenie porady<br>Udzielenie porady<br>Działanie w celu sta<br>Instruktaż (do 1 h jr<br>Szkolenie stacjonar<br>Skierowanie na szła                                                                                                    | zycisk                                                                                                    | F<br>Dodaj i<br>iji, a na<br>e czynr<br>ane. | Rysunek ~<br>nową czynn<br>astępnie ł<br>ności"                                                                                                    | 19 Analiza<br><sup>kość</sup> . Zost<br>kliknąć przy                                                                                                    | ankiety - anie wys vcisk       | • zakładka o<br>świetlona fu<br>Itwórz . Zos                                                        | czynnc<br>inkcja<br>stanie | ści<br>wyboru<br>wyświe | u typu<br>etlona | czynn<br>strona  | ności,<br>a                | Juj   |
| 3.                 | Kliknąć prz<br>wybrać jec<br>"Szczegóła<br>Wybór typu<br>iPola oznaczone sy<br>Typ*:<br>Wybierz<br>Wybierz<br>Wybierz<br>Wybierz<br>Wybierz<br>Wybierz<br>Udzelenie porady<br>Skorowanie do OW<br>Posyskanie dopnie<br>Dzałanie w celu stw<br>Instruktaż (do 1 h )<br>Skolenie stacjonar<br>Skierowanie na szku                                                                                                    | zycisk                                                                                                    | F<br>Dodaj (<br>iji, a na<br>e czynr<br>one. | Rysunek ~                                                                                                    | 19 Analiza<br>Ność . Zost<br>Kliknąć przy                                                                                                    | ankiety - anie wys (cisk       | • zakładka o<br>świetlona fu<br>Itwórz . Zos                                                        | czynnc<br>inkcja<br>stanie | ści<br>wyboru<br>wyświe | u typu<br>etlona | czynn<br>strona  | ności,<br>a                | uluj  |
| 3.                 | Kliknąć prz<br>wybrać jec<br>"Szczegóła<br>"Wybór typu<br>iPola oznaczone sy<br>Typ*:<br>Wybierz<br>Wybierz<br>Wybier | zycisk                                                                                                    | F<br>Dodaj (<br>iji, a na<br>e czynr<br>are. | Rysunek ~                                                                                                    | 19 Analiza<br>19 Analiza<br>Zost<br>Kliknąć przy<br>4 / oprogramowania (technologi<br>4 / oprogramowania (technologi<br>4 / oprogramowania | ankiety - anie wys (cisk       | • zakładka o<br>świetlona fu<br><sup>Itwórz</sup> . Zos                                             | czynnc<br>inkcja<br>stanie | ści<br>wyboru<br>wyświe | u typu           | czynn<br>strona  | ności,<br>a                | uluj  |
| 3.                 | Kliknąć prz<br>wybrać jec<br>"Szczegóła<br>Wybór typu<br>Pola oznaczone sy<br>Typ*:<br>Wybierz<br>Wybierz<br>Wybierz<br>Wybierz<br>Wybierz<br>Wybierz<br>Udzielenie porady<br>Usługa zewnętrzan<br>Kontak z instytucją<br>Sporządzenie planu<br>Skierowanie do OW<br>Dzalanie na szk<br>Ukóńczenie stacjomar<br>Skierowanie na szk<br>Ukóńczenie stacjomar                                                                                                    | zycisk                                                                                                    | F<br>Dodaj u<br>iji, a na<br>e czynt<br>are. | Rysunek -<br>nową czynn<br>astępnie ł<br>ności"<br>ucjonalnej<br>sposprzętu / urządzeni / op<br>sprzętu / urządzeni / op<br>cu<br>stowania w warunkach | 19 Analiza<br>19 Analiza<br>Zost<br>Kliknąć przy<br>4 loprogramowania (technologi<br>a / oprogramowania (technologi<br>domowych (do 7 dn) przez                                                                                                    | ankiety - anie wys (cisk       | <ul> <li>zakładka o</li> <li>świetlona fu</li> <li>twórz . Zos</li> <li>gi asystujących)</li> </ul> | czynnc<br>inkcja<br>stanie | ści<br>wyboru<br>wyświe | ı typu           | czynn<br>strona  | ności,<br>a                | ıluj  |

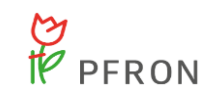

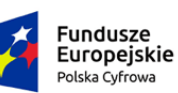

Rzeczpospolita Polska Unia Europejska Europejskie Fundusze Strukturalne i Inwestycyjne

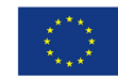

| ∧ Strong déung    | Strona główna - Analiza ankiety - Szczegółowe dane czynności     |                                    |             |                         |
|-------------------|------------------------------------------------------------------|------------------------------------|-------------|-------------------------|
| Inf Strona growna | i Pola oznaczone symbolem * są wymagane.                         |                                    |             |                         |
|                   |                                                                  |                                    |             |                         |
| Raporty           | Szczegółowe dane czynności                                       |                                    |             |                         |
| Edycja konta      | Typ:                                                             |                                    |             |                         |
|                   | Data*:<br>rrrr-mm-dd<br>Fornat: mr-mm-dd<br>Bordzai eksperta*:   | Numer PW7 lekarza-                 |             |                         |
|                   | Wybierz                                                          | •                                  |             |                         |
|                   | PESEL eksperta:                                                  | NIP eksperta:                      |             |                         |
|                   | Musi mieć 11 cyfr.                                               | Musi mieć 10 cyfr.                 |             |                         |
|                   | Status*:                                                         |                                    |             |                         |
|                   | Wybierz                                                          | \$                                 |             |                         |
|                   | Pracownik*:<br>Mateusz Trawnicki                                 | ¢                                  |             |                         |
|                   | Miejsce wykonania czynności*:                                    |                                    |             |                         |
|                   | Oddział OWiT                                                     |                                    |             |                         |
|                   | Opis:                                                            |                                    |             |                         |
|                   |                                                                  |                                    |             | B                       |
|                   | Załączniki                                                       |                                    |             | loś Sygestię lut        |
|                   | <sub>Dodaj plik</sub><br>Filtrowanie danych w tabeli             |                                    |             | ¥ Wyczyść filtry        |
|                   | Filtruj po Filtruj po Dodano<br>Nazwa pliku Dodano<br>rrrr-mm-dd |                                    |             |                         |
|                   | Nazwa pliku                                                      | 11<br>Dodano                       | 11<br>Akcja |                         |
|                   |                                                                  | Brak wyników                       |             |                         |
|                   | Rekordów 0 Wydwietlanie rekordów 20 🗢                            |                                    |             | ← Poprzednia Następna → |
|                   |                                                                  |                                    |             | Anuluj Zapisz           |
|                   | Dura                                                             | us als 04. On an an flavura dana a |             |                         |

Rysunek 21 Szczegółowe dane czynności

🗹 Zapisz

4. Uzupełnić wszystkie wymagane pola i kliknąć

#### 6.1.8 Analiza ankiety – Historia zmian

W rozdziale została opisana historia zmian. Aby wyświetlić historię zmian, należy:

1. Wybrać z menu bocznego zakładkę A strona główna. A następnie przy wybranej ankiecie

kliknąć Zostanie wyświetlona Analiza ankiety.

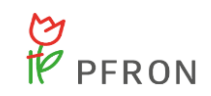

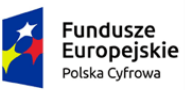

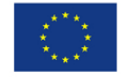

<u>Historia zmian</u>

. Zostanie wyświetlona lista zmian wykonywanych na danej

#### ankiecie.

2. Przejść do zakładki

| inkiety ~                 | 🗅 Analiza ankiety                         |                           |                          |                        |                         |                |                 |                      |
|---------------------------|-------------------------------------------|---------------------------|--------------------------|------------------------|-------------------------|----------------|-----------------|----------------------|
| W trakcie obsługi         | i Pola oznaczone symbolem *               | są wymagane.              |                          |                        |                         |                |                 |                      |
| Zamknięte<br>Nowa ankieta | Dane podstawowe Czyn                      | Historia zmian            | Wiadomości               |                        |                         |                |                 |                      |
| Raporty <                 | During                                    |                           |                          |                        |                         |                |                 |                      |
| Edycja konta              | Historia zmian                            |                           |                          |                        |                         |                |                 |                      |
|                           | Filtry zaawansowane<br>Data zdarzenia od: | e<br>Data zdarz           | enia do:                 |                        |                         |                |                 |                      |
|                           | rrrr-mm-dd                                | rrrr-mm-dd                |                          |                        |                         |                |                 |                      |
|                           | Format: rrrr-mm-dd                        | Format: rrrr-mm-o         | ld                       |                        |                         |                |                 |                      |
|                           | Filtrowanie danych v                      | v tabeli                  |                          |                        |                         |                |                 | 🗶 Wyczyść filtr      |
|                           | Filtruj po<br>Typ zdarzenia               | Filtruj po<br>Nowy status | Filtruj po<br>Użytkownik | Filtruj po<br>Adres IP | Filtruj po<br>Platforma |                |                 |                      |
|                           | dowolne 🗣                                 | dowolne •                 |                          |                        | dowolne                 | •              |                 |                      |
|                           | Data zdarzenia                            | 11<br>Typ zdarzenia       | II<br>Nowy status        | 11<br>Užytkown         | ik                      | 11<br>Adres IP | 11<br>Platforma | ۵۱<br>Akcja          |
|                           |                                           | Utworzenie                |                          |                        |                         | 101103         | Wnioskodawca    | ۲                    |
|                           |                                           | Zmiana statusu            |                          |                        |                         | 101110         | Wnioskodawca    |                      |
|                           |                                           | Zmiana statusu            | Zapisana                 | 1.000                  |                         | 10000          | Wnioskodawca    |                      |
|                           |                                           | Zmlana statusu            | Przekazana               |                        | -                       |                | Wnioskodawca    | ۲                    |
|                           |                                           | Modyfikacja               |                          | 10000                  | -                       | 100.000        | Oddział         | ۲                    |
|                           |                                           | Utworzenie                |                          |                        | -                       | 100000000      | Oddział         |                      |
|                           |                                           | Modyfikacja               |                          |                        |                         | 10000          | Oddział         | ۲                    |
|                           |                                           | Modyfikacja               |                          |                        |                         | 10000          | Oddział         | ۲                    |
|                           |                                           | Utworzenie                |                          |                        |                         | 10000          | Oddział         | ۲                    |
|                           |                                           | Modyfikacja               |                          |                        |                         |                | Oddział         | ۲                    |
|                           |                                           | Utworzenie                |                          | 10000                  |                         | 1001000        | Oddział         | ۲                    |
|                           |                                           | Utworzenie                |                          |                        |                         | 1011100        | Wnioskodawca    | ۲                    |
|                           |                                           | Modyfikacja               |                          | 1000                   | -                       | 10.000         | Oddział         | ۲                    |
|                           |                                           | Modyfikacja               |                          |                        |                         | 10.000         | Oddział         | ۲                    |
|                           |                                           | Modyfikacja               |                          | 1000                   |                         | 111111111      | Oddział         | ۲                    |
|                           | Rekordy 1 do 15 z 15                      | Wyświetlanie r            | ekordów 20 ¢             |                        |                         |                | <u> Po</u>      | aprzednia 1 Następna |
|                           |                                           |                           |                          |                        |                         |                |                 |                      |

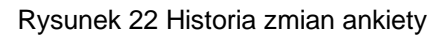

Dostępne akcje w sekcji Historia zmian:

- a) Filtrowanie
- b) Sortowanie
- c) Podgląd

#### 6.1.9 Analiza ankiety – Wiadomości

W rozdziale została opisana funkcjonalność dodania nowej wiadomości podczas edycji ankiety. Aby dodać nową wiadomość, należy:

| PFRON                                          | Fundusze<br>Europejsk<br>Polska Cyfrowa | ie Rzecz<br>Polsk                           | zpospolita Unia<br>Eur<br>Ka Struktura | opejskie Fundusze<br>alne i Inwestycyjne |      |
|------------------------------------------------|-----------------------------------------|---------------------------------------------|----------------------------------------|------------------------------------------|------|
| 1. Wybrać z n<br>kliknąć 🖍                     | nenu bocznego zak<br>. Zostanie wyświet | kładkę 🕜 Strona głó<br>Iona Analiza ankiety | i <mark>wna</mark> . A następnie<br>y. | e przy wybranej ankio                    | ecie |
| <ol> <li>Przejść do<br/>wysłanych o</li> </ol> | zakładki<br>do Beneficjenta, któr       | . Zostanie v<br>y złożył ankietę.           | wyświetlona lista                      | wszystkich wiadom                        | ości |

| ne podstawowe     | Czynności Historia: | zmian Wiadomości      |                                           |                       |               |                     |                   |
|-------------------|---------------------|-----------------------|-------------------------------------------|-----------------------|---------------|---------------------|-------------------|
| Wiadomości        |                     |                       |                                           |                       |               |                     |                   |
| + Dodaj wiadomość | ych w tabeli        |                       |                                           |                       |               |                     | X Wyczyść filtry  |
| iltruj po<br>ata  | Filtruj po<br>Od    | Filtruj po<br>Temat   | Filtruj po<br>Typ wiadomości<br>dowolne 🗢 | Filtruj po<br>Dotyczy |               | I                   | • Hysperney       |
| Data              | 11<br>Od            | ↓î<br>Temat           | ↓î<br>Typ wia                             | domości               | 11<br>Dotyczy | Lî<br>Akcja         |                   |
|                   |                     |                       |                                           | Brak wyników          |               |                     |                   |
| Rekordów 0        | Wyśw                | etlanie rekordów 20 🜩 |                                           |                       |               | <u>← Poprzednia</u> | <u>Następna →</u> |
|                   |                     |                       |                                           |                       |               |                     |                   |

- Rysunek 23 Analiza ankiety wiadomości
- 3. Kliknąć przycisk + Dodaj wiadomość . Zostanie wyświetlona strona do wysłania wiadomości.

| PFRON                                    | Fundusze<br>Europejskie<br>Polska Cyfrowa | Rzeczpospolita<br>Polska              | Unia Europejska<br>Europejskie Fundusze<br>Strukturalne i Inwestycyjne |    |
|------------------------------------------|-------------------------------------------|---------------------------------------|------------------------------------------------------------------------|----|
| ☑ Nowa wiadomość - ankieta               |                                           |                                       |                                                                        |    |
| i Pola oznaczone symbolem * są wymagane. |                                           |                                       |                                                                        |    |
| Wybierz ankietę:                         |                                           |                                       |                                                                        |    |
| 2021/12/07/ANKIETA/00003                 |                                           |                                       |                                                                        |    |
| Nadawca:<br>Mateusz Trawnicki            |                                           | Email:<br>mateusz.trawnicki@softiq.pl | Telefon:<br>536 911 438                                                |    |
| Temat wiadomości*:                       |                                           |                                       | Musi mieć 9 cyfr.                                                      |    |
| Treść wiadomości*:                       |                                           |                                       |                                                                        |    |
|                                          |                                           |                                       |                                                                        | li |
|                                          |                                           |                                       |                                                                        |    |

Rysunek 24 Nowa wiadomość - Ankieta

#### Wyślij

4. Uzupełnić wymagane pola i kliknąć

Dostępne akcje w sekcji Historia zmian:

- a) Filtrowanie
- b) Sortowanie
- c) Podgląd

# 7. Obsługa "Wniosku o wypożyczenie technologii wspomagającej osobie z niepełnosprawnością"

W rozdziale opisany został proces obsługi "Wniosku o wypożyczenie technologii wspomagającej osobie z niepełnosprawnością" .Obsługa wniosku jest możliwa dla użytkownika w roli: Pracownik Oddziału i Pracownik OWiT.

Aby przejść do listy złożonych wniosków, należy wybrać kafelek na stronie głównej lub przejść do

| listy | wniosków      | z    | poziomu    | menu     | bocznego    | wybierając  | 🗋 Wypożyczalni   | а<br>, а   | na | astępnie |
|-------|---------------|------|------------|----------|-------------|-------------|------------------|------------|----|----------|
| P     | Wszystkie wni | iosk | ci<br>. Mo | ożna te: | ż skorzysta | ć z kafelka | "Wypożyczalnia", | dostępnego | na | stronie  |
| główi | nej.          |      |            |          |             |             |                  |            |    |          |

Anuluj Wyslij

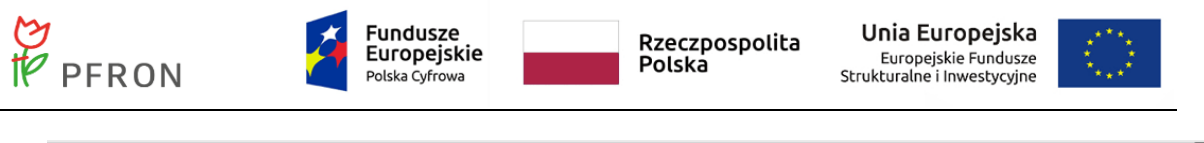

| <u>Realizator -</u> | - CIDON       |               | Do końca sesji pozostało: 299:28 | Deklaracja dostępności | <b>0</b> Q | ₿g Q                                               | Ð                       |
|---------------------|---------------|---------------|----------------------------------|------------------------|------------|----------------------------------------------------|-------------------------|
| 🔒 Strona główna     | Strona główna |               |                                  |                        |            | Pracownik Oddziału<br>Zarejestrowany od 2022-02-08 |                         |
| Wiadomości          |               |               |                                  |                        |            | O Zmień Jednostkę                                  |                         |
| Wypożyczalnia <     | = Obsługa     |               |                                  |                        |            | A Zmień Role                                       |                         |
| 🕼 Raporty <         |               |               |                                  |                        |            | Q. Edycja konta                                    |                         |
| A Edycja konta      | Ankiety       | Wypożyczalnia |                                  |                        |            | Р Штори                                            | Załoś. Supestię lub bła |

Rysunek 25 "Strona główna" i dostępne kafelki - rola Pracownik Oddziału

| \Lambda Strona główna |   |
|-----------------------|---|
| 🕒 Wiadomości          | < |
| 🗋 Ankiety             | < |
| 🗋 Wypożyczalnia       | ~ |
| Wszystkie wnioski     |   |
| Raporty               | < |
| 👌 Edycja konta        |   |

Rysunek 26 Menu boczne - Wypożyczalnia - Widok z roli "Pracownika Oddziału"

Zostanie wyświetlony widok "Wypożyczenie technologii".

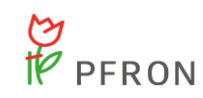

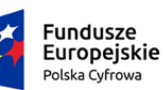

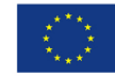

| 🖹 Wypożyczenie                | technologii             |                            |                           |                      |                                                            |                    |       |                                 |           |
|-------------------------------|-------------------------|----------------------------|---------------------------|----------------------|------------------------------------------------------------|--------------------|-------|---------------------------------|-----------|
| Filtry zaawansowa             | ane                     |                            |                           |                      |                                                            |                    |       |                                 |           |
| Data przesłania o             | d: Data                 | a przesłania do:           | Nazwisko                  | i imię OzN:          | Pesel OzN:                                                 | Rodzaj zatwierdzor | nej   |                                 |           |
| rrrr-mm-dd                    | rrrr-                   | -mm-dd                     |                           |                      |                                                            | technologii.       |       |                                 |           |
|                               |                         |                            |                           |                      |                                                            |                    |       |                                 |           |
| Czy została zawar             | rta umowa:              |                            |                           | Status umow          | iy:                                                        |                    |       |                                 |           |
| Została zawar                 | ta umowa Nie            | została zawarta umow       | а                         | Wybierz              | \$                                                         |                    |       |                                 |           |
| W trakcie obsł                | ługi w RARS             |                            |                           |                      |                                                            |                    |       |                                 |           |
|                               |                         |                            |                           |                      |                                                            |                    |       |                                 | Zgloś Su  |
| Filtrowanie danyc             | ch w tabeli             |                            |                           |                      |                                                            |                    |       | Resport danych X Wyczyść filtry | gestie lu |
| Filtruj po<br>Data przesłania | Filtruj po<br>Numer     | Filtruj po<br>Wnioskodawca | Filtruj po<br>Podopieczny | Filtruj po<br>Status | Filtruj po Filtru<br>Rodzaj wnioskowanej technologii Przyp | ij po<br>bisana do |       | I                               | blad      |
| rrrr-mm-dd                    |                         |                            |                           | dowolne ¢            |                                                            |                    |       |                                 |           |
|                               |                         |                            | LΪ                        | Ιî                   | 1†                                                         | LT                 |       | 11                              |           |
| Data przesłania               | Numer                   | Wnioskodawca               | Podopieczny               | Status               | Rodzaj wnioskowanej technolo                               | ogii Przypisana do | Akcja |                                 |           |
| 2023-08-18                    | 2023/08/18/00002        |                            |                           | ROZPATRZONY POZYTYW  | NIE Aparaty słuchowe                                       |                    | • • * |                                 |           |
| 2023-08-17                    | 2023/08/17/00001        | 1000                       |                           | W ODDZIALE           | Koncentratory tlenu                                        |                    | ۰ /   | <b>★ ↓ ×</b>                    |           |
| 2023-08-14                    | 2023/08/14/ANKIETA/0000 | 99                         |                           | ROZPATRZONY NEGATYV  | NIE Łóżka rehabilitacyjne                                  | 1000               | • • 4 | H4                              |           |
| 2023-08-14                    | 2023/08/14/ANKIETA/0001 | 10                         |                           | W ODDZIALE           | Łóżka rehabilitacyjne                                      |                    | • / 1 | <b>▲</b> ✓ X                    |           |
| 2023-08-12                    | 2023/08/12/ANKIETA/0000 | J8                         |                           | W ODDZIALE           | Koncentratory tlenu                                        |                    | • / 4 |                                 |           |
| Reformer 1 do 5 2 5           | wys                     | wieuarie rekordów 20 🌻     |                           |                      |                                                            |                    |       | ← Poprzednia <u>Następna</u> →  |           |

Rysunek 27 Widok "Wypożyczenie technologii"

Na widoku wyświetlone są "Filtry zaawansowane":

- "Data przesłania od"
- "Data przesłania do"
- "Nazwisko i imię OzN"
- "PESEL OzN"
- "Rodzaj wnioskowanej technologii"
- "Rodzaj zatwierdzonej technologii"
- "Czy została zawarta umowa"
- "Status umowy"

"Filtrowanie danych w tabeli":

- "Filtruj po Numer"
- "Filtruj po Wnioskodawca"
- "Filtruj po Podopieczny"
- "Filtruj po Status"
- "Filtruj po Rodzaj wnioskowanej technologii"

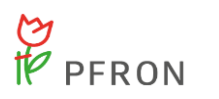

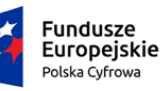

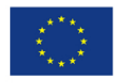

"Filtruj po Przypisana do"

Na liście "Wypożyczenie technologii" dostępne są następujące przyciski akcji:

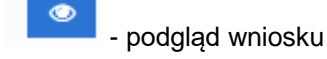

przycisk edycji

- dane podpisu elektronicznego

- przycisk przekierowujący wniosek do innego Oddziału (przycisk dostępny dla wniosku o statusie "W Oddziale"
- przycisk umożliwiający wydrukowanie wniosku
- przycisk umożliwiający przypisanie Użytkownika (przycisk dostępny dla wniosku o statusie "Przekazana"
- Rozpatrz pozytywnie przycisk dostępny dla wniosku o statusie "W Oddziale"
- Rozpatrz negatywnie przycisk dostępny dla wniosku o statusie "W Oddziale"

- Wycofaj rozpatrzenie negatywne – przycisk dostępny dla wniosku o statusie "Rozpatrzony negatywnie"

- Eksport danych przycisk pozwalający wygenerować listę wniosków w formacie xlsx.
- Wyczyść filtry - przycisk służący do wyczyszczenia filtrów wyszukiwania

### 7.1 Dane podstawowe

Po wybraniu przycisku edycji zostanie otwarty formularz, składający się z zakładek:

- "Dane podstawowe"
- "Pisma"
- "Czynności"
- "Umowy" zakładka dostępna tylko dla wniosków statusie "Rozpatrzony pozytywnie"
- "Dane historyczne"
- "Historia zmian"
- "Wiadomości"

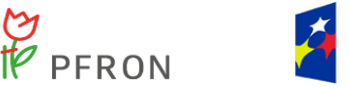

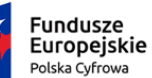

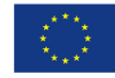

Na zakładce "Dane podstawowe" dostępne są następujące sekcje:

"Dane wniosku" (dane bez możliwości edycji)

| 🗅 Analiza wniosku                        |                                                                    |  |  |  |  |  |  |  |
|------------------------------------------|--------------------------------------------------------------------|--|--|--|--|--|--|--|
| i Pola oznaczone symbolem * są wymagane. |                                                                    |  |  |  |  |  |  |  |
| Wladomości                               |                                                                    |  |  |  |  |  |  |  |
| Dane ankiety                             |                                                                    |  |  |  |  |  |  |  |
| Data przekazania:                        | Przydzielona do:                                                   |  |  |  |  |  |  |  |
| 2023-08-17                               |                                                                    |  |  |  |  |  |  |  |
| Format: Interneta                        |                                                                    |  |  |  |  |  |  |  |
|                                          | Władomości<br>Data przekazania:<br>2023-08-17<br>Format: mr.em.edd |  |  |  |  |  |  |  |

Rysunek 28 Sekcja "Dane ankiety" w "Danych podstawowych" wniosku

Przycisk O

otwiera wniosek w trybie podglądu.

• "Dane wnioskodawcy" (dane bez możliwości edycji)

| Dane wnioskodawcy                    |                                              |                                               |
|--------------------------------------|----------------------------------------------|-----------------------------------------------|
| lmię:                                | Nazwisko:                                    | PESEL:<br>Muzi mieć 11 tyfe.                  |
|                                      |                                              |                                               |
| Data urodzenia:<br>Format: rrr-mn-da | Nr telefonu kontaktowego:<br>Musi mad 8 g/r. | Dodatkowy numer telefonu:<br>Musi mieć 9 cyr. |

Rysunek 29 Sekcja "Dane wnioskodawcy" w "Danych podstawowych" wniosku

 "Dane podopiecznego/mocodawcy" (dane bez możliwości edycji) – Sekcja może nie mieć uzupełnionych danych, jeżeli Wnioskodawca składa wniosek we własnym imieniu.

| Dane podopiecznego/mocodawcy |           |                              |  |  |  |  |  |
|------------------------------|-----------|------------------------------|--|--|--|--|--|
| Imię:                        | Nazwisko: | Pesel:<br>Musi mieć 11 cyfr. |  |  |  |  |  |
| Data urodzenia:              |           |                              |  |  |  |  |  |

Rysunek 30 Sekcja "Dane podopiecznego/mocodawcy" w "Danych podstawowych" wniosku

• "Zatwierdzona technologia":
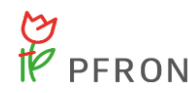

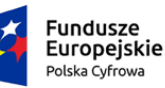

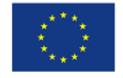

pole "Rodzaj technologii" – pole tylko do odczytu wypełnione w oparciu o czynność "Zatwierdzenie wyboru technologii"

pole "Data zatwierdzenia" – pole tylko do odczytu wypełnione w oparciu o czynność "Zatwierdzenie wyboru technologii"

pole "Uwagi" - pole dostępne do edycji do czasu zmiany statusu wniosku na "Przekazany do RARS".

Aby w polu "Rodzaj technologii" został wyświetlony rodzaj, najpierw należy przejść do zakładki "Czynności". Proces opisany w rozdziale 7.1.

• "Status wniosku":

pole "Status" – pole dostępne do edycji umożliwiające zmianę statusu na: "W Oddziale", "W OWiT", "Rozpatrzony pozytywnie", "Rozpatrzony negatywnie", "Do poprawy"

pole "Pracownik analizujący" - pole niedostępne do edycji

pole "Data" - pole niedostępne do edycji, uzupełniane datą bieżącą

pole "Uzasadnienie" - pole dostępne do edycji

🗹 Rozpatrz pozytywnie

Przycisk akcji "Rozpatrz pozytywnie" – w kołpatrz pozytywnie" – akcja dostępna, gdy status wniosku to "W Oddziale". Użycie przycisku powoduje weryfikację, czy istnieje czynność w polu "Zatwierdzenie wyboru technologii" oraz czy w polu "Status" została wybrana wartość "Rozpatrzony pozytywnie" i zostało uzupełnione "Uzasadnienie". Po wykonaniu akcji, status wniosku to "Rozpatrzony pozytywnie".

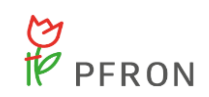

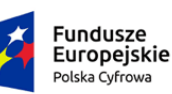

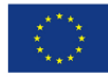

| Uzupełnij treść wiadomości i zatwierdź, aby rozpatrzyć<br>wniosek negatywnie.* |
|--------------------------------------------------------------------------------|
| Wniosek 2023/08/17/00001 został rozpatrzony negatywnie.                        |
| Powrót Potwierdź                                                               |

Rysunek 31 Okno modalne z zatwierdzeniem rozpatrzenia negatywnie wniosku

przycisk "Wycofaj rozpatrzenie negatywne" DWycofaj rozpatrzenie negatywne – akcja dostępna, gdy status wniosku jest "Rozpatrzony negatywnie". Użycie przycisku powoduje weryfikację, czy w polu "Status" została wybrana wartość "W Oddziale" i zostało uzupełnione "Uzasadnienie". Po wykonaniu akcji status wniosku jest zmieniany na "W Oddziale".

W przypadku braku integracji z RARS, dla wniosku o statusie "Rozpatrzony pozytywnie" dostępna jest możliwość zmiany statusu wniosku na "Przekazany do RARS". Funkcjonalność będzie realizowana przez użytkownika z rolą "Pracownik Oddziału" poprzez edycję wniosku i wybranie wartości w polu "Status".

#### 7.2 Czynności

Aby przejść do "Czynności" należy z widocznych zakładek wybrać . Zostanie wyświetlona "Lista czynności".

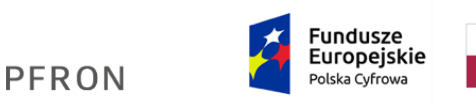

Rzeczpospolita Polska Unia Europejska Europejskie Fundusze Strukturalne i Inwestycyjne

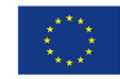

| 🗋 Analiza wniosku                      | L                                |                                   |                 |                               |                                       |
|----------------------------------------|----------------------------------|-----------------------------------|-----------------|-------------------------------|---------------------------------------|
| i Pola oznaczone symbo                 | olem * są wymagane.              |                                   |                 |                               |                                       |
| Dane podstawowe                        | Pisma Czynności Dane histo       | oryczne Historia zmian Wiadomości |                 |                               |                                       |
| 🗋 Lista czynnoś                        | ści                              |                                   |                 |                               |                                       |
| Dodaj nową czynnoś<br>Filtrowanie dany | ¥<br>ych w tabeli                |                                   |                 |                               | X Wyczyść filtry                      |
| Filtruj po<br>Data                     | Filtruj po Filtruj<br>Typ Status | po Filtruj po<br>s Pracownik      |                 |                               |                                       |
| rrrr-mm-dd                             | dowolne \$ dow                   | olne 🗢                            |                 |                               |                                       |
| Data                                   | ↓↑<br>Тур                        | ↓†<br>Status                      | 11<br>Pracownik | 11 Akcja                      |                                       |
|                                        |                                  |                                   | Brak wyników    |                               |                                       |
| Rekordów 0                             | Wyświetlanie                     | nekordów 20 ¢                     |                 |                               | <u>← Poprzednia</u> <u>Następna →</u> |
|                                        |                                  |                                   |                 |                               |                                       |
|                                        |                                  |                                   | Ar              | uluj 🔶 Zmień osobę prowadzącą | 🗹 Zapisz 🛛 🗹 Zapisz i zamknij         |

Rysunek 32 Zakładka "Czynności"

Następnie należy kliknąć Dodaj nową czynność . Następnie należy wybrać z listy rozwijanej wartość wyświetloną dla pola "Typ".

| 🕒 Wybór typu czynności                                                       |               |
|------------------------------------------------------------------------------|---------------|
| i Pola oznaczone symbolem * są wymagane.                                     |               |
| Тур*:                                                                        |               |
| Wybierz 0                                                                    |               |
| Wybierz.<br>Korraku Zołł<br>Zaproponowanie sechnologii                       |               |
| Zatwierdzenie wyboru stechnologii<br>Udzielenie posrdy<br>Instruktad<br>Inne | Anutaj Utwórz |

Rysunek 33 Wybór typu czynności

W polu "Rodzaj technologii" na zakładce "Dane podstawowe" zostaje wypełniona wartość w oparciu o czynność "Zatwierdzenie wyboru technologii". Typ "Zatwierdzenie technologii" może być użyte tylko raz. Jeżeli użytkownik już wcześniej wybrał "Zatwierdzenie wyboru technologii" i chce wybrać ten sam rodzaj ponownie, pojawi się walidacja:

| Blędy w formularzu<br>Typ: "Zatwierdzenie wyboru technologi" istnieje już na lidcie | [Zamknij]     |
|-------------------------------------------------------------------------------------|---------------|
| 🗅 Wybór typu czynności                                                              |               |
| i Pola oznaczone symbolem * są wymagane.<br>Typ*:                                   |               |
| "Zatwierdzenie wyboru technologii" istnieje juz na liście                           |               |
| Zatwierdzenie wyboru technologii •                                                  |               |
|                                                                                     | Anuluj Utwórz |

Rysunek 34 Komunikat błędu walidacji w przypadku, gdy "Zatwierdzenie wyboru technologii" zostało już wcześniej wybrane

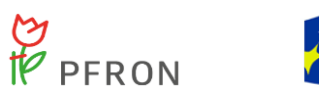

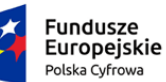

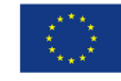

Poniżej opisano pola dostępne dla typu "Zatwierdzenie technologii".

Po wybraniu typu "Zatwierdzenie wyboru technologii", zostanie wyświetlony widok "Szczegółowe dane czynności", który zawiera sekcje: "Szczegółowe dane czynności" oraz "Załączniki". "Zatwierdzenie wyboru technologii" nie jest dostępne dla użytkownika w roli Pracownik OWiT.

| 🗋 Wybór typu czynności                   |    |
|------------------------------------------|----|
| i Pola oznaczone symbolem * są wymagane. |    |
| Тур*:                                    |    |
| Kontakt z OzN                            | \$ |
| Wybierz                                  |    |
| Kontakt z OzN                            |    |
| Zaproponowanie technologii               |    |
| Zatwierdzenie wyboru technologii         |    |
| Udzielenie porady                        |    |
| Instruktaż                               |    |
| Inne                                     |    |

#### Rysunek 35 Wybór typu czynności

| i Pola oznaczone symbolem * są wymagane.    |                              |                              |   |                              |                                       |
|---------------------------------------------|------------------------------|------------------------------|---|------------------------------|---------------------------------------|
| Szczegółowe dane czynności                  |                              |                              |   |                              |                                       |
| Тур:                                        |                              | Rodzaj technologii*:         |   | Czy konieczny instruktaż ?*: |                                       |
| Zatwierdzenie wyboru technologii            |                              | Wybierz                      | • |                              |                                       |
|                                             |                              |                              |   | () Tak () Nie                |                                       |
|                                             |                              |                              |   |                              |                                       |
| Data*:                                      |                              | Status*:                     |   | Pracownik*:                  |                                       |
| rrrr-mm-dd                                  |                              | Wybierz                      | ٠ |                              | \$                                    |
| Format: rrm-mm dd                           |                              |                              |   |                              |                                       |
| Miejsce wykonania czynności*:               |                              | Opis/Powód zmiany kategorii: |   |                              |                                       |
| ○ Oddział ○ OWIT                            |                              |                              |   |                              | 1                                     |
| 0 0                                         |                              |                              | 1 |                              |                                       |
|                                             |                              |                              |   |                              |                                       |
|                                             |                              |                              |   |                              | 4                                     |
|                                             |                              |                              |   |                              |                                       |
| Załączniki                                  |                              |                              |   |                              |                                       |
| Dodaj plik                                  |                              |                              |   |                              |                                       |
| Filtrowanie danych w tabeli                 |                              |                              |   |                              | X Wyczyść filmy                       |
| Filtruj po Filtruj po<br>Nazwa pliku Dodano |                              |                              |   |                              |                                       |
| rrrr-mm-dd                                  |                              |                              |   |                              |                                       |
|                                             |                              |                              |   |                              |                                       |
| Nazwa pliku                                 |                              | Dodano                       |   | 11<br>Akcja                  |                                       |
|                                             |                              | A 4 - 24                     |   |                              |                                       |
| Polocific A                                 | mit and a state of the state | Brak wynikow                 |   |                              |                                       |
| Nekoradw V                                  | wyswietranie rekordow 20 💠   |                              |   |                              | <u>— Poprzednia</u> <u>Następna</u> → |
|                                             |                              |                              |   |                              |                                       |
|                                             |                              |                              |   |                              | Anuluj Zapisz Zapisz i zamknij        |

Rysunek 36 Widok "Szczegółowych danych czynności"

W "Szczegółowych danych czynności" znajdują się następujące pola:

- "Typ" pole bez możliwości edycji
- "Rodzaj technologii" pole wymagane
- "Czy konieczny instruktaż" pole wymagane

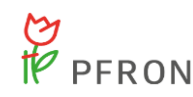

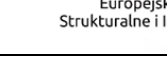

- "Status" pole wymagane, domyślnie zaznaczone "Zrealizowana"
- "Pracownik" pole wymagane
- "Miejsce wykonywania czynności" zaznaczone "Oddział" (bez możliwości edycji)
- "Opis/powód zmiany kategorii" pole opcjonalne

W sekcji "Załączniki" istnieje możliwość dołączenia plików. Można tego dokonać za pomocą

przycisku

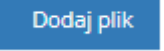

W ten sam sposób można dodawać pozostałe czynności.

Po uzupełnieniu wymaganych pól w zakładce "Czynności" należy zapisać zmiany za pomocą przycisku "Zapisz". Po zapisaniu danych, w zakładce "Dane podstawowe" w polu "Rodzaj technologii" pojawi się uzupełniona wartość.

| 🗅 Zatwierdzona technologia                                 |                                                        |  |
|------------------------------------------------------------|--------------------------------------------------------|--|
| Rodzaj technologii:<br>Podnośniki transportowe elektryczne | Data zatwierdzenia:<br>2023-08-20<br>Forma: rrrr-mm-dd |  |
| Uwagi:                                                     |                                                        |  |

Na "Liście czynności" pojawią się wszystkie wybrane "Typy czynności".

| 🗅 Analiza wniosku                                                          |                                          |                  |                         |                  |                    |                         |                       |                                  |                     |
|----------------------------------------------------------------------------|------------------------------------------|------------------|-------------------------|------------------|--------------------|-------------------------|-----------------------|----------------------------------|---------------------|
| i Pola oznaczone symbole                                                   | i Pola oznaczone symbolem * są wymagane. |                  |                         |                  |                    |                         |                       |                                  |                     |
| Dane podstawowe Pisma Czynności Dane historyczne Historia zmian Władomości |                                          |                  |                         |                  |                    |                         |                       |                                  |                     |
| 🗋 Lista czynności                                                          | 🗅 Lista czynności                        |                  |                         |                  |                    |                         |                       |                                  |                     |
| Dodaj nową czynność<br>Filtrowanie danyc                                   | h w tabeli                               |                  |                         |                  |                    |                         |                       | X Wyczyść filtry                 | Załoś S             |
| Filtruj po<br>Data                                                         | Filtruj po Filtro<br>Typ State           | uj po<br>us      | Filtruj po<br>Pracownik |                  |                    |                         |                       |                                  | ug <u>esti</u> ę lu |
| rrrr-mm-dd                                                                 | dowolne \$                               | wolne \$         |                         |                  |                    |                         |                       |                                  | b blad              |
| Data                                                                       | ↓↑<br>Тур                                |                  |                         | ↓†<br>Status     |                    | ↓↑<br>Pracownik         | ↓†<br>Akcja           |                                  |                     |
| 2023-08-04                                                                 | Udzielenie porady                        |                  |                         | Planow           | vana               | Anna Borczyk            | / 0                   | 8                                |                     |
| 2023-08-02                                                                 | Kontakt z OzN                            |                  |                         | Zrealiz          | owana              | Anna Borczyk            | 1                     |                                  |                     |
| 2023-08-20                                                                 | Zatwierdzenie wybo                       | oru technologii  |                         | Zrealiz          | owana              | Anna Borczyk            | 1 🔍                   | 0                                |                     |
| Rekordy 1 do 3 z 3                                                         | Wyświetlani                              | ie rekordów 20 🗢 |                         |                  |                    |                         |                       | ← Poprzednia <u>1</u> Następna → |                     |
|                                                                            |                                          |                  |                         |                  |                    |                         |                       |                                  |                     |
|                                                                            |                                          |                  | Anu                     | luj 🔶 Zmień osob | ę prowadzącą 🛛 🖼 Z | apisz 🛛 🐨 Zapisz i zamk | nij 🛛 🕅 Rozpatrz pozy | ∕tywnie ⊠ Rozpatrz negatywn      | ie                  |

Rysunek 37 Lista czynności

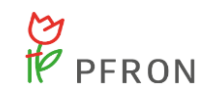

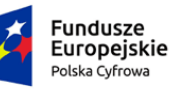

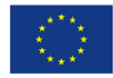

#### 7.3 Pisma

Uprawnienia do tworzenia i zatwierdzenia pisma w sprawie ma Pracownik Oddziału.

Aby utworzyć nowe pismo, należy przejść do zakładki , a następnie kliknąć

+ Utwórz nowe pismo do wniosku . Następnie w widoku "Nowe pismo do wniosku" należy wybrać

+ Utwórz pismo

Po wejściu w szczegółowe pisma dostępne następujące zakładki wraz z polami:

- "Dane podstawowe"
- "Status"
- Numer pisma pole nieedytowalne
- "Data wydruku" pole edytowalne, możliwość wpisania dowolnej daty
- "Numer wniosku"
- "Data złożenia wniosku"
- "Typ wniosku"
- "Szablon dokumentu" możliwość wybrania centralnego szablonu
- "Dane pisma"
- "Przedmiot wniosku"
- "Własne pole (1)"
- "Własne pole (2)"
- "Własne pole (3)"
- "Własne pole (4)"
- "Własne pole (5)"
- "Dane wnioskodawcy"

Sekcja: "Wnioskodawca" i "Adres zamieszkania"

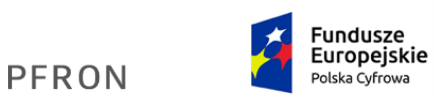

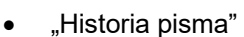

C I

Zakładka zawiera informacje o danych historycznych dotyczących pracy z pismem.

| Po wybraniu szablonu, należy kliknąć                                                                                                    | Zapisz<br>a następnie zatwierdzić pismo, klikając |
|----------------------------------------------------------------------------------------------------|---------------------------------------------------|
| ✓ Zatwierdź pismo                                                                                                    |                                                   |
| ·                                                                                                    | 🕀 Drukuj 💙                                        |
|                                                                                                    |                                                   |
| Prote contectorie symbolem - sq wymagane.                                                                                                    |                                                   |
| Dalle (Addemande Calle Dalla Millosovare), Historia (2011)                                                                                            |                                                   |
| Numer pisma:                                                                                                    | Data wydruku*:                                    |
| 2023/06/20/00003                                                                                                    | ZUZ2-UG-ZU<br>Format: rrr-mm-dd                   |
| Numer wniosku:                                                                                                    | Data złożenia wniosku:                            |
| 2023/08/14/ANKIETA/00010                                                                                                    | 2023-08-14                                        |
|                                                                                                    |                                                   |
| Typ wniosku:                                                                                                    |                                                   |
| u) bosh recumonolo                                                                                                    |                                                   |
| Szablon dokumentu*:                                                                                                    |                                                   |
| Pismo - Wypożyczenie technologii wspomagającej [centralny]                                                                                            | ¢                                                 |
| wybierz<br>Pismo - Wypożyczenie technologii wspomagającej [centralny]<br>Pismo - Wypożyczenie technologii wspomagającej - ocena pozytywna [centralny] |                                                   |
|                                                                                                    |                                                   |
|                                                                                                    | Anuluj 😫 Zapisz ✔ Zatwierdź pismo                 |
| Rysunel                                                                                                    | k 38 "Dane podstawowe" pisma                      |
| ✓ Zatwierdź pismo                                                                                                    |                                                   |
| Po kliknięciu pojaw                                                                                                    | i się okno z potwierdzeniem operacji.             |
| Potwierdzenie operacji                                                                                                    |                                                   |
| Czy na pewno zatwierdzić pismo?                                                                                                    |                                                   |
| [                                                                                                    | Anuluj Potwierdź                                  |
|                                                                                                    |                                                   |

Rysunek 39 Potwierdzenie operacji zatwierdzenia pisma

Jeżeli pismo zostanie zatwierdzone, zostanie wyświetlony komunikat z informacją:

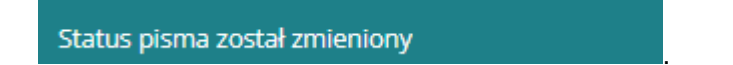

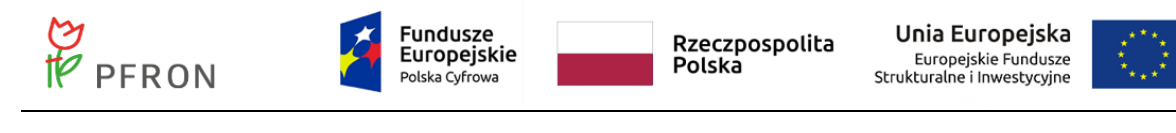

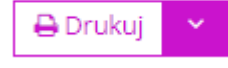

Istnieje możliwość wydrukowania pisma za pomocą przycisku

Usunąć można pismo o statusie "Wygenerowane". Przycisk powodujący usunięcie pisma

| vygenerowanego to                            |                                               |                                    |                                             |                    |  |                 |             |                                                |
|----------------------------------------------|-----------------------------------------------|------------------------------------|---------------------------------------------|--------------------|--|-----------------|-------------|------------------------------------------------|
| Dane podstawowe Pi                           | sma <u>Czynności [</u>                        | Dane historyczne Histori           | ia zmian <u>Wiado</u>                       | omości             |  |                 |             |                                                |
| 省 Pisma                                      |                                               |                                    |                                             |                    |  |                 |             |                                                |
| + Utwórz nowe pismo do<br>Filtrowanie danych | wniosku<br>I w tabeli                         |                                    |                                             |                    |  |                 |             | 🗶 Wyczyść filtry                               |
| Filtruj po<br>Nr pisma                       | <b>Filtruj po</b><br>Data pisma<br>rrrr-mm-dd | Filtruj po<br>Status<br>dowolne \$ | Filtruj po<br>Data utworzenia<br>rrrr-mm-dd | 1                  |  |                 |             |                                                |
| Nr pisma                                     |                                               | ↓†<br>Data pisma                   | 11                                          | Status             |  | Data utworzenia | ↓†<br>Akcja |                                                |
| 2023/08/18/00002                             |                                               | 2023-08-18                         |                                             | Pismo zatwierdzone |  | 2023-08-18      | ی ا         |                                                |
| 2023/08/18/00001                             |                                               | 2023-08-18                         |                                             | Wygenerowane pismo |  | 2023-08-18      | ۰ 📥 🛙       |                                                |
| Rekordy 1 do 2 z 2                           | Wy                                            | świetlanie rekordów 20 🔶           |                                             |                    |  |                 |             | <u>← Poprzednia</u> <u>1</u> <u>Następna</u> → |

Rysunek 40 Widok pism do wniosku

#### 7.3.1 Zmienne pisma

| {NumerWniosku}      | Numer wniosku                                 |
|---------------------|-----------------------------------------------|
| {DataWniosku}       | Data złożenia wniosku                         |
| {PrzedmiotWniosku}  | Przedmiot wniosku                             |
| {MiastoRealizatora} | Miasto Realizatora                            |
| {NumerPisma}        | Numer pisma                                   |
| {DataPisma}         | Data druku pisma                              |
| {Pole1}             | Własne pole (1)                               |
| {Pole2}             | Własne pole (2)                               |
| {Pole3}             | Własne pole (3)                               |
| {Pole4}             | Własne pole (4)                               |
| {Pole5}             | Własne pole (5)                               |
| {PanPani}           | Pan/Pani                                      |
| {PanaPani}          | Pana/Pani                                     |
| {PanaPania}         | Pana/Panią                                    |
| {Imie}              | Imię wnioskodawcy                             |
| {Drugielmie}        | Drugie imię wnioskodawcy                      |
| {Nazwisko}          | Nazwisko wnioskodawcy                         |
| {ZamUlica}          | Adres zamieszkania wnioskodawcy: Ulica        |
| {ZamBudynek}        | Adres zamieszkania wnioskodawcy: Nr budynku   |
| {ZamLokal}          | Adres zamieszkania wnioskodawcy: Nr lokalu    |
| {ZamMiasto}         | Adres zamieszkania wnioskodawcy: Miejscowość  |
| {ZamKod}            | Adres zamieszkania wnioskodawcy: Kod pocztowy |
| {ZamPoczta}         | Adres zamieszkania wnioskodawcy: Poczta       |

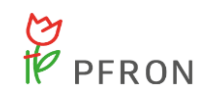

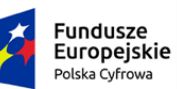

Unia Europejska Europejskie Fundusze Strukturalne i Inwestycyjne

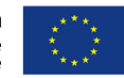

| {PdpImie}                             | Imię podopiecznego                         |
|---------------------------------------|--------------------------------------------|
| {PdpDImie}                            | Drugie imię podopiecznego                  |
| {PdpNazwisko}                         | Nazwisko podopiecznego                     |
| {PdpPesel}                            | PESEL podopiecznego                        |
| {TechnologiaWspomagajacaWnioskowana}  | Rodzaj technologii wspomagającej podany we |
|                                       | wniosku                                    |
| {TechnologiaWspomagajacaZatwierdzona} | Rodzaj technologii wspomagającej podany w  |
|                                       | czynności o typie Zatwierdzenie wyboru     |
|                                       | technologii                                |

#### 7.4 Umowa

Zakładka "Umowa" jest dostępna jedynie dla wniosków o statusie "Rozpatrzony pozytywnie". Należy otworzyć podgląd wniosku o statusie "Rozpatrzony pozytywnie" i przejść do zakładki

| <u>Umowa</u>                                                     |                                                                |                                                  |
|------------------------------------------------------------------|----------------------------------------------------------------|--------------------------------------------------|
| Dane.sodstawowe Pisma Czynności Umowa Dane.historyczne His       | toria zmian Wiladomości                                        |                                                  |
| 🕒 Umowa                                                          |                                                                |                                                  |
| Czy umowa została zawarta*:<br>Tak Nie W trakcie obsługi w RARS  |                                                                |                                                  |
| Numer umowy*:                                                    | Data zawarcia umowy*:<br>rrrr-mm-dd<br>Ferna: rrr-mm-da        | Wysokość kaucji*:<br>Swas bię z ość i przecinia. |
| Czy kaucja została wpłacona*:<br>Tak Nie Brak danych             |                                                                |                                                  |
| Okres obowiązywania umowy od*:<br>rrr-mm-dd<br>Format: rrr-mm-dd | Okres obowiązywania umowy do*:<br>rmr-mm-dd<br>Forma: rm-mm-dd | Powód nie zawarcia umowy*:<br>Wybierz ¢          |
| Status umowy*:<br>Wybierz •                                      |                                                                |                                                  |

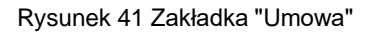

Na zakładce

dostępne są pola:

- "Czy umowa została zawarta" możliwość wprowadzenia jednej z odpowiedzi: TAK/NIE/W trakcie obsługi RARS. Domyślnie zaznaczona opcja "W trakcie obsługi RARS".
- "Numer umowy"
- "Data zawarcia umowy"

<u>Umowa</u>

• "Wysokość kaucji"

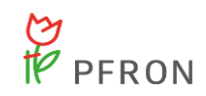

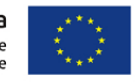

- "Czy kaucja została wpłacona" możliwość wprowadzenia jednej z odpowiedzi: TAK/NIE/Brak danych. Domyślnie zaznaczona opcja "Brak danych".
- "Okres obowiązywania umowy od"
- "Okres obowiązywania umowy do"
- "Powód nie zawarcia umowy"
- "Status umowy"

Dostępna jest również sekcja "Lista zdarzeń" zawierająca możliwość dodania zdarzeń dotyczących

umowy, za pomocą przycisku . Dodaj . Dodane zdarzenie można usunąć lub edytować.

Dane umowy należy zapisać za pomocą przycisku

Dane historyczne

### 7.5 Dane historyczne

Zakładka

składa się z sekcji:

- "Inne wnioski tego Wnioskodawcy" sekcja te prezentuje listę wniosków dotyczących wypożyczenia technologii wspomagającej, w których wnioskodawca występuje jako wnioskodawca albo podopieczny/pełnomocnik.
- "Inne wnioski tego podopiecznego" sekcja ta prezentuje listę wniosków dotyczących wypożyczenia technologii wspomagającej, w których podopieczny/mocodawca występuje jako wnioskodawca albo podopieczny/pełnomocnik.
- "Inne wnioski zarejestrowane przez właściciela konta, z którego złożono wniosek sekcja ta prezentuje listę wniosków dotyczących wypożyczenia technologii wspomagającej, w których właściciel konta występuje jako wnioskodawca albo podopieczny/pełnomocnik.

Dodatkowo, dla wniosków o statusie "Przekazana" i "W Oddziale", w sekcji "Weryfikacja wnioskodawcy w systemach zewnętrznych" jest dostępna możliwość weryfikacji w EKSMOON oraz PESEL.

#### 7.6 Historia zmian

#### Historia zmian

Zakładka zawiera informacje o zdarzeniach (zmianach statusu), które wystąpiły w ramach obsługi wniosku.

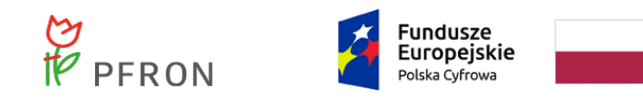

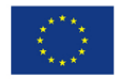

#### 7.7 Wiadomości

Zakładka Zawiera listę wiadomości, utworzonych w ramach obsługi wniosku.

# 8. Zgłoszenia

W rozdziale opisane zostały funkcjonalności dostępne dla użytkownika Pracownik Oddziału w zakresie pracy ze zgłoszeniami.

### 8.1 Widok listy zgłoszeń

W celu wyświetlenia zgłoszeń należy:

| 1. Rozwinąć zakładkę | 🗅 Ankiety |            |           | w menu b  | ocznym |
|----------------------|-----------|------------|-----------|-----------|--------|
|                      |           | <b>D</b> / | Ankiety   |           | ~      |
|                      |           | Ð          | W trakcie | obsługi   |        |
|                      |           | Ð          | Zamknięt  | te        |        |
|                      |           | 0          | Nowa an   | kieta     |        |
|                      |           | Ð          | Zgłoszeni | ia        |        |
|                      |           | 0          | Nowe zgł  | oszenie   |        |
|                      |           | Rys        | unek 102  | 2 Menu Ar | nkiety |

2. Kliknać 📑 Zgłoszenia

Zostanie wyświetlony widok "Zgłoszenia". Lista "Zgłoszenia" (z możliwością sortowania i filtrowania) zawiera następujące kolumny:

a) Data przesłania

- b) Wypełniający Nazwisko i imię osoby do kontaktu wskazanej w zgłoszeniu (o ile dostępne)
- c) Status zgłoszenia (złożone, w oddziale, zakończone)
- d) Przypisana do Nazwisko i imię użytkownika, do którego obecnie jest przypisane zgłoszenie
- e) Czy zarejestrowana w Oddziale:
  - Tak jeżeli zgłoszenie zostało zarejestrowane przez użytkownika oddziału
  - Nie Jeżeli zgłoszenie zostało zarejestrowane poza SOW

Dostępne akcje:

a) Przeglądaj

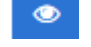

| PFR                                                           | RON                 | Fundusze<br>Europejskie<br>Polska Cyfrowa |                      | Rzeczpospolita<br>Polska | Unia Europejska<br>Europejskie Fundusze<br>Strukturalne i Inwestycyjne |               |
|---------------------------------------------------------------|---------------------|-------------------------------------------|----------------------|--------------------------|------------------------------------------------------------------------|---------------|
| b) Edytuj 📝                                                   | - akcja dostę       | epna, gdy status                          | zgłoszenia je        | est "W Oddziale          | "                                                                      |               |
| c) Przypisz do                                                | użytkownika         | - akcja dos                               | tępna, gdy sl        | atus zgłoszenia          | a jest "W Oddziale" li                                                 | ub "Złożone"  |
| d) Przekieruj (                                               | do innego Ode       | działu 🗖 - a                              | akcja dostępi        | na, gdy status           | zgłoszenia jest "W                                                     | Oddziale" lub |
| " <b>Złożone".</b><br>Strona główna – Zgłoszenia – Zgłoszenia |                     |                                           |                      |                          |                                                                        |               |
| 📑 Zgłoszenia                                                  |                     |                                           |                      |                          |                                                                        |               |
| Filtry zaawansowane<br>Data przesłania od:<br>mm-mm-dd        | Data przesłania do: | Numer telefonu benef                      | icjenta: E-mail bene | :ficjenta:               |                                                                        |               |

| Filtrowanie danyc    | n w tabeli<br>Filtrui no | Filtrui no            | Filtzui no               |                     |                               | X Wycząść fitty           |
|----------------------|--------------------------|-----------------------|--------------------------|---------------------|-------------------------------|---------------------------|
| Wypełniający         | Status                   | Przypisana do         | Czy zarejestrowane w Odd | ziale               |                               |                           |
|                      | dowolne                  | •                     | dowolne 🔶                |                     |                               |                           |
| Data przesłania      | <sup>11</sup> v          | Vypełniający          | 11<br>Status             | 1]<br>Przypisana do | Czy zarejestrowane w Oddziałe | 11<br>Akcja               |
| 2022-05-12           |                          |                       | 21.020NE                 |                     | Nie                           | <b>2</b> + <b>4</b>       |
| 2022-05-12           |                          |                       | 23.02046                 |                     | Tak                           | • + 4                     |
| 2022-05-12           |                          |                       | 22.02098                 |                     | Tak                           | • + 1                     |
| 2022-05-12           |                          |                       | W ODDZIALE               |                     | Tak                           | • / / /                   |
| 2022-05-12           |                          |                       | ZAKOŃCZONE               |                     | Nie                           | •                         |
| 2022-05-12           |                          |                       | zi.chowe                 |                     | Tak                           | • + 4                     |
| 2022-05-12           |                          |                       | 22.02096                 |                     | Tak                           | • + 4                     |
| 2022-05-11           |                          |                       | ZAKOŃCZONE               |                     | Tak                           |                           |
| 2022-05-02           |                          |                       | W ODDZIALE               |                     | Tak                           | • / + 4                   |
| 2022-04-26           |                          |                       | W ODDZIALE               |                     | Tak                           | • / + 4                   |
| Rekordy 1 do 10 z 10 |                          | Wyświetlanie rekordów | 20 0                     |                     |                               | - Poorzednia 1 Nasteona - |

Rysunek 83 Lista zgłoszeń

Po wybraniu akcji Przeglądaj/Edytuj system zaprezentuje formularz "Analiza zgłoszenia" zawierający:

a) zakładkę Dane podstawowe, a na niej sekcje:

- Dane zgłoszenia: identyfikator, data przekazania, przydzielona do, oraz przycisk
   Pokaż zgłoszenie, który umożliwia przegląd zawartości zgłoszenia
- Dane kontaktowe: imię, nazwisko, nr telefonu kontaktowego, adres e-mail
- Sposób realizacji zgłoszenia: sposób realizacji zgłoszenia oraz opis (obowiązkowe do wypełnienia)

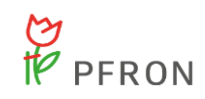

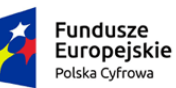

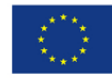

| 🗋 Sposób rea | lizacji zgłoszenia |
|--------------|--------------------|
|--------------|--------------------|

Sposób realizacji zgłoszenia:\*

Udzielono informacji i porady zgodnie ze zgłoszeniem

Skierowano do OWiT

Skierowano do Reha-managera

Poradnictwo dla pracodawcy

Inne

| Opis: |  |  |  |
|-------|--|--|--|
|       |  |  |  |

Rysunek 84 Sposób realizacji zgłoszenia

• Status zgłoszenia: status, pracownik analizujący, data.

b) zakładkę Historia zmian – historia zmian zawiera informację o każdej zmianie statusu zgłoszenia począwszy od jego utworzenia oraz o każdej modyfikacji zgłoszenia.

Widok zgłoszenia w trybie edycji (status zgłoszenia to "W Oddziale"):

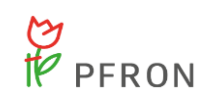

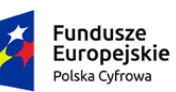

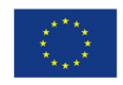

|                                                     |                                                         |           | Wersja testowa         |                              |                            |                        |          |                       |       |
|-----------------------------------------------------|---------------------------------------------------------|-----------|------------------------|------------------------------|----------------------------|------------------------|----------|-----------------------|-------|
| Realizator - Oddział Wie                            | Ikopolski                                               |           |                        |                              |                            | Deklaracja dostępności | 0 Q Eg D |                       | ÷     |
| Crosses allowers                                    | Strona główna – Analiza zgłoszenia – Analiza zgłoszenia |           |                        |                              |                            |                        |          |                       |       |
| Wiadomości <                                        |                                                         |           |                        |                              |                            |                        |          |                       |       |
| 🗅 Ankiety 🗸 🗸                                       | Analiza zgłoszenia                                      |           |                        |                              |                            |                        |          |                       |       |
| W trakcie obsługi                                   | i Pola oznaczone symbolem * są wymagane.                |           |                        |                              |                            |                        |          |                       |       |
| <ul> <li>Zamknięte</li> <li>Nowa ankieta</li> </ul> | Dane podstawowe Historia zmian                          |           |                        |                              |                            |                        |          |                       |       |
| Zgłoszenia                                          |                                                         |           |                        |                              |                            |                        |          |                       |       |
| Nowe zgłoszenie                                     | 🗅 Dane zgłoszenia                                       |           |                        |                              |                            |                        |          |                       |       |
| Edycja konta                                        | Ident/fikator:                                          |           | Data przekazania:      |                              | Przydzielona do:           |                        |          |                       |       |
|                                                     | 2022/05/18/2GLOSZENIE/00011                             |           | 2022-05-18             |                              |                            |                        |          |                       |       |
|                                                     |                                                         |           | Format, rrm mm-dd      |                              |                            |                        |          |                       |       |
|                                                     | 🔲 Polski zgłoszenie                                     |           |                        |                              |                            |                        |          |                       |       |
|                                                     |                                                         |           |                        |                              |                            |                        |          |                       |       |
|                                                     | Downlaw In                                              |           |                        |                              |                            |                        |          |                       |       |
|                                                     | Dane kontaktowe                                         |           |                        |                              |                            |                        |          |                       |       |
|                                                     | Imię:                                                   | Nazwisko: |                        | Nr telefonu kontaktowego:    |                            | Adres e-mail:          |          |                       |       |
|                                                     |                                                         |           |                        | 999 999 999<br>Mul min' Acri |                            |                        |          |                       | Ĩ.    |
|                                                     |                                                         |           |                        |                              |                            |                        |          |                       |       |
|                                                     |                                                         |           |                        |                              |                            |                        |          |                       | plaqu |
|                                                     | R Snacéh raalizacii zekozzenia                          |           |                        |                              |                            |                        |          |                       |       |
|                                                     |                                                         |           |                        |                              |                            |                        |          |                       |       |
|                                                     | Sposób realizacji zgłoszenia:*                          |           |                        |                              |                            |                        |          |                       |       |
|                                                     | Udzielono informacji i porady zgodnie ze zgłoszeniem    |           |                        |                              |                            |                        |          |                       |       |
|                                                     | Skierowano do OWIT                                      |           |                        |                              |                            |                        |          |                       |       |
|                                                     | Skierowano do Reha-managera                             |           |                        |                              |                            |                        |          |                       |       |
|                                                     | Poradnictwo dla pracodawcy                              |           |                        |                              |                            |                        |          |                       |       |
|                                                     | Inne                                                    |           |                        |                              |                            |                        |          |                       |       |
|                                                     | Opis:                                                   |           |                        |                              |                            |                        |          |                       |       |
|                                                     |                                                         |           |                        |                              |                            |                        |          |                       |       |
|                                                     |                                                         |           |                        |                              |                            |                        |          |                       |       |
|                                                     |                                                         |           |                        |                              |                            |                        |          |                       |       |
|                                                     | 2 Contra educarda                                       |           |                        |                              |                            |                        |          |                       |       |
|                                                     | Status zgłoszenia                                       |           |                        |                              |                            |                        |          |                       |       |
|                                                     | Status*:                                                |           | Pracownik analizujący: |                              | Data:                      |                        |          |                       |       |
|                                                     | W Oddziałe                                              | ٥         |                        |                              | 2022-05-18<br>Formus mm-dd |                        |          |                       |       |
|                                                     |                                                         |           |                        |                              |                            |                        |          |                       |       |
|                                                     |                                                         |           |                        |                              |                            |                        |          |                       |       |
|                                                     |                                                         |           |                        |                              | _                          |                        |          | _                     | 1     |
|                                                     |                                                         |           |                        |                              | Anuluj                     | Zmień osobe prowadzącą | 🖼 Zapisz | 🗟 Zapisz i zamknij    |       |
| Copyright @ 2022 PFRON, Wszelkie                    | prawa zastrzeżone.                                      |           |                        |                              |                            |                        |          | System v. 01.24.001-r | 1025  |

Rysunek 85 Widok zgłoszenia w trybie edycji

W trybie edycji możliwa jest zmiana statusu zgłoszenia:

| 🗅 Status zgłoszenia |    |
|---------------------|----|
| Status*:            |    |
| W Oddziale          | \$ |
| Wybierz             |    |
| W Oddziale          |    |
| Zakończone          |    |

Rysunek 86 Zmiana statusu zgłoszenia

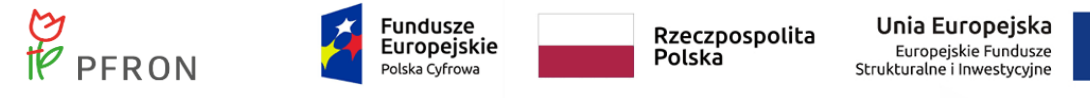

W trybie edycji można również zmienić osobę przypisaną do zgłoszenia. Należy kliknąć przycisk

| Zmień osobę prowad:   | zącą | , a następnie kliknąć | 🗹 Zapisz       | lub  | 🗹 Zapisz i zamknij |
|-----------------------|------|-----------------------|----------------|------|--------------------|
| Anuluj<br>Przyciskiem | moż  | na powrócić do wcześ  | niejszego wido | oku. |                    |

Widok zgłoszenia w trybie przeglądania (status zgłoszenia to "Złożone"):

|                                                     |                                                                                                    |                  | Wersja testowa                                       |                                  |                            |              |    |                    |                         |
|-----------------------------------------------------|----------------------------------------------------------------------------------------------------|------------------|------------------------------------------------------|----------------------------------|----------------------------|--------------|----|--------------------|-------------------------|
| Realizator - Oddział Wie                            | elkopolski                                                                                                    |                  |                                                      |                                  | Deklaracja dostęp          | ności 🛈 🍳    | Eg | Φ                  | ÷                       |
| ☆ Strona główna                                     | Strona główna + Analiza zgłoszenia + Analiza zgłosze                                                                                                  | nia              |                                                      |                                  |                            |              |    |                    |                         |
| Wiadomości  Ankiety                                 | Analiza zgłoszenia                                                                                                    |                  |                                                      |                                  |                            |              |    |                    |                         |
| W trakcie obsługi Zamknięte Nowa ankieta Zgłoszenia | i Pola oznaczone symbolem * są wymagane.<br>Dane podstawowe Historia zmian                                                                            |                  |                                                      |                                  |                            |              |    |                    |                         |
| Raporty                                             | 🗋 Dane zgłoszenia                                                                                                    |                  |                                                      |                                  |                            |              |    |                    |                         |
| 👃 Edycja konta                                      | Identyfikator:<br>2022/05/12/ZGLOSZENIE/00008                                                                                                    |                  | Data przekazania:<br>2022-05-12<br>Format: rrr-mm-dd |                                  | Przydzielon                | a do:        |    |                    |                         |
|                                                     | Dane kontaktowe                                                                                                    |                  |                                                      |                                  |                            |              |    |                    |                         |
|                                                     | Imię:                                                                                                    | Nazwisko:        |                                                      | Nr telefonu kontaktowe           | go:                        | Adres e-mail |    |                    |                         |
|                                                     | zofia                                                                                                    |                  |                                                      | 510 624 370<br>Musi mieć 9 cyfr. |                            |              |    |                    | Zgioś Sugastię lub bląd |
|                                                     | 🗅 Sposób realizacji zgłoszenia                                                                                                    |                  |                                                      |                                  |                            |              |    |                    |                         |
|                                                     | Sposób realizacji zgłoszenia:* Udzielono informacji i porady zgo Skierowano do OWiT Skierowano do Reha-managera Poradnictwo dla pracodawcy inne Opis: | idnie ze zgłosze | eniem                                                |                                  |                            |              |    |                    |                         |
|                                                     | Status zgłoszenia<br>Status:<br>Złożone                                                                                                    |                  | Pracownik analizujący:                               |                                  | Data:<br>Format: rrr-mm-de |              |    |                    |                         |
|                                                     |                                                                                                    |                  |                                                      |                                  |                            |              |    | Anul               | uj                      |
| Copyright © 2022 PFRON. Wszelki                     | ie prawa zastrzeżone.                                                                                                    |                  |                                                      |                                  |                            |              |    | System v. 01.24.00 | 11-rc23                 |

Rysunek 87 Widok zgłoszenia w trybie przeglądania

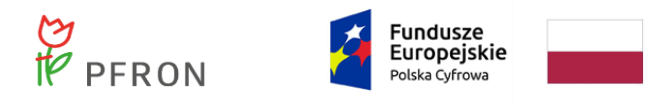

#### 7.1.1 Przypisanie zgłoszenia do użytkownika

Po wybraniu akcji Przypisz do użytkownika, system wyświetli widok "Wybór osoby analizującej". Po

wybraniu

zgłoszenie zostanie przypisane wybranemu użytkownikowi:

- Pracownik Oddziału PFRON
- Reha-menager
- Pracownik OWiT

#### 7.1.2 Przekierowanie zgłoszenia do innego Oddziału

Po wybraniu akcji Przekieruj do innego Oddziału 🎞, system wyświetli listę oddziałów PFRON.

Należy wskazać, do którego oddziału przekierowane ma być zgłoszenie.

| trona głowna Przekieruj do innego oddziału      |                                                                                    |                                            |
|-------------------------------------------------|------------------------------------------------------------------------------------|--------------------------------------------|
| Przekieruj do innego oddziału                   |                                                                                    |                                            |
| i Pola oznaczone symbolem * są wymagane.        |                                                                                    |                                            |
| Wybierz Oddział PFRON*:                         |                                                                                    |                                            |
| Wybierz                                         | \$                                                                                 |                                            |
| Po wskazaniu Oddziału PFRON i potwierdzeniu zan | ru, zgłoszenie będzie dostępne jedynie w nowym Oddziale. Czy potwierdzasz zamiar p | orzekazania zgłoszenia do innego Oddziału? |
|                                                 |                                                                                    | Anuluj Potwierdź                           |

Rysunek 42 Wybór oddziału PFRON - przekierowanie zgłoszenia do innego oddziału

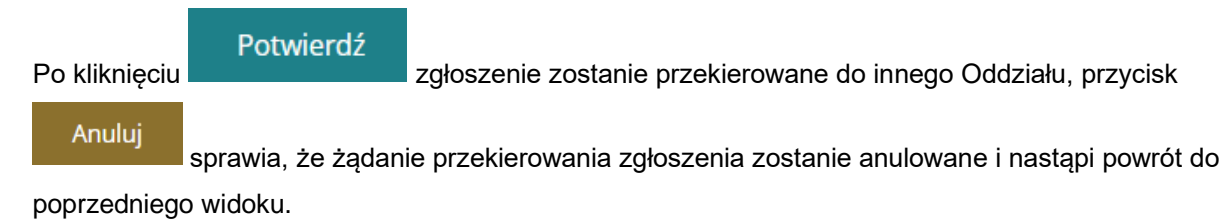

#### 7.1.3 Nowe zgłoszenie

#### 7.1.3.1 Zgłoszenie złożone przez Użytkownika niezalogowanego

Użytkownik, który nie posiada zarejestrowanego konta w systemie SOW może złożyć zgłoszenie, wypełniając formularz dostępny pod adresem:

https://sow.pfron.org.pl/wnioskodawca/phoneregistrationpoll/preparePhoneRegistrationPoll

Pojawi się widok formularza zgłoszeniowego, którego opis przedstawiono poniżej.

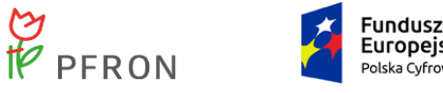

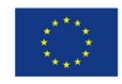

# 7.1.3.2 Zgłoszenie złożone przez pracownika na szczeblu Oddziału w imieniu Użytkownika nieposiadającego zarejestrowanego konta w systemie SOW

Zgłoszenia w imieniu Wnioskodawcy może dokonać Pracownik Oddziału.

| W tym celu z menu                        | 🗅 Ankiety           | v należy wybra           | O<br>ać | Nowe zgłoszer | ie     |       |                         |
|------------------------------------------|---------------------|--------------------------|---------|---------------|--------|-------|-------------------------|
| Następnie podać dat                      | ę przekazania zgłos | szenia.                  |         |               |        |       |                         |
| Strona główna 🔹 Zgłoszenia 🌸 Nowa zgł    | oszenie             |                          |         |               |        |       |                         |
| Podaj datę przekazania z                 | głoszenia           |                          |         |               |        |       |                         |
| Data przekazania zgłoszenia <sup>5</sup> | <b>*:</b>           |                          |         |               |        |       | Zgło                    |
| 2022-05-18<br>Format: rrrr-mm-dd         |                     |                          |         |               |        |       | oś Sugesti              |
|                                          |                     |                          |         |               | Anuluj | Dodaj | <mark>e lub blạd</mark> |
| Dodaj                                    |                     |                          |         |               |        |       |                         |
| l kliknąć                                | . Zostanie wyświe   | etlony widok "Zgłoszenie | e":     |               |        |       |                         |

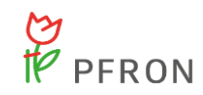

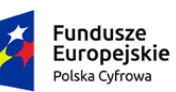

Rzeczpospolita Polska

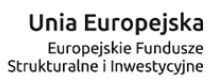

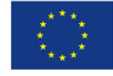

| Wczytaj ostatnię wersję | Strona główna – Zgłoszenia – Żgłoszenia                                                                                                    |  |  |  |  |  |  |  |  |
|-------------------------|----------------------------------------------------------------------------------------------------|--|--|--|--|--|--|--|--|
| IAWIGACJA               | i Pola oznaczone symbolem * są wymagane.                                                                                                    |  |  |  |  |  |  |  |  |
| Zgłoszenie              |                                                                                                    |  |  |  |  |  |  |  |  |
| – Zgłoszenie            | Oczekiwana forma pomocy                                                                                                    |  |  |  |  |  |  |  |  |
|                         | Oczekiwana forma pomocy:*                                                                                                    |  |  |  |  |  |  |  |  |
|                         | Uzyskanie informacji na temat                                                                                                    |  |  |  |  |  |  |  |  |
|                         | programów realizowanych przez PFRON                                                                                                    |  |  |  |  |  |  |  |  |
|                         | projektów realizowanych przez organizacje pozarządowe na terenie województwa, w którym zamieszkuję                                                                                                    |  |  |  |  |  |  |  |  |
|                         | możliwości uzyskania wsparcia finansowego i rzeczowego                                                                                                    |  |  |  |  |  |  |  |  |
|                         | zaopatrzenia w sprzęt ortopedyczny, w sprzęt rehabilitacyjny oraz w środki pomocnicze                                                                                                    |  |  |  |  |  |  |  |  |
|                         | możliwości skorzystania z sanatorium lub turnusu rehabilitacyjnego                                                                                                    |  |  |  |  |  |  |  |  |
|                         | likwidacji barier architektonicznych, technicznych oraz w komunikowaniu się                                                                                                    |  |  |  |  |  |  |  |  |
|                         | wsparcia działalności gospodarczej podejmowanej lub prowadzonej przez osoby z niepełnosprawnością                                                                                                    |  |  |  |  |  |  |  |  |
|                         | ule i uprawnień wynikających z obowiązujących przepisów                                                                                                    |  |  |  |  |  |  |  |  |
|                         | instytucji dzialajacych na rzecz osób z njenelnosorawnościa                                                                                                    |  |  |  |  |  |  |  |  |
|                         | inne prosze wskażał jaka forma pomocy jest oczekiwana                                                                                                    |  |  |  |  |  |  |  |  |
|                         | 🗌 mie, prose, minezo pino romo pomoci jes occesimono.                                                                                                    |  |  |  |  |  |  |  |  |
|                         | Skorzystanie z poradnictwa i wsparcia dla pracodawców, którzy chcą zatrudniać lub dostosować stanowisko pracy do potrzeb osób z niepełnosprawnością.                                                                       |  |  |  |  |  |  |  |  |
|                         | 🗟 Preferowany sposób kontaktu                                                                                                    |  |  |  |  |  |  |  |  |
|                         | Imię: Nazwisko:                                                                                                    |  |  |  |  |  |  |  |  |
|                         |                                                                                                    |  |  |  |  |  |  |  |  |
|                         |                                                                                                    |  |  |  |  |  |  |  |  |
|                         | Preterowary sposod kontaktu:*                                                                                                    |  |  |  |  |  |  |  |  |
|                         |                                                                                                    |  |  |  |  |  |  |  |  |
|                         |                                                                                                    |  |  |  |  |  |  |  |  |
|                         | osodiscie                                                                                                    |  |  |  |  |  |  |  |  |
|                         | Nr telefonu: Adres e-mail:                                                                                                    |  |  |  |  |  |  |  |  |
|                         | Musi mieł 9 cyfr. Musi być zgodny z formatem zapisu adresów e mai i zawienć znaki 19° oraz 11.                                                                                                    |  |  |  |  |  |  |  |  |
|                         | Województwo w którym mieszka osoba zgłaszająca*:                                                                                                    |  |  |  |  |  |  |  |  |
|                         | Wybierz •                                                                                                    |  |  |  |  |  |  |  |  |
|                         | Administratorem Państwa danych osobowych jest Państwowy Fundusz Rehabilitacji Osób Niepeňosprawnych z siedziba w Warszawie, AL, Jana Pawla II 13, 00-828 Warszawa. Dane są przetwarzane w celu realizacji ustawowych zadań |  |  |  |  |  |  |  |  |
|                         | administratora. Szczegółowe informacje o przetwarzaniu danych osobowych, w tym o prawach przysługujących osobom fizycznych, dostępne są pod adresem: https://www.pfron.org.pl/o-funduszu/rodo-w-funduszu/                  |  |  |  |  |  |  |  |  |
|                         | administratora. Szczegółowe informacje o przetwarzaniu danych osobowych, w tym o prawach przysługujących osobom fizycznych, dostępne są pod adresem: https://www.pfron.org.pl/o-funduszurodo-w-funduszu/                   |  |  |  |  |  |  |  |  |

Rysunek 43 Zgłoszenie - formularz zgłoszenia

| 🏷<br>IP PFRO                          | N 🧧                                  | Fundusze<br>Europejskie<br>Polska Cyfrowa |                            | Rzeczpospolita<br>Polska            | <b>Unia Europejska</b><br>Europejskie Fundusze<br>Strukturalne i Inwestycyjne |                          |
|---------------------------------------|--------------------------------------|-------------------------------------------|----------------------------|-------------------------------------|-------------------------------------------------------------------------------|--------------------------|
| Po wypełnieniu fo<br>który należy     | ormularza zgłos:<br>potwierdzić, jeż | zenia, należy ł<br>zeli formularz z       | kliknąć<br>zgłoszeniov     | Prześlij zgłoszo<br>vy ma zostać wy | enie<br>. Pojawi s<br>rsłany do Oddziału                                      | się komunikat,<br>PFRON. |
|                                       | Potwierdze                           | nie operacji                              |                            |                                     |                                                                               |                          |
|                                       | Czy potwierdza<br>Oddziału PFRC      | asz zamiar wysł<br>)N?                    | ania formu                 | arza zgłoszeniow                    | ego do                                                                        |                          |
|                                       |                                      |                                           |                            | Anuluj                              | Potwierdź                                                                     |                          |
| Jeżeli podczas wy                     | /pełniania formu                     | ularza zostanie                           | e użyty prz                | Anulu                               | uj<br>, należy par                                                            | niętać, że               |
| Jeżeli podczas wy<br>zapisane dane wr | /pełniania formu<br>prowadzone do    | ularza zostanie<br>formularza zoł         | e użyty przy<br>łoszeniowe | ycisk<br>go zostana utra            | , należy par<br>cone.                                                         | niętać, że               |

#### 9. Aditum

Aditum jest rozszerzeniem systemu SOW umożliwiającym dostęp do historycznych wniosków, umów, zwrotów, danych o Wnioskodawcach i opiekunach, przedmiocie dofinansowania pobranych z systemów dziedzinowych wykorzystywanych przez Jednostki przed przystąpieniem do projektu SOW.

Aditum jest zaprojektowany i wykonany w sposób zapewniający zachowanie spójności danych i struktury z systemu SOW, co umożliwi swobodny dostęp do zaimportowanych danych bezpośrednio z poziomu SOW.

W zależności od rodzaju funkcjonalności opisanej w instrukcji, będzie ona dostępna dla Użytkownika z przypisaną rolą Administrator Realizatora (tylko w zakresie jednostki, do której jest przypisany) oraz Administrator systemu (dla wszystkich jednostek).

#### 9.1 Podgląd listy wniosków zaimportowanych do bazy Aditum

Funkcjonalność dostępna jest dla Administratora Realizatora i Administratora systemu. Administrator systemu ma możliwość podglądu listy wszystkich wniosków zaimportowanych do bazy Aditum, natomiast Administrator Realizatora może podglądać tylko te wnioski, które zostały zaimportowane w ramach jednostki JST, do której został przypisany.

W celu wywołania funkcjonalności podglądu listy danych należy:

🔑 Administracja

1. Rozwinąć zakładkę

w sekcji menu nawigacyjnego.

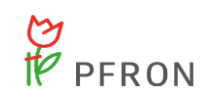

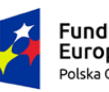

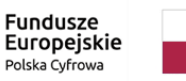

Rzeczpospolita Polska

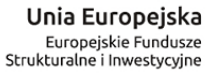

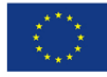

| 分 Strona główna               |     |
|-------------------------------|-----|
| Wiadomości                    | <   |
| 🗇 Pisma ws zmiany rachur      | nku |
| 🖓 Wnioski                     | <   |
| 💷 Pisma do wniosków           | <   |
| 🖾 Umowy                       | <   |
| Rozliczenia                   | <   |
| Turnusy rehabilitacyjne       | <   |
| S Rejestr zwrotów             | <   |
| S Zwroty środków PFRON        | <   |
| 🛷 Wnioski o śr. PFRON         | <   |
| A Limity wg zadań             | <   |
| Raporty                       | <   |
| 🖉 Administracja               | ~   |
| Użytkownicy -<br>Wnioskodawcy |     |
| Użytkownicy -<br>Realizatorzy |     |
| Aditum                        |     |
| 🗞 Rejestry                    | <   |
| O Educia konta                |     |

🐣 Edycja konta

#### Rysunek 44 Menu nawigacyjne - sekcja Aditum

# 2. Kliknąć przycisk

Zostanie wyświetlona lista wniosków zaimportowanych do bazy, niepodlegających edycji, z możliwością podglądu szczegółów wniosków archiwalnych.

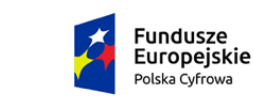

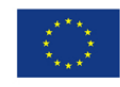

| Zaimportowane wnioski              | Logi importów Import       | danych Szablon CSV             | <u>Dostęp do wniosków</u> <u>l</u>  | Usuwanie danych            |                       |                                                   |                                 |                                 |                                            |
|------------------------------------|----------------------------|--------------------------------|-------------------------------------|----------------------------|-----------------------|---------------------------------------------------|---------------------------------|---------------------------------|--------------------------------------------|
| Zaimportowane                      | wnioski                    |                                |                                     |                            |                       |                                                   |                                 |                                 |                                            |
| Filtrowanie danych                 | w tabeli                   |                                |                                     |                            |                       |                                                   |                                 |                                 | 🗶 Wyczyść fitry                            |
| Filtruj po<br>Data importu         | Filtruj po<br>Wnioskodawca | Filtruj po<br>Identyfikator    | Filtruj po<br>Jednostka realizatora | Filtruj po<br>Data wniosku | Filtruj po<br>Zadanie | Filtruj po<br>Numer wniosku                       | Filtruj po<br>Kwota wnioskowana | Filtruj po<br>Numer umowy       | Filtruj po<br>Data dofinansowania          |
| rrrr-mm-dd                         |                            |                                |                                     | rrrr-mm-dd                 |                       |                                                   |                                 |                                 | rrrr-mm-dd                                 |
| Filtruj po<br>Kwota dofinansowania | Filtruj po<br>Status       |                                |                                     |                            |                       |                                                   |                                 |                                 |                                            |
|                                    |                            |                                |                                     |                            |                       |                                                   |                                 |                                 |                                            |
| Data importu Wnic                  | skodawca ldentyfi          | kator Jednostka<br>realizatora | LT Data LT<br>wniosku               | Zadanie Numer<br>wniosku   | Kwota wnioskowana     | <sup>†</sup> Numer <sup>‡†</sup><br>umowy Data do | ofinansowania dofinan           | Status Status                   | 11<br>Akcja                                |
| 2020-02-11<br>09:35:16             |                            |                                | 2017-09-19                          | II AS/799                  |                       | AS/799                                            |                                 | rezygnac<br>programi<br>wniosku | a z udziału w<br>e przed weryfikacją 🛛 💿 🧯 |
| 2020-02-11<br>09:35:16             |                            |                                | 2017-09-18                          | II AS/798                  |                       | AS/798                                            |                                 | umowa r                         | ozliczona 🔹 🗂                              |
| 2020-02-11<br>09:35:16             |                            |                                | 2017-09-12                          | II AS/797                  |                       | AS/797                                            |                                 | umowa r                         | ozliczona 💿 📋                              |
| 2020-02-11<br>09:35:16             |                            |                                | 2017-08-30                          | I B1 AS/796                |                       | AS/796                                            |                                 | umowa r                         | ozliczona 💿 📋                              |
| 2020-02-11<br>09:35:16             |                            |                                | 2017-08-30                          | I A1 A5/795                |                       | AS/795                                            |                                 | umowa r                         | ozliczona 💿 📋                              |
| Rekordy 1 do 5 z 3,317             | Wyś                        | wietlanie rekordów 5 🗘         |                                     |                            |                       |                                                   |                                 | <u> — Poprzednia</u>            | 1 2 3 4 5 <u>Dalej</u> →                   |

Rysunek 45 Zaimportowane wnioski - przykładowa lista

#### 9.2 Podgląd szczegółów wybranego wniosku

Funkcjonalność dostępna jest dla Administratora Realizatora i Administratora systemu. Administrator systemu może podglądać szczegóły wszystkich wnioski zaimportowanych do bazy Aditum, natomiast Administrator Realizatora może podglądać tylko te wnioski, które zostały zaimportowane w ramach jednostki JST, do której został przypisany.

#### 9.2.1 Podgląd szczegółów wybranego wniosku z listy wniosków

W rozdziale opisana została funkcjonalność umożliwiająca podgląd szczegółów wybranego wniosku z listy wniosków zaimportowanych do bazy Aditum.

W celu wywołania podglądu wniosku należy:

- Rozwinąć zakładkę Administracja w sekcji menu nawigacyjnego.
   Aditum
- 2. Kliknąć przycisk
- 3. Zostanie wyświetlona lista wniosków archiwalnych zaimportowanych do bazy Aditum.
- 4. Kliknąć przycisk
- 5. Zostanie wyświetlony (nieedytowalny) formularz szczegółów zaimportowanego wniosku.
- 6. Klikając przycisk nastąpi przekierowania Użytkownika do listy wniosków (strona główna bazy Aditum).

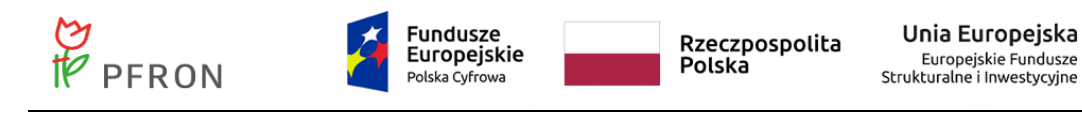

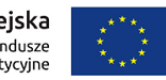

#### 9.2.2 Podgląd szczegółów wybranego wniosku z logu importu danych

W rozdziale opisana została funkcjonalność umożliwiająca podgląd szczegółów wybranego wniosku z logu importu danych zaimportowanych do bazy Aditum.

W celu wywołania podglądu wniosku należy:

Rozwinąć zakładkę Administracja v w sekcji menu nawigacyjnego.
 Kliknąć przycisk Aditum

Zostanie wyświetlona lista wniosków archiwalnych zaimportowanych do bazy Aditum.

3. Kliknąć zakładkę

Zostanie wyświetlona lista wszystkich logów importu danych do bazy Aditum.

4. Kliknąć przycisk przy wybranym logu importu.

Zostanie wyświetlona lista wniosków zaimportowanych do bazy Aditum wraz z informacją kiedy i przez kogo dokonano importu.

| 占 Logi importów                          |                                      |                         |                             |                        |              |                     |                    |                   |
|------------------------------------------|--------------------------------------|-------------------------|-----------------------------|------------------------|--------------|---------------------|--------------------|-------------------|
| Filtrowanie danych<br>Filtruj po<br>Data | W tabeli<br>Filtruj po<br>Użytkownik | Filtruj po<br>Dodano    | Filtruj po<br>Zmodyfikowano | Filtruj po<br>Usunięto |              |                     |                    | <b>X</b> Wyczys   |
| rrrr-mm-dd<br>Data                       | 11                                   | Użytkownik              |                             |                        | J†<br>Dodano | 11<br>Zmodyfikowano | 11<br>Usunięto     | lî<br>Akcja       |
| 2020-02-11 09:35:16                      |                                      |                         |                             |                        | 722          | 77                  | 0                  | ۲                 |
| 2019-12-13 17:01:32                      |                                      |                         |                             |                        | 0            | 1593                | 0                  | •                 |
| 2019-12-03 14:56:37                      |                                      |                         |                             |                        | 1593         | 0                   | 0                  | •                 |
| 2019-05-28 16:02:32                      |                                      |                         |                             |                        | 997          | 0                   | 0                  | •                 |
| 2019-02-08 15:31:23                      |                                      |                         |                             |                        | 0            | 1                   | 0                  | •                 |
| Rekordy 1 do 5 z 49                      |                                      | Wyświetlanie rekordów 5 | \$                          |                        |              |                     | <u>← Poprzedni</u> | a 1 2 3 4 5 Dalej |

Rysunek 46 Logi importów – przykładowa lista

5. Kliknąć przycisk przy wybranym wniosku z listy.

Zostanie wyświetlony (nieedytowalny) formularz szczegółów zaimportowanego wniosku.

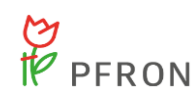

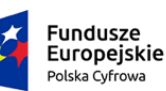

Rzeczpospolita Polska Unia Europejska Europejskie Fundusze Strukturalne i Inwestycyjne

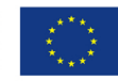

| Zaimportowane wnioski Logi importe                                                                                    | w Import danych | Szablon CSV | Dostęp do wniosków | Usuwanie danych                                                      |   |
|----------------------------------------------------------------------------------------------------|-----------------|-------------|--------------------|----------------------------------------------------------------------|---|
| A/01/1033                                                                                                    |                 |             |                    |                                                                      |   |
| Whiosek<br>Jednostka realizatora<br>MOPS Wrocław<br>Grupa wniosku<br>Aktywny samorząd                                 |                 |             |                    | Kategoria wniosku<br>Aktywny samorząd A1 - oprzyrządowanie samochodu |   |
| WNIOSKOOAWCA<br>Wnioskodawca<br>Adres<br>Dodatkowe informacje o wnioskodawcy                                          |                 |             |                    | NIP / PESEL                                                          |   |
| WNIOSEK<br>Data wniosku<br>Dodatkowe informacje o wniosku<br>Przedmiot dofinansowania                                 |                 | Nur         | ner wniosku        | Kwota wnioskowana                                                    |   |
| Dofinansowanie<br>Data dofinansowania<br>Status<br>Zatwierdzony                                                       |                 | Nru         | итому              | Kwota przyznana                                                      |   |
| Historia wniosku<br>2018-10-18 11:00:05, Modyfikacja<br>Admin Admin<br>2018-10-18 10:46:57, Utworzenie<br>Admin Admin |                 |             |                    | Powrót                                                               | × |

Rysunek 47 Szczegóły wybranego wniosku - przykład

Powrót

Klikając przycisk nastąpi przekierowania Użytkownika do listy wniosków w wybranym logu importu.

#### 9.3 Przeglądanie logów importu

W rozdziale opisana została funkcjonalność umożliwiająca podgląd logów importu do bazy Aditum. Funkcjonalność dostępna jest dla Administratora Realizatora i Administratora systemu. Administrator systemu może przeglądać logi importu wszystkich wniosków zaimportowanych do bazy Aditum, natomiast Administrator Realizatora może przeglądać tylko te logi importu, które dotyczą tylko jednostki JST, do której został przypisany.

W celu wywołania podglądu logów importu danych należy:

- Rozwinąć zakładkę Administracja v w sekcji menu nawigacyjnego.
   Kliknąć przycisk Aditum
  - Zostanie wyświetlona lista wniosków archiwalnych zaimportowanych do bazy Aditum.

Logi importów

3. Kliknąć zakładkę

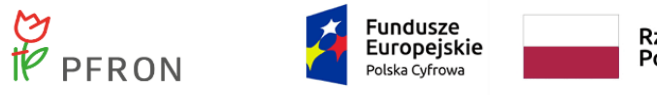

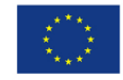

Zostanie wyświetlona lista wszystkich logów importu danych do bazy Aditum.

#### 9.4 Import danych do Aditum

# 9.4.1 Import danych do Aditum przez Administratora Realizatora (moduł Realizatora)

W rozdziale opisana została funkcjonalność umożliwiająca import danych archiwalnych do bazy Aditum przez Administratora Realizatora w obszarze jednostki JST, do której został przypisany.

W celu wywołania funkcjonalności importu danych należy:

🔑 Administracja

1. Rozwinąć zakładkę

🔪 w sekcji menu nawigacyjnego.

2. Kliknąć przycisk

Zostanie wyświetlona lista wniosków zaimportowanych do bazy, niepodlegających edycji, z możliwością podglądu szczegółów wniosków archiwalnych, a także z możliwością ich usunięcia.

3. Kliknąć zakladkę

Zostanie wyświetlony formularz importu danych do bazy Aditum.

#### UWAGA

Plik musi być zapisany z użyciem kodowania obsługującym polskie znaki, a jako separatory użyty znak średnika.

| Zaimportowane wnioski Logi import.danych Szabion CSV. Dostep. do wniosków Usuwanie danych                                                                              |              |
|----------------------------------------------------------------------------------------------------|--------------|
| Import danych                                                                                                    |              |
| Załącz plik w formacie CSV, maksymalny rozmiar 20 MB.<br>Plik musi być zapisany z użyciem kodowania obsługującym polskie znaki, a jako separatory użyty znak średnika. |              |
| Wybierz plik                                                                                                    |              |
|                                                                                                    |              |
|                                                                                                    | Anuluj Dalej |

Rysunek 48 Import danych do bazy Aditum - Administrator Realizatora

4. Wybranie z listy "Grupa wniosków" i "Kategoria wniosków" tych wartości, które odpowiadają najlepiej importowanym danych.

Wybierz plik

5. Kliknąć przycisk

, w celu załadowania pliku z danymi.

| t PF                                                                                                    | PFRON                                                                                                    | Fundu<br>Europ<br>Polska Cy                                                                                                    | ISZE<br>ejskie<br>Ifrowa                                                                                                    | Rzeczpospolita<br>Polska                                                                                                    | Unia Europe<br>Europejskie Fun<br>Strukturalne i Inwesty                                                                                                    | jska<br>dusze<br>ycyjne                                                                                                    |  |  |  |
|----------------------------------------------------------------------------------------------------|----------------------------------------------------------------------------------------------------|----------------------------------------------------------------------------------------------------|----------------------------------------------------------------------------------------------------|----------------------------------------------------------------------------------------------------|----------------------------------------------------------------------------------------------------|----------------------------------------------------------------------------------------------------|--|--|--|
| 6. Kliknięcie przycisku , w celu zaimportowania danych z pliku do bazy Aditum.                                            |                                                                                                    |                                                                                                    |                                                                                                    |                                                                                                    |                                                                                                    |                                                                                                    |  |  |  |
| Anuluj<br>Kliknięcie przycisku spowoduje anulowanie akcji importu danych i wyjścio<br>z formularza bez zapisywania zmian. |                                                                                                    |                                                                                                    |                                                                                                    |                                                                                                    |                                                                                                    |                                                                                                    |  |  |  |
| 7. Sy                                                                                                    | /stem wyśw                                                                                                    | vietli formularz w                                                                                                    | yboru formy im                                                                                                    | iportu danych d                                                                                                    | o bazy. W prz                                                                                                    | ypadku wybrani                                                                                                    |  |  |  |
| pli                                                                                                    | 🕨 Wszystkie<br>ku.                                                                                                    | wnioski<br>system                                                                                                    | przygotuje do                                                                                                    | zaimportowania                                                                                                    | wszystkie reko                                                                                                    | ordy z wybraneg                                                                                                    |  |  |  |
| mportowane w                                                                                                    | nioski Logi importów li                                                                                                    | mport danych Szablon CSV Dostęp de                                                                                                    | o wniosków Usuwanie danych                                                                                                    |                                                                                                    |                                                                                                    |                                                                                                    |  |  |  |
| Import da                                                                                                    | invch                                                                                                    |                                                                                                    |                                                                                                    |                                                                                                    |                                                                                                    |                                                                                                    |  |  |  |
| import da                                                                                                    | inyen                                                                                                    |                                                                                                    |                                                                                                    |                                                                                                    |                                                                                                    |                                                                                                    |  |  |  |
| nportuj*:                                                                                                    |                                                                                                    |                                                                                                    |                                                                                                    |                                                                                                    |                                                                                                    |                                                                                                    |  |  |  |
| Wszystkie wnioski     Chcę wskazać konkretne wnioski                                                                      |                                                                                                    |                                                                                                    |                                                                                                    |                                                                                                    |                                                                                                    |                                                                                                    |  |  |  |
|                                                                                                    | Powrót Importuj                                                                                                    |                                                                                                    |                                                                                                    |                                                                                                    |                                                                                                    |                                                                                                    |  |  |  |
|                                                                                                    |                                                                                                    |                                                                                                    |                                                                                                    |                                                                                                    |                                                                                                    | Powrót Importuj                                                                                                    |  |  |  |
|                                                                                                    |                                                                                                    | Rysunek                                                                                                    | 49 Wybór sposo                                                                                                    | obu importu dany                                                                                                    | ch                                                                                                    | Powrót Importuj                                                                                                    |  |  |  |
| W<br>Impr                                                                                                    | <b>przypadku</b> w                                                                                                    | Rysunek<br>wybrania <sup>O Chce</sup>                                                                                                    | 49 Wybór sposo<br>ę wskazać konkre                                                                                                    | obu importu dany<br>etne wnioski<br>sys                                                                                                    | ch<br>tem wyświetli ta                                                                                                    | Powrót Importuj                                                                                                    |  |  |  |
| W<br>Impe                                                                                                    | przypadku w                                                                                                    | Rysunek<br>wybrania Chc                                                                                                    | 49 Wybór sposo<br>ę wskazać konkre                                                                                                    | obu importu dany<br>etne wnioski<br>sys                                                                                                    | ch<br>tem wyświetli ta                                                                                                    | Powrót Importuj                                                                                                    |  |  |  |
| W<br>Import                                                                                                    | <b>przypadku</b> v<br>ort danych<br>uj*:                                                                                                    | Rysunek<br>wybrania Chc                                                                                                    | 49 Wybór sposo<br>ę wskazać konkre                                                                                                    | obu importu dany<br>etne wnioski<br>sys                                                                                                    | ch<br>tem wyświetli ta                                                                                                    | Powrót Importuj                                                                                                    |  |  |  |
| W Import Ws                                                                                                    | <b>przypadku v</b><br>ort danych<br>tuj*:<br>szystkie wnioski                                                                                                    | Rysunek<br>wybrania Chco                                                                                                    | 49 Wybór sposo<br>ę wskazać konkre<br>e wnioski                                                                                                    | obu importu dany<br>etne wnioski<br>sys                                                                                                    | ch<br>tem wyświetli ta                                                                                                    | Powrót Importuj                                                                                                    |  |  |  |
| W Import Ws                                                                                                    | przypadku v<br>ort danych<br>tuj*:<br>szystkie wnioski                                                                                                    | Rysunek<br>wybrania Chco                                                                                                    | 49 Wybór sposo<br>ę wskazać konkre                                                                                                    | obu importu dany<br>etne wnioski<br>sys                                                                                                    | ch<br>tem wyświetli ta                                                                                                    | Powrót Importuj                                                                                                    |  |  |  |
| W<br>Import<br>Ws<br>Wykryte k                                                                                            | przypadku v<br>ort danych<br>tuj*:<br>szystkie wnioski                                                                                                    | Rysunek<br>wybrania Chcc                                                                                                    | 49 Wybór sposo<br>ę wskazać konkre                                                                                                    | obu importu dany<br>etne wnioski<br>sys                                                                                                    | ch<br>tem wyświetli ta                                                                                                    | Powrót Importuj                                                                                                    |  |  |  |
| W Import Wykryte k Wykryte k                                                                                              | przypadku w<br>ort danych<br>tuj*:<br>szystkie wnioski [<br>kodowanie pliku: Window<br>Data wniosku<br>2017-01-01                                                                                                    | Rysunek<br>wybrania Chcc<br>• Chcę wskazać konkretne<br>vs-1250<br>Zadanie<br>Aktywny Samorząd A4                                                                                                    | 49 Wybór sposo<br>ę wskazać konkre<br>e wnioski<br>Numer wniosku<br>AS/2/2017                                                                                                    | obu importu dany<br>etne wnioski<br>sys                                                                                                    | ch<br>tem wyświetli ta<br>Wnioskodawca<br>Adam Kowalski                                                                                                    | Powrót Importuj                                                                                                    |  |  |  |
| W<br>Import<br>Ws<br>Wykryte H                                                                                            | przypadku w         ort danych         tuj*:         szystkie wnioski         kodowanie pliku: Window         Data wniosku         2017-01-01         2017-01-01                                                                                                    | Rysunek         wybrania         Chcq         vs-1250         Zadanie         Aktywny Samorząd A4         Aktywny Samorząd B1                                                                                                    | 49 Wybór sposo<br>ę wskazać konkre<br>e wnioski<br>konkres<br>konkres<br>kons<br>kons<br>kons<br>kons<br>kons<br>kons<br>kons<br>kon                                                                                                    | obu importu dany<br>etne wnioski<br>sys<br>24010765054<br>24010765054<br>47092855978                                                                                                    | ch<br>tem wyświetli ta<br>Wnioskodawca<br>Adam Kowalski<br>Marian Kowalski                                                                                                    | Powrót Importuj                                                                                                    |  |  |  |
| W<br>Import<br>Wskryte k                                                                                                  | <b>Przypadku</b> w           ort danych          tuj*:         szystkie wnioski         bata wniosku         2017-01-01         2017-01-01         2017-01-01         2017-01-01         2017-01-01                                                                                                    | Rysunek         wybrania         Chcq         vs-1250         Zadanie         Aktywny Samorząd A4         Aktywny Samorząd B1         Aktywny Samorząd B2                                                                                                    | 49 Wybór sposo<br>e wskazać konkre<br>e wnioski<br>konkre<br>korkova<br>korkova<br>ko<br>korkova<br>korkova<br>korkova<br>ko | obu importu dany<br>etne wnioski sys<br>sys<br>24010765054<br>24010765054<br>47092855978<br>27011563263                                                                                                    | ch         tem wyświetli ta         wioskodawca         Adam Kowalski         Marian Kowalski         Bogusław Kowalski                                                                                                    | Powrót Importuj                                                                                                    |  |  |  |
| W<br>Import<br>Wskryte k                                                                                                  | Direction of the point of the point of the                                                                                                    | Rysunek         wybrania         Chcq         vs-1250         Zadanie         Aktywny Samorząd B1         Aktywny Samorząd B2         Aktywny Samorząd B3                                                                                                    | 49 Wybór sposo<br>ę wskazać konkre<br>wwioski<br>wwerwniosku<br>AS/2/2017<br>AS/3/2017<br>AS/5/2017                                                                                                    | bbu importu dany<br>etre wnioski<br>sys<br>la<br>la<br>la<br>la<br>la<br>la<br>la<br>la<br>la<br>la<br>la<br>la<br>la                                                                                                    | ch         term wyświetli ta         Mioskodawca         k         Adam Kowalski         Bogusław Kowalski         Bogusław Kowalski         Eustachy Kowalski                                                                                                    | Powrót       Importuj         belę.       Importuj         belę.       Importuj         importuj       Importuj         importuj      |  |  |  |
| W<br>Import<br>Wss<br>Wykryte H                                                                                           | Data wniosku<br>2017-01-01<br>2017-01-01<br>2017-01-01<br>2017-01-01<br>2017-01-01<br>2017-01-01                                                                                                    | Rysunek   wybrania   Chcę wskazać konkretne   vs-U-2   Zadanie   Aktywny Samorząd A4   Aktywny Samorząd B2   Aktywny Samorząd B2   Aktywny Samorząd B2   Aktywny Samorząd B2   Aktywny Samorząd B2   Aktywny Samorząd C1                                                                                                    | 49 Wybór spose         e wskazać konkre         a wnioski         konkre         konkre                                                                                                    | bbu importu dany<br>etne wnioski<br>sys<br>la Dwnioskodawcy<br>24010765054<br>24010765054<br>27011563263<br>15253091253<br>54061616375                                                                                                    | ch         tem wyświetli ta         a         Adam Kowalski         a         Marian Kowalski         bogusław Kowalski         ciestachy Kowalski         ciestachy Kowalski         kiestachy Kowalski         kiestachy Kowalski                                                                                                    | Powrót     Importuj                                                                                                    |  |  |  |
| W<br>Import<br>Wykryte P<br>Wykryte P                                                                                     | Direct danych<br>ort danych<br>tuj≭:<br>suj*:<br>autor danych<br>suj*:<br>suj*:<br>autor danych<br>suj*:<br>autor danych<br>suj*:<br>autor danych<br>autor danych<br>autor da | Rysunek         wybrania         One wskazać konkretne         vstrustvi         Zadanie         Aktywny Samorząd A4         Aktywny Samorząd B3         Aktywny Samorząd C1                                                                                                    | 49 Wybór sposo         e wskazać konkre         a wnorsku         k wnorsku         k k k k k k k k k k k k k k k k k k k                                                                                                    | obu importu dany<br>etne wnioski sys<br>sys<br>24010765054<br>24010765054<br>24010765054<br>250301253<br>250301253<br>25030125<br>25030125<br>25050000000000000000000000000000000 | ch         tem wyświetli ta         Mioskodawca         Adam Kowalski         Bogusław Kowalski         Bogusław Kowalski         Eustachy Kowalski         Miłosz Kowalski         Kiłosz Kowalski         Kiłosz Kowalski </td <td>Powrót       Importuj         belę.       Importuj         belę.       Importuj         belę.       Importuj         importuj       Importuj         importuj</td> | Powrót       Importuj         belę.       Importuj         belę.       Importuj         belę.       Importuj         importuj       Importuj         importuj         |  |  |  |
| W<br>Import<br>Ws<br>Wykryte k                                                                                            | Distribution       Distribution         Distribution       Distribution                                                                                                    | Rysunek   wybrania <ul> <li>Chcq</li> <li>Chcq</li> <li>Chcq</li> </ul> vs-trainia   Zadanie   Aktywny Samorząd A1   Aktywny Samorząd B1   Aktywny Samorząd B1   Aktywny Samorząd B1   Aktywny Samorząd B1   Aktywny Samorząd C1   Aktywny Samorząd C1   Aktywny Samorząd C1   Aktywny Samorząd C1   Aktywny Samorząd C1   Aktywny Samorząd C1   Aktywny Samorząd C1 | 49 Wybór sposo         e wskazać konkret         a wskazać konkret         a wskazać konkret                                                                                                    | bu importu dany<br>etri wnioski<br>sys<br>300<br>300<br>300<br>300<br>300<br>300<br>300<br>300<br>300<br>30                                                                                                    | ch         tem wyświetli ta         a         Adam Kowalski         a         Bogusław Kowalski         a         Miłosz Kowalski         a         Miłosz Kowalski         a         Bogusław Kowalski                                                                                                    | Powrót       Importuj         Importuj       Importuj         Importuj       Importuj         Importu |  |  |  |

Rysunek 50 Wybór wniosków z pliku do importu

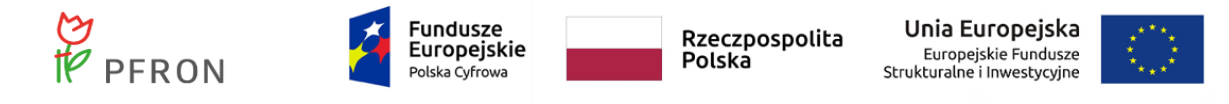

Na tym etapie można wskazać w pierwszej kolumnie które rekordy chce się importować do bazy a

które nie, poprzez zaznaczenie 🔛 lub odznaczenie 🔜 przy wybranym wierszu.

8. Po wybraniu przycisku system wyświetli podsumowanie importu tzn. ile danych zostało utworzonych, zmodyfikowanych lub niezmodyfikowanych (gdyż już istnieją w bazie).

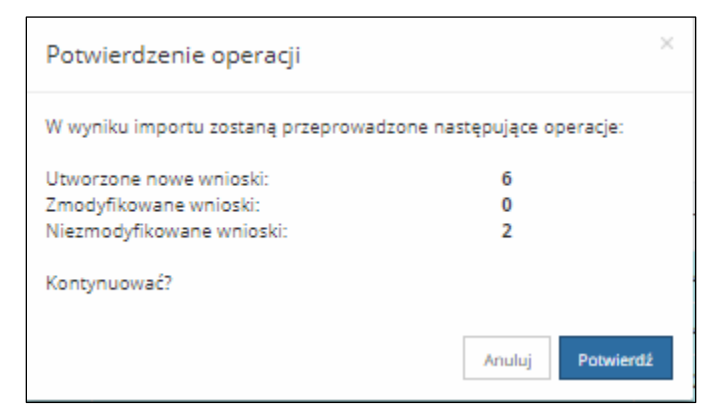

Rysunek 51 Potwierdzenie operacji importu danych

9. Kliknięcie przycisku Potwierdź w celu potwierdzenia operacji importu danych do bazy Aditum.
Anuluj

Kliknięcie przycisku spowoduje anulowanie akcji importu danych i powrót do formularza importu danych do bazy Aditum.

10. Zostanie wyświetlona lista wniosków zaimportowanych do bazy Aditum w formie logu importu.

| Logi importów                                          |                                      |                         |                             |                        |              |                     |                |                          |
|--------------------------------------------------------|--------------------------------------|-------------------------|-----------------------------|------------------------|--------------|---------------------|----------------|--------------------------|
| Filtrowanie danych<br>Filtruj po<br>Data<br>rrrr-mm-dd | W tabeli<br>Filtruj po<br>Użytkownik | Filtruj po<br>Dodano    | Filtruj po<br>Zmodyfikowano | Filtruj po<br>Usunięto |              |                     |                | X Wyczyść fi             |
| Data                                                   | 1:                                   | Użytkownik              |                             |                        | 11<br>Dodano | 11<br>Zmodyfikowano | 11<br>Usunięto | lî<br>Akcja              |
| 2020-02-11 09:35:16                                    |                                      |                         |                             |                        | 722          | 77                  | 0              | ۰ 🕯                      |
| 2019-12-13 17:01:32                                    |                                      |                         |                             |                        | 0            | 1593                | 0              | · • û                    |
| 2019-12-03 14:56:37                                    |                                      |                         |                             |                        | 1593         | 0                   | 0              | <b>•</b>                 |
| 2019-05-28 16:02:32                                    |                                      |                         |                             |                        | 997          | 0                   | 0              | ۲                        |
| 2019-02-08 15:31:23                                    |                                      |                         |                             |                        | 0            | 1                   | 0              | ۲                        |
| Rekordy 1 do 5 z 49                                    |                                      | Wyświetlanie rekordów 5 | ¢                           |                        |              |                     | - Poprzedni    | a 1 2 3 4 5 <u>Dalej</u> |

Rysunek 52 Log importu – przykładowa lista

#### 9.4.2 Pobieranie szablonu CSV

W rozdziale opisana została funkcjonalność umożliwiająca pobranie szablonu csv.

W celu wywołania funkcjonalności pobrania szablonu csv należy:

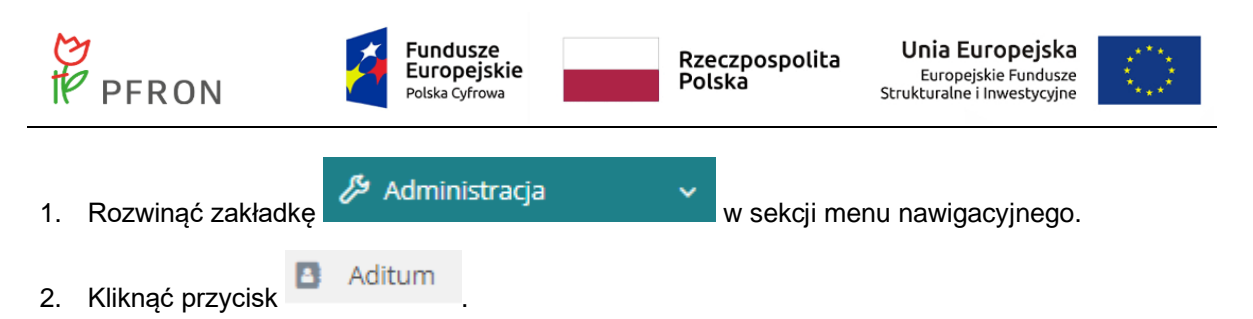

Zostanie wyświetlona lista wniosków zaimportowanych do bazy, niepodlegających edycji, z możliwością podglądu szczegółów wniosków archiwalnych, a także z możliwością ich usunięcia.

|    |                  | Szablon CSV |
|----|------------------|-------------|
| 3. | Kliknać zakładke |             |

Zostanie wyświetlone okno z koniecznością wskazania miejsca zapisu pliku Szablonu w formacie csv.

| Otwieranie aditum.csv                                                                             | X |  |  |  |  |
|---------------------------------------------------------------------------------------------------|---|--|--|--|--|
| Rozpoczęto pobieranie pliku:                                                                      |   |  |  |  |  |
| aditum.csv                                                                                        |   |  |  |  |  |
| Typ pliku: Microsoft Excel Comma Separated Values File (465 B)<br>Adres: https://dev13.lsi2020.pl |   |  |  |  |  |
| Po zakończeniu pobierania:                                                                        |   |  |  |  |  |
| ○ Otwórz za pomocą Microsoft Excel (domyślny)                                                     |   |  |  |  |  |
| Zapi <u>s</u> z plik                                                                              |   |  |  |  |  |
| Pamiętaj tę decyzję dla wszystkich plików tego typu                                               |   |  |  |  |  |
|                                                                                                   |   |  |  |  |  |
| OK Anuluj                                                                                         |   |  |  |  |  |

Rysunek 53 Okno zapisu szablonu pliku aditum.csv

#### 9.4.3 Przeglądanie logów bezpieczeństwa

W rozdziale opisana została funkcjonalność umożliwiająca podgląd logów bezpieczeństwa czyli kto i kiedy przeglądał dane zaimportowane do bazy Aditum. Funkcjonalność dostępna jest dla Administratora Realizatora i Administratora systemu. Administrator systemu może przeglądać logi bezpieczeństwa wszystkich jednostek JST, natomiast Administrator Realizatora może przeglądać tylko te logi, które dotyczą tylko jednostki JST, do której został przypisany.

W celu wywołania podglądu logów bezpieczeństwa danych należy:

🔑 Administracja

1. Rozwinąć zakładkę

w sekcji menu nawigacyjnego.

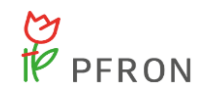

3.

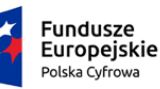

w sekcji menu nawigacyjnego.

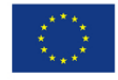

2. Kliknąć przycisk

Zostanie wyświetlona lista wniosków zaimportowanych do bazy, niepodlegających edycji, z możliwością podglądu szczegółów wniosków archiwalnych, a także z możliwością ich usunięcia.

Kliknać zakładkę

Zostanie wyświetlona lista wszystkich logów dostępów do danych w bazie Aditum.

#### 9.4.4 Usuwanie danych

Funkcjonalność dostępna jest dla Administratora Realizatora i Administratora systemu. Administrator systemu może usuwać wszystkie wnioski ze wszystkich jednostek zaimportowanych do bazy Aditum, natomiast Administrator Realizatora może usuwać wnioski zaimportowane tylko w ramach jednostki JST, do której został przypisany.

# 9.4.4.1 Usuwanie Danych z bazy Aditum za pomocą kryteriów z poziomu modułu Realizatora

W rozdziale opisana została funkcjonalność umożliwiająca usuwania danych z wybranego obszaru bazy Aditum. Funkcjonalność dostępna jest dla Użytkowników z przypisaną rolą Administrator-Realizatora.

W celu wywołania usuwania danych należy:

- 1. Rozwinąć zakładkę
  - Kliknąć przycisk
- 3. Zostanie wyświetlona lista wniosków archiwalnych zaimportowanych do bazy Aditum.

#### Usuwanie danych

4. Kliknąć zakładkę

2.

- 5. Zostanie wyświetlony formularz usuwania danych według wybranego kryterium.
- 6. Wymagane jest określenie przynajmniej jednego z kryteriów.

🔑 Administracja

| PFRON                                          | Fundusze<br>Europejskie<br>Polska Cyfrowa | Rzeczpospolita<br>Polska    | Unia Europejska<br>Europejskie Fundusze<br>Strukturalne i Inwestycyjne |    |
|------------------------------------------------|-------------------------------------------|-----------------------------|------------------------------------------------------------------------|----|
| Zaimportowane wnioski Logi importów Im         | port danych <u>Szablon CSV Dostęp</u>     | do wniosków Usuwanie danych |                                                                        |    |
| Susuwanie danych                               |                                           |                             |                                                                        |    |
| i Wymagane określenie przynajmniej jednego z k | kryteriów                                 |                             |                                                                        |    |
| Wnioski dofinansowane od dnia:                 |                                           | do dnia:                    |                                                                        |    |
| rrrr-mm-dd                                     |                                           | rrrr-mm-dd                  |                                                                        |    |
| Identyfikator wnioskodawcy:                    |                                           |                             |                                                                        |    |
|                                                |                                           |                             | Anuluj Usuń wnios                                                      | ki |

Rysunek 54 Formularz usuwania danych z bazy Aditum

- 7. Edytować wybrane pole (co najmniej jedno).
- 8. Kliknąć przycisk , w celu usunięcia danych z bazy Aditum wg wprowadzonych kryteriów.

Anuluj

Kliknięcie przycisku spowoduje anulowanie akcji usuwania danych i wyjście z formularza bez zapisywania zmian.

#### 9.4.4.2 Usuwanie pojedynczego wniosku z Aditum z listy wniosków

W rozdziale opisana została funkcjonalność umożliwiająca usuwanie danych z wybranego obszaru bazy Aditum.

W celu wywołania usuwania danych należy:

- Rozwinąć zakładkę Administracja w sekcji menu nawigacyjnego.
   Kliknąć przycisk Aditum Zostanie wyświetlona lista wniosków archiwalnych zaimportowanych do bazy Aditum.
- 3. Kliknąć przycisk , przy wniosku na liście który chcemy usunąć z bazy Aditum.

Zostanie wyświetlony komunikat konieczności potwierdzenia akcji usuwania wybranego wniosku.

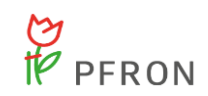

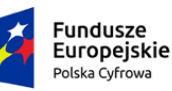

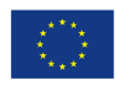

| Potwierdzenie operacji               |        | ×         |
|--------------------------------------|--------|-----------|
| Czy na pewno usunąć wybrany wniosek? |        |           |
|                                      | Anuluj | Potwierdź |

Rysunek 55 Komunikat potwierdzenia usunięcia wniosku z listy

| 4. | Kliknąć przycisk   | Potwierdź   | w celu potwierdzenia akcji usuwania wybranego wniosku. |                   |                |                |  |  |  |  |  |
|----|--------------------|-------------|--------------------------------------------------------|-------------------|----------------|----------------|--|--|--|--|--|
|    | Klikniecie przycis | Anuluj      | spowoduje pr                                           | zerwanie akcii us | uwania wvbrane | ao wniosku.    |  |  |  |  |  |
|    | Po usunięciu       | u wniosku   | zostanie                                               | wyświetlony       | komunikat      | potwierdzający |  |  |  |  |  |
|    | Wniosek zosta      | ał usunięty |                                                        |                   |                |                |  |  |  |  |  |

#### 9.4.4.3 Usuwanie wszystkich wniosków z wybranego importu danych

W rozdziale opisana została funkcjonalność umożliwiająca usuwanie wniosków z pojedynczego wykonanego importu do bazy Aditum.

W celu wywołania usuwania danych należy:

- Rozwinąć zakładkę Administracja w sekcji menu nawigacyjnego.
   Aditum
- 2. Kliknąć przycisk

Zostanie wyświetlona lista wniosków archiwalnych zaimportowanych do bazy Aditum.

3. Kliknąć zakładkę

Zostanie wyświetlona lista wszystkich logów importu danych do bazy Aditum.

4. Kliknąć przycisk , przy wybranym logu importu, których wnioski chcemy usunąć z bazy Aditum.

Zostanie wyświetlony komunikat konieczności potwierdzenia akcji usuwania wszystkich wniosków związanych z wybranym importem.

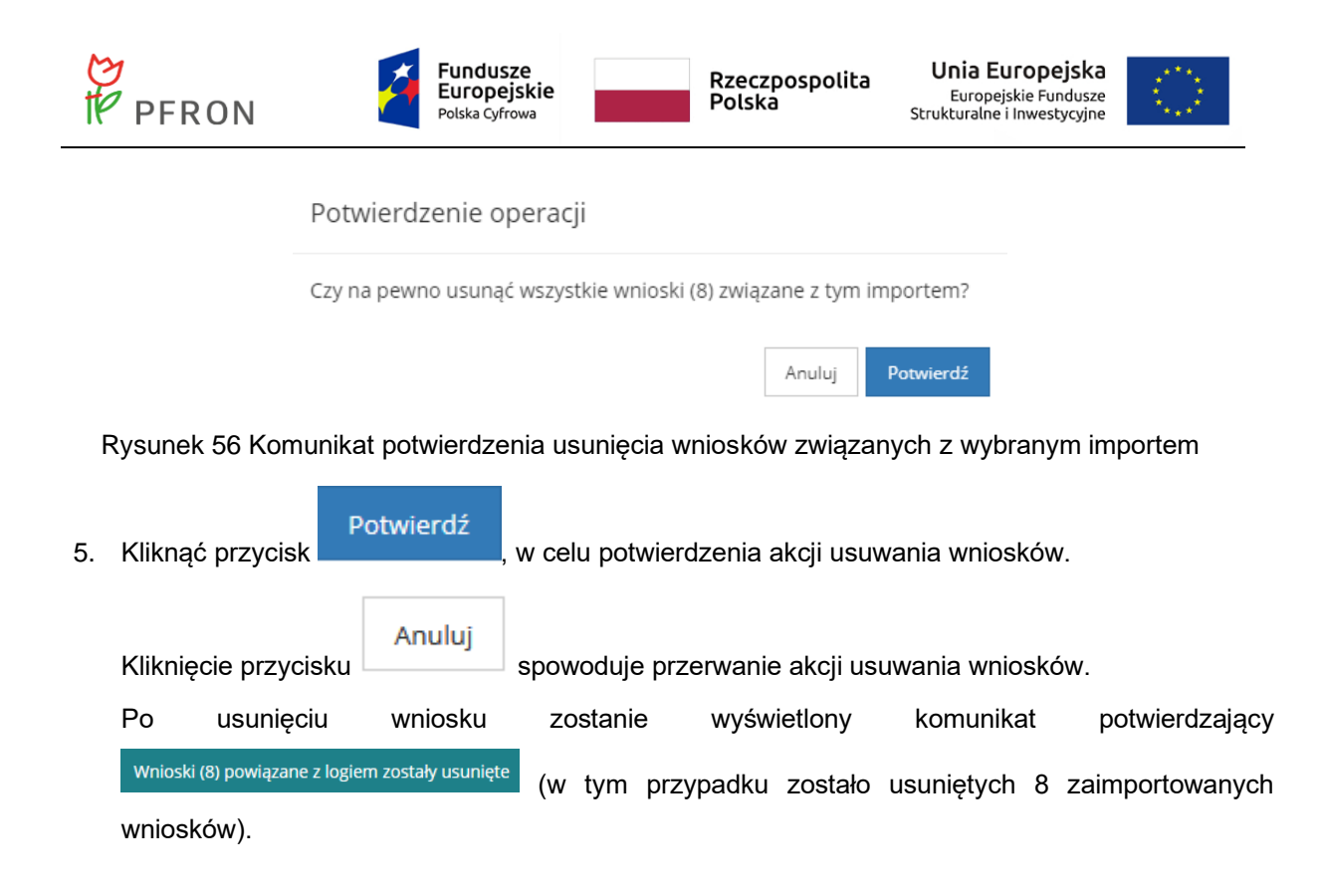

# 10. Obsługa wniosków "Mobilność osób z niepełnosprawnością"

#### 10.1 Oddział SAM – Wybór jednostki i roli

Obsługą wniosków SAM "Mobilność osób z niepełnosprawnością" zajmować się mogą Realizatorzy o następujących rolach:

- Realizator Oddziału SAM Podstawowy
- Realizator Oddziału SAM Rozszerzony

Tabela z poszczególnymi uprawnieniami dla wyżej wymienionych ról znajduje się w rozdziale: Uprawnienia dla poszczególnych ról

Aby móc procedować wnioski należy posiadać uprawnienia w jednostce Oddziału SAM.

| PFRON                                                            | Fundusze<br>Europejskie<br>Polska Cyfrowa | Rzeczpospolita<br>Polska | Unia Europejska<br>Europejskie Fundusze<br>Strukturalne i Inwestycyjne |
|------------------------------------------------------------------|-------------------------------------------|--------------------------|------------------------------------------------------------------------|
| 誉 Wskaż jednostkę dla której będziesz pracować                   |                                           |                          |                                                                        |
| Filtrowanie danych w tabeli<br>Filtruj po<br>Nazwa jednostki JST |                                           |                          | 🗶 Wyczyść Riny                                                         |
| Nazwa jednostki JST                                              |                                           |                          | ↓†<br>Akcja                                                            |
| Oddział Łódzki - SAM                                             |                                           | _                        |                                                                        |
| NOR MAKE                                                         |                                           |                          | <b>&gt;</b>                                                            |
| ALCON LINE AND A                                                 |                                           |                          | *                                                                      |
| Provide No. (No. 18)                                             |                                           |                          | *                                                                      |
| Provide Teleforente                                              |                                           |                          | *                                                                      |
| Press allocations                                                |                                           |                          | *                                                                      |
| Pasalose Setur Paray, Native Natives                             |                                           |                          | <b>*</b>                                                               |
| Parallele Server Perce, Native & Joseph Revenues . and have been |                                           |                          | <b>*</b>                                                               |
| Parative, 11-pt Paul, Rochard                                    |                                           |                          | *                                                                      |
| Presidence, course from the second                               |                                           |                          | <b>&gt;</b>                                                            |
| Rekordy 1 do 10 z 10 Wyświetlanie rekordów 20 🗢                  |                                           |                          | <u>← Poprzednia</u> 1 <u>Następna</u> →                                |

Rysunek 57 Lista jednostek

Aby przejść do pracy w module Realizatora Oddziału należy z listy jednostek wybrać Oddział SAM

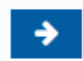

i kliknąć przycisk Pojawi się lista dostępnych ról. W zależności od tego, której roli Użytkownik zamierza używać, czy "Pracownik Oddziału SAM Podstawowy", "Pracownik Oddziału SAM Rozszerzony"

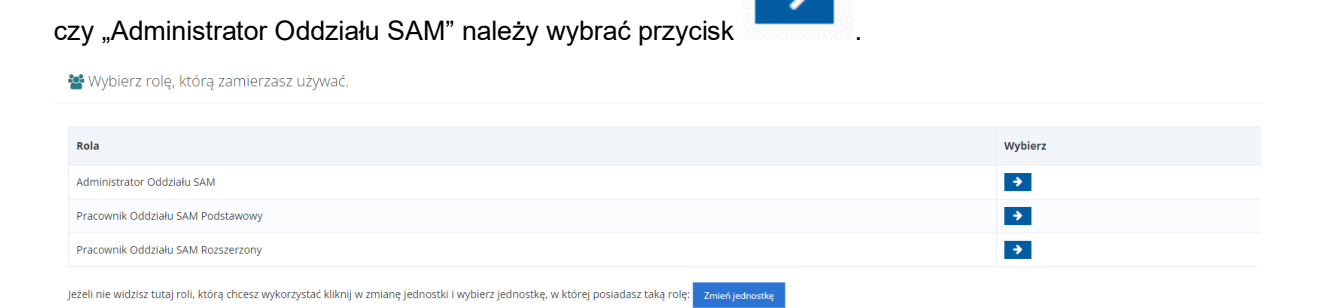

Rysunek 58 Wybór roli, z której chce korzystać Użytkownik

#### 10.2 Uprawnienia dla poszczególnych ról

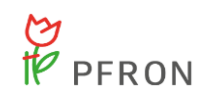

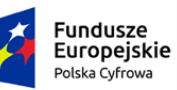

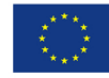

|                   | Pracownik Oddziału SAM | Pracownik Oddziału SAM | Administrator |
|-------------------|------------------------|------------------------|---------------|
|                   | Fousiawowy             | Rozszerzony            |               |
| Dekretacja        |                        |                        |               |
| wniosku – wybór   | NIE                    | ТАК                    | TAK           |
| osoby oceniającej |                        |                        |               |
| Procedowanie      |                        |                        |               |
| wniosku           | TAK                    | TAK                    | NIE           |
| Zatwierdzenie     |                        |                        |               |
| wniosku           | NIE                    | ТАК                    | NIE           |
| Utworzenie pisma  | TAK                    | TAK                    | NIE           |
| Skierowanie       |                        |                        |               |
| pisma do poprawy  | NIE                    | ТАК                    | NIE           |
| Zatwierdzenie     |                        |                        |               |
| pisma             | NIE                    | ТАК                    | NIE           |
| Utworzenie        |                        |                        |               |
| korekty decyzji   | NIE                    | ТАК                    | NIE           |
| Zatwierdzenie     |                        |                        |               |
| korekty decyzji   | NIE                    | ТАК                    | NIE           |
| Cofnięcie         |                        |                        |               |
| zatwierdzenia     | NIE                    | NIE                    | TAK           |
| korekty decyzji   |                        |                        |               |
| Utworzenie        |                        |                        |               |
| umowy,            |                        |                        |               |
| zatwierdzenie     | ТАК                    | ТАК                    | NIE           |
| umowy, wysłanie   |                        |                        |               |
| umowy do          |                        |                        |               |
| podpisu           |                        |                        |               |
| Podpisanie        |                        |                        |               |
| umowy             | NIE                    | TAK                    | NIE           |

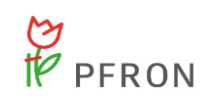

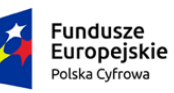

**Unia Europejska** Europejskie Fundusze Strukturalne i Inwestycyjne

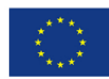

| Skierowanie<br>umowy do<br>poprawy            | NIE | ТАК | NIE |
|-----------------------------------------------|-----|-----|-----|
| Cofanie statusu                               |     |     |     |
| umowy                                         | NIE | ТАК | TAK |
| Rozwiązanie<br>umowy                          | NIE | ТАК | NIE |
| Rozliczenie<br>umowy                          | NIE | ТАК | NIE |
| Zarchiwizowanie<br>umowy                      | ТАК | ТАК | NIE |
| Utworzenie<br>aneksu do umowy                 | ТАК | ТАК | NIE |
| Podpisanie<br>aneksu                          | NIE | ТАК | NIE |
| Skierowanie<br>aneksu do<br>poprawy           | NIE | ТАК | NIE |
| Utworzenie<br>korekty decyzji                 | NIE | ТАК | NIE |
| Zatwierdzenie<br>korekty decyzji              | NIE | ТАК | NIE |
| Cofnięcie<br>zatwierdzenia<br>korekty decyzji | NIE | NIE | ТАК |
| Dodanie szablonu                              | NIE | ТАК | ТАК |

10.3 Zmiana roli

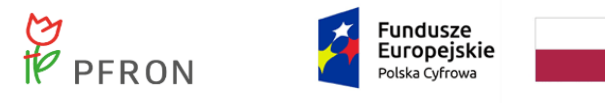

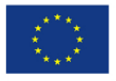

Aby zmienić rolę Użytkownika należy w prawnym górnym rogu kliknąć na nazwę Użytkownika. Zostanie wyświetlona informacja o roli, której aktualnie używa Pracownik Oddziału. Za pomocą przycisku

& Zmień Rolę

istnieje możliwość zmiany roli. Wybranie tej akcji spowoduje wyświetlenie listy ról

dostępnych dla Użytkownika.

|                     |   |                                                                                 |                            |                             |                |                  |                           |                                 |                            |         |                                 |               | Deklaracja dostępności 🛛 🗿 | Q               | by i                             |                                            | Ð            |
|---------------------|---|---------------------------------------------------------------------------------|----------------------------|-----------------------------|----------------|------------------|---------------------------|---------------------------------|----------------------------|---------|---------------------------------|---------------|----------------------------|-----------------|----------------------------------|--------------------------------------------|--------------|
| 😭 Strona główna     |   | Strona główna                                                                   |                            |                             |                |                  |                           |                                 |                            |         |                                 |               |                            |                 | -                                | Pracownik Oddziału SAM                     |              |
| Wiadomości          | < |                                                                                 |                            |                             |                |                  |                           |                                 |                            |         |                                 |               |                            |                 | 1                                | Podstawowy<br>Sarejestrowany od 2022-02-08 |              |
| 🖄 Wnioski           | < | 🔚 Obsługa wniosk                                                                | ów                         |                             |                |                  |                           |                                 |                            |         |                                 |               |                            |                 |                                  | 3 Zmień Jednostke                          |              |
| 📰 Pisma do wniosków | < |                                                                                 |                            |                             |                |                  |                           |                                 |                            |         |                                 |               |                            |                 |                                  |                                            |              |
| I Umowy             | < |                                                                                 |                            |                             |                |                  |                           |                                 |                            |         |                                 |               |                            |                 | -                                | s _zmen Kolę                               |              |
| Rozliczenia         | < |                                                                                 |                            |                             |                |                  |                           |                                 |                            |         |                                 |               |                            | 2               | <ol> <li>Edycia konta</li> </ol> |                                            |              |
| "O Rejestr zwrotów  | < | Wrinski słożene przez Wrinskiedzwrów Wrinski n rozbrzenie Umowy                 |                            |                             |                |                  |                           |                                 |                            |         | -                               | Neek <u>w</u> |                            |                 |                                  |                                            |              |
| A Limity            | < | Wnioski złożone przez Wnioskodawców         Wnioski o rozliczenie         Umowy |                            |                             |                |                  |                           |                                 |                            |         |                                 |               |                            |                 |                                  |                                            |              |
| Raporty             | < |                                                                                 |                            |                             |                |                  |                           |                                 |                            |         |                                 |               |                            |                 |                                  |                                            |              |
| 💩 Rejestry          | < |                                                                                 |                            |                             |                |                  |                           |                                 |                            |         |                                 |               |                            |                 |                                  |                                            |              |
| Edycja konta        |   |                                                                                 |                            |                             |                |                  |                           |                                 |                            |         |                                 |               |                            |                 |                                  |                                            |              |
|                     |   | 📰 Rejestr wnioskó                                                               | w                          |                             |                |                  |                           |                                 |                            |         |                                 |               |                            |                 |                                  |                                            | andle had be |
|                     |   | Filtry zaawansowar                                                              | ne                         |                             |                |                  |                           |                                 |                            |         |                                 |               |                            |                 |                                  |                                            | 4            |
|                     |   | Rodzaj zadania:                                                                 |                            | Obszar:                     |                | Rok naboru:      |                           | Nabór:                          |                            | Czy be  | neficjent dorosły?:             | C             | Data złożenia od:          | ta złożenia do: |                                  |                                            |              |
|                     |   | Wybierz                                                                         | ٥                          | Wybierz                     | ٥              | Wybierz          | ٥                         | Wybierz                         | ٥                          | Wszyscy | , .                             | •             | rrrr-mm-dd                 | mm-m            | hm-dd                            |                                            |              |
|                     |   |                                                                                 |                            |                             |                |                  |                           |                                 |                            |         |                                 | - A           | srmat rm-mm-dd             | Formation       | rrrr-mm-dd                       |                                            |              |
|                     |   | Stonień nienełnosn                                                              | rawności:                  |                             |                |                  |                           |                                 |                            |         |                                 |               |                            |                 |                                  |                                            |              |
|                     |   | Creative states                                                                 | de 16 let essie            |                             |                | natel 🗌 Le       | liki kulo nime na nime    |                                 | luik minumenu              |         | Zanazari luk sirungun           |               |                            |                 |                                  |                                            |              |
|                     |   | Cooby w wieku                                                                   | do to lat posia            | uające orzeczenie o niepeni | ospraw         | nosci            | ektilab rownowazny        | Omarkowany                      | IUD FOWHOW                 | azny    | Zhaczny lub rownowa             | 32119         |                            |                 |                                  |                                            |              |
|                     |   | Filtrowanie danych                                                              | ı w tabeli                 |                             |                |                  |                           |                                 |                            |         |                                 |               |                            |                 | 🖹 Ekspor                         | t danych 🗙 Wyczyść filtry                  | I I          |
|                     |   | Filtruj po<br>Nr wniosku                                                        | Filtruj po<br>Wnioskodawca | Filtruj po<br>Podopieczny   | Filtru<br>Data | j po<br>zloženia | Filtruj po<br>Typ wniosku | Filtruj po<br>Prowadzący sprawę | Filtruj po<br>Status wnio: | sku     | Filtruj po<br>Status sprawy JST |               |                            |                 |                                  |                                            |              |
|                     |   |                                                                                 |                            |                             | rmr-i          | mm-dd            |                           |                                 | dowolne                    | ۰       | dowolne •                       |               |                            |                 |                                  |                                            |              |

Rysunek 59 Widok strony głównej - Pracownik Oddziału SAM Podstawowy

⇒

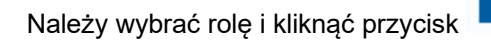

| 🖀 Wybierz rolę, którą zamierzasz używać.                                                                                                    |             |
|----------------------------------------------------------------------------------------------------|-------------|
|                                                                                                    |             |
| Rola                                                                                                    | Wybierz     |
| Administrator Oddziału SAM                                                                                                    | <b>&gt;</b> |
| Pracownik Oddziału SAM Podstawowy                                                                                                    | <u>ب</u>    |
| Pracownik Oddziału SAM Rozszerzony                                                                                                    | <b>&gt;</b> |
| jeżeli nie widzisz tutaj roli, którą chcesz wykorzystać kliknij w zmianę jednostki i wybierz jednostkę, w której posiadasz taką rolę: Zmień jednostkę |             |

Rysunek 60 Wybór roli Użytkownika

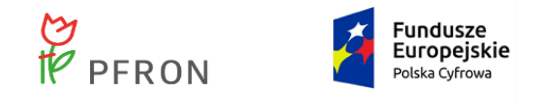

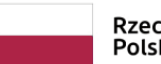

Rzeczpospolita Polska Unia Europejska Europejskie Fundusze Strukturalne i Inwestycyjne

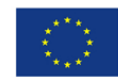

#### 10.4 Widok strony głównej

#### 10.4.1 Menu boczne

| <u>Realizator - Oddzia</u> |   | <u>- SAM</u>                        |           |                      |                     |                 |            | racja dostępności 🏾 🗿 🤅 | 69         | 00             | e e         |
|----------------------------|---|-------------------------------------|-----------|----------------------|---------------------|-----------------|------------|-------------------------|------------|----------------|-------------|
| 🛱 Strona główna            |   | Strona główna                       |           |                      |                     |                 |            |                         |            |                |             |
| Wiadomości                 | < |                                     |           |                      |                     |                 |            |                         |            |                |             |
| 2 Wnioski                  | < | E Obsługa wniosków                  |           |                      |                     |                 |            |                         |            |                |             |
| Fill Pisma do wniosków     | < |                                     |           |                      |                     |                 |            |                         |            |                |             |
| I Umowy                    | < |                                     |           |                      |                     |                 |            |                         |            |                |             |
| Rozliczenia                | < |                                     |           |                      |                     | <b>~~</b>       |            |                         |            |                |             |
| S Rejestr zwrotów          | < |                                     |           |                      |                     |                 |            |                         |            |                |             |
| A Limity                   | < | Wnioski złożone przez Wnioskodawo   | w         | Wnioski o rozliczer  | nie                 | Umowy           |            |                         |            |                | <b>X</b>    |
| Raporty                    | < |                                     |           |                      |                     |                 |            |                         |            |                | of Sup      |
| 🚳 Rejestry                 | < |                                     |           |                      |                     |                 |            |                         |            |                | estiq hr    |
| 🚊 Edycja konta             |   |                                     |           |                      |                     |                 |            |                         |            |                | <b>B</b> ad |
|                            |   | ■ Rejestr wniosków                  |           |                      |                     |                 |            |                         |            |                |             |
|                            |   | Filtry zaawansowane                 |           |                      |                     |                 |            |                         |            |                |             |
|                            |   | Rodzaj zadania: Obszar:             |           | Rok naboru:          | Nabór:              | Czy beneficjent | dorosły?:  | Data złożenia od:       | Dat        | a złożenia do: |             |
|                            |   | Wybierz   Wybierz                   | ٥         | Wybierz 0            | Wybierz             | • Wszyscy       | ٥          | rrrr-mm-dd              | rrrr       | -mm-dd         |             |
|                            |   |                                     |           |                      |                     |                 |            | Formet: mm-dd           | Forme      | at mm-mm-dd    |             |
|                            |   | Stopień niepełnosprawności:         |           |                      |                     |                 |            |                         |            |                |             |
|                            |   | Osoby w wieku do 16 lat posiadające | rzeczenie | o niepełnosprawności | Lekki lub równoważn | y Umiarkowar    | ny lub rów | noważny 📃 Znac          | zny lub ró | wnoważny       | ĵ           |

Rysunek 61 Widok strony głównej - Realizator Oddziału SAM Podstawowy

Menu boczne zawiera:

- 1. Wiadomości
  - Nowa wiadomość
  - Nowa wiadomość SMS
  - Odebrane
  - Wysłane
  - Wysłane SMS
  - Wysłane e-mail
  - Powiadomienia
- 2. Wnioski
  - Wnioski złożone przez Wnioskodawców
  - Weryfikacja formalna
  - Ocena merytoryczna
  - Ponowna ocena merytoryczna
  - Do zatwierdzenia
  - Zatwierdzone
  - Do poprawy
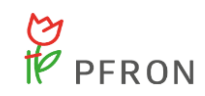

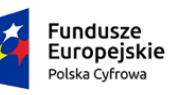

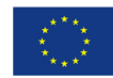

- Odrzucone
- Wycofane
- Zarchiwizowane
- Do wstępnego dofinansowania
- Zatwierdzone do dofinansowania
- 3. Pisma do wniosków
  - Nowe pismo
  - Wygenerowane
  - Do poprawy
  - Do weryfikacji
  - Zatwierdzone
- 4. Umowy
  - Nowa umowa
  - Wygenerowane
  - Do poprawy
  - Do podpisania
  - W podpisie wnioskodawcy
  - Podpisane
  - Rozwiązane
  - Rozliczone
  - Zarchiwizowane
- 5. Rozliczenia
  - Wszystkie
  - Rozliczenia złożone przez wnioskodawców
  - Do zatwierdzenia
  - Zatwierdzone
  - Dofinansowanie wypłacone
  - Rejestr płatności
  - Listy wypłat (paczki płatności)
  - Import pliku płatności
  - Do poprawy
  - Odrzucone
- 6. Rejestr zwrotów
  - Nowy zwrot do limitu
  - Zwroty do limitu
- 7. Limity

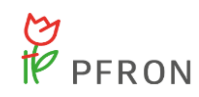

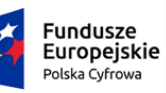

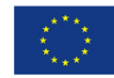

- Limity na zadania Sam
- Limity PFRON Sam
- 8. Raporty
  - Raporty
- 9. Rejestry
  - Szablony
  - Centralne szablony dokumentów
- 10. Edycja konta

### 10.4.2 Obsługa wniosków

W sekcji "Obsługa wniosków" znajdują się następujące kafelki:

| Obsługa wniosków                          |                       |       |
|-------------------------------------------|-----------------------|-------|
| کی<br>Wnioski złożone przez Wnioskodawców | Wnioski o rozliczenie | Umowy |

Rysunek 62 Kafelki na stronie głównej zalogowanego Użytkownika

Wnioski złożone przez Wnioskodawców – wybór kafelka powoduje przeniesienie do listy "Wnioski złożone przez Wnioskodawców"

| P<br>P                 | FRON                                        |           | Č.                 | Fu<br>Eu<br>Pols | <b>ndusze<br/>ropejsk</b><br><sup>ska Cyfrowa</sup> | ie      |                           | Rzec<br>Polsi        | zpospo<br>ka | olita                       | Un<br>E<br>Strukt | iia El<br>urope<br>uralne | <b>uropej</b> :<br>jskie Fund<br>i Inwestyc | <b>ska</b><br>usze<br>syjne |                  |
|------------------------|---------------------------------------------|-----------|--------------------|------------------|-----------------------------------------------------|---------|---------------------------|----------------------|--------------|-----------------------------|-------------------|---------------------------|---------------------------------------------|-----------------------------|------------------|
| na główna 🔹 Wnioski    | <ul> <li>Wnioski złożone przez 1</li> </ul> | Wnioskoda | wców               |                  |                                                     |         |                           |                      |              |                             |                   |                           |                                             |                             |                  |
| 🖹 Wnioski złożor       | ne przez Wnioskoda                          | IWCÓW     |                    |                  |                                                     |         |                           |                      |              |                             |                   |                           |                                             |                             |                  |
| Filtry zaawansow       | ane                                         |           |                    |                  |                                                     |         |                           |                      |              |                             |                   |                           |                                             |                             |                  |
| ≀odzaj zadania:        |                                             |           | Data złożenia      | a od:            |                                                     | Data    | złożenia do:              |                      |              |                             |                   |                           |                                             |                             |                  |
| Wybierz                |                                             | ٠         | rrrr-mm-dd         |                  |                                                     | rrrr-m  | m-dd                      |                      |              |                             |                   |                           |                                             |                             |                  |
| iltrowanie danyo       | ch w tabeli                                 |           |                    |                  |                                                     |         |                           |                      | Przeka       | ż do oceny                  |                   |                           |                                             | 1                           | X Wyczyść filtry |
| iltruj po<br>r wniosku | Filtruj po<br>Data złożenia                 | Filt      | uj po<br>oskodawca | Filtr            | uj po<br>opieczny                                   |         | Filtruj po<br>Typ wniosku | Filtruj po<br>Status |              | Filtruj po<br>Status sprawy |                   | Filtruj p<br>Złożony      | o<br>przez                                  |                             |                  |
|                        | rrrr-mm-dd                                  |           |                    |                  |                                                     |         |                           | dowolne              | ٥            | dowolne                     | \$                | dowol                     | ne d                                        |                             |                  |
| Zaznacz widoczne       | Nr wniosku                                  |           |                    | 17               | Data złożenia                                       | a       | Wnioskodawca              | Podopieczny          | Typ wniosku  | Status                      | Status s          | ↓î<br>orawy               | Złożony przez                               | ↓î<br>Akcj                  | a                |
|                        |                                             |           |                    | -                | 2023-02-09 0                                        | 9:28:26 | 1000 (1000 House)         | -                    | Samochody    | ZŁOŻONY                     | Złożony           |                           | Wnioskodawc                                 | a 🔸                         | 📼 🛓              |
|                        |                                             |           |                    | -                | 2023-02-08 1                                        | 3:00:52 | 10000                     | -                    | Samochody    | ZŁOŻONY                     | Złożony           |                           | Realizator                                  | ÷                           | <b>a</b>         |
|                        |                                             |           |                    |                  |                                                     |         |                           |                      |              |                             |                   |                           |                                             |                             |                  |

Rysunek 63 Widok listy "Wniosków złożonych przez Wnioskodawców" – widok dla Użytkownika w roli Pracownik Oddziału SAM Rozszerzony

- Wnioski o rozliczenie wybór kafelka powoduje przeniesienie do listy "Rozliczenia złożone przez Wnioskodawców"
- Umowy wybór kafelka powoduje przeniesienie do listy "Umowy w podpisie wnioskodawcy"

### 10.4.3 Rejestr wniosków

Kolejną sekcją widoczną na stronie głównej zalogowanego Użytkownika jest "Rejestr wniosków". "Rejestr wniosków" wyświetla wszystkie wnioski, wraz z możliwością ich wyszukiwania i filtrowania oraz eksportowania danych do pliku Excel.

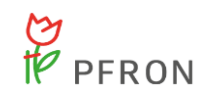

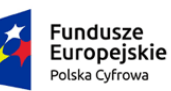

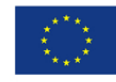

| 📕 Rejestr wnioskóv       | v                |                  |                      |                |                             |              |                           |           |                  |                       |                 |                      |                   |                      |              |                   |           |
|--------------------------|------------------|------------------|----------------------|----------------|-----------------------------|--------------|---------------------------|-----------|------------------|-----------------------|-----------------|----------------------|-------------------|----------------------|--------------|-------------------|-----------|
| Filtry zaawansowan       | e                |                  |                      |                |                             |              |                           |           |                  |                       |                 |                      |                   |                      |              |                   |           |
| Rodzaj zadania:          |                  | Obszar:          |                      | Rok nab        | oru:                        | Nat          | bór:                      |           | Czy              | beneficjent do        | orosły          | ?: Data złożen       | ia od:            | Dat                  | a złożen     | ia do:            |           |
| Wybierz                  | ¢                | Wybierz          |                      | ♦ Wybierz      | . ÷                         | Wył          | bierz                     | ¢         | Wsa              | zyscy                 | 4               | rrrr-mm-dd           |                   | rrrr                 | mm-dd        |                   |           |
|                          |                  |                  |                      |                |                             |              |                           |           |                  |                       |                 | Format: rrrr-mm-dd   |                   | Forma                | c rrrr-mm-dd |                   |           |
| Stopień niepełnospr      | awno             | ści:             |                      |                |                             |              |                           |           |                  |                       |                 |                      |                   |                      |              |                   |           |
| Osoby w wieku d          | lo 16 l          | at posiadające o | orzeczei             | nie o niepełno | osprawności                 | Le           | kki lub rówr              | noważny   |                  | Umiarkowany           | lub ró          | wnoważny             | Zna               | aczny lub róv        | vnoważr      | ıy                |           |
| Filtrowanie danych       | w tab            | eli              |                      |                |                             |              |                           |           |                  |                       |                 |                      |                   | Ekspor               | t danych     | X Wyczyść filt    | ry Curves |
| Filtruj po<br>Nr wniosku | Filtruj<br>Wnios | po<br>kodawca    | Filtruj p<br>Podopie | io<br>eczny    | Filtruj po<br>Data złożenia |              | Filtruj po<br>Typ wniosku |           | Filtruj<br>Prowa | j po<br>adzący sprawę | Filtru<br>Statu | ij po<br>is wniosku  | Filtruj<br>Status | j po<br>s sprawy JST |              |                   |           |
|                          |                  |                  |                      |                | rrrr-mm-dd                  |              |                           |           |                  |                       | dov             | volne 🗢              | dow               | olne                 | ÷            |                   | ê         |
| Nr wniosku               |                  |                  | ţţ                   | Wnioskodawca   | ↓†<br>Podopieczny           | Dat          | ↓<br>ta złożenia          | Typ wnios | ↓†<br>sku        | Prowadzący spra       | ↓†<br>Iwę       | ↓↑<br>Status wniosku | Status            | sprawy JST           | Akcja        |                   | 11        |
|                          |                  |                  |                      | 10             | -                           | 2023<br>10:4 | 23-02-09<br>46:49         | Samochoo  | dy               | -                     |                 | ZATWIERDZONY         | Pismo             | zatwierdzone         | ۲            | <b>■ ±</b>        |           |
|                          |                  |                  |                      |                |                             | 2023<br>09:2 | 23-02-09<br>28:26         | Samochoo  | dy               | 10.00                 |                 | ZŁOŻONY              | Złożon            | у                    |              | ± •               |           |
|                          |                  |                  |                      | 1              |                             | 202:<br>13:5 | 13-02-08<br>54:47         | Samochoo  | dy               | -                     |                 | ZATWIERDZONY         | Umow              | a podpisana          | •            | ■ ±               |           |
|                          |                  |                  |                      |                |                             | 2023<br>13:0 | !3-02-08<br>00:52         | Samochoo  | dy               | 10.00                 |                 | ZŁOŻONY              | Złożon            | У                    |              | ٤.                |           |
| Rekordy 1 do 4 z 4       |                  | Wyświetlanie     | e rekordów           | 20 🗢           |                             |              |                           |           |                  |                       |                 |                      |                   | ← Poprzedr           | iia 1        | <u>Następna →</u> |           |

Rysunek 64 Widok listy wniosków ze strony głównej

Sekcja "Rejestr wniosków" zawiera:

- 1. Filtry zaawansowane:
  - Rodzaj zadania
  - Obszar
  - Rok naboru
  - Nabór
  - Czy beneficjent dorosły
  - Data złożenia od
  - Data złożenia do
  - Stopień niepełnosprawności

#### Eksport danych

- wybranie tego przycisku powoduje pobranie pliku Excel z

wykazem wszystkich wniosków.

3. Filtrowanie danych w tabeli:

2. Eksport danych

- Filtruj po Nr wniosku
- Filtruj po Wnioskodawca
- Filtruj po Podopieczny
- Filtruj po Data złożenia
- Filtruj po Typ wniosku
- Filtruj po Prowadzący sprawę

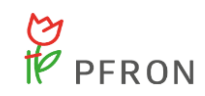

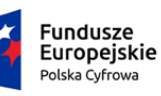

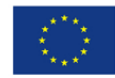

- Filtruj po Status wniosku •
- Filtruj po Status sprawy JST •
- 4. Tabela wniosków, która zawiera:
  - Nr wniosku •
  - Wnioskodawca
  - Podopieczny •
  - Data złożenia •
  - Typ wniosku •
  - Prowadzący sprawę ٠
  - Status wniosku •
  - Status sprawy JST •
  - Akcja •

#### 10.4.4 Limity w podziale na zadania SAM

Na samym dole strony znajduje się sekcja "Limity w podziale na zadania SAM". Przydzielony limit wyświetlany jest w formie tabeli z możliwością filtrowania.

| 📕 Limity v                  | / podziale na zadania SAM           |                          |                                  |                                  |                               |                       |                      |                   |
|-----------------------------|-------------------------------------|--------------------------|----------------------------------|----------------------------------|-------------------------------|-----------------------|----------------------|-------------------|
| Filtrowanie                 | e danych w tabeli                   |                          |                                  |                                  |                               |                       |                      | X Wyczyść filtry  |
| Filtruj po<br>Okres<br>2023 | Filtruj po<br>Nazwa zadania         | Filtruj po<br>Typ limitu | Filtruj po<br>Limit przydzielony | Filtruj po<br>Limit wykorzystany | Filtruj po<br>Wartość zwrotów |                       |                      |                   |
| ↓†<br>Okres                 | Nazwa zadania                       |                          | ↓† ↓†<br>Typ limitu              | Limit przydzielony               | Limit wykorzystany            | ↓↑<br>Wartość zwrotów | ↓↑<br>Limit dostępny | ↓†<br>Akcja       |
| 2023                        | Mobilność osób z niepełnosprawności | ą (Rok 2023)             | MON                              | 1 000 000,00                     | 0,00                          | 0,00                  | 1 000 000,00         |                   |
| Rekordów 0                  | Wyświetlanie                        | rekordów 20 🜩            |                                  |                                  |                               |                       | <u>← Poprzednia</u>  | <u>Następna →</u> |

Rysunek 65 Tabela limitów na zadania SAM

Tabela zawiera następujące kolumny:

- Okres •
- Nazwa zadania •
- Typ limitu •
- Limit przydzielony Ogólna kwota przydzielonych środków na zadanie ٠
- Limit wykorzystany •
- Wartość zwrotów •
- Limit dostępny •
- Akcja •

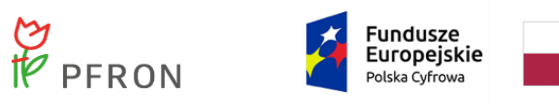

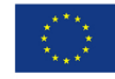

#### 10.5 Procedowanie wniosków

# 10.5.1 Wnioski złożone przez Wnioskodawców

Po wybraniu z menu bocznego

🖉 Wnioski 🗸 a na

, a następnie

Wnioski złożone przez

Wnioskodawców

, zostanie wyświetlony widok "Wnioski złożone przez Wnioskodawców".

|                                       |   | A Wnioski złożon   | e orzez Wnioskoda | wrów        |               |                  |         |              |        |        |        |                        |       |                 |               |               |                                                                                                    |
|---------------------------------------|---|--------------------|-------------------|-------------|---------------|------------------|---------|--------------|--------|--------|--------|------------------------|-------|-----------------|---------------|---------------|----------------------------------------------------------------------------------------------------|
| 🛱 Strona główna                       |   | E 1110530 2102011  | ie przez miesiede |             |               |                  |         |              |        |        |        |                        |       |                 |               |               |                                                                                                    |
| 🛱 Wiadomości                          |   | Filtry zaawansow:  | 200               |             |               |                  |         |              |        |        |        |                        |       |                 |               |               |                                                                                                    |
| 2 Wnioski                             |   | rindy zaunanisoni  |                   |             |               |                  |         |              |        |        |        |                        |       |                 |               |               |                                                                                                    |
| A Wnioski złożone przez               |   | Rodzaj zadania:    |                   |             | Data złożenia | od:              |         | Data złożeni | a do:  |        |        |                        |       |                 |               |               |                                                                                                    |
| Wnioskodawców                         |   | Wybierz            |                   | ۰           | mm-dd         |                  |         | mm-dd        |        |        |        |                        |       |                 |               |               |                                                                                                    |
| O Weryfikacja formalna                |   |                    |                   |             | Format: mm-dd |                  |         | Format mm-dd |        |        |        |                        |       |                 |               |               |                                                                                                    |
| 0 Ocena merytoryczna                  |   |                    |                   |             |               |                  |         |              |        |        |        |                        |       |                 |               |               |                                                                                                    |
| OC Ponowna ocena<br>merytoryczna      |   |                    |                   |             |               |                  |         |              |        |        |        | Prz                    | ekaż  | do oceny        |               |               |                                                                                                    |
| 🕼 Do zatwierdzenia                    |   |                    |                   |             |               |                  |         |              |        |        |        |                        |       |                 |               |               |                                                                                                    |
| Zatwierdzone                          |   | Filtrowanie danyc  | h w tabeli        |             |               |                  |         |              |        |        |        |                        |       |                 |               |               | X Wyczyść filtry                                                                                                    |
| A Do poprawy                          |   | Filtrui no         | Filtrui po        | Filtrui no  | Filtrui       | 00               | Filtrui | 00           | Filtru | i no   |        | Filtrui no             |       | Filtrui no      |               |               |                                                                                                    |
| Ø Odrzucone                           |   | Nr wniosku         | Data złożenia     | Wnioskodawo | a Podopi      | eczny            | Typ wi  | niosku       | Statu  | is     |        | Status sprawy          |       | Złożony przez   |               |               |                                                                                                    |
| 1 Wycofane                            |   |                    | rrm-mm-dd         |             |               |                  |         |              | dow    | volne  |        | dowolne                | 0     | dowolne         | ۰             |               |                                                                                                    |
| Zarchiwizowane                        |   |                    |                   |             |               |                  |         |              |        |        |        |                        |       |                 |               |               |                                                                                                    |
| Do wstępnego<br>dofinansowania        |   | Zaznacz widoczne 🗆 | Nr wniosku        |             | 11            | Data złożenia    | Ш.      | Unioskodawca | Podopi | ieczny | Typ wr | liosku                 |       | II II<br>Status | Status sprawy | Złożony przez | Akcja                                                                                                    |
| CEI Zatwierdzone do<br>dofinansowania |   |                    |                   |             |               | 2023-08-09 14:42 | :36     | -            | •      |        | Mobiln | ość osób z niepełnospr | awno: | icią złożony    | Złożony       | Wnioskodawca  | •                                                                                                    |
| 🔄 Pisma do wniosków                   |   |                    |                   |             |               | 2023-08-02 14:00 | 31      |              | S      |        | Mobilm | ość osób z niepełnospr | awnos | icią złożowy    | Złożony       | Wnioskodawca  |                                                                                                    |
| I Umowy                               |   |                    |                   |             |               | 2023-08-02 13:36 | :22     | -            | 2      |        | Mobiln | ość osób z niepełnospr | awnos | cią złożow      | Złożony       | Wnioskodawca  |                                                                                                    |
| Rozliczenia                           |   |                    |                   |             |               | 2023-05-25 12:54 | :04     |              | a 1    |        | Mobiln | ość osób z niepełnospr | awno: |                 | Złożony       | Wnioskodawca  | + 🔳 📥 🛄                                                                                                    |
| D Rejestr zwrotów                     |   |                    |                   |             |               | 2023-05-25 12-47 | 26      |              |        |        | Mobilo | ošć osób z niecełnosor | awnor | cia zuożowy     | Złożony       | Wnioskodawca  |                                                                                                    |
| A Limity                              | c |                    |                   |             |               |                  |         |              |        |        |        |                        |       |                 |               |               |                                                                                                    |
| C Raporty                             |   |                    |                   |             |               | 2023-03-27 10:18 | 102     |              |        |        | MODIIN | osc osoo z niepełnospr | awnos | CIA ZLOZONY     | złożony       | wnioskodawca  |                                                                                                    |
| & Rejectry                            |   |                    | resources the     |             |               | 2023-03-14 13:59 | :09     |              |        |        | Mobiln | ość osób z niepełnospr | awnos | Cią złażowy     | Złożony       | Wnioskodawca  | * • • •                                                                                                    |
| 0. Februaria                          |   |                    |                   |             |               | 2023-03-14 13:55 | :45     |              | - 1    |        | Mobiln | ość osób z niepełnospr | awnos | icią złożowy    | Złożony       | Wnioskodawca  | Image: A marked block in the second second secon |
| <ul> <li>colicia voliga</li> </ul>    |   |                    |                   |             |               | 2023-03-14 13:27 | :03     |              | -      |        | Mobiln | ość osób z niepełnospr | awnos | cią złożony     | Złożony       | Wnioskodawca  | > 🔳 📥 🛄                                                                                                    |

Rysunek 66 Widok listy "Wniosków złożonych przez Wnioskodawców" – Pracownik Oddziału SAM Rozszerzony

Przekazania wniosku do oceny formalnej może dokonać jedynie Pracownik Oddziału SAM Rozszerzony.

Aby przekazać wniosek do weryfikacji formalnej, należy na liście wniosków, przy wybranym

wniosku kliknąć . Istnieje możliwość przekazania wielu wniosków do weryfikacji formalnej. W tym celu należy zaznaczyć wszystkie wnioski na liście lub zaznaczyć wszystkie widoczne wnioski za pomocą multiwyboru.

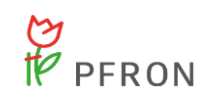

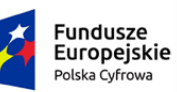

Rzeczpospolita Polska Unia Europejska Europejskie Fundusze Strukturalne i Inwestycyjne

**Ca \*\*\***, ze **\*\***\*\*

| 🖹 Wnioski złożon                              | e przez Wnioskodawo                                  | ców                        |                                                |                     |                    |                                 |        |                                          |                                |                       |               |                     |                                                                                                    |                         |
|-----------------------------------------------|------------------------------------------------------|----------------------------|------------------------------------------------|---------------------|--------------------|---------------------------------|--------|------------------------------------------|--------------------------------|-----------------------|---------------|---------------------|----------------------------------------------------------------------------------------------------|-------------------------|
| Filtry zaawansowa                             | ane                                                  |                            |                                                |                     |                    |                                 |        |                                          |                                |                       |               |                     |                                                                                                    |                         |
| Rodzaj zadania:                               |                                                      |                            | Data złożenia o                                | d:                  | Data złożeni       | ia do:                          |        |                                          |                                |                       |               |                     |                                                                                                    |                         |
| Wybierz                                       |                                                      | ٥                          | rrrr-mm-dd                                     |                     | rrrr-mm-dd         |                                 |        |                                          |                                |                       |               |                     |                                                                                                    |                         |
| Filtrowanie danyc<br>Filtruj po<br>Nr wniesku | h w tabeli<br>Fitruj po<br>Data złożenia<br>mm-mm-dd | Filtruj po<br>Wnioskodawca | Format: rrrr-mm-dd<br>Filtruj po<br>a Podopiec | Filtru<br>ny Typ v  | i po<br>niosku     | Filtruj po<br>Status<br>dowolne | \$     | Filtruj po<br>Status sprawy<br>dowolne ¢ | Filtruj p<br>Złożony<br>dowolr | y<br>o<br>przez<br>ne | •             |                     | X Wyczyść may                                                                                                    | Zgłoś Sugestię lub błąd |
| Zaznacz widoczne 🗹                            | Nr wniosku                                           |                            | Ťå                                             | lî<br>Data złożenia | ↓↑<br>Wnioskodawca | Podopieczny                     | Тур w  | niosku                                   | ↓†<br>St                       | ↓î<br>atus            | Status sprawy | ↓↑<br>Złożony przez | Akcja                                                                                                    |                         |
| - <b>1</b>                                    |                                                      |                            |                                                | 2023-08-09 14:42:36 |                    |                                 | Mobili | ność osób z niepełnosprav                | vnością z                      | LOŻONY                | Złożony       | Wnioskodawca        |                                                                                                    |                         |
| ✓                                             |                                                      |                            |                                                | 2023-08-02 14:00:31 |                    | -                               | Mobili | ność osób z niepełnosprav                | vnością z                      | LOŻONY                | Złożony       | Wnioskodawca        |                                                                                                    |                         |
| ✓                                             | 100000-0000-0000-000                                 |                            |                                                | 2023-08-02 13:36:22 | Berry 1997         | -                               | Mobili | ność osób z niepełnosprav                | vnością z                      | LOŻONY                | Złożony       | Wnioskodawca        |                                                                                                    |                         |
| ~                                             |                                                      |                            |                                                | 2023-05-25 12:54:04 |                    | -                               | Mobili | ność osób z niepełnosprav                | vnością z                      | LOŻONY                | Złożony       | Wnioskodawca        |                                                                                                    |                         |
| ~                                             | 100000-0000-000-000                                  |                            |                                                | 2023-05-25 12:47:26 | Berry 1997         | -                               | Mobili | ność osób z niepełnosprav                | vnością z                      | LOŻONY                | Złożony       | Wnioskodawca        | Image: Second second second |                         |
|                                               |                                                      |                            |                                                | 2023-03-27 10:18:02 |                    |                                 | Mobili | ność osób z niepełnosprav                | vnościa 🛛                      | ożow.                 | Złożony       | Wnioskodawca        | A 10                                                                                                    |                         |

Rysunek 67 Widok listy "Wniosków złożonych przez Wnioskodawców"

| Następnie należy wybrać | Przekaż do oceny      | oraz wskazać osobę oceniającą wniosek. Ponownie |
|-------------------------|-----------------------|-------------------------------------------------|
| należy wybrać przycisk  | na liście wyboru osob | y oceniającej.                                  |

| 🔒 Dekretacja wr    | niosku - Wybór osoby oc | eniającej                  |                                  |                  |
|--------------------|-------------------------|----------------------------|----------------------------------|------------------|
| Filtrowanie dan    | ych w tabeli            |                            | × Wyczyść enzy                   |                  |
| Filtruj po<br>Imię | Filtruj po<br>Nazwisko  | Filtruj po<br>Adres e-mail |                                  |                  |
|                    |                         |                            |                                  |                  |
| Imię               | ↓↑<br>Nazwisko          | Adres e-mail               | 11<br>Akcja                      | <u>Zgłoś Sug</u> |
| Anna               | 10000                   | a factor of an ingent of   | <b>ب</b>                         | <u>estię lub</u> |
| Rekordy 1 do 1 z 1 | Wyświetlanie            | rekordów 20 🗢              | <u>← Poprzednia</u> 1 Następna → | błąd             |
|                    |                         |                            |                                  |                  |
|                    |                         |                            |                                  |                  |

Rysunek 68 Dekretacja wniosku - wybór osoby oceniającej

Pojawi się komunikat z potwierdzeniem wyboru osoby oceniającej. Jeżeli wniosek ma zostać przypisany

| do wybranej osoby, należy wybrać przycisk                           | Tak |  |        |     |     |
|---------------------------------------------------------------------|-----|--|--------|-----|-----|
| Bekretacja wniosku - Wybór osoby oceniającej - Potwierdzenie wyboru |     |  |        |     |     |
| Czy na pewno przypisać do: Anna                                     |     |  |        |     |     |
|                                                                     |     |  | Anuluj | Nie | Tak |

Rysunek 69 Wybór osoby oceniającej - potwierdzenie wyboru

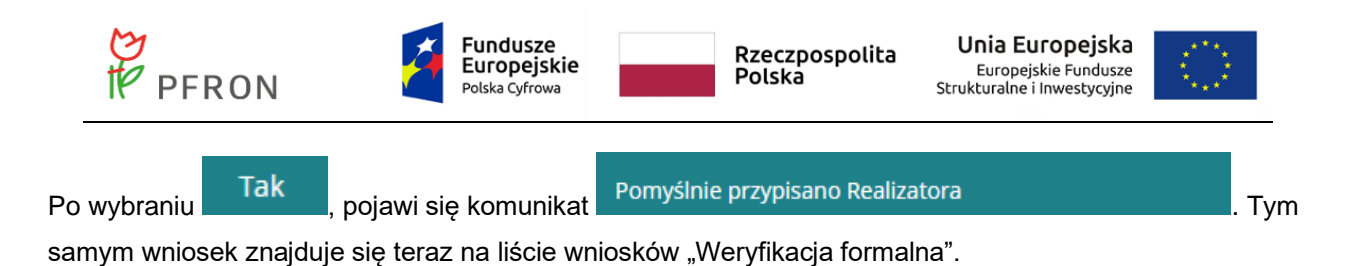

# 10.5.2 Weryfikacja formalna

Aby przejść do listy wniosków znajdujących się w weryfikacji formalnej, należy z menu bocznego

| wybrać 🖓 Wnioski 🛛 🗸 🗸 | . a nastepnie kliknać | Ф | Weryfikacja formalna |  |
|------------------------|-----------------------|---|----------------------|--|
| 5                      | , , , , , ,           |   |                      |  |

Pojawi się lista wniosków będących w weryfikacji formalnej.

| Weryfikacja for          | malna                       |                             |                        |                                         |                    |                                  |                                              |                                        |                                         |                                   |
|--------------------------|-----------------------------|-----------------------------|------------------------|-----------------------------------------|--------------------|----------------------------------|----------------------------------------------|----------------------------------------|-----------------------------------------|-----------------------------------|
| Filtry zaawansowa        | ane                         |                             |                        |                                         |                    |                                  |                                              |                                        |                                         |                                   |
| Rodzaj zadania:          |                             |                             | Data złożenia o        | d:                                      | Data złożenia      | a do:                            |                                              |                                        |                                         |                                   |
| Wybierz                  |                             | ٥                           | rrrr-mm-dd             |                                         | rrrr-mm-dd         |                                  |                                              |                                        |                                         |                                   |
|                          |                             |                             | Format: rrrr-mm-dd     |                                         | Format: rrrr-mm-dd |                                  |                                              |                                        |                                         | H)                                |
| Filtrowanie danyc        | h w tabeli                  |                             |                        |                                         |                    |                                  |                                              |                                        |                                         | X Wyczyść filtry                  |
| Filtruj po<br>Nr wniosku | Filtruj po<br>Data złożenia | Filtruj po<br>Wnioskodawca  | Filtruj po<br>Podopiec | Filtruj<br>zny Typ wr                   | po<br>niosku       | Filtruj po<br>Data przydzielenia | Filtruj po<br>Oceniający                     | Filtruj po<br>Pracownik wer. fo        | Filtruj po<br>rm. Pracownik spraw.      | Filtruj po<br>Wniosek po poprawie |
|                          | rrrr-mm-dd                  |                             |                        |                                         |                    | rrrr-mm-dd                       |                                              |                                        |                                         | dowolne 🗢                         |
| Filtruj po<br>Status     | Filtruj po<br>Status sprawy | Filtruj po<br>Złożony przez |                        |                                         |                    |                                  |                                              |                                        |                                         |                                   |
| dowolne \$               | dowolne                     | ¢ dowolne                   | \$                     |                                         |                    |                                  |                                              |                                        |                                         |                                   |
| Nr wniosku               | ↓†<br>Dat<br>złoż           | ↓F<br>a Wnioskoda<br>tenia  | ↓†<br>vca Podopieczny  | Typ wniosku                             | Data przydzielenia | t It<br>Oceniający wer           | ti ti<br>cownik Pracownik<br>r. form. spraw. | Wniosek II II<br>po Status<br>poprawie | tt tt<br>Status Złożony<br>sprawy przez | Akcja                             |
|                          | 202<br>02<br>14:0           | 3-08-<br>06:43              |                        | Mobilność osób z<br>niepełnosprawnościa | 2023-08-02         | ***                              | -                                            | Nie złożony                            | Złożony Wnioskodawca                    | / • = 🔺 🚺                         |
| Rekordy 1 do 1 z 1       |                             | Wyświetlanie rekordów       | 20 \$                  |                                         |                    |                                  |                                              |                                        | <u>← P</u>                              | oprzednia 1 Następna→             |

Rysunek 70 Weryfikacja formalna - lista wniosków

Aby przeprowadzić ocenę formalną wniosku należy przy wybranym wniosku kliknąć przycisk Zostanie otwarty widok weryfikacji formalnej wniosku wraz z "Danymi podstawowymi".

| Strong ground - Tring | oki - Welynkacja form | 0110                 |                  |                    |                  |           |                 |                             |   |
|-----------------------|-----------------------|----------------------|------------------|--------------------|------------------|-----------|-----------------|-----------------------------|---|
| Dane podstawowe       | Pisma do wniosku      | Załączniki z wniosku | Umowy do wniosku | <u>Rozliczenia</u> | Dane historyczne | Wiadomośc | <u>Historia</u> | a zmian Limity              |   |
| i Pola oznaczone symb | oolem * są wymagane.  |                      |                  |                    |                  |           |                 |                             |   |
| a Dane wniosk         | ĸu                    |                      |                  |                    |                  |           |                 |                             |   |
| Nr wniosku:           |                       |                      |                  |                    |                  |           |                 | Znak sprawy:                |   |
|                       |                       |                      |                  |                    |                  |           |                 |                             |   |
| Typ wniosku:          |                       |                      |                  |                    |                  |           |                 | Nr kancelaryjny:            |   |
| Mobilność osób z r    | niepełnosprawnością   |                      |                  |                    |                  |           |                 |                             |   |
| Data złożenia:        |                       |                      |                  |                    |                  | Data      | przekazan       | nia wniosku elektronicznie: | ł |
| 2023-08-14 11:46:0    | 9                     |                      |                  |                    |                  | 2023-     | 08-14 11:46:09  | 19                          |   |
| Zlożony przez         |                       |                      | Podpicapy przez  |                    |                  |           |                 | Data algionia agdeigu       |   |
| Wnioskodawca          |                       |                      | Podpisany przez: |                    |                  |           |                 | 2023-08-14 11:46:09         |   |
|                       |                       |                      |                  |                    |                  |           |                 |                             |   |
| 🔲 Pokaż wniosek       |                       |                      |                  |                    |                  |           |                 |                             |   |

| PFRON             | Fundusze<br>Europejskie<br>Polska Cyfrowa | Rzeczpospolita<br>Polska Unia Europejski<br>Strukturalne i Inwestycyjn | a ****<br>re * ** |
|-------------------|-------------------------------------------|------------------------------------------------------------------------|-------------------|
| Dane wnioskodawcy |                                           |                                                                        |                   |
| lmię:             | Nazwisko:                                 | Pesel:                                                                 |                   |
| Miejscowość:      | Telefon:                                  | Email:                                                                 |                   |
| Parries Tananaki  |                                           |                                                                        |                   |
|                   |                                           |                                                                        |                   |
|                   |                                           |                                                                        |                   |

Rysunek 71 Weryfikacja formalna - Zakładka "Dane podstawowe"

W sekcji "Ocena formalna" należy jeden z widocznych wyników oceny:

- Do weryfikacji merytorycznej Wniosek zostanie skierowany do weryfikacji merytorycznej
- Odrzucony Wniosek zostanie odrzucony

| 🛔 Ocena formalna                                                                            |                                                                   |                                                                                                    |  |
|---------------------------------------------------------------------------------------------|-------------------------------------------------------------------|----------------------------------------------------------------------------------------------------|--|
| Data przydzielenia:                                                                         | Przydzielający:                                                   |                                                                                                    |  |
| 2023-08-14 11:57:06                                                                         |                                                                   |                                                                                                    |  |
| Wynik oceny:                                                                                | Data oceny:                                                       | Oceniający:                                                                                                    |  |
| Wybierz                                                                                     | 2023-08-14                                                        |                                                                                                    |  |
| Wybierz<br>Do weryfikacji merytorycznej<br>Odrzucony                                        |                                                                   |                                                                                                    |  |
|                                                                                             |                                                                   |                                                                                                    |  |
|                                                                                             |                                                                   | la contra contra c |  |
| Oświadczam, że moja bezs<br>zasadami realizacji progran                                     | tronność, jako pracownika rozpatru<br>nu                          | rującego i realizującego wniosek - wobec Wnioskodawcy, jest zachowana zgodnie z                                                                                                    |  |
| Liczba osób niepełnosprawnyc<br>warunki udziału w programie w<br>gospodarstwie domowym, poc | :h spełniających<br>we wspólnym<br>łana we wniosku:               |                                                                                                    |  |
|                                                                                             |                                                                   |                                                                                                    |  |
| Czy wniosek spełnia zasadę: w<br>programie, a samochód zostar                               | e wspólnym gospodarstwie domo<br>nie dostosowany do ich wspólnego | owym są co najmniej dwie osoby niepełnosprawne spełniające warunki udziału w<br>o podróżowania:                                                                                                    |  |
| ○ Nie dotyczy ○ Nie                                                                         | 🔵 Tak                                                             |                                                                                                    |  |

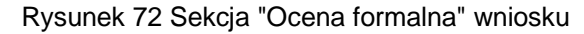

Następnie należy uzupełnić obowiązkowe pole "Uzasadnienie" oraz zaznaczyć oświadczenie. W polu "Liczba osób niepełnosprawnych spełniających warunki udziału w programie we wspólnym gospodarstwie domowym, podana we wniosku" zostanie automatycznie uzupełniona liczba osób podana we wniosku. Pole to nie podlega edycji. Następnie w polu "Czy wniosek spełnia zasadę: we wspólnym gospodarstwie domowym są co najmniej dwie osoby niepełnosprawne spełniające warunki udziału w programie, a samochód zostanie dostosowany do ich wspólnego podróżowania" należy zaznaczyć jedną odpowiedź. Uwaga! Jeżeli wynik oceny to "Do weryfikacji merytorycznej" należy zaznaczyć opcję Nie lub Tak. Jeżeli wynik oceny to "Odrzucony", należy zaznaczyć jedną z dostępnych opcji: Nie dotyczy/Nie/Tak.

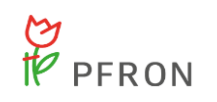

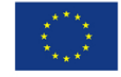

Jeżeli wniosek ma być przekazany do oceny merytorycznej, należy zaznaczyć "Do weryfikacji merytorycznej", uzupełnić obowiązkowe pole "Uzasadnienie", zaznaczyć oświadczenie i kliknąć przycisk

| 2023-08-14 11:57:06         Wynik oceny:       D         Do weryfikacji merytorycznej       I         Uzasadnienie*:       I         wniosek prawidłowy - przekazany do weryfikacji zasadami realizacji programu       I         Oświadczam, że moja bezstronnoc zasadami realizacji programu       Liczba osób niepełnosprawnych speł warunki udziału w programie we wsi gospodarstwie domowym, podana w a         3       I | iata oceny:<br>2023-08-14<br>imerytorycznej<br>ść, jako pracownika rozp<br>niających<br>pólnym<br>re wniosku:  | Oceniający:                                              | obec Wnioskodawcy, jest zachowana z | jodnie z  | State Supported          |
|----------------------------------------------------------------------------------------------------|----------------------------------------------------------------------------------------------------|----------------------------------------------------------|-------------------------------------|-----------|--------------------------|
| Wynik oceny:     D       Do weryfikacji merytorycznej     I       Zuzasadnienie*:     I       Wniosek prawidłowy - przekazany do weryfikacji     I       Oświadczam, że moja bezstronno<br>zasadami realizacji programu     I       Liczba osób niepełnosprawnych speł<br>warunki udziału w programie we wsi<br>gospodarstwie domowym, podana w     I                                                                         | lata oceny:<br>2023-08-14<br>i merytorycznej<br>ść, jako pracownika rozp<br>niających<br>pólnym<br>re wniosku: | Oceniający:                                              | obec Wnioskodawcy, jest zachowana z | godnie z  |                          |
| Do weryfikadji merytorycznej • Uzasadnienie*: wniosek prawidłowy - przekazany do weryfikadj Sóświadczam, że moja bezstronno<br>zasadami realizacji programu Liczba osób niepełnosprawnych speł<br>warunki udziału w programie we wsj<br>gospodarstwie domowym, podana w<br>3 Cnuwniesek zpałaja zasada wa wzpo                                                                                                    | i merytorycznej<br>ść, jako pracownika rozp<br>niających<br>pólnym<br>re wniosku:                              | batrującego i realizującego wniosek - w                  | obec Wnioskodawcy, jest zachowana z | godnie z  |                          |
| Uzasadnienie*:<br>wniosek prawidłowy - przekazany do weryfikacj<br>Soświadczam, że moja bezstronno<br>zasadami realizacji programu<br>Liczba osób niepełnosprawnych speł<br>warunki udziału w programie we ws;<br>gospodarstwie domowym, podana w<br>3                                                                                                    | i merytorycznej<br>ść, jako pracownika rozp<br>niających<br>pólnym<br>re wniosku:                              | batrującego i realizującego wniosek - w                  | obec Wnioskodawcy, jest zachowana z | godnie z  | y Anna - Separate I, Mai |
| <ul> <li>wniosek prawidłowy - przekazany do weryfikacj</li> <li>Oświadczam, że moja bezstronnoc<br/>zasadami realizacji programu</li> <li>Liczba osób niepełnosprawnych speł<br/>warunki udziału w programie we wsi<br/>gospodarstwie domowym, podana w<br/>3</li> </ul>                                                                                                    | imerytorycznej<br>ść, jako pracownika rozp<br>niających<br>pólnym<br>re wniosku:                               | batrującego i realizującego wniosek - w                  | obec Wnioskodawcy, jest zachowana z | godnie z  | State Support            |
| Oświadczam, że moja bezstronne<br>zasadami realizacji programu Liczba osób niepełnosprawnych speł<br>warunki udziału w programie we ws<br>gospodarstwie domowym, podana w<br>3                                                                                                    | ść, jako pracownika rozp<br>niających<br>pólnym<br>re wniosku:                                                 | batrującego i realizującego wniosek - w                  | obec Wnioskodawcy, jest zachowana z | godnie z  | Zabić Suprite kih        |
| Oświadczam, że moja bezstronno<br>zasadami realizacji programu  Liczba osób niepełnosprawnych speł<br>warunki udziału w programie we ws<br>gospodarstwie domowym, podana w                                                                                                    | ść, jako pracownika rozp<br>niających<br>pólnym<br>re wniosku:                                                 | batrującego i realizującego wniosek - w                  | obec Wnioskodawcy, jest zachowana z | rodnie z  | Zyped: Superfie has      |
| warunki udziału w programie we wsj<br>gospodarstwie domowym, podana w<br>3                                                                                                    | pólnym<br>ve wniosku:                                                                                          |                                                          |                                     |           | lite.                    |
| 3                                                                                                    |                                                                                                    |                                                          |                                     |           |                          |
| Czy wniosek spełnia zasade: we wsp                                                                                                    |                                                                                                    |                                                          |                                     |           |                          |
| <ul> <li>Cry minoser sperma zasadę we nop</li> <li>programie, a samochód zostanie dos</li> <li>Nie dotyczy          <ul> <li>Nie</li> <li>Ta</li> </ul> </li> </ul>                                                                                                    | ólnym gospodarstwie do<br>stosowany do ich wspólr<br>ak                                                        | omowym są co najmniej dwie osoby :<br>nego podróżowania: | iepełnosprawne spełniające warunki  | udziału w |                          |

Rysunek 73 Sekcja "Ocena formalna" wniosku - przykład

Wniosek zostanie przekazany do weryfikacji merytorycznej.

### 10.5.3 Ocena merytoryczna

Aby przejść do listy wniosków znajdujących się w weryfikacji merytorycznej, należy z menu

bocznego wybrać Wnioski , a następnie kliknąć Ocena merytoryczna Pojawi się lista wniosków będących w weryfikacji merytorycznej.

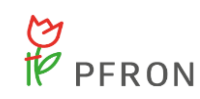

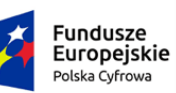

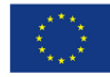

| 📽 Weryfikacja                                            | merytoryczna                |                            |                                                      |                                       |                                                  |                                  |                                       |                                    |                                 |                      |
|----------------------------------------------------------|-----------------------------|----------------------------|------------------------------------------------------|---------------------------------------|--------------------------------------------------|----------------------------------|---------------------------------------|------------------------------------|---------------------------------|----------------------|
| Filtry zaawanso<br>Rodzaj zadania:<br><sup>Wyblerz</sup> | wane                        | ٥                          | Data złożenia od:<br>rrrr-mm-dd<br>Format: rrr-mm-dd |                                       | Data złożenia<br>rrrr-mm-dd<br>Formet rrrr-mm-dd | do:                              |                                       |                                    |                                 |                      |
| Filtrowanie dan                                          | ych w tabeli                |                            |                                                      |                                       |                                                  |                                  |                                       |                                    |                                 | X Wyczyść filtry     |
| Filtruj po<br>Nr wniosku                                 | Filtruj po<br>Data złożenia | Filtruj po<br>Wnioskodawc  | Filtruj po<br>a Podopieczn                           | Filtruj<br>y Typ w                    | po<br>niosku                                     | Filtruj po<br>Data przydzielenia | Filtruj po<br>Oceniający              | Filtruj po<br>Pracownik wer. form. | Filtruj po<br>Pracownik spraw.  | Filtruj po<br>Status |
|                                                          | rrrr-mm-dd                  |                            |                                                      |                                       |                                                  | rrrr-mm-dd                       |                                       |                                    |                                 | dowolne \$           |
| Filtruj po<br>Status sprawy                              | Filtruj po<br>Złożony przez |                            |                                                      |                                       |                                                  |                                  |                                       |                                    |                                 |                      |
| dowolne 4                                                | dowolne                     | \$                         |                                                      |                                       |                                                  |                                  |                                       |                                    |                                 |                      |
| Nr wniosku                                               | 11                          | Data Unioskod<br>złożenia  | awca Podopieczny                                     | Typ wniosku                           | Data Drzydzielenia                               | lî lî<br>Oceniający              | Pracownik Pracownik wer. form. spraw. | ↓†<br>Status                       | Status Akcja                    |                      |
|                                                          |                             | 2023-08-<br>14<br>11:46:09 |                                                      | Mobilność osób z<br>niepełnosprawność | 2023-08-14                                       | 1.1                              | 12.00                                 | DO WERYFIKACJI MERYTORYCZNEJ       | Do weryfikacji<br>merytorycznej | ● 🗏 📥 H4 🔎           |
| Złożony przez:                                           | Wnioskodawca                |                            |                                                      |                                       |                                                  |                                  |                                       |                                    |                                 |                      |

#### Rysunek 74 Widok listy wniosków w "Weryfikacji merytorycznej"

# Przy wybranym wniosku kliknąć przycisk 🥒.

| Strona główna - Wnio  | ski • Weryfikacja merytorycz | na                |                           |             |                  |                     |                         |                  |                 |  |
|-----------------------|------------------------------|-------------------|---------------------------|-------------|------------------|---------------------|-------------------------|------------------|-----------------|--|
| Dane podstawowe       | Pisma do wniosku Zał         | ączniki z wniosku | Umowy do wniosku          | Rozliczenia | Dane historyczne | Wiadom              | ności <u>Historia</u> : | <u>zmian Lim</u> | nity            |  |
| i Pola oznaczone symb | olem * są wymagane.          |                   |                           |             |                  |                     |                         |                  |                 |  |
|                       |                              |                   |                           |             |                  |                     |                         |                  |                 |  |
| 🛔 Dane wniosk         | :U                           |                   |                           |             |                  |                     |                         |                  |                 |  |
| Nr wniosku:           |                              |                   |                           |             |                  | Znak sprawy:        |                         |                  |                 |  |
| 10000                 |                              |                   |                           |             |                  |                     |                         |                  |                 |  |
| Typ wpiosku:          |                              |                   |                           |             |                  |                     |                         | Nrkancel         | larviny.        |  |
| Mobilność osób z n    | iepełnosprawnością           |                   |                           |             |                  |                     |                         | iti kuncer       |                 |  |
|                       |                              |                   |                           |             |                  |                     |                         |                  |                 |  |
| Data złożenia:        |                              |                   |                           |             |                  | Da                  | ita przekazani          | a wniosku        | elektronicznie: |  |
| 2023-08-14 11:46:09   |                              |                   |                           |             |                  |                     | 23-08-14 11:46:09       |                  |                 |  |
|                       |                              |                   |                           |             |                  |                     |                         |                  |                 |  |
| Złożony przez:        |                              |                   | Podpisany przez:          |             |                  |                     |                         | Data złoże       | enia podpisu:   |  |
| Wnioskodawca          |                              |                   | 100 million (100 million) |             |                  | 2023-08-14 11:46:09 |                         |                  |                 |  |
| Pokaż wniosek         | I                            |                   |                           |             |                  |                     |                         |                  |                 |  |
| 🛔 Dane wniosko        | dawcy                        |                   |                           |             |                  |                     |                         |                  |                 |  |
| lmię:                 |                              |                   | Naz                       | zwisko:     |                  |                     |                         |                  | Pesel:          |  |
|                       |                              |                   |                           |             |                  |                     |                         |                  | 11100000000     |  |
|                       |                              |                   |                           |             |                  |                     |                         |                  |                 |  |
| Miejscowość:          |                              |                   | Tel                       | efon:       |                  |                     |                         |                  | Email:          |  |
|                       |                              |                   |                           |             |                  |                     |                         |                  |                 |  |
|                       |                              |                   |                           |             |                  |                     |                         |                  |                 |  |

Rysunek 75 Zakładka "Dane podstawowe" w weryfikacji merytorycznej

W sekcji "Przedmiot wniosku" należy uzupełnić pola dostępne do edycji: "Przyznanie dofinansowania" oraz "Przyznana kwota dofinansowania".

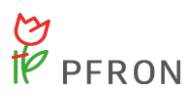

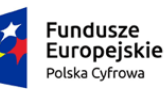

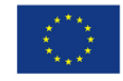

Pola "Przedmiot pomocy", "Cena brutto oprzyrządowanego samochodu (w zł), "Kwota

wnioskowana (w zł), "Deklarowany udział własny Wnioskodawcy (w zł), "Procentowy udział własny

Wnioskodawcy" są niedostępne do edycji i są uzupełnione na podstawie wniosku.

Po zaznaczeniu "Tak" w polu "Przyznanie dofinansowania" zostanie uzupełniona kwota w polu "Przyznana kwota dofinansowania". Uzupełnioną kwotę można edytować.

System podpowiada kwotę dofinansowania skalkulowaną według następującego algorytmu:

- 1. dla samochodów dostosowanych do ich prowadzenia przez osobę niepełnosprawną:
  - a. do kwoty 150.000,00 zł 80%,
  - b. nadwyżka ponad kwotę 150.000,00 zł do kwoty 250.000,00 zł 50%,
  - c. nadwyżka ponad kwotę 250.000,00 zł do kwoty 300.000,00 zł 30%,
  - d. nadwyżka ponad kwotę 300.000,00 zł 0%;
- 2. dla samochodów dostosowanych do podróży osoby z niepełnosprawnością jako pasażera:
  - a. do kwoty 130.000,00 zł 85%,
  - b. nadwyżka ponad kwotę 130.000,00 zł do kwoty 200.000,00 zł 50%,
  - c. nadwyżka ponad kwotę 200.000,00 zł do kwoty 230.000,00 zł 30%,
  - d. nadwyżka ponad kwotę 230.000,00 zł 0%.

Jeżeli w polu "Przyznana kwota dofinansowania" zostanie wpisana kwota wyższa niż wyliczona zgodnie z algorytmem, pojawi się komunikat miękkiej walidacji:

| Przedmiot wniosku                                                                            |                                                  |                                |                                |                                    |                  |  |  |  |  |  |
|----------------------------------------------------------------------------------------------|--------------------------------------------------|--------------------------------|--------------------------------|------------------------------------|------------------|--|--|--|--|--|
|                                                                                              | Cena brutto oprzyrządowanego<br>samochodu (w zł) | Kwota wnioskowana (w zł)       | Przyznanie dofinansowania*     | Przyznana kwota<br>dofinansowania* |                  |  |  |  |  |  |
| Przedmiot pomocy                                                                             |                                                  |                                |                                |                                    |                  |  |  |  |  |  |
|                                                                                              | 1 600,00                                         | 0,01                           |                                |                                    | 15,00            |  |  |  |  |  |
| <ul> <li>Dofinansowanie zakupu dostosowanego samochodu<br/>osobowego dla kierowcy</li> </ul> | Składa się z cyfr i przecinka.                   | Składa się z cyfr i przecinka. |                                | Sklada się z cyfr i przecinka.     |                  |  |  |  |  |  |
| O Dofinansowanie zakupu dostosowanego samochodu                                              |                                                  |                                |                                |                                    |                  |  |  |  |  |  |
| osobowego dla pasażera                                                                       | Składa się z cyfr i przecinka.                   | Składa się z cyfr i przecinka. |                                |                                    |                  |  |  |  |  |  |
|                                                                                              |                                                  |                                |                                |                                    | Ø                |  |  |  |  |  |
| Przyznana kwota dofinansowania jest wyższa niż wnioskowana kwota dofinansowania              |                                                  |                                |                                |                                    | ig <u>esti</u> ç |  |  |  |  |  |
| –<br>Deklarowany udział własny Wnioskodawcy (w zł): Procentowy udział własny Wnioskodawcy:   |                                                  |                                |                                |                                    |                  |  |  |  |  |  |
|                                                                                              |                                                  | 1 500 00                       |                                |                                    | 100.00           |  |  |  |  |  |
|                                                                                              | Składa się z cyfr i przecinka.                   | 1 339/33                       | Składa się z cyfr i przecinka. |                                    | 100,00           |  |  |  |  |  |
|                                                                                              |                                                  |                                |                                |                                    |                  |  |  |  |  |  |
|                                                                                              |                                                  |                                |                                |                                    |                  |  |  |  |  |  |
|                                                                                              |                                                  |                                |                                |                                    |                  |  |  |  |  |  |
|                                                                                              |                                                  |                                |                                |                                    |                  |  |  |  |  |  |
| Kwota dofinansowania                                                                         |                                                  |                                |                                |                                    |                  |  |  |  |  |  |
|                                                                                              |                                                  |                                |                                |                                    |                  |  |  |  |  |  |
| Przyznana kwota dofinansowania jest wyższa niż wnioskowana kwota dofinansowania              |                                                  |                                |                                |                                    |                  |  |  |  |  |  |
|                                                                                              |                                                  |                                |                                |                                    |                  |  |  |  |  |  |
| Kwota dofinansowania (Suma): Kwota wniosko                                                   | wana:                                            |                                |                                |                                    |                  |  |  |  |  |  |
| 15.00                                                                                        | 0.01                                             |                                |                                |                                    |                  |  |  |  |  |  |
|                                                                                              |                                                  |                                |                                |                                    |                  |  |  |  |  |  |

Rysunek 76 "Przedmiot wniosku" w ocenie merytorycznej wniosku

Przyznana kwota dofinansowania jest wyższa niż wnioskowana kwota dofinansowania

Rysunek 77 Komunikat miękkiej walidacji podczas oceny merytorycznej wniosku

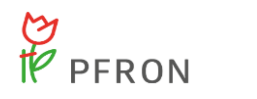

W polu "Kwota dofinansowania" przyznana kwota zostanie uzupełniona automatycznie.

Po przyznaniu dofinansowania, można przejść do sekcji "Ocena merytoryczna", w której należy wybrać wynik oceny merytorycznej:

- Do zatwierdzenia Wniosek zostanie przekazany do zatwierdzenia
- Odrzucony Wniosek zostanie odrzucony

Aby przejść do zatwierdzenia wniosku należy w "Ocenie merytorycznej" zaznaczyć "Do zatwierdzenia",

| następnie uzupeł     | nić "Uzasadnie  | enie" i kliknąć                         | 🗹 Zapisz i przejd           | ż do zatwierdzania    |                                   |
|----------------------|-----------------|-----------------------------------------|-----------------------------|-----------------------|-----------------------------------|
| 🛔 Ocena merytoryczna |                 |                                         |                             |                       |                                   |
| Data przydzielenia:  | Przydzielający: |                                         |                             |                       |                                   |
| Ocena merytoryczna   |                 | <b>Wynik oceny:</b><br>Do zatwierdzenia | Data oceny:<br>◆ 2023-02-13 | Oceniający:           | Zahoś Supestik we błęd            |
|                      |                 | Uzasadnienie*:<br>uzasadnienie          |                             |                       |                                   |
|                      |                 |                                         |                             |                       |                                   |
|                      |                 |                                         | Anuluj 🔶 Zmień osobę pro    | owadzącą 🛛 🗹 Zapisz 🖓 | Zapisz i przejdź do zatwierdzania |

Rysunek 78 Sekcja "Ocena merytoryczna" wniosku

Po kliknięciu przycisku Czapisz i przejdź do zatwierdzania, wniosek znajduje się na liście "Wniosków do zatwierdzenia".

# 10.5.4 Wnioski do zatwierdzenia

Zatwierdzić wniosek może jedynie Pracownik Oddziału SAM Rozszerzony.

Aby przejść do listy wniosków, które można zatwierdzić, należy z menu bocznego wybrać

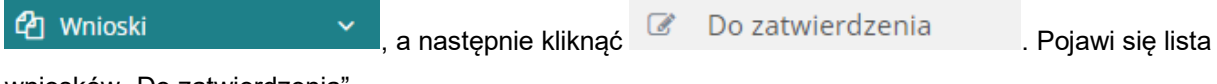

wniosków "Do zatwierdzenia".

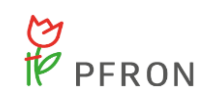

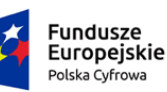

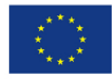

| 🕝 Do zatwierdze                       | nia                            |                            |                                            |                           |                                         |                          |                                                             |                                |                      |
|---------------------------------------|--------------------------------|----------------------------|--------------------------------------------|---------------------------|-----------------------------------------|--------------------------|-------------------------------------------------------------|--------------------------------|----------------------|
| Filtry zaawansowa                     | ane                            |                            |                                            |                           |                                         |                          |                                                             |                                |                      |
| Rodzaj zadania:                       |                                | Da                         | ita złożenia od:                           | Data złoż                 | enia do:                                |                          |                                                             |                                |                      |
| Wybierz                               |                                | ¢ m                        | rr-mm-dd                                   | rrrr-mm-dd                | l                                       |                          |                                                             |                                |                      |
|                                       |                                | Form                       | nat: mm-dd                                 | Format: rrrr-mm           | n-dd                                    |                          |                                                             |                                |                      |
|                                       |                                |                            |                                            |                           |                                         | Zab                      | wierdź wiele                                                |                                |                      |
|                                       |                                |                            |                                            |                           |                                         | 240                      |                                                             |                                |                      |
| Filtrowanie danyc                     | h w tabeli                     |                            |                                            |                           |                                         |                          |                                                             |                                | X Wyczyść filtry     |
| Filtruj po<br>Nr wniosku              | Filtruj po<br>Data złożenia    | Filtruj po<br>Wnioskodawca | Filtruj po<br>Podopieczny                  | Filtruj po<br>Typ wniosku | Filtruj po<br>Data przydzielenia        | Filtruj po<br>Oceniający | Filtruj po<br>Pracownik wer. form.                          | Filtruj po<br>Pracownik spraw. | Filtruj po<br>Status |
|                                       | rrrr-mm-dd                     |                            |                                            |                           | rrrr-mm-dd                              |                          |                                                             |                                | dowolne \$           |
| Filtruj po<br>Status sprawy           | Filtruj po<br>Złożony przez    |                            |                                            |                           |                                         |                          |                                                             |                                |                      |
| dowolne \$                            | dowolne \$                     |                            |                                            |                           |                                         |                          |                                                             |                                |                      |
|                                       |                                |                            |                                            |                           |                                         |                          |                                                             |                                |                      |
| Zaznacz widoczne 🗆                    | Nr wniosku                     | ↓F Da<br>zło               | ata <sup>  </sup> Wnioskodawca P<br>ożenia | odopieczny Typ w          | niosku Data przydzielenia               | Oceniający wer.          | ownik <sup>‡†</sup> Pracownik <sup>‡†</sup><br>form. spraw. | itatus Akcja                   |                      |
|                                       |                                | 20:<br>14<br>11:           | 123-08-<br>1<br>:46:09                     | Mobilr<br>niepeł          | ność osób z 2023-08-14<br>nosprawnością | 111 11                   | -                                                           | do zatwierdzenia 🥒 🔇           | ≥                    |
| Status sprawy: Do<br>Złożony przez: W | o zatwierdzenia<br>nioskodawca |                            |                                            |                           |                                         |                          |                                                             |                                |                      |

Rysunek 79 Lista "Wniosków do zatwierdzenia"

Aby zatwierdzić wniosek należy przy wybranym wniosku kliknąć przycisk . Następnie należy przejść do sekcji "Do zatwierdzenia", znajdującej się na samym dole strony.

Do wyboru są następujące "Wyniki oceny":

- Zatwierdzony Wniosek zostanie zatwierdzony
- Odrzucony Wniosek zostanie odrzucony
- Do ponownej weryfikacji merytorycznej Wniosek zostanie skierowany do ponownej weryfikacji merytorycznej.

W sekcji "Do zatwierdzenia" należy wybrać "Zatwierdzony". Następnie należy wybrać okres limitu,

uzupełnić "Uzasadnienie" i kliknąć Zapisz . Pojawi się komunikat z potwierdzeniem operacji. Jeżeli

kwota dofinansowania jest poprawna i wniosek ma zostać zatwierdzony, należy kliknąć Potwierdź

Potwierdzenie operacji

Czy potwierdzasz poprawność kwoty przyznanego dofinansowania?

Anuluj Potwierdź

Rysunek 80 Komunikat z potwierdzeniem operacji

Wniosek został zatwierdzony. Od tego momentu znajduje się na liście wniosków zatwierdzonych.

Aby dalej procedować wniosek, należy wygenerować i zatwierdzić pismo. Sposób tworzenia pism został opisany w rozdziale Obsługa pism do wniosków.

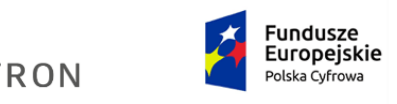

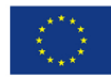

# 10.5.5 Lista rankingowa

| Upraw       | nienia  | a do wyświetlania list | y rank   | kingowej mają wszyscy u              | żytkownicy, i | niezależnie c | d roli.      |
|-------------|---------|------------------------|----------|--------------------------------------|---------------|---------------|--------------|
| Aby przejść | ć do li | sty rankingowej, nale  | eży z r  | nenu bocznego wybrać                 | 2 Wnioski     |               | <b>`</b> , a |
| następnie   | ht      | Lista rankingowa       |          |                                      | _             |               |              |
|             |         |                        | むい       | Wnioski 🗸 🗸                          |               |               |              |
|             |         |                        | 盧<br>Wn  | Wnioski złożone przez<br>ioskodawców |               |               |              |
|             |         |                        | 0        | Weryfikacja formalna                 |               |               |              |
|             |         |                        | 00       | Ocena merytoryczna                   |               |               |              |
|             |         |                        | og<br>me | Ponowna ocena<br>rytoryczna          |               |               |              |
|             |         |                        | ľ        | Do zatwierdzenia                     |               |               |              |
|             |         |                        | 0        | Zatwierdzone                         |               |               |              |
|             |         |                        | A        | Do poprawy                           |               |               |              |
|             |         |                        | 0        | Odrzucone                            |               |               |              |
|             |         |                        | !        | Wycofane                             |               |               |              |
|             |         |                        |          | Zarchiwizowane                       |               |               |              |
|             |         |                        | ि<br>dof | Do wstępnego<br>inansowania          |               |               |              |
|             |         |                        | 0<br>dof | Zatwierdzone do<br>ìnansowania       |               |               |              |
|             |         |                        | htt      | Lista rankingowa                     |               |               |              |

Rysunek 81 Menu boczne - Lista rankingowa

Zostanie wyświetlony widok "Lista rankingowa", który zawiera następujące pola:

- Data złożenia wniosku od
- Data złożenia wniosku do
- Rok naboru możliwość wybraniu roku (2022-2030). Wybranie roku naboru ogranicza listę naborów dostępnych w filtrze "Nabór".
- Nabór możliwość wskazania naboru, w celu ograniczenia listy wniosków do wniosków złożonych w ramach wybranego naboru.

Filtrowanie danych w tabeli:

• Filtruj po Nr wniosku

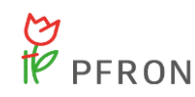

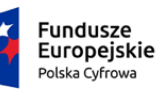

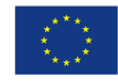

- Filtruj po Wnioskodawca
- Filtruj po Podopieczny
- Filtruj po Data złożenia
- Filtruj po Kwota wnioskowana
- Filtruj po Kwota przyznana
- Filtruj po Status wniosku
- Filtruj po Status sprawy JST

Pobierz CSV

- przycisk powodujący pobranie listy rankingowej w formacie CSV

Pobierz PDF

- przycisk powodujący pobranie listy rankingowej w formacie PDF

Pobranie listy rankingowej (PDF, CSV) jest możliwe tylko po ograniczeniu listy wniosków do jednego wybranego naboru.

### 🗶 Wyczyść filtry

- powoduje wyczyszczenie filtrów

| 🔟 Lista rankingowa                              |                             |                           |                           |                   |                                 |                                 |                                      |                                 |                                       |          |
|-------------------------------------------------|-----------------------------|---------------------------|---------------------------|-------------------|---------------------------------|---------------------------------|--------------------------------------|---------------------------------|---------------------------------------|----------|
| Generuj listę rankingową                        |                             |                           |                           |                   |                                 |                                 |                                      |                                 |                                       |          |
| S Pobierz CSV S Pobier                          | z PDF                       |                           |                           |                   |                                 |                                 |                                      |                                 |                                       |          |
| Data złożenia wniosku od:                       | Data złożenia wniosku       | do:                       | Rok naboru:               |                   | Nabór*:                         |                                 |                                      |                                 |                                       |          |
| rrrr-mm-dd                                      | rrrr-mm-dd                  |                           | Wybierz                   | ¢                 | Wybierz                         | ÷                               |                                      |                                 |                                       |          |
| Format: rrrr-mm-dd                              | Format: rrm-mm-dd           |                           |                           |                   |                                 |                                 |                                      |                                 |                                       |          |
| Filtrowanie danych w tabeli                     |                             |                           |                           |                   |                                 |                                 |                                      |                                 | 🗶 Wyczyść fil                         | try      |
| Filtruj po Filtruj po<br>Nr wniosku Wnioskodawa | Filtruj po<br>a Podopieczny | Filtruj po<br>Data złożer | Filtruj p<br>nia Status v | o<br>vniosku      | Filtruj po<br>Status sprawy JST | Filtruj po<br>Kwota wnioskowana | Filtruj po<br>Kwota z oceny merytory | /cznej                          |                                       | Zoloś    |
|                                                 |                             | rrrr-mm-de                | dowol                     | ne ¢              | dowolne ¢                       |                                 |                                      |                                 |                                       | Sugestie |
| Nr wniosku                                      | Ut<br>Wnioskodawca          | ↓↑<br>Podopiecz           | ny Data złożenia          | Status<br>wniosku | ↓†<br>Status sprawy JST         | ↓†<br>Kwota<br>wnioskowana      | Kwota z oceny merytorycznej          | <sup>↓†</sup> Liczba<br>punktów | ↓₹<br>Akcja                           | lub blad |
| 1000 A 100 A 100                                |                             |                           | 2023-02-08<br>13:54:47    | ZATWIERDZONY      | Dofinansowanie<br>wypłacone     | 96000.00                        | 8976.23                              | 3                               | · · · · · · · · · · · · · · · · · · · |          |
| 100 A 100 A                                     |                             |                           | 2023-02-09<br>09:28:26    | ZATWIERDZONY      | Dofinansowanie<br>wypłacone     | 28000.00                        | 30000.00                             | 3                               | • 🗉 🛓 🚺                               |          |
| 10004-000-000                                   |                             |                           | 2023-02-09<br>10:46:49    | ZATWIERDZONY      | Rozliczenie zatwiero            | lzone 1038.99                   | 1234.81                              | 2                               | ۰ 🖻 🛓                                 |          |
| 10000 - 100 - 100<br>10010 - 1000 - 100         |                             |                           | 2023-02-10<br>20:15:28    | ZATWIERDZONY      | Dofinansowanie<br>wypłacone     | 115950.16                       | 125.78                               | 2                               | ۰ 🗉 🛓 🚺                               | •        |

#### Rysunek 82 Lista rankingowa

Na liście rankingowej widoczne są tylko te wnioski, które mają wykonaną ocenę formalną. Na liście rankingowej nie ma wniosków o statusie:

złożony

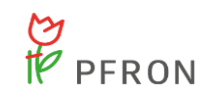

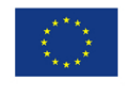

- odrzucony
- wycofany

Podczas zapisywania oceny formalnej wniosku "Mobilność osób z niepełnosprawnością" system przypisze do wniosku liczbę punktów wyliczoną według następujących zasad:

- Osoby niepełnosprawne w wieku do 65 roku życia **1 punkt**
- Osoby niepełnosprawne w wieku od 4 roku życia 1 punkt
- We wspólnym gospodarstwie domowym są co najmniej dwie osoby niepełnosprawne spełniające warunki udziału w programie, a samochód zostanie dostosowany do ich wspólnego podróżowania – 1 punkt, gdy w ocenie formalnej w polu "Czy wniosek spełnia zasadę: we wspólnym gospodarstwie domowym są co najmniej dwie osoby niepełnosprawne spełniające warunki udziału w programie, a samochód zostanie dostosowany do ich wspólnego podróżowania" została zaznaczona odpowiedź "Tak"
- We wniosku zostało zaznaczone oświadczenie "że jestem zatrudniona/zatrudniony na okres nie krótszy niż 12 miesięcy, zatrudnienie rozpoczęło się co najmniej na sześć miesięcy przed złożeniem wniosku, w okresie sześciu miesięcy przed złożeniem wniosku nie przebywałam/przebywałem na urlopie bezpłatnym lub prowadzę działalność gospodarczą, co najmniej przez sześć miesięcy przed złożeniem wniosku, w okresie sześciu miesięcy przed złożeniem wniosku nie zawieszałam/zawieszałem działalności gospodarczej – 1 punkt

Wnioski na "Liście rankingowej" są posortowane domyślnie wg liczby punktów a następnie według daty złożenia. W przypadku, gdy więcej niż jeden wniosek uzyska taką samą liczbę punktów, wnioski z tą samą liczbą punktów szereguje się na liście rankingowej według kolejności złożenia wniosków.

# 10.6 Obsługa pism do wniosków

### 10.6.1 Utworzenie pisma

Jeżeli wniosek jest już zatwierdzony, należy wygenerować pismo do wniosku i je zatwierdzić. Pismo do wniosku może być utworzone na 2 sposoby: z poziomu podglądu sprawy oraz za pomocą menu bocznego.

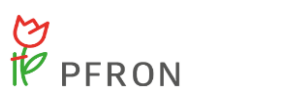

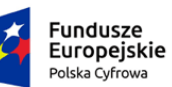

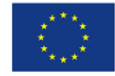

Aby utworzyć pismo z poziomu podglądu sprawy, należy wybrać wniosek do którego ma zostać

utworzone pismo. Na stronie głównej, na liście wniosków, należy kliknąć 🤷 .

| 📰 Rejestr wniosko                              | ów                                       |                                                 |                                                    |                             |                                         |                                           |                                                   |                                      |                                                      |                   |
|------------------------------------------------|------------------------------------------|-------------------------------------------------|----------------------------------------------------|-----------------------------|-----------------------------------------|-------------------------------------------|---------------------------------------------------|--------------------------------------|------------------------------------------------------|-------------------|
| Filtry zaawansowa                              | ine                                      |                                                 |                                                    |                             |                                         |                                           |                                                   |                                      |                                                      |                   |
| Rodzaj zadania:<br><sup>Wyblerz</sup>          | Obszar:     •     Wybierz                | . ¢                                             | Rok naboru:<br>Wybierz                             | Nabór:     Wyblerz          | ¢ Wszy                                  | beneficjent dorosły?:<br>/scy             | Data złożer     rrrr-mm-dd     Format: rrrr-mm-d  | ia od:                               | Data złożenia do:<br>rrrr-mm-dd<br>Fermat: rrr-mm-dd | ]                 |
| Stopień niepełnosą                             | prawności:<br>I do 16 lat posiadają      | ce orzeczenie o niepeł                          | nosprawności 📃 Lekki                               | lub równoważny              | Umiarkowany l                           | ub równoważny                             | Znaczny lub r                                     | ównoważny                            |                                                      | Zgłoś             |
| Filtrowanie danycl<br>Filtruj po<br>Nr wniosku | h w tabeli<br>Filtruj po<br>Wnioskodawca | Filtruj po<br>Podopieczny                       | Filtruj po Fil<br>Data złożenia Ty<br>rrrr-mm-dd   | truj po F<br>p wniosku F    | iltruj po<br>rowadzący sprawę           | Filtruj po<br>Status wniosku<br>dowolne 🗢 | <b>Filtruj po</b><br>Status sprawy JST<br>dowolne | ¢                                    | 👔 Beport danych 🛛 🗙 Wyczyść filozy                   | Supestie lub błąd |
| Nr wniosku                                     |                                          | Unioskodawa                                     | ↓†<br>:a Podopieczny Data zło                      | ↓₹<br>iżenia Typ wniosł     | ĸu                                      | It Prowadzący It sprawę                   | Status wniosku                                    | Status sprawy JST                    | .↓↑<br>Akcja                                         |                   |
|                                                |                                          | 10000                                           | 2023-02<br>21:22:01                                | -10 Mobilność<br>niepełnosp | osób z<br>rawnością                     |                                           | ZATWIERDZONY                                      | Zatwierdzony                         | • • •                                                |                   |
| Zostanie o<br>+ Utwórz i                       | e Pismadowni<br>Dtwarty wi               | załączniki z<br>Rysu<br>dok "Pism<br>do wniosku | wniosku Umowydow<br>Inek 84 Zakła<br>na do wniosko | adki dotyc                  | ania Dane.histr<br>zące wni<br>utworzyć | osku, widc<br>nowe pism                   | Wadomo<br>czne w<br>no, nale                      | id Rejestrze<br>podgląc<br>ży klikna | rotów Historia.zmian<br>dzie wniosku<br>ąć           | Limity            |
| Dane podstawowe                                | Pisma do wniosku                         | Załączniki z wniosku U                          | imowy do wniosku Rozliczenia                       | a Dane historyczne          | <u>Wiadomości Hi</u>                    | istoria zmian Limity                      |                                                   |                                      |                                                      |                   |
| 省 Pisma do wnio                                | osku                                     |                                                 |                                                    |                             |                                         |                                           |                                                   |                                      |                                                      |                   |
| + Utwórz nowe pismo<br>Filtrowanie danyo       | do wniosku<br>Ch W tabell                |                                                 |                                                    |                             |                                         |                                           |                                                   |                                      |                                                      | ¥ Wyczy           |
| Filtruj po<br>Nr pisma                         | Filtruj po<br>Data pisma<br>rrrr-mm-dd   | Filtruj po<br>Status<br>dowolne                 | Filtruj po<br>Data utworzenia                      |                             |                                         |                                           |                                                   |                                      |                                                      |                   |
|                                                |                                          |                                                 |                                                    |                             |                                         |                                           |                                                   |                                      |                                                      |                   |
| Nr pisma                                       |                                          | 11<br>Data pisma                                |                                                    | ↓↑<br>Status                |                                         | Data utworzenia                           |                                                   |                                      | 11<br>Akcja                                          |                   |

Rysunek 85 Widok zakładki "Pisma do wniosku"

Zostanie otwarty widok "Nowe pismo do wniosku".

Wyświetlanie rekordów 20 🔹

Rekordów 0

← Poprzednia Następna →

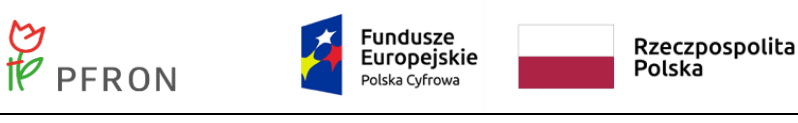

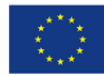

| □ Nowe pismo do wniosku                                                   |                        |                       |          |
|---------------------------------------------------------------------------|------------------------|-----------------------|----------|
| i Pola oznaczone symbolem * są wymagane.                                  |                        |                       |          |
| Dane podstawowe                                                           |                        |                       |          |
| Numer pisma:                                                              | Data wydruku:          |                       |          |
| Numer zostanie nadany po zapisaniu                                        | 2023-02-13             |                       |          |
|                                                                           | Format: rrrr-mm-dd     |                       | 5        |
| Numer wniosku:                                                            | Data złożenia wniosku: | Znak sprawy:          | ios Suge |
|                                                                           | 2023-02-10             |                       | sbę lub  |
|                                                                           |                        |                       | blad     |
| Typ wniosku:                                                              |                        |                       |          |
| Samodzielność, aktywność, mobilność: Mobilność osób z niepełnosprawnością |                        |                       |          |
|                                                                           |                        |                       |          |
|                                                                           |                        |                       |          |
|                                                                           |                        |                       |          |
|                                                                           |                        | Anuluj + Utwórz pismo |          |

Rysunek 86 Nowe pismo do wniosku

Należy kliknąć

+ Utwórz pismo

Następnie należy wybrać szablon dokumentu. Można skorzystać z

centralnych szablonów, ale Realizator może używać swoich własnych szablonów. Centralne szablony jak i dodawanie szablonów przez Realizatora zostały opisane w rozdziale. Rejestry – Szablony dokumentów

| C                                                                                                    |                          |              |               |                         |
|----------------------------------------------------------------------------------------------------|--------------------------|--------------|---------------|-------------------------|
| i Pola oznaczone symbolem * są wymagane.                                                                                                    |                          |              |               |                         |
| Dane podstawowe Dane pisma Dane wnioskodawcy Historia pisma                                                                                                    |                          |              |               |                         |
| Status*:                                                                                                    |                          |              |               |                         |
| Wygenerowane pismo \$                                                                                                    |                          |              |               |                         |
|                                                                                                    |                          |              |               |                         |
| Numer pisma:                                                                                                    | Data wydruku*:           |              |               |                         |
| THE A DRIVE THE RECEIPT CONTRACTOR AND THE                                                                                                    | 2023-02-13               |              |               | Zgłoś                   |
|                                                                                                    | Format: rrrr-mm-dd       |              |               | Suger                   |
| Numer wniosku:                                                                                                    | Data złożenia wniosku:   | Znak sprawy: |               | die lub bi              |
| The second second | 2023-02-10               |              |               | <u></u>                 |
|                                                                                                    |                          |              |               |                         |
| Typ wniosku:                                                                                                    |                          |              |               |                         |
| Mobilność osób z niepełnosprawnością                                                                                                    |                          |              |               |                         |
|                                                                                                    |                          |              |               |                         |
| Szablon dokumentu*:                                                                                                    |                          |              |               |                         |
| Wybierz                                                                                                    |                          |              |               | \$                      |
| Wybierz                                                                                                    |                          |              |               |                         |
| Pismo - Samodzielnosc, aktywnosc, mobilności - Mobilność osób z niepełnosprawnością - przyznanie pomocy<br>Pismo - Samodzielność, aktywność, mobilnośći - Mobilność osób z niepełnosprawnością - odmowa pomocy [ce                                                                                                    | [centrainy]<br>entrainy] |              |               |                         |
| Pismo - Samodzielność, aktywność, mobilnośći - Mobilność osób z niepełnosprawnością - wezwanie do uzupeł                                                                                                    | mienia [centralny]       |              |               |                         |
|                                                                                                    |                          | ân           | ului 🖻 Zanisz | 🛱 Wuślij do wepufikacij |

Rysunek 87 Tworzenie nowego pisma do wniosku - wybór szablonu pisma

Po wybraniu szablonu, należy kliknąć przycisk

🕏 Wyślij do weryfikacji

, a następnie

Potwierdź na pojawiającym się oknie z potwierdzeniem operacji. Zatwierdzić pismo może jedynie Pracownik Oddziału SAM Rozszerzony.

| D H                         | PFROI                                     | N                            | Fundu<br>Europ<br>Polska Cy | sze<br>ejskie<br>frowa    |                    | Rzeczpospolit<br>Polska | a Unia Euro<br>Europejskie<br>Strukturalne i Inv | p <b>ejska</b><br>Fundusze<br>vestycyjne | $\langle 0 \rangle$ |
|-----------------------------|-------------------------------------------|------------------------------|-----------------------------|---------------------------|--------------------|-------------------------|--------------------------------------------------|------------------------------------------|---------------------|
| C                           | Drugim sp                                 | osobem utv                   | vorzenia pi                 | sma je                    | st skorzys         | tanie z menu            | bocznego. W ty                                   | /m celu                                  | z menu              |
| bocznego                    | o należy v                                | wybrać                       | Pisma do w                  | nioskóv                   | v , n              | astępnie klikn          | ąć 💿 Nowe pi                                     | smo                                      |                     |
| Z listy wy                  | świetlony                                 | /ch wnioskó                  | w należy v                  | vybrać                    | wniosek, c         | lo którego ma           | zostać utworz                                    | one pisi                                 | mo i przy           |
| wybranyi                    | n wnioski                                 | u należv wv                  | brać 🔶 .                    |                           |                    |                         |                                                  |                                          |                     |
| • Wybór wniosł              | u, do którego ma b                        | yć utworzone pismo           |                             |                           |                    |                         |                                                  |                                          |                     |
| Filtrowanie dany            | ch w tabeli                               |                              |                             |                           |                    |                         |                                                  |                                          | X Wyczyść filtry    |
| Filtruj po<br>Numer wniosku | Filtruj po<br>Data złożenia<br>rrrr-mm-dd | Filtruj po<br>Wnioskodawca   | Filtruj po<br>Podopieczny   | Filtruj po<br>Typ wniosku |                    |                         |                                                  |                                          |                     |
| Numer wniosku               |                                           |                              | ↓†<br>Data złoże            | nia                       | I†<br>Wnioskodawca | 11<br>Podopieczny       | Typ wniosku                                      |                                          | lî<br>Akcja         |
|                             |                                           |                              | 2023-02-1                   | 0 21:22:01                | 81110              | 101103                  | Mobilność osób z niepełnosprawności              | ą                                        | ÷ Sugesti           |
| 10000-000-000               |                                           |                              | 2023-02-1                   | 0 21:09:31                |                    |                         | Mobilność osób z niepełnosprawności              | ą                                        | →                   |
| 100000-000                  | Acres transment                           |                              | 2023-02-1                   | 0 20:15:28                | 1000               |                         | Mobilność osób z niepełnosprawnośc               | ą                                        | <b>→</b>            |
| 10000-000-000               |                                           |                              | 2023-02-0                   | 9 10:46:49                |                    | 101111                  | Mobilność osób z niepełnosprawnośc               | q                                        | *                   |
| 10000.000                   |                                           |                              | 2023-02-0                   | 9 09:28:26                | 1000               | Acres 107 - 108         | Mobilność osób z niepełnosprawnośc               | ą                                        | <b>&gt;</b>         |
| 10000-000-000               |                                           |                              | 2023-02-0                   | 8 13:54:47                | 1000               |                         | Mobilność osób z niepełnosprawności              | ą                                        | <b>*</b>            |
| Rekordy 1 do 6 z 6          |                                           | Wyświetlanie rekordów 20 🛛 🗢 |                             |                           |                    |                         |                                                  | ← Poprzednia                             | Nastepna →          |

Rysunek 88 Wybór wniosku, do którego ma być utworzone pismo

Dalej należy postępować zgodnie z opisem powyżej.

# 10.6.2 Zatwierdzenie pisma

Zatwierdzić pismo może Pracownik Oddziału SAM Rozszerzony.

Aby zatwierdzić pismo, należy z menu bocznego wybrać 💷 Pisma do wniosków 💦 , następnie

Do weryfikacji

Zostanie wyświetlona lista pism do weryfikacji.

| ista pism do w                                                                                                    | veryfikacji                                                                                          |                                                                                                 |                        |                     |                                                    |                                                                               |                                |                                                     |                                                                                                    |                                                                                                    |                                                                            |
|----------------------------------------------------------------------------------------------------|----------------------------------------------------------------------------------------------------|-------------------------------------------------------------------------------------------------|------------------------|---------------------|----------------------------------------------------|-------------------------------------------------------------------------------|--------------------------------|-----------------------------------------------------|----------------------------------------------------------------------------------------------------|----------------------------------------------------------------------------------------------------|----------------------------------------------------------------------------|
| owanie danycł                                                                                                    | h w tabeli                                                                                           |                                                                                                 |                        |                     |                                                    |                                                                               |                                |                                                     |                                                                                                    |                                                                                                    | Zatwierdź pisi<br>× wyczys                                                 |
| <b>j po</b><br>sma                                                                                                    | Filtruj po<br>Data utworzenia                                                                        | Filtruj po<br>Wnioskodawca                                                                      | Filtruj p<br>Podopie   | o<br>czny           | Filtruj po<br>Nr wniosku                           | Filtruj po<br>Typ wniosku                                                     | Filtruj p<br>Data w<br>rrrr-mi | oo<br>ysł. do zatwierdzenia<br>n-dd                 | Filtruj po<br>Szablon                                                                                    |                                                                                                    |                                                                            |
| nacz widoczne 🗆                                                                                                    | Nr pisma                                                                                             |                                                                                                 | Data Utworzenia        | Wnioskodawc         | a Podopieczny                                      | Nr wniosku                                                                    |                                | ↓<br>Typ wniosku                                    | Data wysł. do<br>zatwierdzenia                                                                           | Szablon                                                                                                    | Akcja                                                                      |
| _                                                                                                    |                                                                                                    |                                                                                                 | 2023-02-13             |                     |                                                    |                                                                               |                                | Mobilność osób z<br>niepełnosprawnością             | 2023-02-13<br>13:58:52                                                                                   | Pismo - Samodzielność,<br>aktywność, mobilnośći -<br>Mobilność osób z<br>niepełnosprawnością -<br>przyznanie pomocy          | / 🕹 🗉                                                                      |
| JS: PISMO DO WE                                                                                                    | ERYFINACJI                                                                                           |                                                                                                 | 2023-02-10             |                     |                                                    |                                                                               |                                | Mobilność osób z<br>niepełnosprawnością             | 2023-02-10<br>20:55:39                                                                                   | Pismo - Samodzielność,<br>aktywność, mobilność -<br>Mobilność osób z<br>niepełnosprawnością -<br>wezwanie do<br>uzupełnienia | / 🛓 🗉                                                                      |
| us: PISMO DO WI<br>rdy 1 do 2 z 2                                                                                                    | www.                                                                                                 | dwietianie rekordów 20                                                                          | •<br>no, na            | leży kl             | Rysune                                             | k 89 Widoł                                                                    | k listy<br>vybrar              | pism do<br>nym piśm                                 | weryfik<br>ie, lub s                                                                                     | acji<br>skorzystać                                                                                                    | zednia 1 Nastegona                                                         |
| us production<br>reyside 2:22<br>Ak<br>Znacz<br>ta pism do wi                                                                                                    | widoczne<br>eryfikacji                                                                               | ewetanie rekordów 20<br>rdzić pisn<br>" a nastę                                                 | no, na<br>pnie k       | leży kl<br>iliknąć  | Rysune<br>liknąć<br>Zat                            | k 89 Widoł<br>Przy w<br>wierdź pis                                            | k listy<br>vybrar<br>sma       | pism do<br>nym piśm                                 | weryfik<br>ie, lub s                                                                                     | =₽œœ<br>acji<br>skorzystać                                                                                                   | eednia 1 Nasteenna<br>2 Z OPCJI                                            |
| us: provide the second second  | widoczne<br>eryfikacji                                                                               | dwetanie rekordów 20<br>rdzić pisn<br>" a nastę                                                 | no, na<br>pnie k       | leży kl             | Rysune<br>liknąć<br>Zat                            | k 89 Widoł<br>Przy w<br>wierdź pis                                            | k listy<br>vybrar<br>sma       | pism do<br>nym piśm                                 | weryfik<br>ie, lub s                                                                                     | ecji<br>skorzystać                                                                                                    | zednia 1 Następna<br>5 Z OPCJI                                             |
| ey 16222<br>At<br>Znacz<br>ta pism do w<br>wanie danych<br>po<br>ma                                                                                                    | widoczne<br>eryfikacji<br>filtruj po<br>Data utworzenia<br>rrr-mm-dd                                 | dwietenie rekordów 20<br>rdzić pisn<br>" a nastę<br>Filtruj po<br>Winioskodawca                 | •<br>no, na<br>•pnie k | leży kl<br>iliknąć  | Rysune<br>liknąć<br>Zat                            | k 89 Widoł<br>Przy w<br>wierdź pis<br><sup>Filtruj po</sup><br>Typ wniosku    | k listy<br>vybrar<br>sma       | pism do<br>nym piśm                                 | weryfik<br>ie, lub s                                                                                     | =-∞c                                                                                                    | zednia 1 Następna<br>Ż Z OPCJI<br>Zatwierdź pis<br>z wyce                  |
| vic victore 2                                                                                                    | widoczne<br>eryfikacji<br>filtruj po<br>Data utworzenia<br>rrrr-mr-dd<br>Nr pisma                    | dwietenie rekordów     20       rdzić pisn       " a nastę       Filtruj po       Winioskodawca | e<br>no, na<br>epnie k | leży kl<br>liknąć   | Rysune<br>liknąć<br>Zat                            | k 89 Widoł<br>rzy w<br>wierdź pis<br>fitruj po<br>Typ wniosku<br>Nr wniosku   | k listy<br>vybrar<br>sma       | <sup>o</sup> pism do<br>nym piśm<br>nym piśm        | weryfik<br>ie, lub s<br>Filtruj po<br>Szabion                                                            | acji<br>skorzystać                                                                                                    | zecinia 1 Następon<br><b>Č Z OPCJI</b><br>Zatwierdź pis<br>R wysz<br>Akcja |
| us: Internet and Angeleria and Angeleria and | wy<br>by zatwier<br>widoczne<br>eryfikacji<br>w tabeli<br>Pitra utworzenia<br>rrrr-mm-dd<br>Nr pisma | dwetanie rekordów 20 rdzić pisn " a nastę  Filtruj po Wnioskodawca                              |                        | lleży kl<br>cliknąć | Rysune<br>liknąć<br>Zat<br>Filruj po<br>Nr wniosku | k 89 Widoł<br>Przy w<br>wierdź pis<br>Filtruj po<br>Typ wniosku<br>Nr wniosku | k listy<br>vybrar<br>sma       | pism do<br>nym piśm<br>ysł. do zatwierdzenia<br>ned | Weryfik<br>ie, lub s<br>Filtruj po<br>szabion<br>Data wysł. do<br>ztwierdzenia<br>2023-02-13<br>13:58:52 | ==Perci<br>acji<br>skorzystać<br>skorzystać                                                                                  | zednia 1 Następna<br>z z opcji<br>zatwierdź pis<br>z word<br>Akcja         |

Rysunek 90 Lista pism do weryfikacji - skorzystanie z opcji "Zaznacz widoczne"

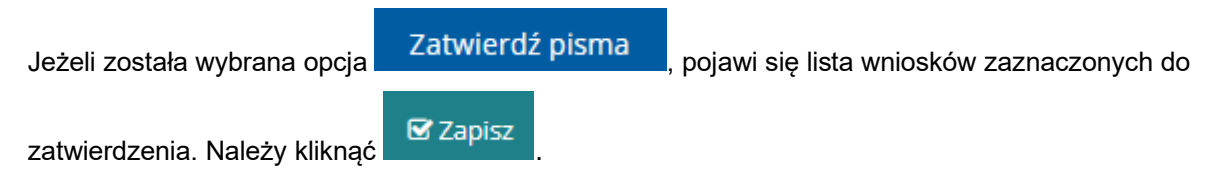

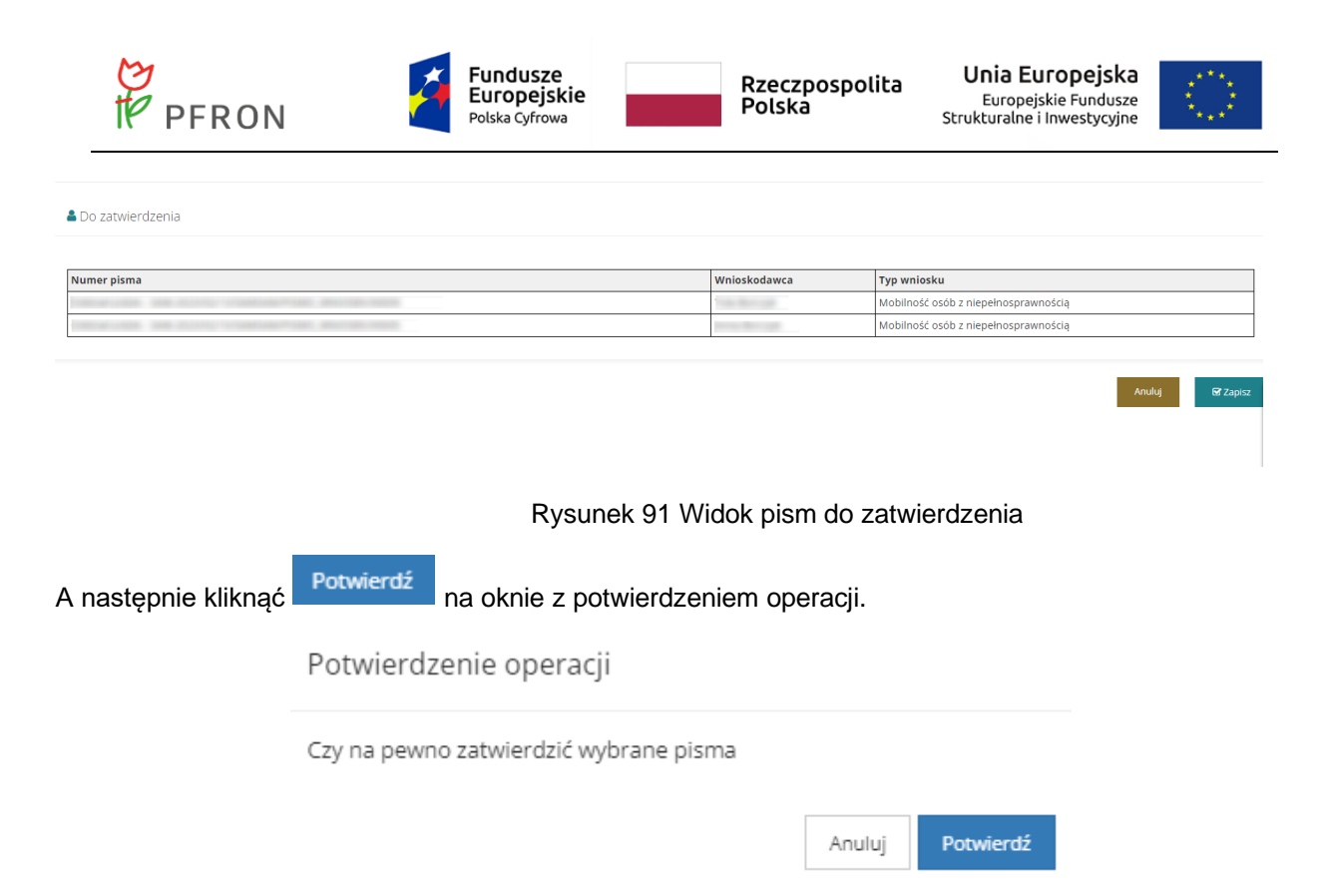

Rysunek 92 Komunikat potwierdzenia operacji zatwierdzenia pism

Pisma do wniosków zostaną zatwierdzone.

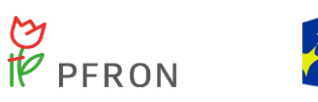

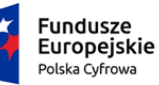

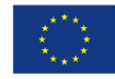

#### 10.7 Obsługa umowy do wniosku

### 10.7.1 Utworzenie umowy

Umowę można utworzyć do wniosku, którego status sprawy JST to "Pismo zatwierdzone". Umowa może być utworzona na 2 sposoby: z poziomu podglądu sprawy oraz za pomocą menu bocznego.

Aby utworzyć umowę z poziomu podglądu sprawy, należy wybrać wniosek do którego ma zostać utworzona umowa. Na stronie głównej, na liście wniosków, należy kliknąć

| 1                          |                               |                           |                             |                   |                |                                 |            |                         |                                 |                    |                    |                |
|----------------------------|-------------------------------|---------------------------|-----------------------------|-------------------|----------------|---------------------------------|------------|-------------------------|---------------------------------|--------------------|--------------------|----------------|
| odzaj zadania:             | Obszar:                       |                           | Rok naboru:                 |                   | Nabór:         | (                               | Czy ben    | ieficjent dorosły?:     | Data złożenia                   | od:                | Data złożenia do:  |                |
| .ybierz                    | wybierz                       | •                         | Wybierz                     | •                 | Wybierz        | ÷                               | Wszyscy    |                         | Format: rrrr-mm-dd              |                    | Format: rrrr-mm-dd |                |
| opień niepełnosprav        | vności:<br>16 lat posiadające | e orzeczenie o niepe      | łnosprawności               | Lekki lub         | równoważny     | Umiarkowa                       | any lub    | równoważny              | Znaczny lub róv                 | noważny            |                    |                |
| ltrowanie danych w         | tabeli                        |                           |                             |                   |                |                                 |            |                         |                                 |                    | Eksport danych     | Wyczyść filtry |
| ltruj po Fi<br>r wniosku V | iltruj po<br>Vnioskodawca     | Filtruj po<br>Podopieczny | Filtruj po<br>Data złożenia | Filtruj<br>Typ wr | iosku          | Filtruj po<br>Prowadzacy sprawe | Fil<br>Sta | truj po<br>atus wniosku | Filtruj po<br>Status sprawy JST |                    |                    |                |
|                            |                               |                           | rrrr-mm-dd                  |                   |                |                                 |            | dowolne ¢               | dowolne                         | •                  |                    |                |
| Mr. wnioeku                |                               | J†<br>Wnioskoda           | IT<br>Rodonieczny           | Data złożer       | ↓F             | uninsku                         | 1          | Prowadzacu sprawe       | l† l†                           | Status enrous IST  | Akcia              | 11             |
| I WINOKU                   |                               | WINOSKOUA                 | rea Pouplecally             | Data 210261       | ia iypr        | 1103Ku                          |            | Fromadzący sprawę       | Status Willosku                 | Status sprawy jor  | лкуа               |                |
|                            |                               |                           |                             | 2023-02-10        | 21:22:01 Mobil | lność osób z niepełnospr        | rawnością  |                         | ZATWIERDZONY                    | Pismo zatwierdzone |                    | N              |
|                            |                               |                           |                             | 2023-02-10        | 21:09:31 Mobil | inosc osob z niepełnospr        | rawnościa  |                         | ZATINISEDZONY                   | Umowa nodnisana    |                    |                |
|                            |                               |                           |                             | 2023-02-10        | 10:45:40 Mobil | laséé sséb a sisselessor        | awnoście   |                         |                                 | Wygenerowana       |                    |                |
|                            |                               |                           |                             | 2025-02-09        | 10.40.49 MODI  | niosciosobiz niepeniospr        | awnoscie   | 1                       | ZATWIERDZONY                    | umowa              |                    |                |
|                            |                               |                           |                             | 2023-02-09        | 12:54:47 Mobil | inosciosob z niepełnospr        | rawnościa  |                         | ZŁOZONY                         | Lingung podpisana  |                    | -              |
|                            |                               |                           |                             | 2025-02-08        | 13:34:47 WOUL  | nosc osob z niepeniospr         | awnoscię   | 1                       | ZATWIERDZONY                    | ornowa poupisana   |                    | 0              |
|                            |                               |                           | R                           | vsun              | ek 93          | Reiestr w                       | /nio       | sków ze                 | stronv a                        | ównei              |                    |                |
|                            |                               |                           |                             | ,                 |                | · · · <b>j</b> - · · · ·        |            |                         |                                 | <b>,</b>           |                    |                |
|                            |                               |                           | l. I                        | Jmo               | w do           | wniosku                         |            |                         |                                 |                    |                    |                |
| astepnie n                 | należv pr                     | zeiść do                  | _<br>zakładki               |                   |                |                                 |            |                         |                                 |                    |                    |                |
|                            | , ,                           | ,                         |                             |                   |                |                                 |            |                         |                                 |                    |                    |                |
|                            |                               |                           |                             |                   |                |                                 |            |                         |                                 |                    |                    |                |
|                            | Diana da i                    |                           |                             |                   |                |                                 |            | Deserved and the second | - 10/5- d                       | 4                  | 1 :                |                |

Rysunek 94 Widok dostępnych zakładek w podglądzie wniosku

Zostanie otwarty widok "Umowy do wniosków". Aby utworzyć nową umowę, należy kliknąć

🕂 Dodaj nową umowę

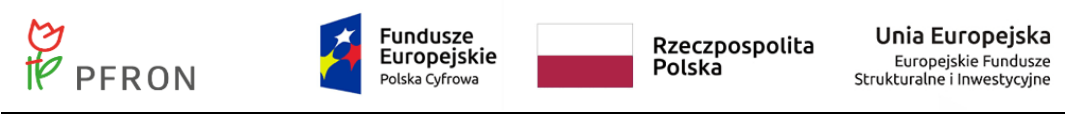

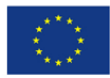

| Dane_podstawowe                       | Pisma do wniosku         | Załączniki z wniosku         | Umowy do wniosku                  | Rozliczenia  | Dane historyczne              | <u>Płatności</u> | <u>Wiadomości</u> | Rejestr zwrotów | <u>Historia zmian</u> | Limity     |                     |                   |
|---------------------------------------|--------------------------|------------------------------|-----------------------------------|--------------|-------------------------------|------------------|-------------------|-----------------|-----------------------|------------|---------------------|-------------------|
| 省 Umowy do w                          | miosku                   |                              |                                   |              |                               |                  |                   |                 |                       |            |                     |                   |
| + Dodaj nową umow<br>Filtrowanie dany | و<br>ych w tabeli        |                              |                                   |              |                               |                  |                   |                 |                       |            |                     | X Wyczyść filtry  |
| Filtruj po<br>Nr umowy                | Filtruj po<br>Data umowy | Filtruj po<br>Data ostatnieg | Filtruj po<br>o aneksu Status umo | wy           | Filtruj po<br>Data utworzenia |                  |                   |                 |                       |            |                     |                   |
|                                       | rrrr-mm-dd               | rrrr-mm-dd                   | dowolne                           | ۵            | rrrr-mm-dd                    |                  |                   |                 |                       |            |                     |                   |
| Nr umowy                              | ↓†<br>Data               | umowy                        | ↓†<br>Data ostati                 | niego aneksu |                               |                  | ↓†<br>Status umo  | owy             | ↓†<br>Data            | utworzenia | ↓↑<br>Akcja         |                   |
|                                       |                          |                              |                                   |              | В                             | rak wyników      |                   |                 |                       |            |                     |                   |
| Rekordów 0                            |                          | Wyświetlanie rekordów        | 20 ¢                              |              |                               |                  |                   |                 |                       |            | <u>← Poprzednia</u> | <u>Następna →</u> |

#### Rysunek 95 Widok umów do wniosku

#### Zostanie otwarty widok "Nowa umowa".

| 🗅 Nowa umowa                                                                                                    |                   |                                                                  |             | <u>-</u>                  | zablon umowy nie został znaleziony |
|----------------------------------------------------------------------------------------------------|-------------------|------------------------------------------------------------------|-------------|---------------------------|------------------------------------|
| Dane podstawowe                                                                                                    |                   |                                                                  |             |                           |                                    |
| Numer umowy:<br>Numer zostanie nadany po zapisaniu                                                                                                    |                   | Data przygotowania<br>umowy*:<br>2023-02-13<br>Fermat: rrr-mm-dd |             |                           |                                    |
| Numer wniosku:                                                                                                    |                   | Data złożenia wniosku:                                           | Znak sprawy | :                         |                                    |
| THE OWNER AND A CONTRACTOR OF A DESCRIPTION OF A DESCRIPTION OF A DESCRIPANTE A DESCRIPANTE A DESCRIPANTE A DESCRIPTION OF A |                   | 2023-02-10<br>Format: rrrr-mm-dd                                 |             |                           |                                    |
| Typ wniosku:                                                                                                    |                   |                                                                  |             |                           | Sugestie lub bi                    |
| Mobilność osób z niepełnosprawnością                                                                                                    |                   |                                                                  |             |                           | a                                  |
| Termin wykorzystania dofinansowania:                                                                                                    | Termin dos        | tarczenia dokumentów:                                            |             | Termin wygaśnięcia umowy: |                                    |
| rrrr-mm-dd                                                                                                    | rrrr-mm-dd        |                                                                  |             | rrrr-mm-dd                |                                    |
| Format: rrrr-mm-dd                                                                                                    | Format: rrrr-mm-d | d                                                                |             | Format: rrrr-mm-dd        |                                    |
| Typ płatności:                                                                                                    |                   |                                                                  |             |                           |                                    |
| 🔵 Transze 💿 Refundacja                                                                                                    |                   |                                                                  |             |                           |                                    |
|                                                                                                    |                   |                                                                  |             |                           |                                    |
| Sposób wypłaty dofinansowania*:                                                                                                    |                   |                                                                  |             |                           |                                    |
| jednorazowo<br>w dwóch transzach<br>inne, jakie ?                                                                                                    |                   |                                                                  |             |                           |                                    |
| Sposób wypłaty dofinansowania*:                                                                                                    |                   |                                                                  |             |                           |                                    |
|                                                                                                    |                   |                                                                  |             |                           |                                    |
|                                                                                                    |                   |                                                                  |             |                           |                                    |
|                                                                                                    |                   |                                                                  |             |                           |                                    |
|                                                                                                    |                   |                                                                  |             |                           | Anuluj + Utwórz umowę              |

#### Rysunek 96 Tworzenie nowej umowy

Pola "Termin wykorzystania dofinansowania", "Termin dostarczenia dokumentów" i "Termin wygaśnięcia umowy" nie są obowiązkowe. W polu "Typ płatności" zaznaczona jest "Refundacja" i nie ma możliwości zmiany. W polu "Sposób wypłaty dofinansowania" należy wybrać jedną z dostępnych opcji. Jeżeli zostanie wybrana odpowiedź "inne, jakie?" to należy uzupełnić pole "Sposób wypłaty dofinansowania".

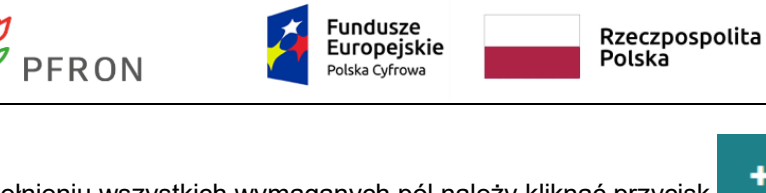

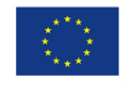

Unia Europejska

Strukturalne i Inwestycyjne

Europejskie Fundusze

Po wypełnieniu wszystkich wymaganych pól należy kliknąć przycisk **+** Utwórz umowę . Umowa zostanie wygenerowana więc kolejnym krokiem jest wybranie szablonu dokumentu do druku umowy. Tak jak w przypadku pisma, można skorzystać z centralnych szablonów dokumentów. Realizator może jednak używać swoich własnych szablonów. Proces dodawania szablonów został opisany w rozdziale Rejestry – Szablony dokumentów.

Następnie należy przekazać umowę do podpisania. Aby to zrobić, należy wybrać przycisk

| 🛱 Przekaż do podpisania | . Pojawi się okno z potwierdzeniem operacji. Aby potwierdzić przekazanie |
|-------------------------|--------------------------------------------------------------------------|
|                         | Potwierdź                                                                |

umowy do podpisania należy wybrać

# 10.7.2 Podpisanie umowy

Podpisać umowę może jedynie Pracownik Oddziału SAM Rozszerzony.

Aby podpisać umowę i przesłać umowę do podpisu przez Wnioskodawcę, należy z menu

| ocznego w                                | vybrać 🚩                                        | oniony                               |                                 | ,                         | następnie                 | C Dopo                    | apisania                                |                                  |
|------------------------------------------|-------------------------------------------------|--------------------------------------|---------------------------------|---------------------------|---------------------------|---------------------------|-----------------------------------------|----------------------------------|
| ostanie wy                               | yświetlona li                                   | sta umów o                           | do podpis                       | sania.                    |                           |                           |                                         |                                  |
| 🖲 Umowa do pod                           | Ipisania                                        |                                      |                                 |                           |                           |                           |                                         |                                  |
| + Dodaj nową umowę<br>iltrowanie danych  | n w tabeli                                      |                                      |                                 |                           |                           |                           | Zatwierdź i w                           | vyślij do podpisu<br>🗙 wyczyść m |
| ltruj po<br>r umowy                      | Filtruj po<br>Data umowy                        | Filtruj po<br>Data ostatniego aneksu | Filtruj po<br>Wnioskodawca      | Filtruj po<br>Podopieczny | Filtruj po<br>Nr wniosku  | Filtruj po<br>Typ wniosku | Filtruj po<br>Data wysł. do zatwierdze  | enia                             |
|                                          | rrrr-mm-dd                                      | rrrr-mm-dd                           |                                 |                           |                           |                           | rrrr-mm-dd                              |                                  |
| aznacz widoczne 🗆                        | Nr umowy                                        | t†<br>Data<br>umowy                  | lt Data<br>Ostatniego<br>aneksu | Unioskodawca Pode         | I1<br>opieczny Nr wniosku | 11                        | l†<br>Typ wniosku Akcji                 | 3                                |
|                                          | 1000000-1000-1000<br>201000-1000-000            | 2023-02-<br>13                       |                                 | 10                        |                           |                           | Mobilność osób z<br>niepełnosprawnością | 📩 🖃 H4                           |
| )ata wysł. do zatwierdz<br>itatus umowy: | Zenia: 2023-02-13 14:48:3<br>UMOWA DO PODPISANI | 33                                   |                                 |                           |                           |                           |                                         |                                  |
|                                          |                                                 | 2023-02-<br>13                       |                                 | Receipt Tax               |                           |                           | Mobilność osób z<br>niepełnosprawnością | 📩 🗐 K                            |
| Data wysł. do zatwierdz<br>Status umowy: | Zenia: 2023-02-13 14:39:2                       | ^                                    |                                 |                           |                           |                           |                                         |                                  |
| Rekordy 1 do 2 z 2                       | Wyświetlanie                                    | rekordów 20 🜩                        |                                 |                           |                           |                           | ← Poprzednia                            | 1 Nastepna                       |

Rysunek 97 Lista umów do podpisania

| Aby zatwierdzić i wysłać umowę do podpisu przez Wnioskodawcę, należ   | y kliknąć 🗹     | przy wybranej   |
|-----------------------------------------------------------------------|-----------------|-----------------|
| umowie, lub skorzystać z opcji "Zaznacz widoczne" a następnie kliknąć | Zatwierdź i wyś | ślij do podpisu |

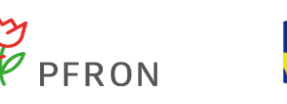

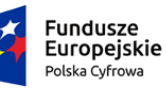

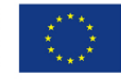

Jeżeli na liście został kliknięty przycisk ..., na otwartym widoku, na samym dole wyświetlanej

🖉 Zatwierdź i podpisz umowę strony, należy wybrać przycisk

Pojawi się okno

z wyborem certyfikatu. Dalej należy postępować zgodnie z wyświetlanymi komunikatami.

Umowę można skierować do poprawy - aby to zrobić należy użyć przycisku

# 🔄 Cofnij do poprawy

Po poprawnym podpisaniu umowy przez Realizatora, umowę może podpisać Wnioskodawca. W tym momencie umowa znajduje sie na liście "W podpisie wnioskodawcy". Jeżeli Wnioskodawca złoży podpis na umowie, umowa zostanie przeniesiona na listę umów podpisanych.

Realizator ma możliwość oznaczenia umowy jako podpisanej ręcznie przez Wnioskodawcę. Aby to zrobić, należy wejść w edycję umowy, która znajduje się w podpisie Wnioskodawcy. Taką umowę można znaleźć korzystając z menu bocznego. Należy z menu bocznego wybrać

W podpisie

C Umowy wnioskodawcy następnie . Zostanie wyświetlona lista umów, które oczekują na podpis Wnioskodawcy. Z listy umów należy wybrać umowę, którą Realizator chce oznaczyć jako ręcznie podpisaną przez Wnioskodawcę. Przy wybranej umowie należy wybrać

-

| przycisk .                                                                           | kodawcy                                               |                                |                                   |                                  |                                |                                                |                  |
|--------------------------------------------------------------------------------------|-------------------------------------------------------|--------------------------------|-----------------------------------|----------------------------------|--------------------------------|------------------------------------------------|------------------|
| Dodaj nova umova Filtrowanie danych w tabeli Filtruj po Nr umowy Data umov rrrr-mm-d | Filtruj po<br>Data ostatniego aneksu<br>id rrrr-mm-dd | Filtruj po F<br>Wnioskodawca P | Filtruj po Filt<br>Podopieczny Nr | truj po<br>wniosku               | Filtruj po<br>Typ wniosku      | Filtruj po<br>Data zatwierdzenia<br>rrrr-mm-dd | X Wyczyść filtry |
| Nr umowy                                                                             | Data Data Data Unioskoda<br>umowy aneksu              | រា<br>wca Podopieczny Nr v     | wniosku                           | ↓†<br>Typ wniosku                | Lt Lt<br>Data<br>zatwierdzenia | Status umowy A                                 | kcja             |
| Rekordy 1 do 1 z 1                                                                   | 2023-02-<br>13<br>Wyświetlanie rekordów 20 🗢          | 10.000                         |                                   | Mobilność osób<br>niepełnosprawn | z 2023-02-14<br>ością 11:11:28 | UMOWA W PODPISIE                               |                  |

Rysunek 98 Lista umów w podpisie wnioskodawcy

W sekcji "Ręczne podpisanie umowy" należy zaznaczyć pole "Podpisana ręcznie przez Wnioskodawcę" oraz uzupełnić "Datę złożenia podpisu". Automatycznie zostaną uzupełnione pola: "Data wprowadzenia informacji o złożeniu podpisu" i "Użytkownik-Realizator".

| PFRON                                                                                          | Fundus<br>Europe<br>Polska Cyfr  | ijskie<br>rowa       | Rzeczpospolita<br>Polska      | Unia Europejska<br>Europejskie Fundusze<br>Strukturalne i Inwestycyjne |                   |
|------------------------------------------------------------------------------------------------|----------------------------------|----------------------|-------------------------------|------------------------------------------------------------------------|-------------------|
| Podpisy złożone elektronicznie<br>Filtrowanie danych w tabeli<br>Filtruj po<br>Nazwisko i imię |                                  |                      |                               |                                                                        | ¥ Wyczyść filtry  |
| Nazwisko i imię                                                                                |                                  | ↓†<br>Data           |                               |                                                                        | 11                |
| Revealer and                                                                                   |                                  | 2023-02-14 11:11     | 1:28                          |                                                                        | Zgłoś Si          |
| Rekordów 0 Wyświetlanie                                                                        | rekordów 20 🗢                    |                      |                               | <u> ← Poprzednia</u>                                                   | <u>Następna</u> → |
| Podpisana elektronicznie przez wniosk                                                          | odawcę                           | Data podpisania umov | wy - Wnioskodawca:            | Użytkownik - Wnioskodawca:                                             | beed              |
| Reczne podpisanie umowy<br>Podpisana ręcznie przez                                             | Data złożenia podpisu:           | Data wprowadzenia in | iformacji o złożeniu podpisu: | Użytkownik - Realizator:                                               |                   |
| wnioskodawcę                                                                                   | 2023-02-14<br>Format: rrrr-mm-dd | 2023-02-14           |                               | And the sale                                                           |                   |
|                                                                                                |                                  |                      |                               | Anuluj                                                                 | 🖺 Zatwierdź       |
| R                                                                                              | ysunek 99 Oznac                  | czenie umowy         | jako ręcznie podpi            | sanej przez wniosk                                                     | odawcę            |

Następnie należy zapisać wprowadzone zmiany za pomocą przycisku **Zatwierdz**. Pojawi się komunikat, który należy potwierdzić, jeżeli umowa ma zostać oznaczona jako podpisana ręcznie przez Wnioskodawcę.

Potwierdzenie operacji

Na pewno chcesz ustawić umowę jako podpisaną ręcznie?

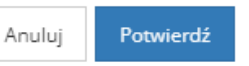

Po potwierdzeniu operacji, umowa będzie miała status "Podpisana".

### 10.7.3 Rozwiązanie umowy

Czynność dostępna dla roli Pracownik Oddziału SAM Rozszerzony.

Do rozwiązania umowy służy przycisk

Aby rozwiązać umowę, należy wejść w edycję podpisanej umowy i na samym dole wyświetlonej strony

kliknąć przycisk

Rozwiązana umowa będzie widoczna na liście umów rozwiązanych.

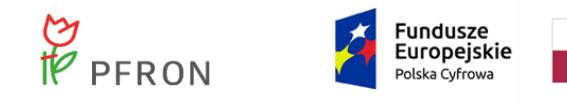

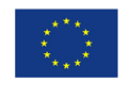

### 10.7.4 Rozliczenie umowy

Jeżeli status sprawy do "Dofinansowanie wypłacone" umowa może zostać rozliczona. Rozliczyć umowę może Użytkownik Pracownik Oddziału SAM Rozszerzony.

Aby rozliczyć umowę, należy otworzyć podgląd umowy

| Dane podstawowe    | Pisma do wniosku           | Umowy do wniosku      | <u>Rozliczenia</u> | Dane historyczne | <u>Płatności</u> | Wiadomości   | Rejestr zwrotów  | Historia zmian | Limity          |                       |                              |                   |
|--------------------|----------------------------|-----------------------|--------------------|------------------|------------------|--------------|------------------|----------------|-----------------|-----------------------|------------------------------|-------------------|
| 省 Umowy do w       | miosku                     |                       |                    |                  |                  |              |                  |                |                 |                       |                              |                   |
| Filtrowanie dan    | ych w tabeli<br>Filtruj po | Filtruj po            |                    | Filtruj po       | Filtruj po       |              |                  |                |                 |                       |                              | X Wyczyść filtry  |
| Nr umowy           | rrrr-mm-dd                 | rrrr-mm-dd            | go aneksu          | dowolne ¢        | rrrr-mm-         | dd           |                  |                |                 |                       |                              |                   |
| Nr umowy           |                            |                       |                    | ↓†<br>Data       | umowy            | ↓↑<br>Data o | statniego aneksu |                | Status umowy    | ↓†<br>Data utworzenia | ↓†<br>Akcja                  |                   |
|                    |                            |                       |                    | 2023             | -02-14           | 2023-0       | 12-14            |                | Umowa podpisana | 2023-02-14            | ۲                            | 4                 |
| Rekordy 1 do 1 z 1 |                            | Wyświetlanie rekordów | 20 \$              |                  |                  |              |                  |                |                 |                       | <u>← Poprzednia</u> <u>1</u> | <u>Następna →</u> |

Rysunek 100 Umowy do wniosku

Następnie kliknąć przycisk

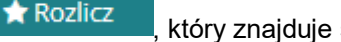

który znajduje się na samym dole wyświetlonej strony.

Kliknięcie przycisku spowoduje wyświetlenie komunikatu potwierdzenia operacji.

| Potwierdzenie operacji                      |        |           |
|---------------------------------------------|--------|-----------|
| Czy na pewno oznaczyć umowę jako rozliczoną | ?      |           |
|                                             | Anuluj | Potwierdź |

Rysunek 101 Komunikat potwierdzenia rozliczenia umowy

Po potwierdzeniu komunikatu, umowa zostanie rozliczona.

# 10.7.5 Zarchiwizowanie umowy

Umowę można przenieść do archiwum jeżeli umowa jest odrzucona lub rozliczona. Możliwość zarchiwizowania umowy ma Użytkownik Pracownik Oddziału SAM Podstawowy i Pracownik Oddziału SAM Rozszerzony.

Umowę do archiwum można przenieść z widoku listy "Umów rozliczonych". Należy wybrać przycisk

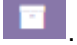

| PFRC                                                                                                    | N Z                                                                              | Fundusze<br>Europejskie<br>Polska Cyfrowa | Rz<br>Po   | zeczpospolita<br>olska               | B Unia<br>Euro<br>Struktura  | Europejska<br>opejskie Fundusze<br>Ine i Inwestycyjne |                            |
|----------------------------------------------------------------------------------------------------|----------------------------------------------------------------------------------|-------------------------------------------|------------|--------------------------------------|------------------------------|-------------------------------------------------------|----------------------------|
| Umowy rozliczone                                                                                                    |                                                                                  |                                           |            |                                      |                              |                                                       |                            |
| Dodaj nową umowę Filtrowanie danych w tabeli Filtrowiana                                                                                                    | elland an elland                                                                 | et an an an an an an an an an an an an an | ritan i an | ritani na rit                        |                              |                                                       | X Wyczyść filtry           |
| Nr umowy Data umowy rrrr-mm-dd                                                                                                    | Data ostatniego aneksu Wnios                                                     | kodawca Podopieczny                       | Nr wniosku | Typ wniosku Da                       | rta rozliczenia<br>rrr-mm-dd |                                                       |                            |
| Nr umowy                                                                                                    | <sup>11</sup> Data <sup>11</sup> Data ostatniego <sup>11</sup><br>umowy aneksu γ | It Podopieczny Nr v                       | wniosku    | It<br>Typ wniosku                    | Data pozliczenia             | It Status umowy Akcj                                  | Załoś Suge                 |
| 1000 - 100 - 100 - | 2023-02-14 2023-02-14                                                            |                                           |            | Mobilność osób z<br>niepełnosprawnoś | 2023-02-16<br>ścią 13:00:01  | ROZLICZONA                                            |                            |
| Rekordy 1 do 1 z 1                                                                                                    | Wyświetlanie rekordów 20 🗢                                                       |                                           |            |                                      |                              | <u>← Poprzednia</u>                                   | <u>1</u> <u>Następna</u> → |

#### Rysunek 102 Lista umów rozliczonych

Umowę można przenieść do archiwum będąc w edycji tej umowy. Należy na samym dole edycji

umowy, kliknąć przycisk

🖻 Wyślij do archiwum

Zarchiwizowane umowy będą widoczne na liście umów zarchiwizowanych.

# 10.8 Aneks do umowy

### 10.8.1 Utworzenie aneksu

Aneks może zostać utworzony jedynie do umowy podpisanej.

W celu dodania aneksu do umowy należy z menu bocznego wybrać 🏼 🖾 Umowy

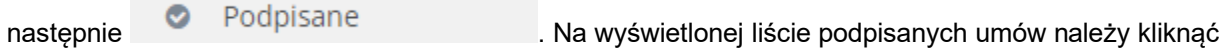

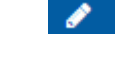

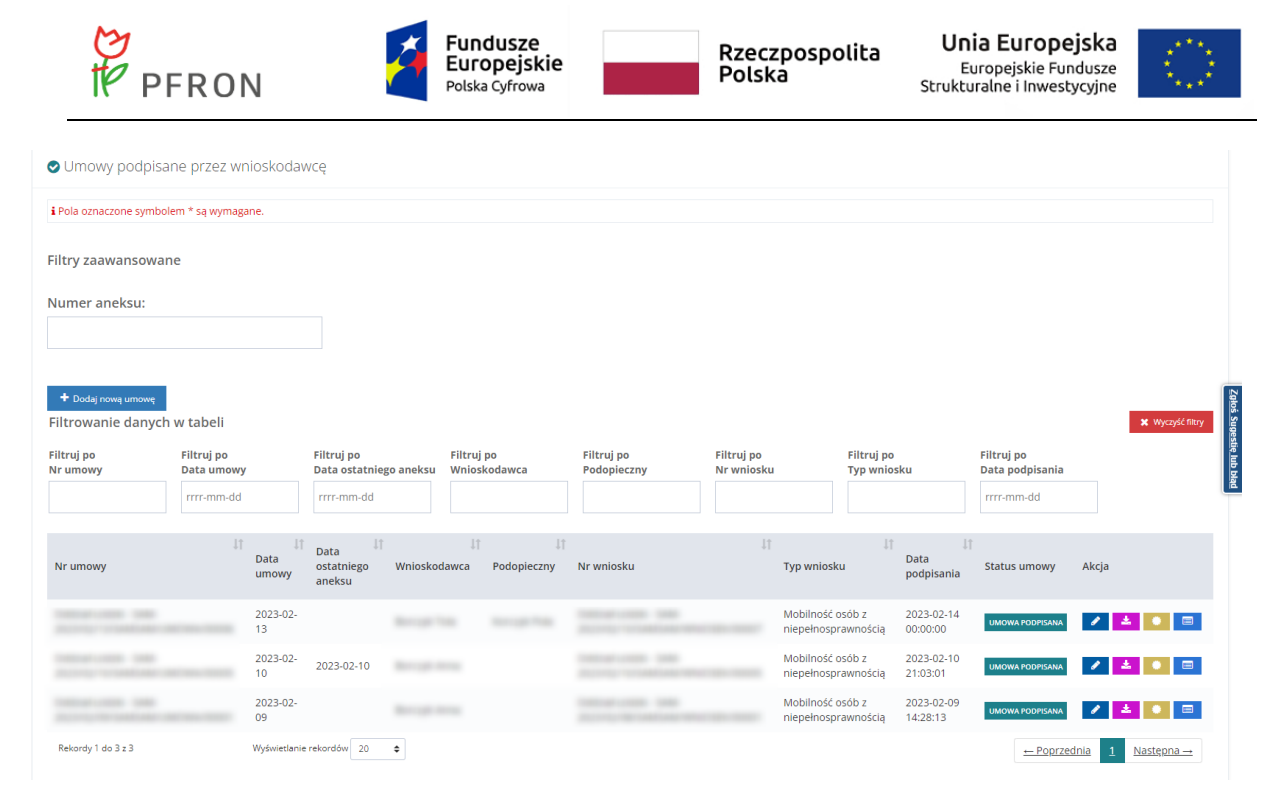

#### Rysunek 103 Lista umów podpisanych przez wnioskodawcę

<u>Aneksy</u>

W podglądzie umowy wybrać zakładkę

Następnie kliknąć

| Ľ                                |                        |                                         |                                           |                                     |                    |                     |                     | 🖶 Drukuj 💙        |
|----------------------------------|------------------------|-----------------------------------------|-------------------------------------------|-------------------------------------|--------------------|---------------------|---------------------|-------------------|
| Dane podstawowe                  | Dane realizatora D     | ofinansowanie Wnioskoda                 | awca Dane podopiecznego                   | Aneksy Rejestr zwrotó               | w Załączniki       | Historia umowy      |                     |                   |
| + Nowy aneks<br>Filtrowanie dany | ch w tabeli            |                                         |                                           |                                     |                    |                     |                     | X Wyczyść filtry  |
| Filtruj po<br>Nr aneksu          | Filtruj po<br>Nr umowy | Filtruj po<br>Data aneksu<br>rrrr-mm-dd | Filtruj po Filt<br>Kwota przed aneksem Kw | ruj po Filtr<br>ota po aneksie Stat | uj po<br>us aneksu |                     |                     |                   |
| Nr aneksu                        | ↓†<br>Nr umowy         | It<br>Data aneksu                       | لا<br>Kwota przed ane                     | l↑<br>ksem Kwota p                  | o aneksie          | ↓†<br>Status aneksu | Akcja               | ţţ                |
|                                  |                        |                                         |                                           | Brak wyników                        |                    |                     |                     |                   |
| Rekordów 0                       | Wyświe                 | clanie rekordów 20 🗢                    |                                           |                                     |                    |                     | <u>← Poprzednia</u> | <u>Nastepna →</u> |
|                                  |                        |                                         |                                           |                                     |                    |                     |                     | Anuluj            |
|                                  |                        |                                         | Rysu                                      | nek 104 Wic                         | lok zak            | ładki "Aneksy       | •                   |                   |
|                                  | letter of              | Nowy ane                                | ks                                        | - 1                                 |                    |                     |                     |                   |

Zostanie otwarty widok tworzenia aneksu.

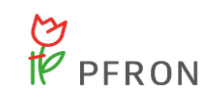

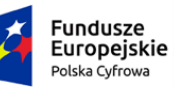

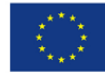

| Nowy aneks                                     |                                        |                               |                    |                   |                        |
|------------------------------------------------|----------------------------------------|-------------------------------|--------------------|-------------------|------------------------|
| Czy aneks zmienia wartość umowy*:              |                                        |                               |                    |                   |                        |
| 🔿 Tak 🔷 Nie                                    |                                        |                               |                    |                   |                        |
| Bieżący status aneksu:<br>Wyzenerowany aneks   |                                        |                               |                    |                   |                        |
|                                                |                                        |                               |                    |                   | 20                     |
| Numer umowy:                                   | Data przygot<br>umowy:                 | owania                        |                    |                   | o <u>ś Sugestię lu</u> |
| being over the strengt strengther of the first | 2023-02-13<br>Format: rrrr-mm-dd       |                               |                    |                   | bblad                  |
| Numer aneksu*:                                 | Data przygot<br>aneksu*:<br>2023-02-14 | owania                        |                    |                   |                        |
|                                                | Format: rrrr-mm-dd                     |                               |                    |                   |                        |
| Numer wniosku:                                 | Data złożenia                          | a wniosku:                    | Znak sprawy:       |                   |                        |
|                                                | 2023-02-10<br>Format: rrrr-mm-dd       |                               |                    |                   |                        |
| Typ wniosku:                                   |                                        |                               |                    |                   |                        |
| Mobilność osób z niepełnosprawnością           |                                        |                               |                    |                   |                        |
| Termin wykorzystania dofinansowania:           | Termin dostarczenia dokum              | entów:                        | Termin wygaś       | nięcia umowy:     |                        |
| rrrr-mm-dd                                     | rrrr-mm-dd                             |                               | rrrr-mm-dd         |                   |                        |
| Format: rrrr-mm-dd                             | Format: rrrr-mm-dd                     |                               | Format: rrrr-mm-dd |                   |                        |
| Typ płatności:                                 |                                        |                               |                    |                   |                        |
| 🔿 Transze 💿 Refundacja 🔷 Bez rozliczenia       |                                        |                               |                    |                   |                        |
|                                                |                                        |                               |                    |                   |                        |
| Szablon dokumentu do druku aneksu*:            |                                        |                               |                    |                   |                        |
|                                                |                                        |                               |                    |                   | ¢                      |
| Przedmiot wniosku:                             |                                        |                               |                    |                   | <u>Sugesti</u> e       |
|                                                |                                        |                               |                    |                   | lub błąd               |
|                                                |                                        |                               |                    |                   |                        |
|                                                |                                        |                               |                    |                   |                        |
|                                                |                                        |                               |                    |                   |                        |
| 💾 Kwota dofinansowania                         |                                        |                               |                    |                   |                        |
| Kwota umowy: Słownie:                          |                                        | Kwota aneksow                 | anej umowy*:       | Słownie:          |                        |
| and replacing to                               | 1.11.0                                 |                               | 100.00             | Topic Real String |                        |
| składa się z cytri przecinka.                  |                                        | Składa się z cyfr i przecinka | L.                 |                   |                        |

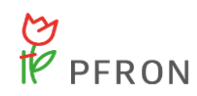

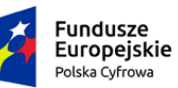

Rzeczpospolita Polska

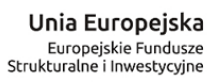

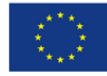

| Informacja o limitach dla bieżącej sprawy<br>Kwota limitu przed zawarciem aneksu Rok 2<br>Kwota limitu po zawarciu aneksu Rok 2 | 023                              |                                  |               |                     |
|----------------------------------------------------------------------------------------------------|----------------------------------|----------------------------------|---------------|---------------------|
| 🗅 Własne koszty                                                                                                    |                                  |                                  |               |                     |
| Kwota:                                                                                                    | Procent:                         | Słownie:                         |               |                     |
| Siðada sig z cyfr í przecinka.                                                                                                  | Siłada się z cyfr i przecinka.   |                                  |               |                     |
| 🗅 Kwota na fakturze                                                                                                    |                                  |                                  |               |                     |
| Kwota:                                                                                                    | Słownie:                         |                                  |               |                     |
| Składa się z cyfr i przecinka.                                                                                                  |                                  |                                  |               |                     |
| 🗅 Rachunki bankowe                                                                                                    |                                  |                                  |               |                     |
| Nazwa banku Wnioskodawcy:                                                                                                    |                                  | Numer rachunku bankowego V       | Vnioskodawcy: |                     |
|                                                                                                    |                                  | Musi mieć 26 cyfr.               |               |                     |
| Dodatkowa nazwa banku:                                                                                                    |                                  | Dodatkowy numer rachunku b       | ankowego:     |                     |
|                                                                                                    |                                  | Musi mieć 26 cyfr.               |               |                     |
|                                                                                                    |                                  |                                  |               |                     |
| 🗅 Dane pełnomocnika                                                                                                    |                                  |                                  |               |                     |
| lmię:                                                                                                    | Drugie imię:                     |                                  | Nazwisko:     |                     |
|                                                                                                    |                                  |                                  |               |                     |
| PESEL:                                                                                                    | Adres:                           |                                  |               |                     |
| Musi mieć 11 cyfr.                                                                                                    |                                  |                                  |               |                     |
| Postanowienie sądu<br>Wnioskodawca reprezentuje podopiecznego                                                                   | postanowieniem sądu?:            |                                  |               |                     |
| 🔿 Tak 🔷 Nie                                                                                                    |                                  |                                  |               |                     |
| Sąd:                                                                                                    | Miejscowość:                     | Data:                            | Sygn. akt:    |                     |
|                                                                                                    |                                  | rrrr-mm-dd<br>Format: rrrr-mm-dd |               |                     |
| Upoważnienie notarialne                                                                                                    |                                  |                                  |               |                     |
| Wnioskodawca reprezentuje podopiecznego                                                                                         | za pełnomocnictwem notarialnym?: |                                  |               |                     |
| 🔵 Tak 🔵 Nie                                                                                                    |                                  |                                  |               |                     |
| Data:                                                                                                    | Nr repertorium:                  |                                  |               | 22                  |
| rrrr-mm-dd<br>Format: rrrr-mm-dd                                                                                                |                                  |                                  |               | p <u>loš Suge</u> s |
|                                                                                                    |                                  |                                  |               | stię lub błąc       |
| 🗅 Treść aneksu                                                                                                    |                                  |                                  |               |                     |
| Treść aneksu*:                                                                                                    |                                  |                                  |               |                     |
|                                                                                                    |                                  |                                  |               |                     |

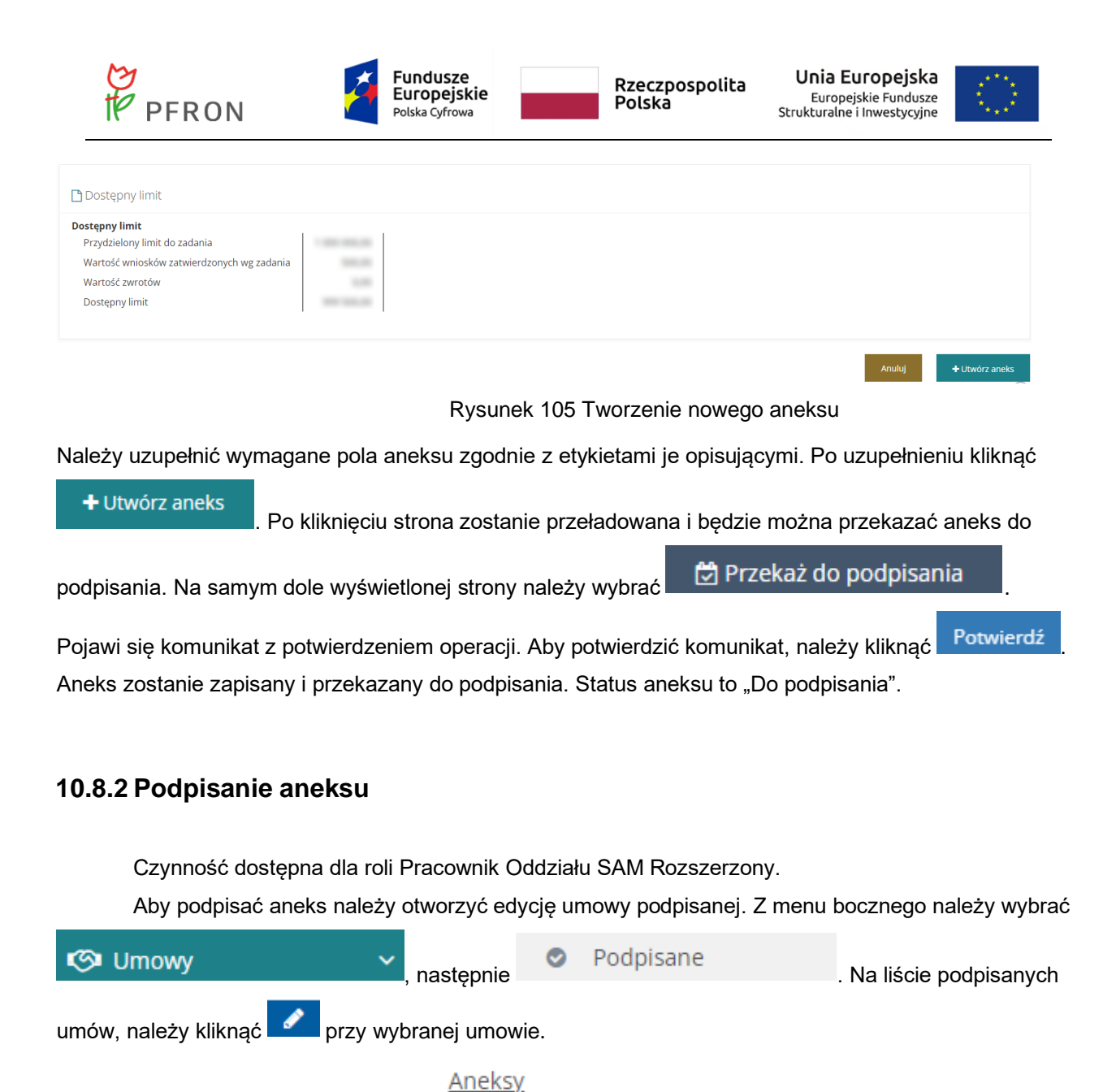

W podglądzie umowy wybrać zakładkę

| PFROI                                                      | N 🦉                                      | Fundusze<br>Europejskie<br>Polska Cyfrowa    | Rzeczj<br>Polska                               | oospolita<br>I         | <b>Unia Euro</b><br>Europejskie<br>Strukturalne i Inv | e Fundusze<br>westycyjne                                                                                                    |                           |
|------------------------------------------------------------|------------------------------------------|----------------------------------------------|------------------------------------------------|------------------------|-------------------------------------------------------|----------------------------------------------------------------------------------------------------|---------------------------|
| Dane podstawowe Dane realizator                            | ra Dofinansowanie Wnioskodav             | vca Dane podopiecznego                       | Aneksy Rejestr zwrotów Załąż                   | czniki Historia umowy  |                                                       | 🔒 Drukuj 🛛 👻                                                                                                    |                           |
| Nowyaneks Filtrowanie danych w tabeli Filtruj po Nr aneksu | Filitruj po<br>Data aneksu<br>rrrr-mm-dd | Filtruj po Filtr<br>Kwota przed aneksem Kwot | ij po Filtruj po<br>a po aneksie Status aneksu |                        |                                                       | ¥ Wyczyść filmy<br>Katowa stał<br>Biołowi<br>Biołowi<br>Chartowi<br>Biołowi<br>Biołowi<br>Biołowi<br>Biołowi<br>Biołowi<br>Biołowi<br>Biołowi<br>Biołowi<br>Biołowi<br>Biołowi<br>Biołowi<br>Biołowi<br>Biołowi<br>Biołowi<br>Biołowi<br>Biołowi<br>Biołowi<br>Chartowi<br>Biołowi<br>Biołowi | Julas Consection has been |
| Nr aneksu Nr umowy                                         |                                          | 11<br>Data aneks                             | u Kwota przed aneksem                          | ↓†<br>Kwota po aneksie | Status aneksu                                         | لم<br>Akcja                                                                                                    |                           |
| aneks 2<br>Rekordy 1 do 1 z 1                              | Wyświesłanie rekordów 20 🗢               | 2023-02-14                                   | 300,00                                         | 500,00                 | ANEKS DO PODPISANIA                                   | 2 <u>oprzednia</u> 1 <u>Następna</u> →                                                                                                    |                           |
|                                                            |                                          |                                              |                                                |                        | Ar                                                    | huluj  Rozwiąż umowę                                                                                                    |                           |

Rysunek 106 Lista dodanych aneksów do umowy

Pojawi się lista aneksów. Na liście aneksów o statusie "Aneks do podpisania" kliknąć

Na samym dole wyświetlonej strony użyć przycisku wybrać certyfikat i postępować zgodnie z poleceniami wyświetlanymi na ekranie. Po podpisaniu aneksu przez Realizatora, aneks otrzyma status "Aneks w podpisie". Od tej chwili aneks widoczny jest do podpisania u zalogowanego Wnioskodawcy.

Za pomocą przycisku

Czynność dostępna dla roli Pracownik Oddziału SAM Rozszerzony.

Realizator ma możliwość oznaczenia aneksu jako ręcznie podpisanego przez Wnioskodawcę. W

można skierować aneks do poprawy.

Aneksy

tym celu należy wejść w edycję umowy podpisanej. Następnie z widocznych zakładek wybrać

. Na wyświetlonej liście aneksów kliknąć 🗾 przy aneksie o statusie "Aneks w podpisie".

W sekcji "Ręczne podpisanie aneksu" należy zaznaczyć pole "Podpisany ręcznie przez Wnioskodawcę" oraz uzupełnić "Datę złożenia podpisu". Automatycznie zostaną uzupełnione pola: "Data wprowadzenia informacji o złożeniu podpisu" i "Użytkownik-Realizator".

| PFRON                                                             | Fundu<br>Europ<br>Polska Cy | ISZE<br>ejskie<br>frowa | Rzeczpospolita<br>Polska      | Unia Europejska<br>Europejskie Fundusze<br>Strukturalne i Inwestycyjne |                  |
|-------------------------------------------------------------------|-----------------------------|-------------------------|-------------------------------|------------------------------------------------------------------------|------------------|
| 🖨 Podpisy złożone elektronicznie                                  |                             |                         |                               |                                                                        |                  |
| Filtrowanie danych w tabeli                                       |                             |                         |                               |                                                                        | X Wyczyść filtry |
| Filtruj po<br>Nazwisko i imię                                     |                             |                         |                               |                                                                        |                  |
| Nazwisko i imię                                                   |                             | ↓↑<br>Data              |                               |                                                                        | 11               |
| Record and                                                        |                             | 2023-02-14 11:5         | 4.50                          |                                                                        | Zgłoś s          |
| Rekordów 0 Wyświetlanie reko                                      | rdów 20 🜩                   |                         |                               | - Poprzednia                                                           | Następna →       |
| Podpisany elektronicznie przez wnioskod                           | awcę                        | Data podpisania anek    | su - Wnioskodawca:            | Użytkownik - Wnioskodawca:                                             | Ib biad          |
|                                                                   |                             |                         |                               |                                                                        |                  |
|                                                                   |                             |                         |                               |                                                                        |                  |
| Ręczne podpisanie aneksu                                          |                             |                         |                               |                                                                        |                  |
| <ul> <li>Podpisany ręcznie przez</li> <li>Wnioskodawce</li> </ul> | Data złożenia podpisu:      | Data wprowadzenia i     | nformacji o złożeniu podpisu: | Użytkownik - Realizator:                                               |                  |
|                                                                   | 2023-02-14                  | 2023-02-14              |                               | Annual Marca (Marca)                                                   |                  |
|                                                                   | Format: rrrr-mm-dd          |                         |                               |                                                                        |                  |

Rysunek 107 Oznaczenie aneksu jako ręcznie podpisanego przez wnioskodawcę

Następnie należy zapisać wprowadzone zmiany za pomocą przycisku **Zatwierdź**. Pojawi się komunikat, który należy potwierdzić, jeżeli umowa ma zostać oznaczona jako podpisana ręcznie przez Wnioskodawcę.

| Potwierdzenie operacji                       |            |           |
|----------------------------------------------|------------|-----------|
| Na pewno chcesz ustawić aneks jako podpisany | y ręcznie? |           |
|                                              | Anuluj     | Potwierdź |

Rysunek 108 Komunikat z potwierdzeniem ustawienia aneksu jako podpisanego ręcznie

Po potwierdzeniu operacji, aneks będzie miał status "Aneks podpisany".

# 10.9 Korekta decyzji

Korektę decyzji można utworzyć, gdy status sprawy JST to "Pismo zatwierdzone".

Z listy wniosków na stronie głównej należy wybrać przycisk

| PFRON                                                                                                    |                                       | Fu<br>Eu<br>Pols                          | ndusze<br>ropejskie<br><sup>ska Cyfrowa</sup> |                                | R<br>P                          | zeczposp<br>Polska                      | olita I                                    | <b>Jnia Europe</b><br>Europejskie Fun<br>Ikturalne i Inwesty | jska<br>dusze<br>rcyjne                                                                                                    |              |
|----------------------------------------------------------------------------------------------------|---------------------------------------|-------------------------------------------|-----------------------------------------------|--------------------------------|---------------------------------|-----------------------------------------|--------------------------------------------|--------------------------------------------------------------|----------------------------------------------------------------------------------------------------|--------------|
| Stopień niepełnosprawności:<br>Osoby w wieku do 16 lat posiadające                                                                                                    | orzeczenie o niepełn                  | osprawności                               | Lekki lub ró                                  | wnoważny                       | Umiarkowar                      | ny lub równoważny                       | znaczny lub r                              | ównoważny                                                    |                                                                                                    |              |
| Filtrowanie danych w tabeli<br>Filtruj po Filtruj po<br>Nr wniosku Wnioskodawca                                                                                                    | Filtruj po<br>Podopieczny             | Filtruj po<br>Data złożenia<br>rrrr-mm-dd | Filtruj po<br>Typ wnios                       | ku                             | Filtruj po<br>Prowadzący sprawę | Filtruj po<br>Status wniosku<br>dowolne | Filtruj po<br>Status sprawy JST<br>dowolne | ¢                                                            | ksport danych X Wyczyść f                                                                                                    | Ritry        |
| Nr wniosku                                                                                                    | 11<br>Wnioskodawca                    | Podopieczny                               | ↓₹<br>Data złożenia                           | Typ wniosku                    | 11                              | Prowadzący <sup>1</sup><br>sprawę       | Status wniosku                             | Status sprawy JST                                            | Akcja                                                                                                    | 11           |
| Contrast come and a second second sec |                                       |                                           | 2023-02-15<br>09:14:02                        | Mobilność osó<br>niepełnospraw | b z<br>mością                   |                                         | ZATWIERDZONY                               | Pismo zatwierdzone                                           |                                                                                                    | toś Sugestie |
| Contractions in the                                                                                                    |                                       |                                           | 2023-02-14<br>15:24:02                        | Mobilność osó<br>niepełnospraw | b z<br>mością                   |                                         | DO WERYFIKACJI MERYTORYCZNEJ               | Do weryfikacji<br>merytorycznej                              | / • = 🛓                                                                                                    | bad dui s    |
|                                                                                                    | $\{0,\ldots, 0\} \in \{1,\ldots, n\}$ |                                           | 2023-02-14<br>14:42:44                        | Mobilność osó<br>niepełnospraw | b z<br>mością                   |                                         | DO ZATWIERDZENIA                           | Do zatwierdzenia                                             | <ul> <li>Image: Constraint of the second second</li></ul> | •            |
|                                                                                                    |                                       |                                           | 2023-02-14<br>14:32:00                        | Mobilność osó<br>niepełnospraw | b z<br>nością                   |                                         | DO ZATWIERDZENIA                           | Do zatwierdzenia                                             | / • 🖬 🛓                                                                                                    | •            |
|                                                                                                    | -                                     | -                                         | 2023-02-14<br>13:36:46                        | Mobilność osó<br>niepełnospraw | b z<br>vnością                  |                                         | ZATWIERDZONY                               | Dofinansowanie<br>wypłacone                                  | • 🗉 🛓                                                                                                    |              |
| 10000 - 100 - 100  |                                       |                                           | 2023-02-10<br>21:22:01                        | Mobilność osó<br>niepełnospraw | b z<br>/nością                  |                                         | ZATWIERDZONY                               | Umowa rozwiązana                                             | • = 4                                                                                                    |              |
| The second second                                                                                                    |                                       | ì                                         | 2023-02-10<br>21:09:31                        | Mobilność osó<br>niepełnospraw | b z<br>mością                   |                                         | ODRZUCONY                                  | Odrzucona                                                    | • • •                                                                                                    |              |
| 10000 - 100 - 100  |                                       |                                           | 2023-02-10<br>20:15:28                        | Mobilność osó<br>niepełnospraw | b z<br>mością                   |                                         | ZATWIERDZONY                               | Dofinansowanie<br>wypłacone                                  | • = 🕹 🚺                                                                                                    |              |
| 100000-0000-0000                                                                                                    | Berry 1999                            |                                           | 2023-02-09                                    | Mobilność osó                  | b z                             |                                         | ZATWIERDZONY                               | Rozliczenie zatwierdzone                                     | <ul> <li>E</li> </ul>                                                                                                    |              |

Rysunek 109 Widok listy wniosków na stronie głównej

, znajdującego się na dole strony.

Zostanie otwarty widok "Korekta decyzji". Na zakładce "Ocena merytoryczna" ponownie dostępne będą pola do edycji w sekcji "Przedmiot wniosku". Po wypełnieniu sekcji "Przedmiot wniosku" należy kliknąć

E Zapisz . Następnie powrócić do zakładki i przesłać korektę do zatwierdzenia

🚀 Prześlij korektę decyzji do zatwierdzenia

za pomocą przycisku

Pojawi się komunikat z potwierdzeniem operacji, który należy potwierdzić, jeżeli korekta ma zostać przesłana do zatwierdzenia.

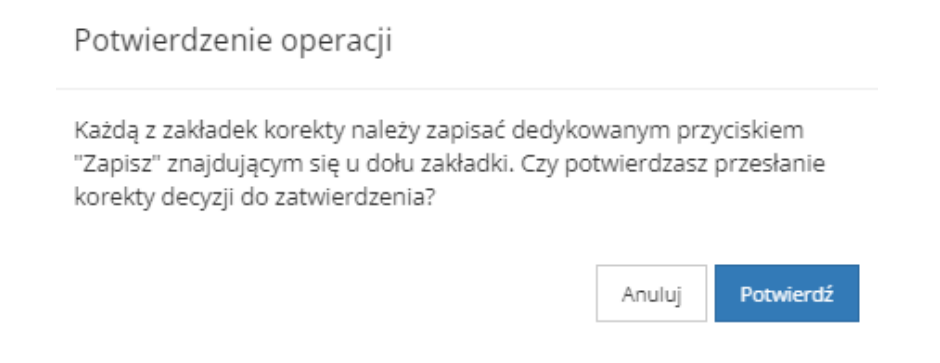

Rysunek 110 Komunikat z potwierdzeniem przesłania korekty do zatwierdzenia

Status sprawy został zmieniony na "Korekta do zatwierdzenia". Zatwierdzić korektę może Użytkownik zalogowany w roli Pracownik Oddziału SAM Rozszerzony.
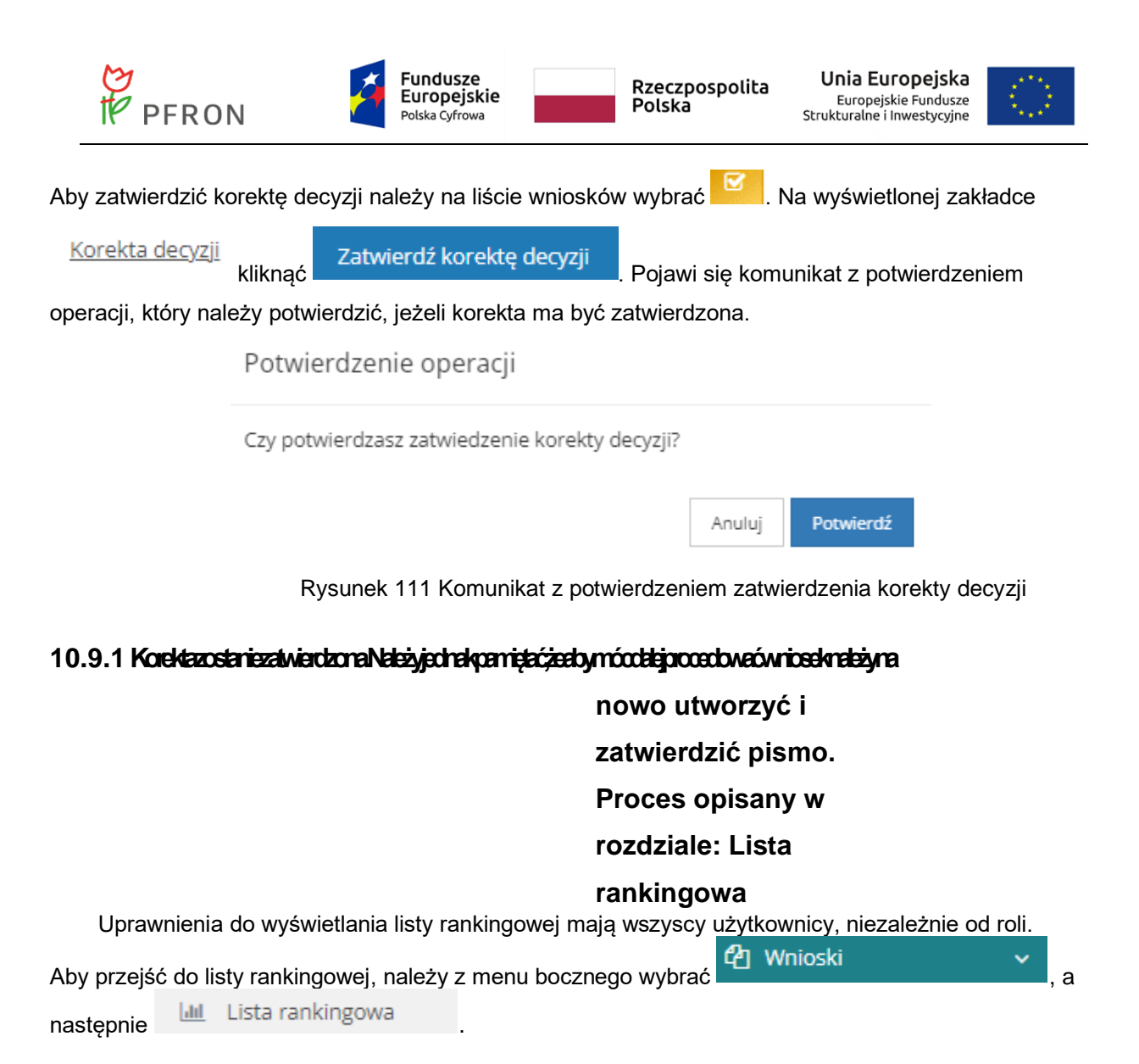

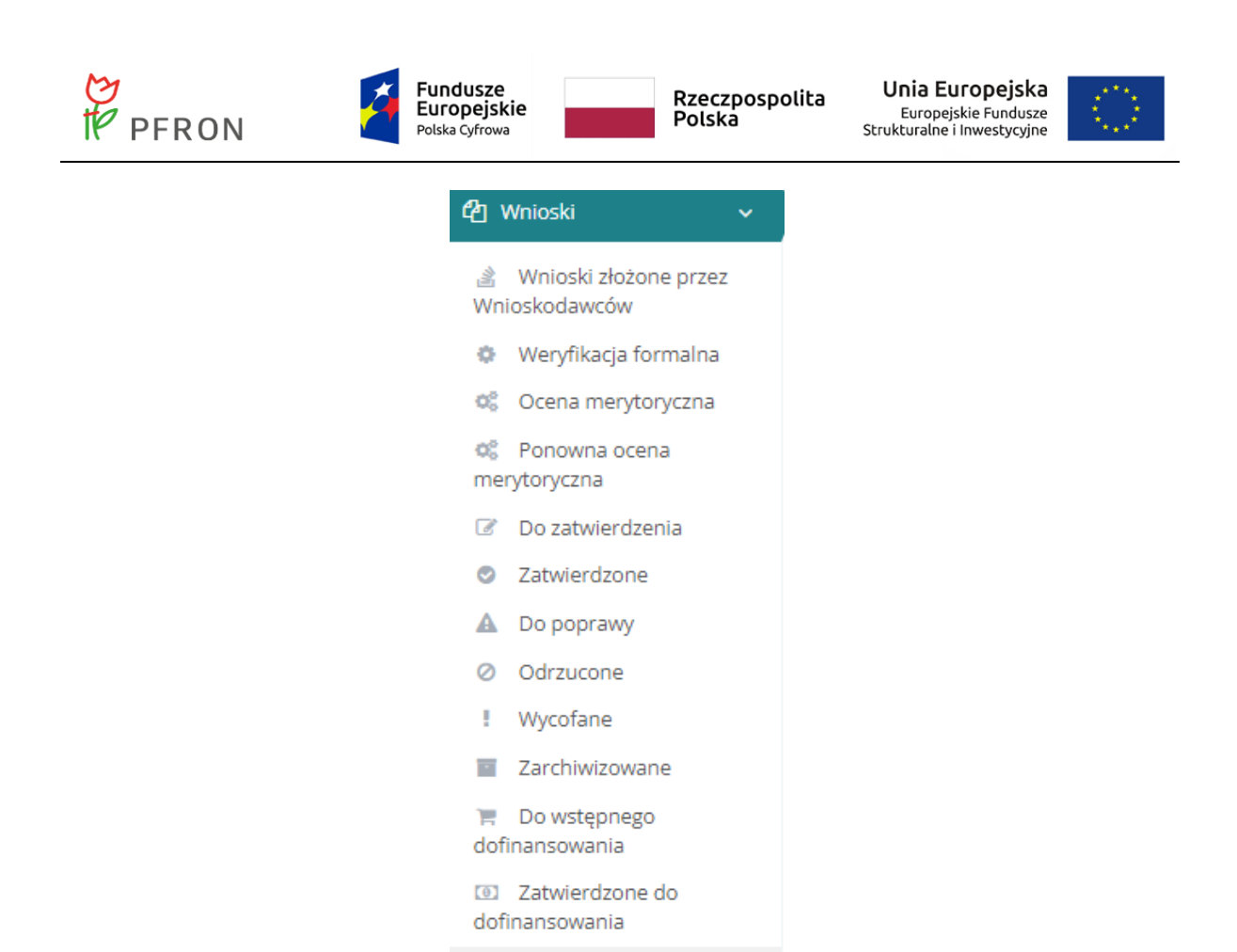

Rysunek 81 Menu boczne - Lista rankingowa

Zostanie wyświetlony widok "Lista rankingowa", który zawiera następujące pola:

- Data złożenia wniosku od
- Data złożenia wniosku do
- Rok naboru możliwość wybraniu roku (2022-2030). Wybranie roku naboru ogranicza listę naborów dostępnych w filtrze "Nabór".
- Nabór możliwość wskazania naboru, w celu ograniczenia listy wniosków do wniosków złożonych w ramach wybranego naboru.

Lista rankingowa

Filtrowanie danych w tabeli:

- Filtruj po Nr wniosku
- Filtruj po Wnioskodawca
- Filtruj po Podopieczny
- Filtruj po Data złożenia

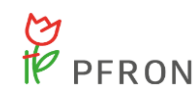

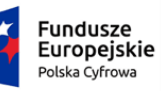

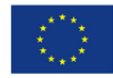

- Filtruj po Kwota wnioskowana
- Filtruj po Kwota przyznana
- Filtruj po Status wniosku
- Filtruj po Status sprawy JST

| 🗹 Pobierz CSV | - przycisk powodujący pobranie listy rankingowej w formacie CSV |
|---------------|-----------------------------------------------------------------|
|               |                                                                 |
| 🗹 Pobierz PDF | - przycisk powodujący pobranie listy rankingowej w formacie PDF |

Pobranie listy rankingowej (PDF, CSV) jest możliwe tylko po ograniczeniu listy wniosków do jednego wybranego naboru.

| 🗶 Wyczyść filtry                                                                   | - powoduje wycz                  | vszczenie fi | ltrów |         |   |
|------------------------------------------------------------------------------------|----------------------------------|--------------|-------|---------|---|
| 🔟 Lista rankingowa                                                                 | 1 1 - 9 -                        | ,            |       |         |   |
| Generuj listę rankingową<br>S Poblerz CSV S Poblerz F<br>Data złożenia wniosku od: | PDF<br>Data złożenia wniosku do: | Rok naboru:  |       | Nabór*: |   |
| rrrr-mm-dd<br>Format: rrrr-mm-dd                                                   | rrrr-mm-dd<br>Format: rrrr-mm-dd | Wybierz      | \$    | Wybierz | ٢ |

| Filtrowanie danyc        | h w tabeli                 |                           |                             |                         |                   |                                 |                                 |                                        |                | 🗶 Wyczyść filtr | У          |
|--------------------------|----------------------------|---------------------------|-----------------------------|-------------------------|-------------------|---------------------------------|---------------------------------|----------------------------------------|----------------|-----------------|------------|
| Filtruj po<br>Nr wniosku | Filtruj po<br>Wnioskodawca | Filtruj po<br>Podopieczny | Filtruj po<br>Data złożenia | Filtruj po<br>Status wn | osku              | Filtruj po<br>Status sprawy JST | Filtruj po<br>Kwota wnioskowana | Filtruj po<br>Kwota z oceny merytorycz | znej           |                 | Zgłoś      |
|                          |                            |                           | rrrr-mm-dd                  | dowolne                 | ¢                 | dowolne \$                      |                                 |                                        |                |                 | Sugestię I |
| Nr wniosku               |                            | Unioskodawca              | Podopieczny                 | ↓†<br>Data złożenia     | Status<br>wniosku | ↓†<br>Status sprawy JST         | Kwota<br>wnioskowana            | Kwota z oceny<br>merytorycznej         | Liczba punktów | ↓F<br>Akcja     | ub błąd    |
|                          |                            |                           |                             | 2023-02-08<br>13:54:47  | ZATWIERDZON       | v Dofinansowanie<br>wypłacone   | 96000.00                        | 8976.23                                | 3              | • 🖩 🛓 🚺         | 1          |
|                          |                            |                           |                             | 2023-02-09<br>09:28:26  | ZATWIERDZON       | P Dofinansowanie<br>wypłacone   | 28000.00                        | 30000.00                               | 3              | • 🗏 🛓 🚺         | 1          |
|                          |                            | -                         |                             | 2023-02-09<br>10:46:49  | ZATWIERDZON       | Rozliczenie zatwierdz           | one 1038.99                     | 1234.81                                | 2              | ۰ 🔳 🛓           |            |
|                          |                            |                           |                             | 2023-02-10<br>20:15:28  | ZATWIERDZON       | Dofinansowanie<br>wypłacone     | 115950.16                       | 125.78                                 | 2              | ·               | 1          |
|                          |                            |                           |                             |                         |                   |                                 |                                 |                                        |                |                 |            |

Rysunek 82 Lista rankingowa

Na liście rankingowej widoczne są tylko te wnioski, które mają wykonaną ocenę formalną. Na liście rankingowej nie ma wniosków o statusie:

- złożony
- odrzucony
- wycofany

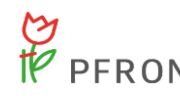

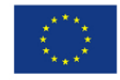

Podczas zapisywania oceny formalnej wniosku "Mobilność osób z niepełnosprawnością" system przypisze do wniosku liczbę punktów wyliczoną według następujących zasad:

- Osoby niepełnosprawne w wieku do 65 roku życia 1 punkt
- Osoby niepełnosprawne w wieku od 4 roku życia 1 punkt
- We wspólnym gospodarstwie domowym są co najmniej dwie osoby niepełnosprawne spełniające warunki udziału w programie, a samochód zostanie dostosowany do ich wspólnego podróżowania – 1 punkt, gdy w ocenie formalnej w polu "Czy wniosek spełnia zasadę: we wspólnym gospodarstwie domowym są co najmniej dwie osoby niepełnosprawne spełniające warunki udziału w programie, a samochód zostanie dostosowany do ich wspólnego podróżowania" została zaznaczona odpowiedź "Tak"
- We wniosku zostało zaznaczone oświadczenie "że jestem zatrudniona/zatrudniony na okres nie krótszy niż 12 miesięcy, zatrudnienie rozpoczęło się co najmniej na sześć miesięcy przed złożeniem wniosku, w okresie sześciu miesięcy przed złożeniem wniosku nie przebywałam/przebywałem na urlopie bezpłatnym lub prowadzę działalność gospodarczą, co najmniej przez sześć miesięcy przed złożeniem wniosku, w okresie sześciu miesięcy przed złożeniem wniosku, niesięcy przed złożeniem wniosku, w okresie sześciu miesięcy przed złożeniem wniosku, w okresie sześciu miesięcy przed złożeniem wniosku, w okresie sześciu w okresie sześciu w okres

Wnioski na "Liście rankingowej" są posortowane domyślnie wg liczby punktów a następnie według daty złożenia. W przypadku, gdy więcej niż jeden wniosek uzyska taką samą liczbę punktów, wnioski z tą samą liczbą punktów szereguje się na liście rankingowej według kolejności złożenia wniosków.

#### Obsługa pism do wniosków

Cofnięcie zatwierdzenia korekty decyzji jest możliwe dla Użytkownika zalogowanego w roli Administrator Oddziału SAM. Aby cofnąć zatwierdzenie korekty decyzji, należy na liście wniosków wybrać przycisk . Pojawi się komunikat z potwierdzeniem operacji wycofania zatwierdzenia korekty decyzji. Jeżeli zatwierdzenie korekty ma zostać wycofane, należy potwierdzić komunikat.

Potwierdzenie operacji

Czy potwierdzasz zamiar wycofania zatwierdzenia korekty decyzji?

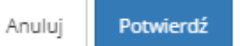

Rysunek 112 Komunikat potwierdzenia zamiaru cofnięcia zatwierdzenia korekty decyzji

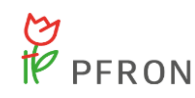

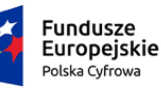

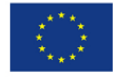

Po potwierdzeniu pojawi się komunikat:

Zatwierdzenie korekty zostało cofnięte.

### 10.10 Rejestry – Szablony dokumentów

Tworząc pismo, umowę, aneks czy paczkę płatności należy wskazać szablon dokumentu. W tym przypadku można korzystać z centralnych szablonów jak i szablonów utworzonych i wgranych przez Realizatora.

Centralne szablony dokumentów są dostępne z menu bocznego. Należy z menu bocznego wybrać

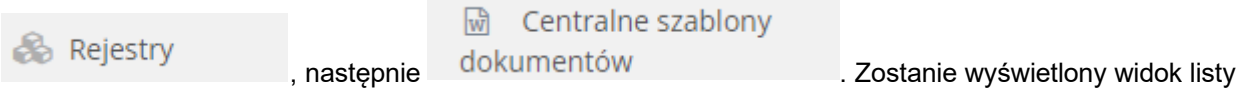

centralnych szablonów. Centralne szablony nie są do edycji.

| M Centraine szablony dokumentów |                                 |                               |        |                                   |                           |                         |                                |                        |                  |
|---------------------------------|---------------------------------|-------------------------------|--------|-----------------------------------|---------------------------|-------------------------|--------------------------------|------------------------|------------------|
| DODAWANE SZABL                  | ONY DOKUMENTÓ                   | W MUSZĄ BYĆ PRZYC             | бото   | WANE WYŁĄCZNIE PRZY               | UŻYCIU PROGRAMU LIBREOFFI | CE                      |                                |                        |                  |
| Filtrowanie danych              | w tabeli                        |                               |        |                                   |                           |                         |                                |                        | X Wyczyść filtry |
| Filtruj po<br>Nazwa szablonu    | Filtruj po<br>Wersja formularza | Filtruj po<br>Typ dokumentu   |        | Filtruj po<br>Podtyp dokumentu    |                           |                         |                                |                        |                  |
|                                 | dowolne                         | ¢ dowolne                     | ٥      | dowolne \$                        |                           |                         |                                |                        |                  |
| Nazwa szablonu                  |                                 |                               |        |                                   |                           | ↓↑<br>Wersja formularza | 11<br>Typ dokumentu            | 11<br>Podtyp dokumentu | ↓†<br>Akcja      |
| Aneks - Samodzielność,          | aktywność, mobilność! -         | Mobilność osób z niepełnos    | sprawr | nością - podopieczny              |                           | V1                      | Umowa                          | Aneksy                 | ۲                |
| Aneks - Samodzielność,          | aktywność, mobilność! -         | Mobilność osób z niepełnos    | sprawr | nością - pełnomocnik              |                           | V1                      | Umowa                          | Aneksy                 | ۲                |
| Aneks - Samodzielność,          | aktywność, mobilność! -         | Mobilność osób z niepełnos    | sprawr | nością - beneficjent              |                           | V1                      | Umowa                          | Aneksy                 | ۲                |
| Umowa - Samodzielnoś            | ć, aktywność, mobilność!        | - Mobilność osób z niepełno   | osprav | wnością - pełnomocnik             |                           | V1                      | Umowa                          |                        | ۲                |
| Umowa - Samodzielnoś            | ć, aktywność, mobilność!        | ! - Mobilność osób z niepełno | osprav | wnością - podopieczny             |                           | V1                      | Umowa                          | -                      | ۲                |
| Umowa - Samodzielnoś            | ć, aktywność, mobilność!        | ! - Mobilność osób z niepełni | osprav | vnością - beneficjent             |                           | V1                      | Umowa                          | -                      | ۲                |
| Pismo - Samodzielność,          | aktywność, mobilność! -         | Mobilność osób z niepełnos    | spraw  | nością - wezwanie do uzupełnieni. | a                         | V1                      | Pismo do wniosku               | -                      | ۲                |
| Pismo - Samodzielność,          | aktywność, mobilność! -         | Mobilność osób z niepełnos    | spraw  | nością - odmowa pomocy            |                           | V1                      | Pismo do wniosku               |                        | ۲                |
| Pismo - Samodzielność,          | aktywność, mobilność! -         | Mobilność osób z niepełnos    | spraw  | nością - przyznanie pomocy        |                           | V1                      | Pismo do wniosku               |                        | ۲                |
| Samodzielność, aktywno          | ość, mobilność - Mobilno        | sć osób z niepełnosprawnos    | ścią   |                                   |                           | V1                      | Wnioski                        | ÷                      | ۲                |
| Skierowanie do opinii eł        | ksperta                         |                               |        |                                   |                           | V1                      | Skierowanie do opinii eksperta |                        | ۲                |

Rysunek 113 Lista centralnych szablonów

Realizator może dodać swój szablon, który będzie wykorzystywany do tworzenia dokumentów

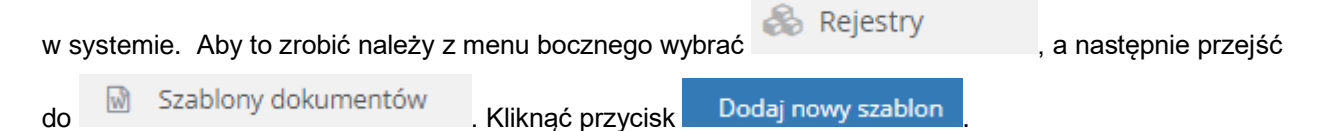

| P<br>P                               | FRON                         | 4                           | Fundusze<br>Europejskie<br>Polska Cyfrowa |                            | Rzeczposj<br>Polska          | oolita            | Unia Europejska<br>Europejskie Fundusze<br>Strukturalne i Inwestycyjne |                   |
|--------------------------------------|------------------------------|-----------------------------|-------------------------------------------|----------------------------|------------------------------|-------------------|------------------------------------------------------------------------|-------------------|
| 🗟 Szablony dokum                     | nentów                       |                             |                                           |                            |                              |                   |                                                                        |                   |
| Dodaj nowy szablon<br>DODAWANE SZABL | ONY DOKUMENTÓW               | MUSZĄ BYĆ PRZYGOT(          | OWANE WYŁĄCZNIE                           | PRZY UŻYCIU PROGRA         | MU LIBREOFFICE               |                   |                                                                        |                   |
| Filtrowanie danych                   | w tabeli                     |                             |                                           |                            |                              |                   |                                                                        | X Wyczyść filtry  |
| Filtruj po<br>Numer szablonu         | Filtruj po<br>Nazwa szablonu | Filtruj po<br>Typ dokumentu | Filtruj po<br>Podtyp dokumentu            | Filtruj po<br>Nazwa naboru | Filtruj po<br>Zarchiwizowany |                   |                                                                        | o <u>š Suge</u> s |
|                                      |                              | dowolne 💠                   | dowolne 🗢                                 |                            | dowolne                      | ¢                 |                                                                        | tie lub blad      |
| Numer szablonu                       | ↓†<br>Nazwa szablonu         | ↓†<br>Typ dokumentu         | ↓↑<br>Podtyp dok                          | tt<br>kumentu Na           | .↓†<br>zwa naboru            | Data archiwizacji | 1<br>Zarchiwizowany                                                    | ↓î<br>Akcja       |
|                                      |                              |                             |                                           | Brak wyników               |                              |                   |                                                                        |                   |
| Rekordów 0                           | Wyświetlani                  | e rekordów 20 💠             |                                           |                            |                              |                   | <u>- Poprzednia</u>                                                    | <u>Nastepna →</u> |

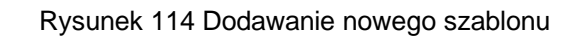

W kolejnym kroku należy wybrać "Typ dokumentu".

| + Nowy szablon                           |         |               |
|------------------------------------------|---------|---------------|
| i Pola oznaczone symbolem * są wymagane. |         |               |
| Typ dokumentu*:                          | Rodzaj: | Realizator:   |
| Wyblerz  Pismo do wniosku                | myuer z |               |
| Umowa<br>Paczki platności                |         | Anuluj Zapisz |

Rysunek 115 Dodawanie nowego szablonu

Jeżeli wybrano "Pismo do wniosku", w polu "Rodzaj" należy zaznaczyć "Informacja w sprawie dofinansowania". Pole "Realizator" zostanie automatycznie uzupełnione.

Zapisz

Jeżeli wybrano "Umowa" to pole "Rodzaj" należy zostawić puste. Jednak, jeżeli szablon ma dotyczyć aneksu, to w polu "Typ dokumentu" należy wybrać "Umowa" a w polu "Rodzaj" zaznaczyć "Aneksy".

Po dokonaniu wyboru, należy kliknąć

Zostanie otwarty widok "Edycja szablonu". Należy uzupełnić pola wymagane, czyli "Nazwa" oraz "Nabór" i

dodać plik z szablonem. Plik musi mieć format ODT. Po wgraniu pliku kliknąć

#### 10.11 Rejestr zwrotów

## 10.11.1 Dodanie nowego zwrotu do limitu

W celu zarejestrowania nowego zwrotu dla danej sprawy należy z menu bocznego wybrać

|          | 🗇 Rejestr zwrotów            |                              | 0   | Nowy zwrot do limitu |  |
|----------|------------------------------|------------------------------|-----|----------------------|--|
| zakładkę | -                            | , następnie kliknąć przycisk | · · | Nony 2mor do mined   |  |
| Zostanie | vyświetlona lista wniosków z | zatwierdzonych.              |     |                      |  |

Zapisz

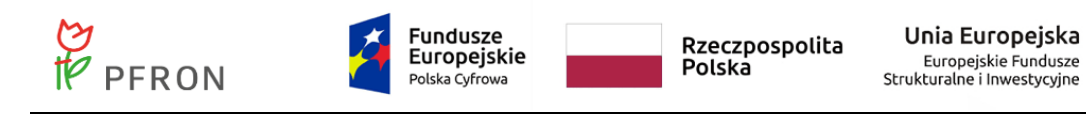

Za pomocą dostępnych filtrów odszukać właściwy wniosek i użyć przycisku 🔁.

| Wnioski zatwier                                     | dzone                                     |                            |                             |                     |                    |                                      |                                                |
|-----------------------------------------------------|-------------------------------------------|----------------------------|-----------------------------|---------------------|--------------------|--------------------------------------|------------------------------------------------|
| Filtrowanie danycl<br>Filtruj po<br>Numer dokumentu | h w tabeli<br>Filtruj po<br>Data złożenia | Filtruj po<br>Wnioskodawca | Filtruj po<br>Typ dokumentu |                     |                    |                                      | X Wyczyść filory                               |
| Numer dokumentu                                     |                                           |                            |                             | 11<br>Data złożenia | 11<br>Wnioskodawca | 11<br>Typ dokumentu                  | 11<br>Akcja                                    |
|                                                     |                                           |                            |                             | 2023-02-15          | B11000             | Mobilność osób z niepełnosprawnością | •                                              |
|                                                     |                                           |                            |                             | 2023-02-14          | 1000 pp = 1000     | Mobilność osób z niepełnosprawnością | *                                              |
|                                                     | and classes                               |                            |                             | 2023-02-14          | Manager and        | Mobilność osób z niepełnosprawnością | •                                              |
|                                                     |                                           |                            |                             | 2023-02-14          | 10000              | Mobilność osób z niepełnosprawnością | *                                              |
|                                                     |                                           |                            |                             | 2023-02-10          | 101103-010         | Mobilność osób z niepełnosprawnością | *                                              |
|                                                     |                                           |                            |                             | 2023-02-10          | 101103             | Mobilność osób z niepełnosprawnością | *                                              |
|                                                     |                                           |                            |                             | 2023-02-09          | Manager Street     | Mobilność osób z niepełnosprawnością | <b>*</b>                                       |
|                                                     |                                           |                            |                             | 2023-02-09          | Manager and        | Mobilność osób z niepełnosprawnością | *                                              |
|                                                     |                                           |                            |                             | 2023-02-08          | Manager Street     | Mobilność osób z niepełnosprawnością | *                                              |
| Rekordy 1 do 9 z 9                                  |                                           | Wyświetlanie rekordów 20   | ٠                           |                     |                    |                                      | <u>← Poprzednia</u> <u>1</u> <u>Następna</u> → |

Rysunek 116 Lista wniosków zatwierdzonych, do których można zarejestrować zwrot

W oknie edycji danego zwrotu uzupełnić pola kwota zwrotu oraz opis.

W przypadku dokonanego zwrotu zaznaczyć Zatwierdzenie.

| Strona główna 🔹 Rejestr zwrotow 🔹 Edycja zwrotu |                                                   |                    |
|-------------------------------------------------|---------------------------------------------------|--------------------|
| Dane podstawowe                                 |                                                   |                    |
| i Pola oznaczone symbolem * są wymagane.        |                                                   |                    |
| <b>≜</b> Edycja zwrotu                          |                                                   |                    |
| Nr dokumentu:                                   | Data:                                             | Status:            |
| 55                                              | 2023-02-16                                        | Roboczy            |
|                                                 | Format: rrrr-mm-dd                                |                    |
| Nazwa wnioskodawcy:                             | Nr wniosku:                                       | Wnioskodawca:      |
| Annual Manager                                  | Consultaness and Access Consultaness rescales and | Terrar control and |
|                                                 |                                                   |                    |
| Kwota wnioskowana:                              | Kwota przyznana:                                  |                    |
|                                                 |                                                   |                    |
| skilada się z cyrr i przecinka.                 | экіява siq z сутт i przecinka.                    |                    |
| Kwota zwrotu zwiększająca dostępny limit*:      |                                                   |                    |
| Sklada sje z cvfr i orzecinka                   |                                                   |                    |
|                                                 |                                                   |                    |
| Opis*:                                          |                                                   |                    |
|                                                 |                                                   |                    |
|                                                 |                                                   | Ŕ                  |

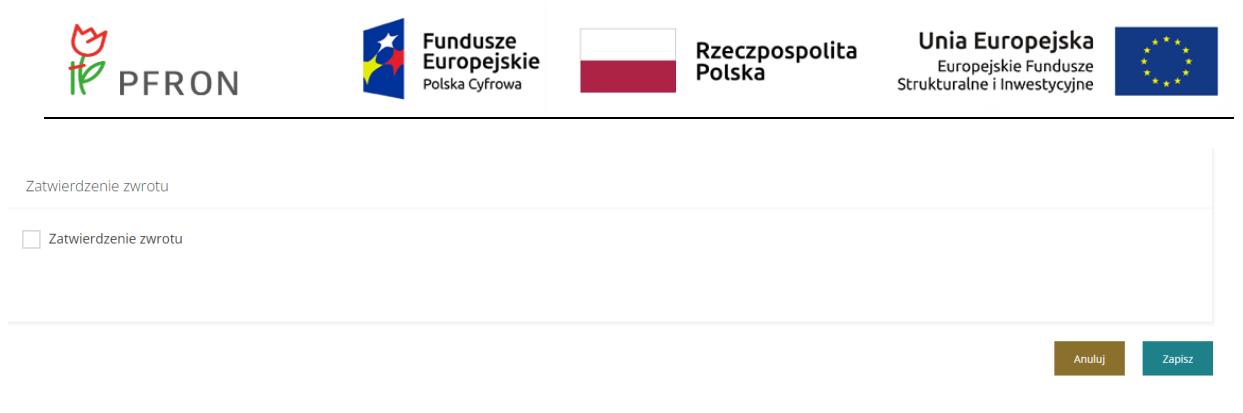

Rysunek 117 Edycja zwrotu

Po zatwierdzeniu zwrotu, zwrot będzie widoczny w zakładce wniosku.

# 10.11.2 Przeglądanie pozycji zwrotów do limitów

W celu przeglądania i modyfikacji zwrotów należy z bocznego menu wybrać rejestr zwrotów

| D Rejestr zwrotów | . Nastepnie kliknać przycisk | 9 | Zwroty do limitu | . Zostanie wyświetlona |
|-------------------|------------------------------|---|------------------|------------------------|
| lista zwrotów.    |                              |   |                  | ,                      |

W wyświetlonym oknie Użytkownik może:

1

- wejść w edycję wybranego zwrotu

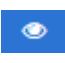

przejść w trybie podglądu na dany zwrot

- usunąć informację o wybranym zwrocie – operacja wymaga potwierdzenia komunikatu dotyczącego operacji usunięcia

Nowy zwrot do limitu - przejść do dodania nowego zwrotu do zatwierdzonych wniosków

| 오 Zwroty do limitu                         |                                           |                               |                                         |                        |                         |                                      |                                 |                     |                     |
|--------------------------------------------|-------------------------------------------|-------------------------------|-----------------------------------------|------------------------|-------------------------|--------------------------------------|---------------------------------|---------------------|---------------------|
| Nowy zwrot do limitu<br>Filtrowanie danych | w tabeli                                  |                               |                                         |                        |                         |                                      |                                 |                     | X Wyczyść filtry    |
| Filtruj po<br>Nr zwrotu                    | Filtruj po<br>Data złożenia<br>rrrr-mm-dd | Filtruj po<br>Nr oświadczenia | Filtruj po<br>Typ wniosku               | Filtruj po<br>Nr umowy | Filtruj po<br>Nr aneksu | Filtruj po<br>Kwota zwrotu do limitu | Filtruj po<br>Status<br>dowolne | ¢                   |                     |
| Nr Data<br>zwrotu złożenia                 | ↓↑<br>Nr oświadczenia                     |                               | ↓↑<br>Typ wniosku                       | ↓†<br>Nr umowy         |                         | 바 사r 바 Kwota<br>aneksu do lin        | a zwrotu litu                   | ↓†<br>Status        | Akcja               |
| 55 2023-02-10                              | 6                                         |                               | Mobilność osób z<br>niepełnosprawnością |                        |                         | 69 00                                | 0,00                            | Zatwierdzony        | / • 🛍               |
| Rekordy 1 do 1 z 1                         | Wyświetlan                                | ie rekordów 20 🜩              |                                         |                        |                         |                                      |                                 | <u>← Poprzednia</u> | 1 <u>Następna →</u> |

Rysunek 118 Widok zwrotów do limitów

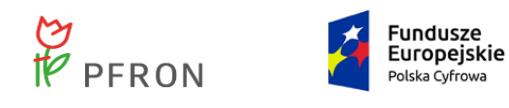

### 10.11.3 Zmiana daty zatwierdzenia zwrotu

Funkcjonalność dostępna dla każdego Użytkownika mogącego rejestrować lub zatwierdzać zwrot do limitu. Podczas dodawania zwrotu lub edytowania informacji o zwrocie do limitu, Użytkownik ma możliwość zmiany zawartości pola "Data" w sekcji "Zatwierdzenie zwrotu". Funkcjonalność jest dostępna niezależnie od statusu zwrotu, czyli również dla zatwierdzonego zwrotu.

Należy otworzyć edycję zwrotu i w sekcji "Zatwierdzenie zwrotu" zmienić datę.

| Zatwierdzenie zwrotu |                                            |               |
|----------------------|--------------------------------------------|---------------|
| Zatwierdzenie zwrotu | Data*:<br>2023-02-17<br>Format: rrrr-mm-dd |               |
|                      |                                            | Anuluj Zapisz |
|                      | Rysunek 119 Zatwierdzenie zwrotu           |               |

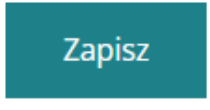

Aby zapisać wprowadzone zmiany, należy kliknąć przycisk